# **Funktionsbeschreibung und Dokumentation des Natuvion-Tools zum E/WPBG Stufe 2**

### Inhaltsverzeichnis

| Funktionsb | beschreibung und Dokumentation des Natuvion-Tools zum E/WPBG Stufe 2                                   |   |
|------------|----------------------------------------------------------------------------------------------------|---|
| I.         | Einleitung und Überblick                                                                               | 2 |
| II.        | Beschreibung Rahmenprogramm                                                                            |   |
| III.       | Programm-Schritt 1: Analyse                                                                            |   |
| IV.        | Programm-Schritt 2: Buchung Optionen                                                                   |   |
| V.         | Programm-Schritt 3: Manuelle Nachbearbeitung                                                           |   |
| А.         | Fachliche Beschreibung:                                                                                |   |
| Diese      | Funktion wird nicht benötigt. Die hier vorgesehenen Vorgaben können über die Whitelist erfasst werden. |   |
| VI.        | Programm-Schritt 4: Auswertung                                                                         |   |
| VII.       | Programm-Schritt 5: Meldungslauf                                                                       |   |
| Endabrech  | nung und technische Informationen                                                                      |   |
| I. Er      | ndabrechnung der Preisbremse Stufe 2                                                                   |   |
| A.         | Prozess: Durchführung der Endabrechnung mit dem Natuvion-Tool GPB Stufe 2                              |   |
| Jahres     | skunden (Baustein /NA2/GPB_PHASE2_AOI_INV_JK_EA)                                                       |   |
| Mona       | tskunden (Baustein /NA2/GPB_PHASE2_AOI_INV_MK_EA)                                                      |   |
| B.         | Protokollierung und Buchung                                                                            |   |
| C.         | Sonstiges                                                                                              |   |
| D.         | Basiseinstellungen, Initiale Pflege und Customizing                                                    |   |
| •          | Exits                                                                                                  |   |
|            | Rolle                                                                                                  |   |
|            | Neue Optionen                                                                                          |   |
| •          | Vorhandene Optionen                                                                                    |   |
| •          | Customizing                                                                                            |   |
| •          | Endabrechnung                                                                                          |   |
| •          | Sonstiges Customizing                                                                                  |   |
| •          | User-Exits                                                                                             |   |
| •          | Customizing des Programms                                                                              |   |
| •          | Kundenindividuelle EXIT-Definitionen                                                                   |   |
| II. Ko     | orrekturläufe                                                                                          |   |
| III.       | Weitere Korrekturreports                                                                               |   |
| IV.        | Datenhaltung und Protokollierung                                                                       |   |
| V. Be      | eschreibung UserExits                                                                                  |   |

|      | A.          | EX11 Datenselektion (Sample-Baustein: /NA2/GPB_SAMPLE_EX11)                                                               | 90  |
|------|-------------|----------------------------------------------------------------------------------------------------|-----|
|      | B.          | EX12 Ermittlung Klassifikation - Variante 1 (Sample-Baustein: /NA2/GPB_SAMPLE_EX12)                                       | 91  |
|      | C.          | EX13 Ermittlung Gesamtmenge als Basis für Entlastungskontingent - Variante 1 (Sample-Baustein: /NA2/GPB_SAMPLE_EX13)      | 96  |
|      | D.          | EX14 Ermittlung kundenindividueller Preis - Variante 1 (Sample-Baustein: /NA2/GPB_SAMPLE_EX14)                            | 117 |
|      | E.          | EX15 Betragsermittlung - Variante 1 (Sample-Baustein: /NA2/GPB_SAMPLE_EX15)                                               | 121 |
|      | F.          | EX16 Betragsprüfung / Ermittlung max. Betrag Monatskunden - Variante 1 (Sample-Baustein: /NA2/GPB_SAMPLE_EX16)            | 122 |
|      | G.          | EX17 Natuvion: GPB Stufe II - Exit EX17 (Preisanpassung wg. Steuer) - Variante 1 (Sample-Baustein: /NA2/GPB_SAMPLE_EX17)  | 126 |
|      | H.          | EX18 Natuvion: GPB Stufe II - Exit EX18 (Meldungsparameter Strom)                                                         | 126 |
|      | I.          | EX19 Natuvion: GPB Stufe II - Exit EX19 (Parameter für die DA)                                                            | 127 |
|      | J.          | EX20 Berechnung Beginn-/Ende-Datum Entlastung (Sample-Baustein: /NA2/GPB_SAMPLE_EX20), ab V1.05                           | 128 |
|      | K.          | EX21 Natuvion: GPB Stufe II - Exit EX21 (Überarbeitung Ausgabe Monitoring), ab V1.08                                      | 129 |
|      | L.          | EX22 Max. Betrag Endabrechnung - Variante 1 (Sample-Baustein: /NA2/GPB_SAMPLE_EX22), ab V1.17                             | 130 |
|      | M.          | EX24 Anwendung Preise Differenzbetragsanpassungsverordnung - Variante 1 (Sample-Baustein: /NA2/GPB_SAMPLE_EX24), ab V1.25 | 134 |
|      | N.          | EX25 Ermittlung Grenzpreis PBG-Novelle - Variante 1 (Sample-Baustein: /NA2/GPB_SAMPLE_EX25), ab V2.00                     | 135 |
| VI.  | Ins         | tallationshinweise (HowTo)                                                                                                | 136 |
| VII  | . Cu        | stomizing                                                                                                    | 151 |
|      | 18.         | Allgemeine Einstellungen Endabrechnung (Tabelle /NA2/GPB_C_ENDAB)                                                         | 181 |
|      |             |                                                                                                    | 181 |
|      | 19. klassen | spezifische Einstellungen Endabrechnung (Tabelle /NA2/GPB_C_EA_CL)                                                        | 182 |
|      |             |                                                                                                    | 182 |
|      | 20. Allgem  | eine Einstellungen Differenzbetragsanpassungsverordnung (Tabelle /NA2/GPB_C_DBAV)                                         | 183 |
|      |             |                                                                                                    | 184 |
|      | 21. Preispf | ege Differenzbetragsanpassungsverordnung (Tabelle /NA2/GPB_C_DBAVK)                                                       | 184 |
|      |             |                                                                                                    | 184 |
|      | 22. Konfig  | ration zur PBG-Novelle zur Klasse (Tabelle /NA2/GPB_C_KNOV)                                                               | 185 |
|      |             |                                                                                                    | 185 |
|      | 23. Schaltz | eiten zur PBG-Novelle zur Klasse (Tabelle /NA2/GPB_C_KNOVS)                                                               | 185 |
| Pfle | egbare Bewe | gungsdaten                                                                                                    | 186 |
|      | 1. Nutzung  | Meldetabellen                                                                                                    | 187 |
|      | 2. Black- u | nd Whitelisting                                                                                                    | 197 |

# I. Einleitung und Überblick

In der Stufe 2 werden dem Letztverbraucher monatliche Entlastungen gebucht. Bei Jahreskunden ist diese Entlastung monatlich auf das Vertragskonto zu buchen. Bei Monatskunden kann die Entlastung erst mit der Rechnung gebucht werden, da hier u.U. aufgrund von Spot-Preisen die

Berechnung erst zu diesem Zeitpunkt erfolgen kann. Die Buchung der Entlastungen erfolgt in der Natuvion-Lösung über das Natuvion AOI. Bei Jahreskunden erfolgt die Buchung über eine so genannte Daueranordnung im FI-CA. Die Option legt im Hintergrund eine Daueranordnung mit Zeitscheiben für jeden Monat an. Bei Monatskunden berechnet die Option in der Fakturierung die Entlastungsbuchung.

### Die Abbildung der Energiepreisbremsen in den SAP Utilities Prozessen erfolgt über das Framework Natuvion AOI

Abbildungslogik im SAP Utilities

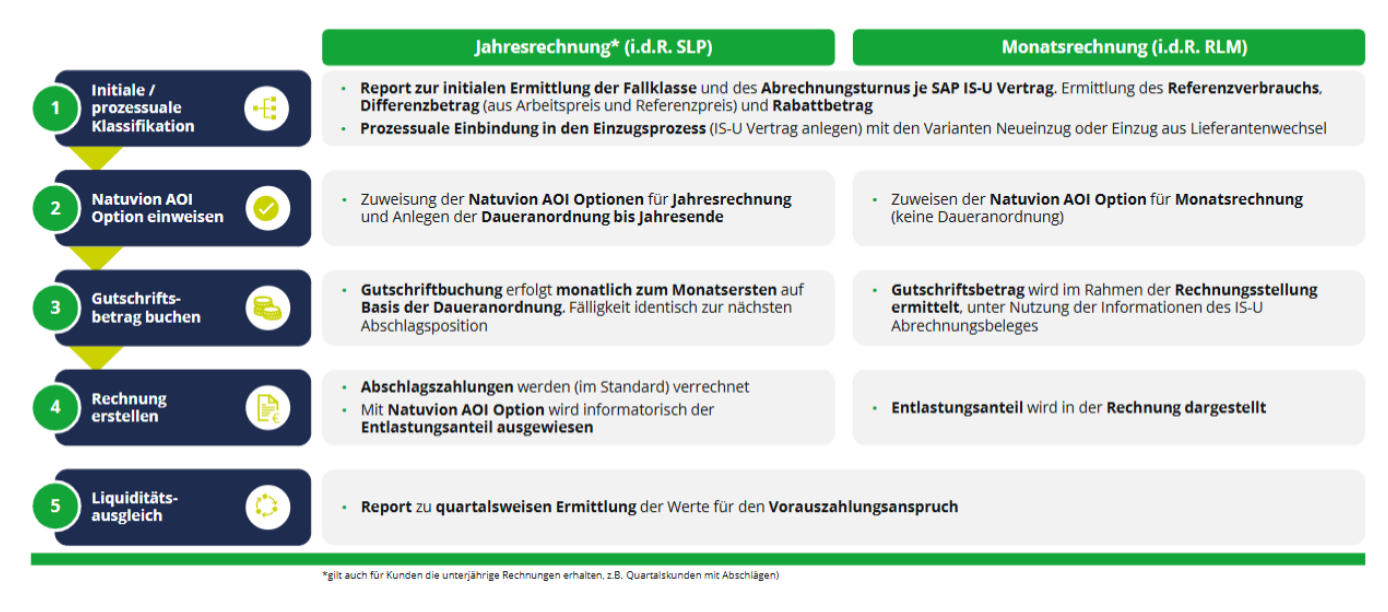

Die Optionen werden in einem ersten Schritt durch einen Report initial angelegt. Für später hinzukommende Neukunden soll das Framework in den Einzugsprozess eingebunden werden.

Für die Verwaltung, Buchung und den Ausweis der Entlastungsbuchungen gegenüber dem Letztverbraucher wird das Framework Natuvion AOI eingesetzt. Den Verträgen werden so genannte Optionen zugewiesen, die diese Funktionen übernehmen.

Der Ablauf stellt sich wie folgt dar.

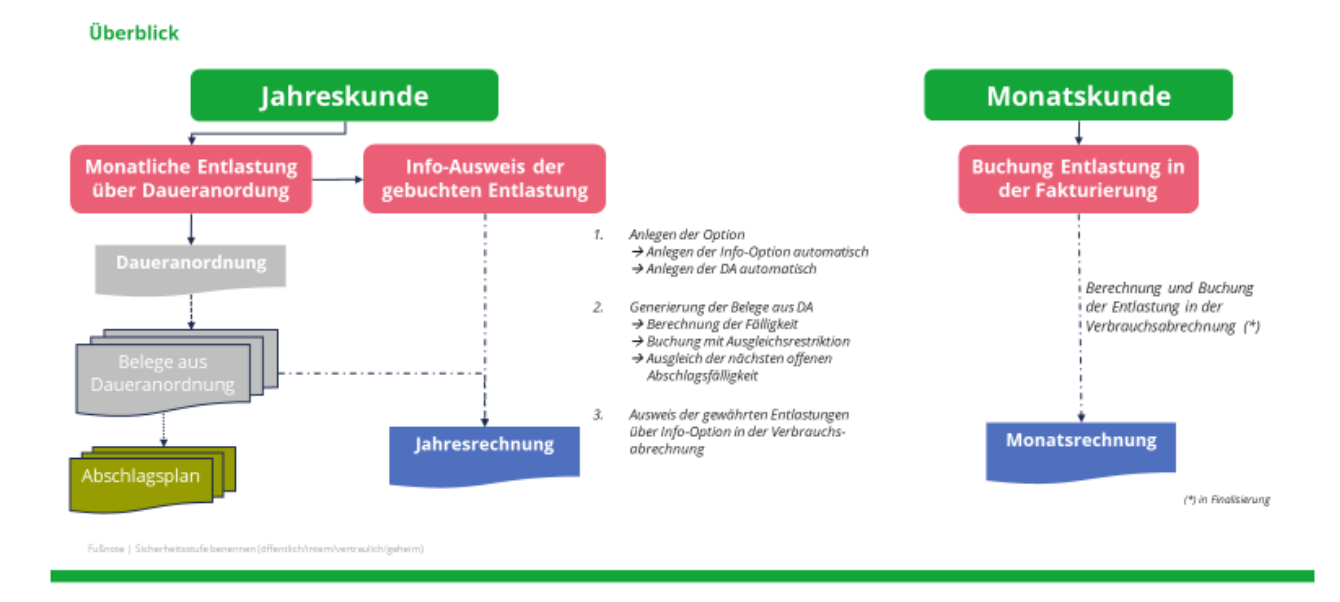

### Abbildung der Optionen nach Fallklasse

#### A. Jahreskunden

3 |

Bei Jahreskunden erfolgt die Buchung der Entlastung monatlich als Guthaben auf dem Kundenkonto. Die Buchung erfolgt zum 01. eines Monats.

Der Zahlbetrag ist über das Jahr 2023 konstant, wenn sich keine Preisanpassung ergibt. Daher wird die Entlastungsbuchung über einen Zahlungsplan mit monatlicher Fälligkeit, die so genannte Daueranordnung erstellt. Über das Framework Natuvion AOI wird für Jahreskunden eine Option angelegt, die im Hintergrund eine Daueranordnung ansteuert. Für diese werden dann monatlich die Fälligkeiten generiert.

#### I. Option und Daueranordnung

Für die Buchung der Entlastung bei Jahreskunden wird eine Option eingesetzt, die über die FICA Daueranordnung dann die Entlastungsbuchungen auslöst.

| Vering<br>Sparin<br>Rechargement | 3620006262<br>62 Gas<br>2000 Junuary Lange |      |         |      | tanta (D.)                |              |     |
|----------------------------------|--------------------------------------------|------|---------|------|---------------------------|--------------|-----|
| Bire 1 Bire 2                    | Blatt 3 Optionen                           | PP   | 6       |      |                           |              |     |
| Options-Oberbico                 | linet.                                     |      |         |      |                           |              | _   |
| Option Optio                     | m-Denichnung vil                           | )els | M-Opti. | 5.81 | Optionset                 | 0.090        |     |
| EPRSIA EPO                       | Gas 1 (autors)                             |      |         |      | ISU: einnalge Besertung   | 001          | 28  |
| E-BELL CPR                       | Gan 1 (tells)                              | *    |         |      | ticz dauertafte Beneriung | DOI          |     |
|                                  |                                            |      |         |      |                           |              | A V |
| Options Historie                 | ataen Alextroopeet                         | W.   |         |      |                           |              | _   |
| Ma. Codard                       | War Betrat Part                            |      | PENA    |      | A R L L CAR Berl Car D    | - Proved 12  | - 1 |
| d synaa                          | 0.000000                                   |      | -       |      | 61.01.2025 31.12          | 2023 0.00000 |     |
| C 67860                          | ELM 0.000000                               |      | 0       | 0    | 01.01.2023 31.12          | 2023 0,0000r | 0   |

Die Option wird automatisch aus den Initialisierungs-Report oder auch manuell an den Vertrag gespeichert. Im Hintergrund wird dann eine Daueranordnung angelegt mit monatlichen Zeitscheiben.

| and the             | Gaspreisbre  | mae II.    |                  |         |             |              |                |                  |
|---------------------|--------------|------------|------------------|---------|-------------|--------------|----------------|------------------|
| Kopfdaten :         |              |            |                  |         |             |              |                |                  |
| Belegilature        | 22.01.202    | 3          | bright           | 48      |             | Angeingt von | GRARITSCHUM    |                  |
| Detereta            | EPEGLA       |            | manung           | EUR     |             | Erfasse are  | 22.01.2023     | 10:55:50         |
| Shanya              | Relege er    | reugt      | Unverbrungsdat   |         |             | Geänden von  |                |                  |
|                     |              |            |                  |         |             | Geündert am  |                | 00:00:00         |
|                     |              |            |                  |         |             |              |                |                  |
| Ausführumssdate     |              |            |                  |         |             |              |                |                  |
| Autimopation        |              | 01 01 2023 | bh 31.01.2023    | 1610    |             |              |                |                  |
| Erster Philippedate | inter i      | 01.01.2021 | bis 21.03.2023   | · Letz  | m fallige   | -            | \$1.01.2023    |                  |
|                     |              | 01.02.2023 | No. 28.02.2023   | i heit  | Trada lines |              |                |                  |
| Rhythman            |              | 01.03.2021 | The 21 03 2023   | Aintend | 1           |              | Sendeneresed   |                  |
|                     |              | 41.44 3051 | No. 30 04 2015   |         |             |              |                |                  |
| Anordhungsposition  | Net .        |            | 100 ACC 1013     |         |             |              |                |                  |
| 14   L   Y   19     | ALC: NO      | 01.05.202  | 198.31.05.2023   | - Al    |             |              |                |                  |
| BUO GPW             | ther Vertrag | 01.08.2021 | 1 bis 30 06 2023 | Hong    | Telvorp     |              | Betrag Segment | SP Positionstext |
| 2000 1000           | 010587 20100 | 01.07.2021 | Bis 21.07.2033   | 6000    | 0711        |              | 111,76         | 02               |
|                     |              | 01.08.2023 | 166 31.08 2023   |         |             |              |                |                  |
|                     |              | 01.09.2023 | 866-30.09.2023   |         |             |              |                |                  |
|                     |              | 61.10.2023 | bis 31 10 2023   |         |             |              |                |                  |
|                     |              | 01.11.2021 | 199 30 11 2023   |         |             |              |                |                  |
|                     |              | 01.12.2021 | 648 01 12 2020   |         |             |              |                |                  |

Die Daten der Entlastung basieren auf den Werten der Energiepreisbremse, z.B. ermittelt über den Initialisierungsreport. Diese Werte können in der Option auch angezeigt werden.

| plane Justiner        | =              |         |          | Technic             | n: Galgoridremee  | State # | Facathelier    | tritering        |       |                |
|-----------------------|----------------|---------|----------|---------------------|-------------------|---------|----------------|------------------|-------|----------------|
|                       | 100000         | 2002    |          |                     |                   |         |                |                  |       |                |
| APPRILA STOR Day 2.11 | C. San Brin    |         |          |                     |                   |         |                |                  |       |                |
| ADDREED AND CARLES    |                | Tool .  | the test | And a second second |                   | 1 torp  | a Darter med a | (N - 7.2 mm) + m |       | and the second |
| Contra con un 1 p     | Alaman Para    | neter - |          | Linear Leve         | 24 10 1 12 100    |         |                |                  |       | and they       |
|                       | Property       |         | 4,12000  | 000                 | EUR .             |         | Present        | -                | dana. |                |
|                       | int Prings     |         | 0,0000   | 0000                | 846               |         |                |                  |       |                |
|                       | Individuelle 1 | and a   |          |                     |                   |         |                |                  |       |                |
|                       | temps pro      | nd.     | 9.778.   | 00000000000         | 000               | han.    |                |                  |       |                |
| 10.000                |                |         | -        |                     |                   | 1.1     |                | Manual Research  |       | 22.5           |
|                       |                | 10.74   | ananon.  |                     | 0.00144000        |         |                | 112.78           |       |                |
|                       | 1000           | 0.74    |          |                     | 0.17104000        |         |                | 111.78           |       |                |
| torn-Historie         | Mile Co.       |         |          |                     | 0.01104000        |         |                | 111.78           |       |                |
| new Patient           |                |         | 184000   |                     | in print a street |         |                | 111.10           |       |                |
|                       | ida I          | 0.24    | 184000   |                     | 0.07144000        |         |                | 111.78           |       |                |
| No. Option Map #      | tion i         | 0.24    | 144000   |                     | 0.11144000        |         |                | 111.78           |       |                |
| · d' specia 0.        | 2411           | 0.24    | 144000   |                     | d ritisened       |         |                | 111.78           |       |                |
| C special start.      | Autom          | 0.24    | 144000   |                     | 0.11144000        |         |                | 111.78           |       |                |
|                       | factoria.      | 0.28    | 144000   |                     | 0.17144000        |         |                | 111.78           |       |                |
|                       | Oblution       | 0.24    | 144000   |                     | 0.17144000        |         |                | 111.78           |       |                |
|                       | Tabletiday     | 0.28    | 144000   |                     | 0.17144000        |         |                | 111.78           |       |                |
|                       | Dependen       | 0.29    | 144000   |                     | 0.17144000        |         |                | 111.7%           |       |                |
|                       | Entening-I     | -       |          |                     |                   |         |                |                  |       |                |
|                       | Internet State |         | 14114    |                     | é i               | A DAY   | Artister.      | ales into        | 10    | 104            |

#### II. Besonderheiten:

Für Kunden, die aufgrund eines zu geringen individuellen Preises, der im gesamten Jahr unter dem Grenzpreis liegt, keine Entlastungsberechtigung haben, kann keine 'aktive' Anordnungszeile angelegt werden. Auch für diese Kunden soll aber reine Option inkl. DA angelegt werden, um eine Vollständigkeit der Bearbeitung sicherzustellen. Da keine "aktive" also buchungsrelevante Fälligkeit besteht, müssen aufgrund der technischen Eigenschaften der DA bestimmte Parameter gesetzt werden:

- Position ist ,inaktiv' (Feld EXCLUDE' in der Tabelle DFKKORDERDUE) und führt somit zu keiner Buchung in der Massenaktivität
- Betrag € 0,01 als Dummy-Wert
- Positionstext weist die Information "Dummy-Zeile (Betrag = 0, ind. Preis unter Grenzpre" aus
- DA ist auf dem Status ,unvollständig', da keine aktive Zeile existiert.

| Anordnungsnummer                                                                              | 2000000                        | 035 🗂 6ð                                       | 强 / 面          |                                                                       |                                                         |                             |                  |
|-----------------------------------------------------------------------------------------------|--------------------------------|------------------------------------------------|----------------|-----------------------------------------------------------------------|---------------------------------------------------------|-----------------------------|------------------|
| Anordnungstyp                                                                                 | Energieprei                    | sbremse II                                     | ~              |                                                                       |                                                         |                             |                  |
|                                                                                               |                                |                                                |                |                                                                       |                                                         |                             |                  |
| Kopfdaten                                                                                     |                                |                                                |                |                                                                       |                                                         |                             |                  |
| Belegdatum                                                                                    | 20.02.202                      | 3                                              | Belegart       | AB                                                                    | Angelegt von                                            | GBREITSCHUH                 |                  |
| Referenz                                                                                      | EPBG1A                         |                                                | Währung        | EUR                                                                   | Erfasst am                                              | 20.02.2023                  | 08:59:49         |
| Status                                                                                        | Unvollst.                      | gesichert                                      | Umrechnungsdat |                                                                       | Geändert von                                            | GBREITSCHUH                 |                  |
|                                                                                               |                                |                                                |                |                                                                       | Geändert am                                             | 20.02.2023                  | 08:59:50         |
| Ausführungsdate                                                                               | en                             |                                                |                |                                                                       |                                                         |                             |                  |
| Ausführungsdate<br>Ausführungszeitra                                                          | en<br>ium                      | 01.02.2023 bis                                 | 28.02.2023 ∨   | 1                                                                     |                                                         | 22 22 2222                  |                  |
| Ausführungsdate<br>Ausführungszeitra<br>Erster Fälligkeitste                                  | en<br>ium<br>ermin             | 01.02.2023 bis<br>01.02.2023                   | 28.02.2023 V   | C D                                                                   | tter Fälligkeitstermin                                  | 28.02.2023                  |                  |
| Ausführungsdate<br>Ausführungszeitra<br>Erster Fälligkeitste                                  | en<br>ium<br>ermin             | 01.02.2023 bis<br>01.02.2023                   | 28.02.2023 🗸   | Letz     kein                                                         | tter Fälligkeitstermin<br>Endedatum                     | 28.02.2023                  |                  |
| Ausführungsdate<br>Ausführungszeitra<br>Erster Fälligkeitste<br>Rhythmus                      | en<br>ium<br>ermin             | 01.02.2023 bis<br>01.02.2023<br>monatlich      | 28.02.2023 🗸   | Letz     kein     Abstand                                             | tter Fälligkeitstermin<br>Endedatum<br>1 1              | 28.02.2023<br>Sondertermine |                  |
| Ausführungsdate<br>Ausführungszehra<br>Erster Fälligkeitste<br>Rhythmus<br>Anordnungspositio  | en<br>num<br>ermin             | 01.02.2023 bis<br>01.02.2023<br>monatlich      | 28.02.2023     | <ul> <li>Letz</li> <li>kein</li> <li>Abstand</li> <li>Jahl</li> </ul> | tter Fäligkeitstermin<br>Endedatum<br>a <b>1</b>        | 28.02.2023<br>Sondertermine |                  |
| Ausführungsdate<br>Ausführungszeitra<br>Erster Fälligkeitste<br>Rhythmus<br>Anordnungspositio | en<br>ermin<br>onen<br>L C V I | 01.02.2023 bis<br>01.02.2023<br>monatlich<br>2 | 28.02.2023     | Letz<br>kein<br>Abstand                                               | tter Fälligkeitstermin<br>Endedatum<br>a 1<br>Teilvorg. | 28.02.2023<br>Sondertermine | SP Positionstext |

# III. Buchung der monatlichen Entlastung über die Daueranordnung:Beleggenerierung

Über die SAP-Massenaktivität (Transaktion FPDUDC) erfolgt die monatliche Buchung auf der Vertragskonto. Über die Daueranordnung hat der Beleg eine Zugehörigkeit zum Entlastungsmonat.

| < 500                                                                                               |              |                |                                                 |                    |                      |      | Belege aus Daueranordnungen erzeuger |
|----------------------------------------------------------------------------------------------------|--------------|----------------|-------------------------------------------------|--------------------|----------------------|------|--------------------------------------|
| ×                                                                                                   | ÷            | 8 9 8 8        | E 🕞 Prog                                        | zammlauf einplanen | Abbrechen            | Mehr |                                      |
| Laufidentifikation                                                                                  |              | Laufstatus     |                                                 |                    | Intervallsta         | itus |                                      |
| Datumskennung                                                                                       | 23.01.2023   | C Parameter:   | Anderunger                                      | nicht gespeichert  | Anzahl:              | 1    |                                      |
| Identification                                                                                      | 68041        | Programmlauf   | nicht einger                                    | last               | Fertig:              | 0    |                                      |
| Alig. Abgrenzung                                                                                    | Datum und AG | D-Nummern Tech | ın, Einstellunı                                 | gen Protokoll      |                      |      |                                      |
| Alig. Abgrenzung                                                                                    | Datum und A  | D-Nummern Tech | ın. Einstellunı                                 | gen Protokoll      |                      |      |                                      |
| Allg. Abgrenzung<br>Geschäftspartner                                                                | Datum und Ad | D-Nummern Tech | in. Einstellung<br>bis                          | gen Protokoll      | ď                    |      |                                      |
| Alig. Abgrenzung<br>Geschäftspartner<br>Vertragskonto                                               | Datum und Ad | D-Nummern Tech | in. Einstellung<br>bis<br>Jo bis                | gen Protokoll      | d'<br>d'             |      |                                      |
| Alig. Abgrenzung<br>Geschäftspartner<br>Vertragskonto<br>Vertrag                                    | Datum und Ad | 2-Nummern Tech | in. Einstellung                                 | gen Protokoll      | 0*<br>0*<br>0*       |      |                                      |
| Alig, Abgrenzung<br>Geschäftspartner<br>Vertragskonto<br>Vertrag<br>Buchungskreis                   | Datum und At | 2-Nummern Tech | in. Einstellung                                 | gen Protokoll      | 0*<br>0*<br>0*<br>0* |      |                                      |
| Allg. Abgrenzung<br>Geschäftspartner<br>Vertragskonto<br>Vertrag<br>Buchungskreis<br>Art des Laufes | Datum und A  | P-Nummern Tech | in. Einstellung<br>] Ø bis<br>bis<br>bis<br>bis | gen Protokoll      | 0*<br>0*<br>0*<br>0* |      |                                      |

Für die monatliche Buchung ist der entsprechende Monat als Fälligkeit auszuwählen. Die Buchung ist monatlich durchzuführen.

| aufidentifikation |              | Laufstatus      |                              | Intervallst | atus |
|-------------------|--------------|-----------------|------------------------------|-------------|------|
| Datumskennung     | 23.01.2023   | Parameter:      | Änderungen nicht gespeichert | Anzahl:     | 1    |
| Identifikation    | GBDA1        | Programmlauf:   | nicht eingeplant             | Fertig:     | 0    |
|                   | Datum und Al | O-Nummern Techn | Einstellungen Protokoll      |             |      |
| Allg. Abgrenzung  | Datum und A  | O-Nummern Techn | . Einstellungen Protokoll    |             |      |
| Allg. Abgrenzung  | Datum und A  | O-Nummern Techn | . Einstellungen Protokoll    |             |      |

Der Betrag wird aus der Monatszeitscheibe der DA übernommen.

IV. Buchung der monatlichen Entlastung über die Daueranordnung: Ermittlung der Fälligkeit

Für die monatliche Entlastungsbuchung besteht die Möglichkeit, die Fälligkeit auf den nächsten offenen Abschlag zu verschieben. Diese Funktion ist über den FICA-Zeitpunkt 6520 bereitgestellt (Baustein /NA2/GPB\_PHASE2\_CA\_6520\_FAEDN). Zunächst wird der zu dem Zeitpunkt der Entlastungsbuchung (Monatszuordnung, z.B. 01. Mai 2023) der aktive Abschlagsplan ermittelt und die offenen Fälligkeiten gelesen. Es wird die nächste offene Abschlagsplanposition ab dieser Monatszuordnung gesucht (also z.B. nicht eine noch offene März-Fälligkeit). Wenn es eine entsprechende Fälligkeit gibt, so wird dieses Fälligkeitsdatum als Fälligkeit für die Entlastungsbuchung übernommen. Sonderfall Januar / Februar 2023: Wird die Entlastungsbuchung des Januar oder Februar 2023 erstellt, so werden nur offene Abschlagsfälligkeiten von Januar bis März berücksichtigt. Eine weitergehende Verschiebung auf spätere Abschlagsfälligkeiten erfolgt nicht (siehe auch die Beschreibung über die mögliche Steuerung der Fälligkeitsermittlung

https://natuvion.atlassian.net/wiki/spaces/GAS/pages/4020404225/Installation+und+Dok umentation+Stufe+2#2.-Allgemeine-Einstellungen-(Tabelle-/NA2/GPB\_C\_LEV2C)).

Ebenfalls kann in diesem Zeitpunkt automatisch die Ausgleichsrestriktion "8" hinterlegt werden. Hierzu ist die Funktion noch im Customizing der Stufe 2 zu aktivieren. Es wird dann immer die Ausgleichsrestriktion in den Posten übernommen.

| Dialogstruktur                      | Anwendgsbereich     | Versorgungsunternehmen |
|-------------------------------------|---------------------|------------------------|
| 🗇 Phase 2                           |                     |                        |
| $\sim$ $\Box$ Konditionen je Klasse | Phase 2             |                        |
| 🗋 Abschlagplan in Mengenern         |                     | -017                   |
| 🗀 Plausibilitätsprüfung Menge       | Korrespdzart        | 2017                   |
| Ermittlung JVP des NB               | Verarbeitungsklasse |                        |
| 🗀 AP relev. Preisbestandteile je    | SetAugrs            |                        |
| 🗀 Cust. zeitvar. Preise             | ✓ SetAusgl          |                        |
| C Cust. Externe Preise              |                     |                        |

Der Baustein ist im Customizing der FQEVENTS zu hinterlegen. Dabei ist zu beachten, dass dieser Baustein für die Energiepreisbremse *nach* dem Baustein des AOI-Standards (/NA2/AOI\_CA\_EX\_6520) also mit einer *höheren* Nummer hinterlegt ist.

| 4110      | 打 三 (名) ( 置 ) ( 回 )                                | Zeitpuri | it 6               | \$20 Anordia    | ngen; Aufbei | des e | rangen Belegs |
|-----------|----------------------------------------------------|----------|--------------------|-----------------|--------------|-------|---------------|
| Suchbeg   | pit T                                              |          |                    |                 |              |       |               |
| Abieseei  | inheit 🔅                                           | Dok      | umentation         | 🔺 Punktic       | nibeusteine  | t     |               |
| Abrechn   | ung                                                |          |                    |                 |              |       |               |
| Abrechn   | ung (Convergent Involcing)                         | Muste    | dunktionsbauste    | ine .           |              |       |               |
| Abschlag  | psanforderung                                      | - 9K -   | $d \leq \Lambda c$ | 1 II V          | 8 × 10       |       | 13            |
| Abschlag  | psplan                                             | FOS      | Musterbaustein     |                 |              | Zes   | atzfunkt.     |
| Absende   | и                                                  |          | FICK_SAMPLE,       | 6520            |              |       | 2             |
| Abstimm   | konto                                              |          |                    |                 |              |       |               |
| 14, 340   | Brange     Q   =   V   0     H   0   [2]   0       | -        |                    |                 |              |       |               |
| Zeltovick | f Test                                             | -        | 10100 P010         | 1 9701          | mal in       | 2411  | 15            |
| 8520      | Anordnummen Auftrau des enteunten Belens           | 76.5     | [4] [4] [4] [4] 4  | d mod           | 0.511.00     | •     | EA.           |
| 6521      | Daueranoninument Auftau des erzeuten Beiens        | FBS      | Nr Standariba      | ustein          |              |       | Kein Kö-B     |
| 8522      | Daueranoothumen Subattution dar Fallogal für den   | ×        | ISUTM_EV           | ENT_6520        |              |       |               |
| 6573      | Daueranordnungen Fakler für Prüfung beim Ändern fr |          |                    |                 |              |       |               |
| 6530      | Anordnungen, Vorschlagswerte für Mittelvormerkunge |          |                    |                 |              |       |               |
| 6531      | Anordnungen: Kontierungen für Mittelvormerkungen m |          |                    |                 |              |       |               |
| 6532      | Anordnungen, Mittelvormerkungen ändern             | 1000     |                    | -               |              |       |               |
| 6533      | Anordnungen: Ausgenommene Felder für Mittelvorm    | 50       | aconsispeznische   | F F unkcionisca | uscerve (Ch  | 1211  | an cal        |
| 8534      | Anordnungen: Abweichende Währung vorgeben          | 192      | No El Milo         | and the second  | di M. 31     | •     | 14 (K)        |
| 6535      | Anordnungen: Meldungsprotokollerweiterung          | FBS      | Nr Aktiver Bau     | atein           |              |       |               |
| 6540      | Deueranorshig: Ableitung HVORG/TVORG von Differe   | ×        | 1 NAZAOL           | CA_EX_6520      |              |       |               |
| 6550      | Anordnung/Daueranordnung: Belegerzeugung ausneh    | ×        | 2 /NA2KOPB_        | PHASE2_CA       | 6520_FAED    | N     |               |

### V. Buchung der monatlichen Entlastung über die Daueranordnung: Verrechnung mit offenen Abschlägen

Für die monatliche Entlastungsbuchung besteht die Möglichkeit, den Beleg direkt mit dem nächsten offenen Abschlag zu verrechnen. Es erfolgt dann eine Ausgleichsbuchung im Rahmen der Entlastungsbuchung. Diese Funktion ist über den FICA-Zeitpunkt 0010 bereitgestellt (Baustein /NA2/GPB\_PHASE2\_CA\_0010\_AUSGL).

Zum Zeitpunkt 6520 wird für die Entlastungsbuchung die Fälligkeit ermittelt und diese auf den nächsten offenen Abschlag gelegt. Im Zeitpunkt 0010 wird nun die Entlastungsbuchung mit dem Abschlag verrechnet. Die Findung des Abschlags erfolgt natürlich über das Fälligkeitsdatum. Die Parameter für die Ausgleichsbuchung (Ausgleichsgrund, Belegart) erfolgt über den Buchungsbereich 1020 (Vorschlagswerte für die Kontenpflege). Sollte dort kein Ausgleichsgrund hinterlegt sein, so wird der Grund "08" genommen.

Der Ausgleich wird auch erstellt, wenn im Zeitpunkt 6520 die Ausgleichsrestriktion "8" gesetzt wurde. Somit wird verhindert, dass Beträge aus der Entlastungsbuchung ausbezahlt oder vorzeitig verrechnet werden können.

Hierzu ist noch die Funktion im Customizing der Stufe 2 zu aktivieren.

| Dialogstruktur                      | Anwendgsbereich     | Versorgungs | unternehmen |
|-------------------------------------|---------------------|-------------|-------------|
| 🗇 Phase 2                           |                     |             |             |
| $\sim$ $\Box$ Konditionen je Klasse | Phase 2             |             |             |
| 🗀 Abschlagplan in Mengenern         |                     | -01         | -           |
| 🗀 Plausibilitätsprüfung Menge       | Korrespdzart        | 201         | .7          |
| 🗀 Ermittlung JVP des NB             | Verarbeitungsklasse |             |             |
| 🗋 AP relev. Preisbestandteile je    | ✓ SetAugrs          |             |             |
| 🗋 Cust. zeitvar. Preise             | SetAusgl            |             |             |
| 🗀 Cust. Externe Preise              |                     |             |             |

Es werden die entsprechenden Parameter im Beleg gefüllt und integriert die Verrechnung durchgeführt.

|     | name<br>The second second | 1. Valigheit aus Abschlappiers (reichter<br>affrer Paligheit)                                                                            |
|-----|----------------------------------------------------------------------------------------------------|----------------------------------------------------------------------------------------------------|
| E E |                                                                                                    | Augenbertsnisten au der Ent 62/0      Inverdeungskenzeichen aus integings-<br>befinitien (1730), nur sinned ehne<br>Augenbertsnistlichen |
|     |                                                                                                    | Abrechnungszehlhaum aus User diet 6520     Suitegnioste venrechnung mit alem Abschlug<br>mit süne sich 6000                              |
|     | Transa Balanta Balanta Balanta Balanta                                                                                                    | Ausplochsnestriktion und integrione Writechnur<br>über Cuttomizing stesenborf                                                            |

#### Hinweis:

Die Entlastungsbuchungen sind - auch rückwirkend z.B. für Januar und Februar oder später für rückwirkende Einzüge - für jeden Monat einzeln mit der Massenaktivität FPDUDC durchzuführen, wenn integriert die Verrechnung mit den Abschlägen erfolgen soll (über Customizing). Da über die rückwirkende Anforderung u.U. mehrere Entlastungen mit einer Abschlagsfälligkeit erfolgen sollen, müssen die Läufe hier getrennt werden. Es ist im SAP nicht zulässig, mit einem Buchungslauf mehrere Ausgleichsbelege auf einen Abschlag zu buchen.

### VI. Buchung der monatlichen Entlastung über die Daueranordnung: Buchungsvorgang

Der Buchungsvorgang für die Entlastungsbuchung wird aus dem Customizing des AOI ermittelt. Dort wird zu der Option der Haupt- und Teilvorgang hinterlegt und in die Anordnungsposition übernommen. Über den Exit EX19 der Energiepreisbremse kann der Vorgang ausgetauscht und so eine differenzierte Kontenfindung (z.B. im Strom nach ÜNB) erreicht werden.

#### VII. Storno

Die Belege der Daueranordnung werden in der Tabelle DFKKORDERHIST protokolliert. Somit kann die Massenaktivität verifizieren, welche Fälligkeiten bereits gebucht wurden.

| <u> </u>   |       |        |      |    |        |        |    |     |       | Da | ta E | Brow  | ser: | Tabe | elle I | DFKK   | ORDERHIST     |        | B Treff | er        |           |        |
|------------|-------|--------|------|----|--------|--------|----|-----|-------|----|------|-------|------|------|--------|--------|---------------|--------|---------|-----------|-----------|--------|
|            | ~ 63  | ۹      | 0    | 15 | 85     | *      | ¥  | ۷   | 8     | ß  | 0    | 0     | 8    | 8    | 85     | 5      | Abbrechen     |        |         |           |           |        |
| ORDNR      | DUEPE | R DUED | ATE  | C  | PBEL   |        | ST | ORN | OPBEI | PA | MO   | PUPK. | PAYN | RUNE | D RL   | NDT    | ORGDUE        | LINENR | VERSN   | HEADERTXT | FILENUMBE | REFDOC |
| 0200000001 | 3     | 02.01  | 2023 | 0  | 130560 | 000001 |    |     |       |    |      |       | 0000 | FI01 | 16     | 02.202 | 01.01.2023    | 0001   | 001     |           |           | EPBS1A |
| 0200000001 | 3     | 01.02  | 2023 | 0  | 130560 | 000002 |    |     |       |    |      |       | 0000 | FI01 | 16     | 02.202 | 01.02.2023    | 0001   | 002     |           |           | EPBS1A |
| 0200000001 | 3     | 01.03  | 2023 | 0  | 130560 | 000003 |    |     |       |    |      |       | 0000 | FI01 | 16     | 02 202 | 23 01.03.2023 | 0001   | 003     |           |           | EPBS1A |

Der Storno der Belege wird über die Standardtransaktionen im FI-CA durchgeführt, z.B. FP08 für den Einzelstorno oder auch der Massenstorno über Abstimmschlüssel. Der Storno aktualisiert die Protokolltabelle DFKKORDERHIST jedoch nicht, so dass dort der Storno (noch) nicht ersichtlich ist. Daher ist zu diesem Zeitpunkt eine Neu-Generierung eines Belegs für diese Fälligkeit nicht möglich. Es ist noch der Abgleichreport RFKKORD02H auszuführen.

| ✓                                                         |
|-----------------------------------------------------------|
| > 🗀 Regionalstruktur                                      |
| > 🗁 Terminsteuerung                                       |
| > 🗅 Stammdaten kaufmännisch                               |
| > 🗀 Stammdaten technisch                                  |
| > 🗅 Geräteverwaltung                                      |
| > 🗅 Energiedaten-Management                               |
| > 🗀 Abrechnung                                            |
| > 🗅 Fakturierung                                          |
| ✓                                                         |
| > 🗅 Konto                                                 |
| > 🗅 Zahlungen                                             |
| > 🗅 Beleg                                                 |
| ✓ ☑ Daueranordnung                                        |
| FKKORD2 - Daueranordnung bearbeiten                       |
| FKKORDA - Anordnung genehmigen                            |
| FPDUDC - Belege erzeugen                                  |
|                                                           |
| 8 RFKKO2 - Aus Daueranordnungen erzeugte Belege anzeigen  |
| RFKKO2H - Aus Daueranordnungen erzeugte Belege abgleichen |

Das Programm schreibt dann den Storno in der Tabelle fort. Dann erkennt die Daueranordnung den Storno und der Beleg kann für diese Fälligkeit neu gebucht werden.

| ORDNR        | DUEPER | DUEDATE    | OPBEL        | STORN OPE |
|--------------|--------|------------|--------------|-----------|
| 020000000118 | 3      | 02.01.2023 | 013056000001 | Х         |
| 020000000118 | 3      | 01.02.2023 | 013056000002 | Х         |
| 020000000118 | 3      | 01.03.2023 | 013056000003 | х         |

#### VIII. Ausweis der Entlastung in der Rechnung

Im Rahmen der Fakturierung ist es erforderlich, die im Abrechnungszeitraum gewährten Entlastungsbuchungen auszuweisen. Dies erfolgt über eine weitere Option, die den Betrag informatorisch in den Druckbeleg aufnimmt. Die Option ist also nicht "buchungsrelevant" eingestellt, sondern "informatorisch mit Ausweis im Druckbeleg". Die Berechnung des Betrags erfolgt in der Fakturierung über den Baustein /NA2/GPB\_PHASE2\_AOI\_INV\_INF, der in der Option hinterlegt wird.

Die Info-Option wird - bei entsprechendem Customizing - automatisch bei der Zuweisung der Entlastungs-Option mit an den Vertrag gespeichert.

Die Info-Option ermittelt die zugehörige Entlastungs-Option und für diese Entlastungsoption die zugehörige Daueranordnung. Über die Daueranordnung werden die generierten, nicht stonierten Belege gelesen, die eine Monatszugehörigkeit (Monatserster) innerhalb des Abrechnungszeitraums haben.

Für diese Belege wird der Betrag summiert und als zusätzliche Zeile im Druckbeleg ausgewiesen. Die Belegzeilenart wird aus dem Customizing der Option abgeleitet. Zusätzlich werden die Belegnummern in der Zusatztabelle /NA2/AOI\_D\_IN\_Z über den ROLLNAME "DFKKOP-OPBEL" gespeichert, so dass diese ebenfalls im Rechnungsformular zur Verfügung stehen. Die AOI-Daten können über den Baustein /NA2/AOI\_ERDK\_DATA\_READ (zur Druckbelegnummer) im Formular nachgelesen bzw. bereitgestellt werden.

Die Daten der Energiepreisbremse können über den Baustein /NA2/GPB\_PHASE2\_DATA\_FORMS nachgelesen werden.

| Fakturierung                 | der Jahresrechn                         | ung                                 |                                              |                                  |                                                            |                                                    |
|------------------------------|-----------------------------------------|-------------------------------------|----------------------------------------------|----------------------------------|------------------------------------------------------------|----------------------------------------------------|
| Ausweis der Entlastung üb    | er die Info-Option                      |                                     |                                              |                                  |                                                            |                                                    |
| Jahres                       | skunde                                  | Kapfdaten<br>Drackbeleg             | 10000001145                                  | Vertragskoeto                    | 2010005237                                                 | ☑ Being gebucht                                    |
| +                            |                                         | Bachungsdatum<br>Belegdatum         | 30.01.2023                                   | GeschPartner<br>Enstellungsgrund | 1000010596<br>Drucken Verbrauchsabre. V                    | Beleg simulert Beleg stamlert                      |
| Ionatliche Entlastung        | Info-Ausweis der                        | Nettorfalligkeit                    | 13.02.2023                                   | Rechnungsbeinag                  | 3.284,11 EUR                                               | 🔝 Keine Preigabe                                   |
| über Daueranordung           | gebuchten Entlastung                    | Druckbeleg 10000                    | 001145                                       |                                  |                                                            |                                                    |
|                              | !                                       | Q A 7 Q                             | 4 Y - 1 X -                                  | 4 - I 😨 🖩 - 🖻                    | - B- A B                                                   |                                                    |
| +<br>Daueranordnung          |                                         | Druckbeleg BeiZe<br>[10030001145] 8 | de Gultg ab Gultg 1<br>69 01.11.2022 31.10.2 | A BR BelZArt<br>2023 ZGPBA       | Betrag Stevenbas Stevenbetr T<br>663,56- 557,01- 105,95- 9 | Vorg. ME Ab<br>010 0.00                            |
|                              | Baustein<br>/NA2/GPB_PHASE2_AOI_INV_INF |                                     |                                              |                                  |                                                            |                                                    |
| *                            |                                         | /NA2                                | AOI_ERDK_                                    | DATA_READ                        | Z.B.                                                       | tour 101 Taballan                                  |
| Belege aus<br>Daueranordnung |                                         | Daten z                             | ur Optionsb<br>der Rechn                     | erechnung in<br>ung              | - Optionswerte<br>- Belegnummer                            | (aus AOI-Tabellen)<br>n Entlastungsbuchungen       |
|                              | Jahresrechnung                          | /NA2/GI<br>Daten                    | P <b>B_PHASE2_</b><br>zur Energiep           | DATA_FORMS                       | Z.B.<br>- Preis- / Betrag<br>- Relegnummer                 | s-Details (aus GPB-Tabe)<br>n Entlastungsbuchungen |

#### B. Monatskunden

#### I. Option

Für die Buchung der Entlastung bei Jahreskunden wird eine Option eingesetzt, die im Rahmen der Fakturierung die Entlastung berechnet und bucht.

#### II. Buchung der monatlichen Entlastung: Buchungsvorgang

Der Buchungsvorgang für die Entlastungsbuchung wird aus dem Customizing des AOI ermittelt. Dort wird zu der Option zumindest der Teilvorgang hinterlegt. Optional kann dort auch ein Hauptvorgang definiert werden. Sollte dies nicht passieren, so wird der Hauptvorgang aus der Abrechnung übernommen. Über den Exit OE37 im AOI kann der Vorgang ausgetauscht und so eine differenzierte Kontenfindung (z.B. im Strom nach ÜNB) erreicht werden.

#### C. Steuerliche Aspekte

Der BDEW hat am 06.03.23 eine Anwendungshilfe zur umsatzsteuerlichen Behandlung der Energiepreisbremsen veröffentlicht.

An dieser Stelle sei nochmal erwähnt, dass Natuvion keinerlei Rechts- und Steuerberatung leisten kann und darf. Bitte stellen Sie in Abstimmung mit Ihrer Rechts- und Steuerabteilung sicher, dass Sie die gesetzlichen Vorgaben berücksichtigen.

Im Hinblick auf die Anwendung unseres Tools möchten wir Sie insbesondere auf die folgenden Punkte hinweisen:

- Gem. BDEW-Anwendungshilfe unterliegen die von den ÜNB bzw. der KfW erhaltenen Vorauszahlungen der Istversteuerung, d.h. die Steuer ist zum Zeitpunkt der Vereinnahmung abzuführen.
- Gem. BDEW-Anwendungshilfe darf bei Fallklassen mit Netto-Referenzpreisen bei der Betragsermittlung keine Umsatzsteuer auf den (Netto-) Referenzpreis bzw. den (Netto-) Entlastungsbetrag hinzugerechnet werden. Dafür muss im Customizing unseres Tools für Fallklassen mit Netto-Referenzpreisen im Exit EX15 (Betragsermittlung) der Baustein /NA2/GPB\_EX15\_V2 hinterlegt werden. Der ermittelte (Netto-) Entlastungsbetrag wird dem Buchungsbeleg als (Brutto)-Entlastungsbetrag übergeben, d.h. Brutto = Netto. Ob der übergebene Betrag dann mit oder ohne Steuer / Steuerkennzeichen gebucht wird, kann wie bisher über die Kontenfindung der Entlastungsbuchung (Buchungsbereich R001) gesteuert werden.
- Gem. BDEW-Anwendungshilfe gibt es aktuell keine eindeutige Regelung für Kunden, die nicht der Umsatzsteuer unterliegen (z.B. NATO / USt-Organschaft). Der BDEW geht aktuell davon aus, dass der Brutto-Referenzpreis in diesen Fällen <u>nicht</u> um die Umsatzsteuer zu bereinigen ist, d.h. Brutto = Netto. Die bei der Betragsermittlung zu berücksichtigende Steuer (in diesem Fall 0%) wird über den Buchungsbereich R001 gesteuert. Das Tool geht hier wie folgt vor: Sofern

im Customizing unseres Tools unter "Phase 2" ein Haupt- und Teilvorgang für die Steuerermittlung hinterlegt ist, wird dieser für die Steuerermittlung bei der Betragsberechnung herangezogen. Wenn hier kein Vorgang hinterlegt ist, wird der Vorgang für die Entlastungsbuchung auch für die Steuerermittlung bei der Betragsberechnung herangezogen (aus der AOI-Option).

#### D. Deckelung des Entlastungsbetrags in der Monatsrechnung

Bei Monatskunden wird der in der Monatsrechnung anzusetzende Entlastungsbetrag ggf. gedeckelt.

Diese Ermittlung erfolgt im Exit 16.

Aktuell wird gegen folgende Höchstbeträge geprüft:

- Betrag aus der Abrechnung
- Vom Kunden gemeldete Höchstbeträge gem. Selbsterklärung (Meldetabelle 2)
- Maximalbetrag gem. Fallklasse (i.d.R. 150.000€)

Der niedrigste Deckelbetrag "gewinnt", d.h. wenn der monatliche Entlastungsbetrag höher ist als einer der drei Deckelbeträge, wird er auf den kleinsten Deckelbetrag begrenzt.

- Wenn ein Betrag gedeckelt wurde, wird das Flag "BTRG\_MAX" in der Monatstabelle gesetzt und der ursprüngliche (nicht gedeckelte)
   Entlastungsbetrag in das Feld BETRW\_ORIG geschrieben.
- Es wird nur der gedeckelte Betrag gebucht und in der Rechnung verrechnet.
- Es erfolgt keine vorherige Buchung, Auszahlung oder Verrechnung der überschüssigen Beträge.

• Die Endabrechnung erfolgt im Rahmen der Abrechnung, die den 31.12.23 umfasst.

Im folgenden wird die Deckelung gegen den (Ab)-Rechnungsbetrag erläutert:

#### Exit EX16 Version V1 (/NA2/GPB\_EX16\_V1

Es wird immer gegen den Rechnungsbetrag des aktuellen Monats gedeckelt, d.h. wenn in der Märzrechnung der Entlastungsbetrag für Jan-März verrechnet wird, wird jeder dieser Beträge mit dem März-Rechnungsbetrag verglichen und ggf. damit gedeckelt.

- Der Rechnungsbetrag wird in Abhängigkeit des Netto-Kennzeichens der Fallklasse als Bruttobetrag oder Nettobetrag ermittelt.
- Als Rechnungsbetrag gilt der Betrag der Abrechnung.

#### Exit EX16 Version V2 (/NA2/GPB\_EX16\_V2

- Monatsscharfer Deckel bei Nachberechnung oder Entlastungserstreckung (Jan mit Jan, Feb mit Feb, März mit März vergleichen)
- Wenn bei der Nachberechnung oder Entlastungserstreckung im März die Summe der (ggf. gedeckelten) Entlastungsbeträge > März-Rechnungsbetrag à OK à Guthaben wird ausbezahlt
- Bei allen anderen Monaten: Deckel = Rechnungsbetrag.
- Der Rechnungsbetrag wird in Abhängigkeit des Netto-Kennzeichens der Fallklasse als Bruttobetrag oder Nettobetrag ermittelt.
- Als Rechnungsbetrag gilt der Betrag der Abrechnung.

#### Exit EX16 Version V3 (/NA2/GPB\_EX16\_V3

 Wie Version 2 mit dem Unterschied, dass – egal ob Brutto- oder Nettofallklasse – immer der Bruttorechnungsbetrag f
ür die Deckelung herangezogen wird.

#### Beispiel für Version 2 bzw. 3:

Beispiel Monatskunden

Beträge aus der Abrechnung:

Januar 2023: 349,35 Euro

Februar 2023: 382,61 Euro

März 2023: 290,05 Euro

Erstattungsbetrag pro Monat: 1.026,34 Euro

Deckel Jan = Abrechnungsbetrag Jan = 349,35 Euro

Deckel Feb = Abrechnungsbetrag Feb = 382,61 Euro

Deckel März = Abrechnungsbetrag März = 290,05 Euro

Summe der gedeckelten Entlastungsbeträge in Märzrechnung: 1.022,01 Euro

Abrechnungsbetrag Märzrechnung: 290,05 Euro

Summe der Deckel = 1.022,01 Euro > Abrechnungsbetrag März = 290,05 EUR

--> gedeckelte Beträge buchen --> Guthaben in Höhe von 731,96 EUR auszahlen

### II. Beschreibung Rahmenprogramm

Mit dem Programm /NA2/GPB\_ADJ\_PART\_2 (Transaktion /NA2/GPB\_ADJ\_PART\_2) wird die Umsetzung der Gaspreisbremse Stufe 2 unterstützt. Das Programm unterstützt verschiedene

Phasen der Stufe 2. Die Kunden werden initial analysiert, die Entlastungsparameter ermittelt bzw. berechnet und die Optionen für die Buchung angelegt. Die Daten werden dabei in Tabellen protokolliert. Die kundenspezifischen Daten (also Vertragsebene) werden in den Tabellen /NA2/GPB\_D\_AD2\_H (Kopf mit den Stammdaten) und /NA2/GPB\_D\_AD2\_P (Detail-Informationen Vertrag, z.B. Gesamtmenge, Kontingent, Gesamtbetrag, gebuchte Optionen, etc.) abgelegt. Die Details der einzelnen Monate (individueller Preis, Monatsbetrag, monatliche Menge, evtl. Betragsdeckel) werden in der Tabelle /NA2/GPB\_D\_AD2\_M abgelegt. Darüber hinaus werden Lauf-, Fehler- und Statistiken über ein Applikationslog (/NA2/GPB) protokolliert.

Für die wesentlichen Bearbeitungsschritte (Ermittlung Fallklasse, Mengenermittlung, Preisermittlung, Betragsermittlung) stehen User-Exits zur Verfügung. Somit sind kundenspezifische System-Konfigurationen abbildbar. Für jeden Exit gibt es einen SAMPLE-Baustein (/NA2/GPB\_SAMPLE\_EX1\*). Die Default-Logik ist ebenfalls in den Exits programmiert, so dass die bereitgestellte Logik einfach ersetzt und nicht zusätzlich ausgeführt werden muss. Die Default-Bausteine (/NA2/GPB\_EX1\*\_V1) werden aufgerufen, wenn kein kundenindividueller Baustein im Customizing hinterlegt ist.

### **III.** Programm-Schritt 1: Analyse

#### A. Fachliche Beschreibung:

In Programm-Schritt 1 erfolgt die Ermittlung der relevanten Verträge und die Analyse für die Berechnung und Buchung der Entlastung. Das Programm bearbeitet die erforderlichen Routinen in folgender Reihenfolge:

#### Ermittlung der Daten gemäß Selektionskriterien

Über die Selektionskriterien werden aus der Tabelle EVER (Verträge) alle Kunden ermittelt, die einen aktiven Vertrag im Zeitraum haben. Nach der Selektion wird der User-Exit EX11 aufgerufen, mit dem die Selektion übersteuert werden kann.

Für das Selektionsjahr 2023 muss der Vertrag also aktiv sein mit:

#### Einzugsdatum <= 01.01.2023 und Auszugsdatum >= 01.03.2023

#### Einzugsdatum <= 31.12.2023 und Auszugsdatum >= 01.03.2023

#### EX11 Datenselection (Sample-Baustein: /NA2/GPB\_SAMPLE\_EX11)

#### Klassifikation der Verträge → Ermittlung der Fallklasse

Die Ermittlung der Fallklasse erfolgt im Exit EX12. Neben der Fallklasse wird auch der Abrechnungsturnus (Monatskunde / Jahreskunde) ermittelt und im Feld ABSKD gespeichert (Feld = 'X' für Jahreskunden).

EX12 Ermittlung Klassifikation - Variante 1 (Sample-Baustein: /NA2/GPB\_SAMPLE\_EX12)

#### Ermittlung der relevanten Jahresmenge

Die Ermittlung der Jahresmenge (MENGE\_GES) erfolgt im Exit EX13.

<u>EX13 Ermittlung Gesamtmenge als Basis für</u>
 <u>Entlastungskontingent - Variante 1 (Sample-Baustein:</u>
 <u>/NA2/GPB\_SAMPLE\_EX13)</u>

#### Ermittlung des relevanten individuellen Preises

Die Ermittlung des kundenindividuellen Preises erfolgt im Exit EX14. Neben dem Preis kann auch ein individueller Grenzpreis berechnet und gespeichert werden (Feld PREIS\_GRZIND). Dieser wird dann anstelle des Grenzpreises aus dem Customizing der Fallklasse für die Berechnung des Entlastungspreises herangezogen. Die Berechnung der Preise erfolgt je Monat und im Voraus für das ganze Jahr. Somit werden bereits hinterlegte Preisanpassungen berücksichtigt.

EX14 Ermittlung kundenindividueller Preis - Variante 1 (Sample-Baustein: /NA2/GPB\_SAMPLE\_EX14)

#### Berechnung des Entlastungspreises unter Berücksichtigung der Fallklasse

Die Fallklasse definiert, ob ein gesetzlicher Grenzpreis brutto oder netto zu betrachten ist. Entsprechend ist der individuelle Kundenpreis, der im dem Exit EX14 ermittelt wurde und der netto ist, evtl. auf brutto umzurechnen. Das erfolgt im Exit EX17. Der Exit sichert den ursprünglich ermittelten (netto)Betrag aus Exit EX14 in das Feld PREIS\_IND\_ORIG und berechnet - falls es die Fallklasse erfordert - den Bruttopreis aus.

- EX14 Ermittlung kundenindividueller Preis Variante 1 (Sample-Baustein: /NA2/GPB\_SAMPLE\_EX14)
- EX17 Natuvion: GPB Stufe II Exit EX17 (Preisanpassung wg. Steuer) - Variante 1 (Sample-Baustein: /NA2/GPB\_SAMPLE\_EX17)
- > <u>Allgemeine Einstellungen (Tabelle /NA2/GPB\_C\_LEV2C)</u>

#### **Berechnung des Entlastungsbetrags**

Die Berechnung des Entlastungsbetrags etc. erfolgt im Exit EX15 und wird je Monat gespeichert. Darüber hinaus erfolgt eine Summierung (BETRW\_GES). Sollte der monatliche Betrag den Grenzbetrag aus dem Customizing überschreiten, so wird der Monatsbetrag auf den Grenzbetrag gedeckelt und das Flag BTRG\_MAX gesetzt.

Die ermittelten Daten werden in den Protokoll-Tabellen gespeichert. Fehler werden u.a. in das Job-Log gespeichert.

EX15 Betragsermittlung - Variante 1 (Sample-Baustein: /NA2/GPB\_SAMPLE\_EX15)

#### B. GUI- Grafische Benutzer Oberfläche:

Sie finden die Release und Patchnummerierung bei Programmstart rechts oben.

|                                                                                                    |                        |        | Naturior: EPB - Stufe 8 (Version 1.01 - Release 1, Patch 1) |
|----------------------------------------------------------------------------------------------------|------------------------|--------|-------------------------------------------------------------|
| ×                                                                                                    | G D Abbrechen          | Male ~ |                                                             |
| Selektion Verträge                                                                                                    |                        |        |                                                             |
| Geschäftspartner                                                                                                    |                        | 88     |                                                             |
| Vetragakorto                                                                                                    |                        | 66 d   |                                                             |
| Vetragakomatyp                                                                                                    |                        | 54 d   |                                                             |
| Vertrag                                                                                                    |                        | 56 C   |                                                             |
| Buchungslewis                                                                                                    |                        | 84     |                                                             |
| Sparte                                                                                                    | -01                    | 10 at  |                                                             |
| Kontanfindhilekmal                                                                                                    |                        | 10     |                                                             |
| Noral Mergeremblung                                                                                                    | 9 / 2022<br>01.00.2023 |        |                                                             |
| Kalenderjahr                                                                                                    | 2023                   |        |                                                             |
| Kalenderjohr<br>Analyse Status                                                                                                    | Alle Verbilge          |        |                                                             |
| Kalenderjøte<br>Analyse-Status<br>O Schritt 2: Optionen Jauhen                                                                                                    | Alle Veroige           |        |                                                             |
| Kalenderjøtr<br>Analyse-Status<br>O Schritt 2: Optionen Isuchen<br>O Hachadeelen: Man. Überadeel.                                                                                       | Alle Vertrige          |        |                                                             |
| Kalendegetr<br>Analyse-Status<br>Schritt 2: Optionen buchen<br>Nachabelten: Man. Überatek.<br>Ausweitung                                                                                | Alls Verbigs           |        |                                                             |
| Kalenderjølr<br>Analyse-Status<br>Schelt 2: Optimen lauhen<br>Nacharbelmis Man, Überafoel,<br>Aussentung<br>Goariatereting                                                              | Alle Verträge          |        |                                                             |
| Kalenderjøle<br>Analyse-Status<br>Schell 2: Optionen Isuchen<br>Inscharbelmen Man, Oberarbelt,<br>Aussendning<br>Guantalemeldung<br>Kometicar Laufe                                     | Alle Verträge          |        |                                                             |
| Kalenderjøle<br>Analyter-Status<br>Schell 2: Optionen Isuchen<br>Nacharbeiten: Man. Oberestek.<br>Answertung<br>Guarationetidung<br>Kalenstise Lade<br>Nacharbeiten: Linchen            | Alle Verträge          |        |                                                             |
| Kalenderjølr<br>Analyter-Status<br>Schell 2: Optionen buchen<br>Nacharbeiten: Mar. Überufselt.<br>Auswertung<br>Gountatuneldung<br>Kombitan Gauft<br>Nacharbeiten: Lituchen<br>aufmodus | Alle Versige           |        |                                                             |
| Kalendegetr<br>Analyse Status<br>Status 2: Optionen Isuchen<br>Nacharbeiten: Mar. Überedeet.<br>Ausweitung<br>Guaristenetidung<br>Karreitur Gade<br>Nacharbeiten: Läuchen<br>Laufmodus  | Alle Versige           |        |                                                             |

Abbildung 1: Selektionsscreen - Überblick\_1

#### C. EXEC - Ausführung:

- Der Report ist gezielt für ein Kalenderjahr zu starten. Aktuell gilt die Energiepreisbremse nur für 2023.
- Für Nachläufe kann auf den Analyse-Status (z.B. gezielt nach Fehler) selektiert werden.
- Das Fortschreiben der Protokolltabellen erfolgt im Echtlauf.
- D. Wichtig zu Wissen:

Kunden mit gebuchter, nicht stornierter Entlastungs-Option werden nicht berücksichtigt. Für spätere Preisanpassungen wird es einen Korrekturlauf geben. Bei manuell vorgegebenen Werten (Ermittlungsverfahren Preis oder Ermittlungsverfahren Menge oder Ermittlungsverfahren Betrag = '9' (manuell)) erfolgt ebenfalls keine erneute Analyse mehr, um diese manuellen Werte nicht zu überschreiben.

Da unter Berücksichtigung der Fallklasse der individuelle Kundenpreis von netto auf brutto umgerechnet werden muss, ist das entsprechende Customizing als Voraussetzung für den Exit EX17 erforderlich:

#### Hinterlegen der Optionen je Fallklasse

Hinterlegen der Vorgänge in der Option oder alternativ ein Vorgang für die Steuerermittlung im Customizing der Stufe 2

Ausprägen der Kontenfindung (Buchungsbereich R001) mit der Steuerermittlung

- EX17 Natuvion: GPB Stufe II Exit EX17 (Preisanpassung wg. Steuer) - Variante 1 (Sample-Baustein: /NA2/GPB\_SAMPLE\_EX17)
- Vorgaben f
  ür die Ermittlung von Daten zur Klassifizierung (Tabelle /NA2/GPB\_C\_KLS\_2)
- Definition der Konditionen je Klasse (Tabelle /NA2/GPB\_C\_LEV2)

### **IV. Programm-Schritt 2: Buchung Optionen**

#### A. Fachliche Beschreibung:

In diesem Schritt werden die Optionen gemäß Customizing an die Verträge gespeichert. Es werden die - fehlerfrei - analysierten Daten des Schritt 1 gelesen. Für die Jahreskunden (Kennzeichen ABSKD = 'X') wird die Option "ADDOPT aut." für die Monatskunden die Option "ADDOPT Monatskd" angelegt. Mit der Option wird bei den Jahreskunden automatisch die Daueranordnung für 2023 und die Info-Option für den Rechnungsausweis mit erzeugt.

Die angelegten Optionen werden dann in der Protokolltabelle /NA2/GPB\_D\_AD2\_P hinterlegt.

#### B. GUI- Grafische Benutzer Oberfläche:

| Selektion Verträge               |        |     |            |
|----------------------------------|--------|-----|------------|
| Geschäftspartner                 |        | bis |            |
| Vertragskonto                    |        | bis |            |
| Vertragskontotyp                 |        | bis |            |
| Vertrag                          |        | bis |            |
| Buchungskreis                    |        | bis |            |
| Sparte                           | 01     | bis | <b>■</b> * |
| KontenfindMerkmal                |        | bis |            |
| Verarbeitungsschritt             |        |     |            |
| Verarbeitungsschritt             |        |     |            |
| Schritt 2: Optionen buchen       | г<br>с |     |            |
| Klassifizierung                  |        | bis |            |
| O Nacharbeiten: Man. Überarbeit. |        |     |            |
| Auswertung                       |        |     |            |
| O Quartalsmeldung                |        |     |            |
| O Korrektur-Läufe                |        |     |            |
| O Nacharbeiten: Löschen          |        |     |            |
| Laufmodus                        |        |     |            |
| <ul> <li>Echtlauf</li> </ul>     |        |     |            |
| <ul> <li>Simulation</li> </ul>   |        |     |            |
|                                  |        |     |            |

#### C. EXEC - Ausführung:

٠

- Es kann nach Fallklassen selektiert werden.
- Das Anlegen der Optionen erfolgt im Echtlauf.

#### D. Wichtig zu Wissen:

- Die Anordnungsposition wird mit dem Vorgang aus dem AOI-Customizing aufgebaut.
- Über den User-Exit
  - EX19-Natuvion:-GPB-Stufe-II---Exit-EX19-(Parameter-für-die-DA)

kann ein alternativer Vorgang und somit eine alternative Kontenfindung erreicht werden.

#### E. Kundenindividuelle EXIT-Definitionen

Individuelle Einstellungen oder kundeneigene Bausteine und/oder Überdefinitionen können Sie hier eintragen:

### V. Programm-Schritt 3: Manuelle Nachbearbeitung

#### A. Fachliche Beschreibung:

Diese Funktion wird nicht benötigt. Die hier vorgesehenen Vorgaben können über die Whitelist erfasst werden.

### VI. Programm-Schritt 4: Auswertung

#### A. Fachliche Beschreibung:

Mit dieser Funktion können die analysierten bzw. mit einer Option bebuchten Verträge ausgewertet werden. Es erfolgt die Selektion gemäß der vorgegebenen Kriterien aus den Protokoll-Tabellen. Die Ausgabe erfolgt zum einen auf Ebene des einzelnen Vertrags wie auch in kumulierter Übersicht. Die Kumulation ist dabei aggregiert nach Fallklasse / Jahres, Monatskunde / Option / etc. und weist die einzelnen Beträge (Jahressumme) und die Mengen (Gesamtmenge und Entlastungskontingent) aus.

| Selektion Verträge                                                     |    |                    |              |                 |          |   |  |
|------------------------------------------------------------------------|----|--------------------|--------------|-----------------|----------|---|--|
| Geschäftspartner                                                       |    |                    | bis          |                 |          |   |  |
| Vertragskonto                                                          |    |                    | bis          |                 | □        |   |  |
| Vertragskontotyp                                                       |    |                    | bis          |                 | □        |   |  |
| Vertrag                                                                |    |                    | bis          |                 | đ        |   |  |
| Buchungskreis                                                          |    |                    | bis          |                 | □        |   |  |
| Sparte                                                                 | 01 |                    | bis          |                 | <b>_</b> |   |  |
| KontenfindMerkmal                                                      |    |                    | bis          |                 |          |   |  |
| <ul> <li>Nacharbeiten: Man. Überarbeit.</li> <li>Auswertung</li> </ul> |    |                    |              |                 |          |   |  |
| Klassifizierung                                                        |    |                    | bis          |                 | <b>r</b> |   |  |
| Analyse-Status                                                         | 0  | =                  | St           | atus 3 Einträge |          | × |  |
| ✓ Nur nicht stornierte                                                 |    |                    |              | 5               |          |   |  |
| Quartalsmeldung                                                        |    | S Statu            | ısBez        |                 |          |   |  |
| O Korrektur-Läufe                                                      |    | Alle               | Verträge     |                 |          |   |  |
| O Nacharbeiten: Löschen                                                |    | E Fehle<br>O Fehle | er<br>erfrei |                 |          |   |  |

#### B. GUI- Grafische Benutzer Oberfläche:

Die Ausgabe ist nach Einzelsätzen und kumulierter Sicht gesplittet.

| Vera | rbeitungsschritt                                                                 |               |     |  |
|------|----------------------------------------------------------------------------------|---------------|-----|--|
| 0    | Schritt 1: Analyse                                                               |               |     |  |
| 0    | Schritt 2: Optionen buchen                                                       |               |     |  |
| ۲    | Auswertung                                                                       |               |     |  |
|      | Klassifizierung                                                                  |               | bis |  |
|      | Analyse-Status                                                                   | Alle Verträge |     |  |
|      | Stichtag Ausgabe indiv. Preis                                                    | 01.04.2023 🗇  |     |  |
|      | <ul> <li>Nur nicht stornierte</li> <li>Verträge mit Entlastungsbetrag</li> </ul> |               |     |  |

#### C. EXEC - Ausführung:

Neben den Stammdaten kann selektiert werden nach:

- Fallklasse
- Analysestatus (alle Verträge, Verträge im Analysestatus 'Fehler', Verträge ohne Fehler)
- Nur nicht stornierte Protokoll-Einträge
- Stichtag (für dieses Datum wird dann der Individuelle Preis aus der Monatstabelle ermittelt)

Die Auswertung ist nicht als Basis für die Quartalsmeldung geeignet.

### VII. Programm-Schritt 5: Meldungslauf

#### A. Fachliche Beschreibung:

Diese Funktion dient zur Sicherung der Analyse-Daten im Rahmen der Datenmeldung. Es ist erforderlich, die Daten, die für die Meldung im Portal zugrunde liegen, so zu sichern, dass sie wieder aufgerufen werden können. Der aktuelle Stand muss historisierbar sein.

Bei der Historisierung werden die Daten aus folgenden Tabellen kopiert:

| • | /NA2/GPB_D_AD2_H | in Tabelle | /NA2/GPB_D_AD2FH  |
|---|------------------|------------|-------------------|
| • | /NA2/GPB_D_AD2_P | in Tabelle | /NA2/GPB_D_AD2FP  |
| • | /NA2/GPB_D_AD2_M | in Tabelle | /NA2/GPB_D_AD2FM. |

Zudem wird der Historienlauf in Tabelle /NA2/GPB\_D\_AD2FL protokolliert, in der auch die Meldenummern hinterlegt werden.

Es wird beim Meldelauf zwischen Quartalsmeldung (für die Sparten Gas und Wärme) und Monatsmeldung (für Strom) unterschieden.

#### B. GUI- Grafische Benutzer Oberfläche:

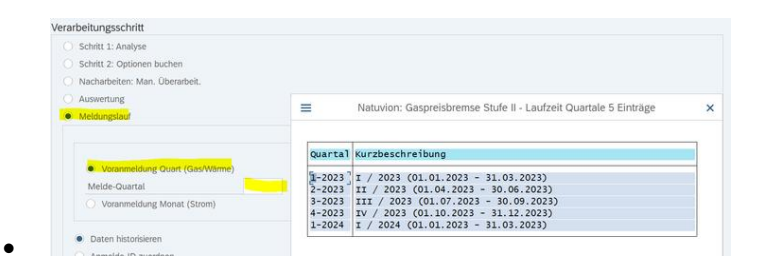

Abbildung 2: Quartalsmeldung Gas und Wärme

| Verarbeitungsschritt                                      |                                                                           |                                                                                                    |
|-----------------------------------------------------------|---------------------------------------------------------------------------|----------------------------------------------------------------------------------------------------|
| O Schritt 1: Analyse                                      |                                                                           |                                                                                                    |
| Schritt 2: Optionen buchen                                |                                                                           |                                                                                                    |
| 🔿 Nacharbeiten: Man. Überarbeit.                          | =                                                                         | Natuvion: Gaspreisbremse Stufe II - Laufzeit Monato                                                                                                    |
| O Auswertung                                              |                                                                           |                                                                                                    |
| Meldungstaut                                              |                                                                           |                                                                                                    |
|                                                           | Quartal                                                                   | Kurzbeschreibung                                                                                                    |
| Voranmeldung Quart (Gas/Wirme) Voranmeldung Monat (Strom) | 01-2023<br>02-2023<br>03-2023<br>04-2023                                  | Januar 2023 (01.01.2023 - 31.01.2023)<br>Februar 2023 (01.02.2023 - 28.02.2023)<br>Márz 2023 (01.03.2023 - 31.03.2023)<br>April 2023 (01.04.2023 - 30.04.2023)                                                                                                    |
| Melde-Monat 01=2023                                       | 05-2023                                                                   | Mai 2023 (01.05.2023 - 31.05.2023)                                                                                                    |
| Daten histofisieren     Anmelde-ID zuordnen               | 06-2023<br>07-2023<br>08-2023<br>09-2023<br>10-2023<br>11-2023<br>12-2023 | Juni 2023 (01.06.2023 - 30.06.2023)<br>Juli 2023 (01.07.2023 - 31.07.2023)<br>August 2023 (01.08.2023 - 31.08.2023)<br>September 2023 (01.09.2023 - 30.09.2023)<br>Oktober 2023 (01.11.2023 - 30.11.2023)<br>November 2023 (01.11.2023 - 30.11.2023)<br>Dezember 2023 (01.12.2023 - 31.12.2023) |

Abbildung 3: Monatsmeldung Strom

| . 6.                                   | 307                                                                                                    |                                                                               |                        |               | the lot of the second                                                                     | mbaria buk                                            | R Classes                                | unities .                                  |                                                                                               |                                                                                                    |                                                      |        |
|----------------------------------------|----------------------------------------------------------------------------------------------------|-------------------------------------------------------------------------------|------------------------|---------------|-------------------------------------------------------------------------------------------|-------------------------------------------------------|------------------------------------------|--------------------------------------------|-----------------------------------------------------------------------------------------------|----------------------------------------------------------------------------------------------------|------------------------------------------------------|--------|
| 3                                      | - D Abolan barr                                                                                                    |                                                                               |                        |               |                                                                                           |                                                       |                                          |                                            |                                                                                               |                                                                                                    | 0.9                                                  | 08.4   |
| tranger                                | Carlo and a color as a con                                                                                                    | -                                                                             |                        |               |                                                                                           |                                                       |                                          |                                            |                                                                                               |                                                                                                    |                                                      |        |
|                                        | 45 Vertag Jan Dinken Serangan MCAR<br><u>Anomaly</u> Har Second <u>States</u> 4: 300<br>(2008) 11 (2008) 10 (2008) 10 (2008)<br>2008) 11 (2018) 10 (2008) 10 (2018)<br>2008) 11 (2018) 10 (2008) 10 (2018)<br>2008) 11 (2018) 10 (2018) 10 (2018)<br>2008) 10 (2018) 10 (2018) 10 (2018)<br>2008) 10 (2018) 10 (2018) 10 (2018)<br>2008) 10 (2018) 10 (2018) 10 (2018)<br>2008) 10 (2018) 10 (2018) 10 (2018)<br>2008) 10 (2018) 10 (2018) 10 (2018)<br>2008) 10 (2018) 10 (2018) 10 (2018)<br>2008) 10 (2018) 10 (2018) 10 (2018) 10 (2018)<br>2008) 10 (2018) 10 (2018) 10 (2018) 10 (2018)<br>2008) 10 (2018) 10 (2018) 10 | Na 10 <sup>4</sup> Hassed<br>20 Dir 11<br>20 Dir 11<br>20 Dir 11<br>21 Dir 11 | Defined optimum        | 1 5.00 T 1000 | Preapp Prei<br>E 1300000 8.000<br>E 1300000 8.000<br>E 13000000 8.000<br>E 13000000 8.000 | 000000 9 000000 9<br>000000 9<br>000000 9<br>000000 9 | ef agfreis<br>is die 2020<br>is die 2020 | 000040<br>03402<br>14620<br>12928<br>12928 | E-Bild of Exercise<br>106,24 (<br>1,000<br>1,000,24 (<br>1,000,24)<br>1,000,24 (<br>1,000,24) | Appliante Verage BAB<br>Application Verage BAB<br>Applications and Applications of Applications<br>Applications and Applications and Applications<br>Applications and Applications and Applications<br>Applications and Applications<br>Applications and Applications<br>Applications and Applications<br>Applications and Applications<br>Applications and Applications<br>Applications and Applications<br>Applications and Applications<br>Applications and Applications<br>Applications and Applications<br>Applications and Applications<br>Applications and Applications<br>Applications<br>Application | 778 (2000)<br>000 200000<br>001 200000<br>000 200000 |        |
|                                        |                                                                                                    |                                                                               |                        |               |                                                                                           |                                                       |                                          |                                            |                                                                                               |                                                                                                    |                                                      |        |
| 100<br>(Aserbic<br>(also - 1<br>(200)) | Al X Anna (Al Anna A Anna A)<br>Al X Anna (Al Anna A)<br>Anna (Al Anna A)                                                                                                    | ~ ~                                                                           | barren aler<br>bildult | tures (       |                                                                                           | Here grant                                            |                                          | Normal P                                   |                                                                                               | Moge Guardi<br>Latin Amongonocomores                                                                                                    | See Series                                           | eres 1 |

Abbildung 4: Ausgabe Meldungslauf

#### C. EXEC - Ausführung:

Es ist zwingend ein Quartal bzw. Monat auszuwählen. Die Fortschreibung der Tabellen erfolgt im Echtlauf.

Die Ausgabe ist nach Einzelsätzen und kumulierter Sicht gesplittet. Für Strom sind die Felder Bilanzkreis, ÜNB und Preissegment zusätzlich über den Exit "EX18" zu füllen.

• EX18 Natuvion: GPB Stufe II - Exit EX18 (Meldungsparameter Strom)

#### D. Kundenindividuelle EXIT-Definitionen

Individuelle Einstellungen oder kundeneigene Bausteine und/oder Überdefinitionen können Sie hier eintragen:

# I. Endabrechnung der Preisbremse Stufe 2

# A. Prozess: Durchführung der Endabrechnung mit dem Natuvion-Tool GPB Stufe 2

Die Endabrechnung erfolgt über Optionen. Es gibt Optionen, die ausschließlich für die Endabrechnung herangezogen werden. Es muss also den Verträgen eine weitere Option zugewiesen werden.

Die Endabrechnung wird ausgelöst, wenn eine Schlussrechnung vor dem 31.12.2023 erfolgt. Eine Endabrechnung wird ebenfalls ausgelöst, wenn nach /ab dem 31.12.2023 eine beliebige Fakturierung ausgelöst wird.

In der Endabrechnung wird der Entlastungsanspruch neu berechnet. Dem werden die geleisteten Buchungen gegengerechnet. Daraus kann sich eine Differenz ergeben, die zu einer korrigierenden Buchung führt. Diese Buchung kann eine Nachentlastung sein aber auch eine Rückforderung darstellen. Mit der Endabrechnung werden somit auch die Entlastungen für untermonatige Auszüge in den Sparten Gas und Wärme wie auch rückwirkende Auszüge trotz gebuchter Entlastung im Folgemonat korrigiert.

Die Endabrechnung erfolgt, wenn die neue Option in der Fakturierung berücksichtigt wird. Es wird dann über den Standard im AOI der Funktionsbaustein zur Bewertung aufgerufen, der dann die Entlastung neu berechnet, die gebuchten Entlastungen ermittelt und eine evtl. Differenz kalkuliert. Der Ablauf in den Berechnungsbausteinen ist bei Monats- und Jahreskunden identisch:

- Ermittlung des Entlastungsanspruchs
- Berechnung der geleisteten Entlastung (Buchungen)
- Berechnung einer evtl. Differenz
- Protokollierung der Werte.

Die Buchung erfolgt über das AOI im Standard.

Die Ermittlung des Entlastungsanspruchs erfolgt dabei analog zur Erst-Analyse. Es werden also die bekannten User-Exits erneut prozessiert. Nur die Mengenermittlung wird nicht ausgelöst, wenn sie nicht explizit im Customizing aktiviert ist. Auch der Zeitraum für die Entlastung über Exit EX20 wird erneut verarbeitet, um spartenspezifisch untermonatige Auszüge zu berücksichtigen.

Es gibt jedoch ein paar Unterschiede in den einzelnen Routinen.

#### Jahreskunden (Baustein /NA2/GPB\_PHASE2\_AOI\_INV\_JK\_EA)

Bei den Jahreskunden werden die gebuchten Belege aus der basierenden Daueranordnung ermittelt und ausgewertet. In der Fakturierung der Option werden die Belegnummern in der Tabelle /NA2/AOI\_D\_IN\_Z mit der Rolle "DFKKOP-OPBEL" vermerkt.

#### Monatskunden (Baustein /NA2/GPB\_PHASE2\_AOI\_INV\_MK\_EA)

Bei den Monatskunden werden die gebuchten Beträge aus den protokollierten Fakturen für die Monatsentlastung ermittelt und ausgewertet. In der Fakturierung der Option werden die Belegnummern der Rechnungen in der Tabelle /NA2/AOI\_D\_IN\_Z mit der Rolle "ERDK-OPBEL" vermerkt.

### **B.**Protokollierung und Buchung

- Die ermittelten Werte werden je Monat protokolliert (Tabelle /NA2/GPB\_D\_AD2SM). Die Werte werden auch summiert und in einem Kopfeintrag vermerkt (Tabelle /NA2/GPB\_D\_AD2SP).
- Im Kopf werden vermerkt
- Option
- Belegnummer der Abrechnung
- Druckbelegnummer der Fakturierung
- Summen-Beträge (Gesamt, Entlastung, Korrekturbetrag, Deckel mit Kennzeichnung).

|    | SAP            |       |        |              |       |        | 1    | Data E | Irow | ser: T | abelie | /NA3 | 2/GPE | 8_D_/ | AD2SI  | P.    | :37 | Treffe | t.        |            |                |        |
|----|----------------|-------|--------|--------------|-------|--------|------|--------|------|--------|--------|------|-------|-------|--------|-------|-----|--------|-----------|------------|----------------|--------|
|    |                | ~ 68  | ۹.     | Prüftabelle. | £     | II.    | A    | ¥      | 7    | Σ      | 8      | œ    | G     | Ð     |        |       | 暍   | 12     | Abbrechen | Metr ~     |                | ٩      |
| ł. | INVENT VERTRAG | GJAHR | ADJ1NR | BELNR        | OPBE  | iL.    | AB   | DAT    |      | BISDA  | T      | WA   | ERSI  | BETR  | N_GE   | S BET | RW_ | ENT B  | ETRW_POST | BETRW_KORR | BETRW_DECK BTR | RG_MAX |
|    | 001 3020000285 | 2023  | 0001   | 120000002303 | 10000 | 000124 | 7 02 | 01.202 | 23   | 13.11  | 2023   | EU   | R     | 1     | 935,60 | 2     | 935 | .60    | 1.082,46- | 146,86-    | 0,00           | 3      |
|    | 002 3020000285 | 2023  | 0001   | 120000002303 | 10000 | 000124 | 8 02 | 01.202 | 23   | 13.11  | 2023   | EUI  | R     |       | 0,00   | 2     | 935 | ,60    | 1.082,46- | 1.082,46-  | 0,00 X         | 3      |
|    | 003 3020000285 | 2023  | 0001   | 120000002303 | 10000 | 000124 | 9 02 | 01.202 | 23   | 13.11  | 2023   | EU   | R     | 1     | 935.60 | 5     | 935 | .60    | 1.082.46- | 146.88-    | 150.000.00     | 1      |

- Monatlich werden vermerkt
- Individueller Preis
- Berechneter Entlastungsbetrag
- Entlastungs-Menge
- Gebuchte Entlastung
- Differenz im Monat
- Zeitraum Entlastung des Monats (incl. Teilzeiträume).

| AP             |       | Data Browser: Tabelle /NA2/GPB_D_AD2SM 36 Treffer |       |            |               |        |            |      |       |      |          |      |       |       |      |           |         |        |                       |            |            |
|----------------|-------|---------------------------------------------------|-------|------------|---------------|--------|------------|------|-------|------|----------|------|-------|-------|------|-----------|---------|--------|-----------------------|------------|------------|
|                | ~ 68  | Q ()                                              | ) Prü | ftabelle   | 85 <b>1</b> 8 | A 1    | <b>₹</b> 7 | Σ    | 8 (   | 8 6  | <b>B</b> |      |       | 賜     | 飏    | Abbrechen | Mehr 🗸  |        |                       |            |            |
| NVCNT VERTRAG  | GJAHR | ADJ1NR N                                          | NONAT | PREIS_INC  | PREIS_E       | NT BET | RW_MT      | BTRG | MAX B | TRG_ | ANP BE   | TRW, |       | FA    | KTOR | BETRW_POS | T BETRW | KORR   | MENGE_MTL             | ABDAT_M    | BISDAT_M   |
| 001 3020000285 | 2023  | 0001                                              | 00    | 0,00000000 | 0,0000000     | 0      | 0.00       |      |       |      |          |      | 0,00  | 0,000 | 0000 | 93,74     | -       | 93,74- | 0,00000000000000      |            |            |
| 001 3020000285 | 2023  | 0001                                              | 01    | 0,37742040 | 0,2574204     | 0      | 83,04      |      | ×     |      |          |      | 85,81 | 0,967 | 7419 | 83,04     | 6       | 0,00   | 322,580633333333333   | 02.01.2023 | 31.01.2023 |
| 001 3020000285 | 2023  | 0001                                              | 02    | 0,37742040 | 0,2574204     | 0      | 85,81      |      |       |      |          |      | 85,81 | 1,000 | 0000 | 85,81     | -       | 0,00   | 333,33333333333333333 | 01.02.2023 | 28.02.2023 |
| 001 3020000285 | 2023  | 0001                                              | 03    | 0,37742040 | 0,2574204     | 0      | 85,81      |      |       |      |          |      | 85,81 | 1,000 | 0000 | 85,81     | -       | 0,00   | 333,3333333333333333  | 01.03.2023 | 31.03.2023 |
| 001 3020000285 | 2023  | 0001                                              | 04    | 0,37742040 | 0,2574204     | 0      | 85,81      |      |       |      |          |      | 85,81 | 1,000 | 0000 | 85,81     | i-      | 0,00   | 333,33333333333333333 | 01.04.2023 | 30.04.2023 |
| 001 3020000285 | 2023  | 0001                                              | 05    | 0,37742040 | 0,2574204     | 0      | 85,81      |      |       |      |          |      | 85,81 | 1,000 | 0000 | 85,81     | -       | 0,00   | 333,33333333333333333 | 01.05.2023 | 31.05.2023 |
| 001 3020000285 | 2023  | 0001                                              | 06    | 0,40122040 | 0,2812204     | 0      | 93,74      |      |       |      |          |      | 93,74 | 1,000 | 0000 | 93,74     | F.      | 0,00   | 333,33333333333333333 | 01.06.2023 | 30.06.2023 |
| 001 3020000285 | 2023  | 0001                                              | 07    | 0,40122040 | 0,2812204     | 0      | 93,74      |      |       |      |          |      | 93,74 | 1,000 | 0000 | 93,74     | -       | 0,00   | 333,33333333333333333 | 01.07.2023 | 31.07.2023 |
| 001 3020000285 | 2023  | 0001                                              | 08    | 0,40122040 | 0,2812204     | 0      | 93,74      |      |       |      |          |      | 93,74 | 1,000 | 0000 | 93,74     | F.      | 0,00   | 333,33333333333333333 | 01.08.2023 | 31.08.2023 |
| 001 3020000285 | 2023  | 0001                                              | 09    | 0,40122040 | 0,2812204     | 0      | 93,74      |      |       |      |          |      | 93,74 | 1,000 | 0000 | 93,74     | ŀ-      | 0,00   | 333,33333333333333333 | 01.09.2023 | 30.09.2023 |
| 001 3020000285 | 2023  | 0001                                              | 10    | 0,40122040 | 0,2812204     | 0      | 93,74      |      |       |      |          |      | 93,74 | 1,000 | 0000 | 93,74     | -       | 0,00   | 333,33333333333333333 | 01.10.2023 | 31.10.2023 |
| 001 3020000285 | 2023  | 0001                                              | 11    | 0,40122040 | 0,2812204     | 0      | 40,62      |      | ×     |      |          |      | 93,74 | 0,433 | 3333 | 93,74     | -       | 53,12- | 144,44443333333333333 | 01.11.2023 | 13.11.2023 |

 Die f
ür die Buchung relevanten Werte (Betrag) werden von den Bausteinen an das AOI-Framework 
übergeben. Dieses 
übernimmt dann die Buchung 
über die bekannte Funktionalit
ät des AOI.

### **C.Sonstiges**

•

Für das Formularwesen ist der Baustein
/NA2/GPB\_PHASE2\_DATA\_FORMS erweitert worden. In der ExportStruktur Y\_ENDABR\_FORMS werden die Werte der Endabrechnung
übergeben.

| Funktionsb                        | austeir                                      | 1                                           | /NA2/G                            | PB_PHA      | SE2_DAT                                | TA_FORMS   | s a                               | ktiv                                              |                  |            |
|-----------------------------------|----------------------------------------------|---------------------------------------------|-----------------------------------|-------------|----------------------------------------|------------|-----------------------------------|---------------------------------------------------|------------------|------------|
| Eigenscha                         | aften                                        | Import                                      | Exp                               | ort         | Changir                                | ng Ta      | abellen                           | Ausnahme                                          | n Quellte        | xt         |
| 1                                 | - FUN                                        | CTION /na                                   | 2/gpb_pi                          | nase2_d     | ata_for                                | ms.        |                                   |                                                   |                  |            |
| 2                                 | 白 * "-                                       |                                             |                                   |             |                                        |            |                                   |                                                   |                  |            |
| 3                                 | ***                                          | "Lokale S                                   | chnitts                           | telle:      |                                        |            |                                   |                                                   |                  |            |
| 9                                 | 4.17                                         | IMPORTIN                                    | G                                 | TARE DOG    |                                        | 1478 0 / 8 | OT 8 711                          | UDAG ADGITANA                                     |                  |            |
| 0                                 | + 11                                         | DEFED                                       | ENCE (A_                          | DUC DUC     | J TIPE                                 | NA2/A      | F OPT                             | ND OPTIONAL                                       | 8                |            |
| 7                                 | **                                           | REFER                                       | ENCE (X)                          | TERTRAG     | ) TYPE                                 | VERTRA     | GOPTIO                            | NAT.                                              |                  |            |
| 8                                 | + 11                                         | EXPORTIN                                    | G                                 | DATANO      | / 1111                                 | VENTINA    | o oriito.                         | (4211)                                            |                  |            |
| 9                                 | * **                                         | REFER                                       | ENCE (Y                           | ENDABR      | FORMS)                                 | TYPE /     | NA2/GPB                           | S ADJ2 F ENL                                      | ABR              |            |
| 10                                | * "                                          | TABLES                                      |                                   |             |                                        |            |                                   |                                                   |                  |            |
| -                                 |                                              |                                             |                                   |             |                                        |            |                                   |                                                   |                  |            |
| 11                                | * "                                          | T LE                                        | V2 FORM                           | 5 TYPE      | /NA2/G                                 | PB T AD    | J2 FORM                           | S                                                 |                  |            |
| 11<br>12                          | * 11<br>* 11                                 | T_LE<br>EXCEPTIO                            | V2_FORM:<br>NS                    | 5 TYPE      | /NA2/G                                 | PB_T_AD    | J2_FORM                           | S                                                 |                  |            |
| 11<br>12<br>13                    | * 11<br>* 11<br>* 11                         | T_LE<br>EXCEPTIO<br>NO_D                    | V2_FORM:<br>NS<br>ATA             | 5 TYPE      | /NA2/G                                 | PB_T_AD    | J2_FORM                           | S                                                 |                  |            |
| 11<br>12<br>13<br>14              | * #<br>* #<br>* #<br>* #                     | T_LE<br>EXCEPTIO<br>NO_D<br>ERR_            | V2_FORM:<br>NS<br>ATA<br>DATA     | 5 TYPE      | /NA2/G                                 | PB_T_AD    | J2_FORM                           | 5                                                 |                  |            |
| 11<br>12<br>13<br>14<br>15        | * #<br>* #<br>* #<br>* #<br>* #              | T_LE<br>EXCEPTIO<br>NO_D<br>ERR             | V2_FORM:<br>NS<br>ATA<br>DATA     | 5 TYPE      | /NA2/G                                 | IPB_T_AD   | J2_FORM                           | s                                                 |                  | f.         |
| 11<br>12<br>13<br>14<br>15        | * 11<br>* 11<br>* 11<br>* 11<br>* 11<br>* 11 | T_LE<br>EXCEPTIO<br>NO_D<br>ERR             | V2_FORM:<br>NS<br>ATA<br>DATA     | 5 TYPE      | /NA2/G                                 | SPB_T_AD   | J2_FORM                           | 5                                                 |                  | 2          |
| 11<br>12<br>13<br>14<br>15        | * "<br>* "<br>* "<br>* "                     | T_LE<br>EXCEPTIO<br>NO_D<br>ERR_            | V2_FORM:<br>NS<br>ATA<br>DATA     | 5 TYPE      | /NA2/G                                 | SPB_T_AD   | J2_FORM                           | 5                                                 |                  | 2          |
| 11<br>12<br>13<br>14<br>15        | * 11<br>* 11<br>* 11<br>* 11<br>* 11<br>* 11 | T_LE<br>EXCEPTIO<br>NO_D<br>ERR_            | V2_FORM:<br>NS<br>ATA<br>DATA     | 5 TYPE      | /NA2/G                                 | IPB_T_AD   | J2_FORM                           | S<br>IDABR_FORMS ab Eintra                        | g                | -          |
| 11<br>12<br>13<br>14<br>15        | * 11<br>* 11<br>* 17<br>* 17<br>* 17         | T_LE<br>EXCEPTIO<br>NO_D<br>ERR_            | V2_FORM:<br>NS<br>ATA<br>DATA     | -I Spalte N | /NA2/G                                 | IPB_T_AD   | J2_FORM<br>nzeigen Y_EN<br>LT G G | S<br>IDABR_FORMS ab Eintra<br>Mehr ~              | 8                | -          |
| 11<br>12<br>13<br>14<br>15<br>SAP | * "<br>* "<br>* "<br>* "<br>* "<br>* "       | T_LE<br>EXCEPTIO<br>NO_D<br>ERR_<br>V & K ( | V2_FORMS<br>NS<br>ATA<br>DATA<br> | -I Spalte A | /NA2/G<br>St<br>Aetadaten Ab<br>BISDAT | IFPB_T_ADA | J2_FORM<br>nzeigen Y_EN<br>L G G  | S<br>IDABR_FORMS ab Eintra<br>Mehr ~<br>BETRW_ENT | g<br>Betrkw_Post | BETRILKORR |

## D.Basiseinstellungen, Initiale Pflege und Customizing

• Im Basis-Customizing können verschiedene Einstellungen erfolgen.

#### - Exits

- Der Exit OE37 muss aktiviert werden. Es kann der Baustein /NA2/GPB\_PHASE2\_AOI\_OE37 hinterlegt werden. Im Natuvion-Baustein erfolgt die Ermittlung des Teilvorgangs für die Korrekturbuchung. Für die Soll-Buchung wird der Teilvorgang aus dem Customizing Feld TVORG\_POST und für eine Haben-Buchung aus dem Feld TVORG\_ABSL übernommen.
- Ist hier bereits ein Baustein aktiv, dann ist dieser anzupassen und entweder der Natuvion-Baustein aufzurufen oder die Logik zur Ableitung des Teilvorgangs einzubauen.

| Dialogstruktur                 | F | Ilg. Zeitpur | hkte                            |     |                          |
|--------------------------------|---|--------------|---------------------------------|-----|--------------------------|
| ✓ ☐ Grundeinstellungen         |   | Anwd         | User-Exit                       |     | Funktionsbaustein        |
| Integration Prozesse           |   | TS-II        | Datum im Options-Ropun          |     |                          |
| C Integration CI               |   | 13-0         | · Datum in options-ropup        | -   | /HAZ/ADI_SAMPLE_DEDD     |
| E Feldsteuerung Mandant: De    |   | IS-U         | ✓ Steuerung Dynpro              | ~   | /NA2/AOI_SAMPLE_OE11     |
| ✓ □ Preise                     |   | IS-U         | Zusatzdaten / Popups            | ~   | /NA2/AOI_MLOC_OE19_MLOC  |
| 🗀 Preise mit Zeitdauer         |   | IS-U         | $\sim$ Mapping temp. Nummern    | ~   | /NA2/AOI_MLOC_OE20_MLOC  |
| Staffelpreise                  |   | IS-U         | ∨ Init Zusatzdaten              | ~   | /NA2/AOI_MLOC_OE21_MLOC  |
| Dreise mit Zeitverlauf         |   | IS-U         | ✓ Ermittlung Master-VK / VK im. | .~. | /NA2/AOI_OE29_VT_VTREF   |
| Berechtigungsgruppen           | ~ | IS-U         | OP-Parameter für Sofortbuchu.   | ~   | /NA2/GPB_PHASE2_AOI_OE37 |
| 🗇 Allg. Zeitpunkte             |   | IS-U         | ✓ Update EDR                    | V   | /NA2/AOI_ADD_RECH_OE40   |
| 🗀 Aktivierung Zusatzfunktionen |   | IS-U         | ✓ Dynpro: freies Feld           | ~   | /NA2/AOI 0E43 DEFAULT    |
| 🗀 Sperren                      |   | TC-11        | . Evit nach ändern aller Ontio  |     | /NA2/CBR PHASE2 AOT OF48 |
| ✓□ Gutscheine                  |   | 13-0         | VEXTE Hach Andern arter opero.  |     | /WAZ/GPB_PHASEZ_A01_0E46 |
| 🗀 Gutscheine - Aktionen        |   | IS-U         | Verhalten Deaktivierung DA i    | ~   | /NAZ/GPB_PHASE2_A0I_0E49 |

#### Rolle

 Analog zur Info-Option ist zum automatischen Anlegen der Option für die Endabrechnung eine Rolle einzustellen. Diese Rolle ("EPB\_EAB\_OPT") wird in den Bausteinen der Exits OP01 / OP06 eingesetzt.

| Dialogstruktur                 | F | Rollen-Bezeichner |                            | 0 |
|--------------------------------|---|-------------------|----------------------------|---|
| └□ Grundeinstellungen          |   | Cust-Bez          | Rolle-Bez                  |   |
| 🗀 Integration Prozesse         |   | EPR EAR OPT       | EPB: EndAbr-Ontion anlegen | ^ |
| Integration CI                 |   |                   |                            | × |
| 🗀 Feldsteuerung Mandant: De    |   | EPB_INFO_OPT      | EPB: Info-Option anlegen   |   |
| ✓ □ Preise                     |   | PREIS             | Preis-Ermittlung           |   |
| 🗀 Preise mit Zeitdauer         |   |                   |                            |   |
| 🗀 Staffelpreise                |   |                   |                            |   |
| 🗀 Preise mit Zeitverlauf       |   |                   |                            |   |
| 🗀 Berechtigungsgruppen         |   |                   |                            |   |
| 🗀 Allg. Zeitpunkte             |   |                   |                            |   |
| C Aktivierung Zusatzfunktionen |   |                   |                            |   |
| 🗀 Sperren                      |   |                   |                            |   |
| └□ Gutscheine                  |   |                   |                            |   |
| 🗋 Gutscheine - Aktionen        |   |                   |                            |   |
| 🗂 Rollen-Bezeichner            |   |                   |                            |   |
| ✓ ☐ Statusgruppen              |   |                   |                            |   |

### Neue Optionen

 Für die Endabrechnung sind neuen Optionen erforderlich. Es ist zwingend erforderlich, eine Option für die Endabrechnung von Jahreskunden und eine Option für die Endabrechnung von Monatskunden anzulegen. Eine Differenzierung kann aber auch zusätzlich nach Sparte erfolgen. Diese Definition ist hier dargestellt:

| Option                     | Szenario                             |
|----------------------------|--------------------------------------|
| <ul> <li>EPBEGJ</li> </ul> | <ul> <li>EPB: EA Gas JK</li> </ul>   |
| <ul> <li>EPBEGM</li> </ul> | <ul> <li>EPB: EA Gas MK</li> </ul>   |
| <ul> <li>EPBESJ</li> </ul> | <ul> <li>EPB: EA Strom JK</li> </ul> |
| <ul> <li>EPBESM</li> </ul> | EPB: EA Strom MK                     |
| <ul> <li>EPBEWJ</li> </ul> | <ul> <li>EPB: EA Wärme JK</li> </ul> |

| <ul> <li>EPBEWM</li> </ul> | <ul> <li>EPB: EA Wärme MK</li> </ul> |
|----------------------------|--------------------------------------|
|----------------------------|--------------------------------------|

 Alle Optionen sind als 1\* Bewertung im IS-U auszuprägen. Die Texte sind dabei beliebig.

| Dialogstruktur                 | Option      | EPBEGJ                   |        |
|--------------------------------|-------------|--------------------------|--------|
| ✓ Master-Optionen <sup>2</sup> |             |                          |        |
| 🗀 Zuordnung Master - Optic     | Ontionen    |                          |        |
| ✓ <sup>™</sup> Optionen        | Optionen    |                          |        |
| C Verwendung                   | Bezeichnung | EPB: EA Gas JK           |        |
| 🗀 Parametrisierung             | Bezeichnung | EPB: EA Gas JK           |        |
| 🗀 TTyp-abh. Optionen           | Bez-100     | EPB: EA Gas JK           |        |
| Buchungsparameter              | Bez-255     |                          |        |
| └□ Allg. Konditionen           | Optionsart  | ISU: einmalige Bewertung | $\sim$ |
| 🗋 BK-abh. Konditionen          | Master      |                          |        |
| 🗋 VT-Gebiet-abh. Konditic      | MastOnly    |                          |        |
| 🗀 TTyp-abh. Konditionen        | Opt-Kat     | AQI-Option               | $\sim$ |
| Bewertungsvorschrift           | Dalas Marra | , ter option             |        |
| 🗀 Gruppierung von Abr.Zeile    | Doku-iname  |                          |        |
| C Analyse der Abrechnung       |             |                          |        |

Die Verwendung ist analog zu den Optionen der Entlastung

einzurichten. Eine Einschränkung auf Sparte ist optional.

| Dialogstruktur             | Verwend | Verwendung |    |    |       |   |  |
|----------------------------|---------|------------|----|----|-------|---|--|
| ✓ Master-Optionen          | Option  | BuKr       | SP | KF | deakt |   |  |
| 🗋 Zuordnung Master - Optic | EPRECI  | 2000       |    |    |       | ^ |  |
| ✓ □ Optionen               | EFBEGJ  | 2000       |    |    |       | ř |  |
| 🗇 Verwendung               |         |            |    |    |       |   |  |
| C Parametrisierung         |         |            |    |    |       |   |  |

• Die Parametrisierung erfolgt analog zur Entlastungs-Option.
| Dialogstruktur                | Option           | EPBEGJ                                                  |   |
|-------------------------------|------------------|---------------------------------------------------------|---|
| Master-Optionen               |                  |                                                         |   |
| ✓C1 Optionen                  | Parametrisierung |                                                         |   |
| Verwendung                    | VK-Option        |                                                         |   |
| T Parametrisierung            | Inf. Option      | Option ist buchungsrelevant                             | ~ |
| 🗀 TTyp-abh. Optionen          | BW-rel           |                                                         |   |
| 🗀 Buchungsparameter           | Abs-rel          | keine Integration                                       | ~ |
| ∼ 🗀 Allg. Konditionen         | nicht indiv.     |                                                         |   |
| BK-abh. Konditionen           | Ausz. Stopp      |                                                         |   |
| 🗋 VT-Gebiet-abh. Konditic     | TTW Fak          | Abgrenzen und nicht bewerten und keine Protokollausgabe | ~ |
| 🛅 TTyp-abh. Konditionen       | Laufzeit         | 0                                                       |   |
| Bewertungsvorschrift          | Zeittyp          |                                                         | ~ |
| Gruppierung von Abr.Zeile     | Anzahl           | 0                                                       |   |
| Analyse der Abrechnung        | Mahdaah          | Might mahufash                                          |   |
| Integration BW                | Menmach          | Nicht mentrach                                          | ~ |
| 🗋 Abstimmschlüssel-Rumpf      | StGrp            | EPB                                                     |   |
| V 🗀 Formulare für Direktbucht | OptUeb           |                                                         |   |
| 🛅 BK-abh. Formulare           | FBill            |                                                         |   |
| 🗋 Belegvorgaben FICA          | GS-Verw          |                                                         |   |
| 🗋 Vorgaben Daueranordnur      |                  |                                                         |   |
| Ausschluss von Ontionen       |                  |                                                         |   |

- Bei den Buchungsparameters sind folgende Informationen zu pflegen:
- Teilvorgang Buchung (TV OP)
- Teilvorgang für die Abschlags-Integration (TV Abs)
- Belegzeilenart
- Im Buchungsvorgang ist dabei der Soll-Vorgang zu hinterlegen.
   Dieser Vorgang wird genutzt, wenn eine Rückforderung entsteht. Im Teilvorgang für die Abschläge ist der Haben-Vorgang zu hinterlegen. Dieser wird bei einer zusätzlichen Entlastung herangezogen. Der Teilvorgang wird nicht (!) für eine Integration in den Abschlag eingesetzt. Es wird lediglich dieses Customizing benutzt, um eine weitere Einstellung zu vermeiden.
- Die Ermittlung des Teilvorgangs erfolgt in Verbindung mit dem Exit
   OE37 (Baustein /NA2/GPB\_PHASE2\_AOI\_OE37).

| Dialogstruktur             | Buchung | sparam | eter  |        |       | ٨ |
|----------------------------|---------|--------|-------|--------|-------|---|
| → Master-Optionen          | Option  | HVorg. | TV OP | TV Abs | BArt  |   |
| 🗋 Zuordnung Master - Optic | EPBEGI  |        | 9021  | 9011   | ZGPBA | Ô |
| ∼ 🗀 Optionen               |         |        | 5021  | 5011   |       | Ť |
| 🗋 Verwendung               |         |        |       |        |       |   |
| 🗀 Parametrisierung         |         |        |       |        |       |   |
| 🗀 TTyp-abh. Optionen       |         |        |       |        |       |   |
| 🗂 Buchungsparameter        |         |        |       |        |       |   |

Die Konditionen sind analog zu den Entlastungs-Optionen

einzustellen. Der Betrag wird aus der Entlastungs-Option übernommen.

| Dialogstruktur                   | Option           | EPBEGJ         |
|----------------------------------|------------------|----------------|
| ✓ Master-Optionen <sup>(</sup> ) |                  |                |
| 🗋 Zuordnung Master - Optic       | Allg Konditionen |                |
| ✓ □ Optionen                     | Aug. Ronaldonen  |                |
| C Verwendung                     | vvanrung         | EOR            |
| Parametrisierung                 | Betrag           | 150.000,000000 |
| 🗀 TTyp-abh. Optionen             | Preis            |                |
| Buchungsparameter                | Pr Free          |                |
| ∼ 🔂 Allg. Konditionen            | Basis-ME         |                |
| 🗋 BK-abh. Konditionen            | Menge            | 0,000          |
| 🗀 VT-Gebiet-abh. Konditic        | Pauschmen        |                |
| 🗋 TTyp-abh. Konditionen          | Prozent          | 0.000000       |
| Bewertungsvorschrift             | Zeitturo         |                |
| 🗀 Gruppierung von Abr.Zeile      | Zentyp           | 0.000000       |
| 🗀 Analyse der Abrechnung         | Btrg Max         | 0,00000        |
| Integration BW                   | Betrag Default   | 0,000000       |
| 🗀 Abstimmschlüssel-Rumpf         | . Menge Def      | 0,000          |
| ✓ ☐ Formulare f ür Direktbucht   | Prozent Def      | 0,0000000      |
| 🗀 BK-abh. Formulare              | VullDef          |                |
| Belegvorgaben FICA               |                  |                |

 Die Bewertung erfolgt über einen Funktionsbaustein, der entsprechend der Fallklasse eingesetzt werden muss. Daher auch die erforderliche Trennung nach Monats- und Jahreskunden.

| Dialogstruktur                   | E | Bewertun | gsvorschrift      |   |                        |         |       |  |
|----------------------------------|---|----------|-------------------|---|------------------------|---------|-------|--|
| ✓ ☐ Master-Optionen <sup>↑</sup> |   | Ontion   | BewArt            |   | Funktionshaustein      |         | Netto |  |
| 🗀 Zuordnung Master - Optic       |   | EDDECT   | Funktionshaustoin |   |                        |         |       |  |
| ✓ □ Optionen                     |   | EPBEGJ   | Funkcionsbaustein | ~ | /NAZ/GPB_PHASEZ_AUI_IN | V_JK_EA |       |  |
| 🗀 Verwendung                     |   |          |                   |   |                        |         |       |  |
| Derametrisierung                 |   |          |                   |   |                        |         |       |  |
| 🗋 TTyp-abh. Optionen             |   |          |                   |   |                        |         |       |  |
| 🗀 Buchungsparameter              |   |          |                   |   |                        |         |       |  |
| └☐ Allg. Konditionen             |   |          |                   |   |                        |         |       |  |
| 🗀 BK-abh. Konditionen            |   |          |                   |   |                        |         |       |  |
| 🗀 VT-Gebiet-abh. Konditic        |   |          |                   |   |                        |         |       |  |
| 🗀 TTyp-abh. Konditionen          |   |          |                   |   |                        |         |       |  |
| 🗂 Bewertungsvorschrift           |   |          |                   |   |                        |         |       |  |
| Gruppierung von Abr Zeile        |   |          |                   |   |                        |         |       |  |

• Es sind die folgenden Bausteine zu hinterlegen:

| Option | Baustein                          | Szenario           |
|--------|-----------------------------------|--------------------|
| EPBEGJ | /NA2/GPB_PHASE2_AOI_INV_JK_<br>EA | Gas Jahreskunden   |
| EPBEGM | /NA2/GPB_PHASE2_AOI_INV_MK<br>_EA | Gas Monatskunde    |
| EPBESJ | /NA2/GPB_PHASE2_AOI_INV_JK_<br>EA | Strom Jahreskunden |
| EPBESM | /NA2/GPB_PHASE2_AOI_INV_MK<br>_EA | Strom Monatskunde  |
| EPBEWJ | /NA2/GPB_PHASE2_AOI_INV_JK_<br>EA | Wärme Jahreskunden |
| EPBEWM | /NA2/GPB_PHASE2_AOI_INV_MK<br>_EA | Wärme Monatskunde  |

 Die Optionen sind in der Schlussrechnung in 2023 oder einer Abrechnung mit dem Zeitraum 31.12.2023 anzuwenden. Somit darf die Zwischenrechnung nicht ausgeschlossen werden.

| Dialogstruktur                      |   | 4 | Ausschlu | ss von Abr.Vorgängen                                                                                                    | 0  |
|-------------------------------------|---|---|----------|----------------------------------------------------------------------------------------------------|----|
| └☐ Master-Optionen                  | 0 |   | Ontion   | AV                                                                                                    |    |
| 🗋 Zuordnung Master - Optionen       |   |   | EPREGI   | Gebietsabgabe (05)                                                                                                    | ^  |
| └☐ Optionen                         |   |   | EPBECI   | Nervelle Cutechrift (Nachhara                                                                                                    | Ť  |
| C Verwendung                        |   |   | EPBEGJ   | Manuerre Gutschrift/Nachbere.                                                                                                    |    |
| Parametrisierung                    |   |   | EPBEGJ   | Vertragswechsel (07) Vertragswechsel vertragswechsel vertragss |    |
| 🗀 TTyp-abh. Optionen                |   |   | EPBEGJ   | Debitorenwechsel (08) V                                                                                                    |    |
| Buchungsparameter                   |   |   |          |                                                                                                    |    |
| ∼ 🗀 Allg. Konditionen               |   |   |          |                                                                                                    |    |
| 🗀 BK-abh. Konditionen               |   |   |          |                                                                                                    | 12 |
| 🗀 VT-Gebiet-abh. Konditionen        |   |   |          |                                                                                                    |    |
| 🗀 TTyp-abh. Konditionen             |   |   |          |                                                                                                    |    |
| 🗀 Bewertungsvorschrift              |   |   |          |                                                                                                    |    |
| 🗀 Gruppierung von Abr.Zeilen        |   |   |          |                                                                                                    |    |
| 🗀 Analyse der Abrechnung            |   |   |          |                                                                                                    |    |
| Integration BW                      |   |   |          |                                                                                                    |    |
| 🗀 Abstimmschlüssel-Rumpf Dauerbuch. | 1 |   |          |                                                                                                    |    |
| ∨ 🗀 Formulare für Direktbuchungen   |   |   |          |                                                                                                    |    |
| 🗀 BK-abh. Formulare                 |   |   |          |                                                                                                    |    |
| Belegvorgaben FICA                  |   |   |          |                                                                                                    |    |
| 🗀 Vorgaben Daueranordnungen         |   |   |          |                                                                                                    |    |
| 🗀 Ausschluss von Optionen           |   |   |          |                                                                                                    |    |
| 🗇 Ausschluss von Abr.Vorgängen      |   |   |          |                                                                                                    |    |

- Bei allen Optionen der Endabrechnung sind Exits zu aktivieren. Folgende Bausteine sind zu aktivieren:
- Exit OP01 (Vorbelegung): /NA2/GPB\_PHASE2\_AOI\_OP01\_EA
- Exit OP01 (Vorbelegung): /NA2/GPB\_PHASE2\_AOI\_OP01\_STAT
- Exit OP05 (Abrechnungszulässigkeit):

/NA2/GPB\_PHASE2\_AOI\_OP05\_JK\_EA bzw.

/NA2/GPB\_PHASE2\_AOI\_OP05\_MK\_EA

| Exit   | Prozess | Nr. | Baustein                           |
|--------|---------|-----|------------------------------------|
| EPBEGJ | OP01    | 01  | /NA2/GPB_PHASE2_AOI<br>_OP01_EA    |
| EPBEGJ | OP01    | 02  | /NA2/GPB_PHASE2_AOI<br>_OP01_STAT  |
| EPBEGJ | OP05    | 01  | /NA2/GPB_PHASE2_AOI<br>_OP05_JK_EA |
| EPBEGM | OP01    | 01  | /NA2/GPB_PHASE2_AOI<br>_OP01_EA    |
| EPBEGM | OP01    | 02  | /NA2/GPB_PHASE2_AOI<br>_OP01_STAT  |
| EPBEGM | OP05    | 01  | /NA2/GPB_PHASE2_AOI<br>_OP05_MK_EA |
| EPBESJ | OP01    | 01  | /NA2/GPB_PHASE2_AOI<br>_OP01_EA    |
| EPBESJ | OP01    | 02  | /NA2/GPB_PHASE2_AOI<br>_OP01_STAT  |
| EPBESJ | OP05    | 01  | /NA2/GPB_PHASE2_AOI<br>_OP05_JK_EA |
| EPBESM | OP01    | 01  | /NA2/GPB_PHASE2_AOI<br>_OP01_EA    |
| EPBESM | OP01    | 02  | /NA2/GPB_PHASE2_AOI<br>_OP01_STAT  |
| EPBESM | OP05    | 01  | /NA2/GPB_PHASE2_AOI<br>_OP05_MK_EA |

| EPBEWJ | OP01 | 01 | /NA2/GPB_PHASE2_AOI<br>_OP01_EA    |
|--------|------|----|------------------------------------|
| EPBEWJ | OP01 | 02 | /NA2/GPB_PHASE2_AOI<br>_OP01_STAT  |
| EPBEWJ | OP05 | 01 | /NA2/GPB_PHASE2_AOI<br>_OP05_JK_EA |
| EPBEWM | OP01 | 01 | /NA2/GPB_PHASE2_AOI<br>_OP01_EA    |
| EPBEWM | OP01 | 02 | /NA2/GPB_PHASE2_AOI<br>_OP01_STAT  |
| EPBEWM | OP05 | 01 | /NA2/GPB_PHASE2_AOI<br>_OP05_MK_EA |

- Die Bausteine übernehmen folgende Funktion:
- /NA2/GPB\_PHASE2\_AOI\_OP01\_EA:
- Setzen des Options-Endes als Default auf den 31.12.2023
- /NA2/GPB\_PHASE2\_AOI\_OP01\_STAT:
- Setzen des abrechnungsfähigen Status
- /NA2/GPB\_PHASE2\_AOI\_OP05\_JK\_EA:
- Prüfung auf Schlussrechnung oder Endabrechnung mit 31.12.2023

| Dialogstruktur                      | Options-Exits                                                                             | 0 |
|-------------------------------------|-------------------------------------------------------------------------------------------|---|
| ✓ ☐ Master-Optionen                 | Option Prozess Nr Funktionsbaustein                                                       |   |
| 🗀 Zuordnung Master - Optionen       | <b>EPREGI Individuelle Vorbelegung der Op</b> $\sim 1$ <b>(NA2/GPB PHASE2 AOI OP01 EA</b> | 0 |
| ✓ ☐ Optionen                        | EDECI Tedividuelle Verbelegung der op v 2 (NA2/CDB DHASE2 ADT OD01 STAT                   | Ť |
| 🗅 Verwendung                        | EPBEd Individuence Vorberegung der Op. 2 /kaz/GPB_PHASE2_A01_OP01_STAT                    |   |
| Parametrisierung                    | EPBEGJ Prutung aut Abrechnungszulassig.VI /NA2/GPB_PHASE2_A0I_OPUS_JK_EA                  |   |
| 🗀 TTyp-abh. Optionen                |                                                                                           |   |
| Buchungsparameter                   |                                                                                           |   |
| ∼ 🗋 Allg. Konditionen               |                                                                                           |   |
| 🗀 BK-abh. Konditionen               |                                                                                           |   |
| 🗋 VT-Gebiet-abh. Konditionen        |                                                                                           |   |
| TTyp-abh. Konditionen               |                                                                                           |   |
| Bewertungsvorschrift                |                                                                                           | n |
| 🗀 Gruppierung von Abr.Zeilen        |                                                                                           |   |
| 🗋 Analyse der Abrechnung            |                                                                                           |   |
| Integration BW                      |                                                                                           |   |
| 🗀 Abstimmschlüssel-Rumpf Dauerbuch. |                                                                                           |   |
| ✓□ Formulare f ür Direktbuchungen   |                                                                                           |   |
| D BK-abh. Formulare                 |                                                                                           |   |
| 🗀 Belegvorgaben FICA                |                                                                                           |   |
| 🗋 Vorgaben Daueranordnungen         |                                                                                           |   |
| Ausschluss von Optionen             |                                                                                           |   |
| 🗀 Ausschluss von Abr.Vorgängen      |                                                                                           |   |
| Dptionsberechtigung                 |                                                                                           |   |
| C Vertriebsoptionen                 |                                                                                           |   |
| 🗀 Kundenkontakte                    |                                                                                           |   |
| 🕤 Options-Exits                     |                                                                                           |   |

 Weitere Einstellungen sind individuell zu pr
üfen und analog der Entlastungs-Option einzustellen. Dies ist z.B. die Festlegung f
ür eigene Nummernkreise der Optionen:

| Dialogstruktur                         |   | ۱, | VrKrs  |        |        |           |    |  |
|----------------------------------------|---|----|--------|--------|--------|-----------|----|--|
| 🗀 Verwendung                           | 0 |    | Ontion | NK Ont | NK BAG | NK BW OPO |    |  |
| Parametrisierung                       |   |    | EPRECI | 11     | NR DAG |           |    |  |
| 🗀 TTyp-abh. Optionen                   |   |    |        |        |        |           | -L |  |
| Buchungsparameter                      |   |    |        |        |        |           |    |  |
| ∼ 🗀 Allg. Konditionen                  |   |    |        |        |        |           |    |  |
| 🗋 BK-abh. Konditionen                  |   |    |        |        |        |           |    |  |
| 🗋 VT-Gebiet-abh. Konditionen           |   |    |        |        |        |           |    |  |
| 🗀 TTyp-abh. Konditionen                |   |    |        |        |        |           |    |  |
| Bewertungsvorschrift                   |   |    |        |        |        |           |    |  |
| 🗀 Gruppierung von Abr.Zeilen           |   |    |        |        |        |           |    |  |
| 🗋 Analyse der Abrechnung               |   |    |        |        |        |           |    |  |
| Integration BW                         |   |    |        |        |        |           |    |  |
| 🗋 Abstimmschlüssel-Rumpf Dauerbuch.    |   |    |        |        |        |           |    |  |
| $\sim$ 🗀 Formulare für Direktbuchungen |   |    |        |        |        |           |    |  |
| 🗋 BK-abh. Formulare                    |   |    |        |        |        |           |    |  |
| Belegvorgaben FICA                     | 3 |    |        |        |        |           |    |  |
| 🗀 Vorgaben Daueranordnungen            |   |    |        |        |        |           |    |  |
| C Ausschluss von Optionen              |   |    |        |        |        |           |    |  |
| 🗋 Ausschluss von Abr.Vorgängen         |   |    |        |        |        |           |    |  |
| Optionsberechtigung                    |   |    |        |        |        |           |    |  |
| 🗀 Vertriebsoptionen                    |   |    |        |        |        |           |    |  |
| 🗀 Kundenkontakte                       |   |    |        |        |        |           |    |  |
| Doptions-Exits                         |   |    |        |        |        |           |    |  |
| Prozess-Integration                    |   |    |        |        |        |           |    |  |
| 🗋 Kunden-Infos                         |   |    |        |        |        |           |    |  |
| 🗀 Kunden-Parameter                     |   |    |        |        |        |           |    |  |
| 🗀 Fix-Mengen                           |   |    |        |        |        |           |    |  |
| D BIT-Parameter                        |   |    |        |        |        |           |    |  |
| 🗇 NrKrs                                |   |    |        |        |        |           |    |  |

### Vorhandene Optionen

 Neben den neuen Optionen f
ür die Endabrechnung ist es auch erforderlich, die bisherigen Optionen im Customizing zu erg
änzen. Das ist erforderlich, damit die Optionen für die Endabrechnung analog zu den Info-Optionen bei Jahreskunden automatisch angelegt werden können.

• Bei den vorhandenen Entlastungs-Optionen sind die folgenden User-Exits zu hinterlegen:

| Exit   | Prozess | Nr. | Baustein                         |
|--------|---------|-----|----------------------------------|
| EPBG1A | OP02    | 03  | /NA2/GPB_PHASE2_AOI<br>_OP02_EAB |
| EPBG1A | OP03    | 03  | /NA2/GPB_PHASE2_AOI<br>_OP03_EAB |
| EPBG1A | OP06    | 03  | /NA2/GPB_PHASE2_AOI<br>_OP06_EAB |
| EPBG1F | OP02    | 03  | /NA2/GPB_PHASE2_AOI<br>_OP02_EAB |
| EPBG1F | OP03    | 03  | /NA2/GPB_PHASE2_AOI<br>_OP03_EAB |
| EPBG1F | OP06    | 03  | /NA2/GPB_PHASE2_AOI<br>_OP06_EAB |
| EPBG2A | OP02    | 03  | /NA2/GPB_PHASE2_AOI<br>_OP02_EAB |
| EPBG2A | OP03    | 03  | /NA2/GPB_PHASE2_AOI<br>_OP03_EAB |
| EPBG2A | OP06    | 03  | /NA2/GPB_PHASE2_AOI<br>_OP06_EAB |
| EPBG2F | OP02    | 03  | /NA2/GPB_PHASE2_AOI<br>_OP02_EAB |
| EPBG2F | OP03    | 03  | /NA2/GPB_PHASE2_AOI<br>_OP03_EAB |

| EPBG2F | OP06 | 03 | /NA2/GPB_PHASE2_AOI<br>_OP06_EAB |
|--------|------|----|----------------------------------|
| EPBG3A | OP02 | 03 | /NA2/GPB_PHASE2_AOI<br>_OP02_EAB |
| EPBG3A | OP03 | 03 | /NA2/GPB_PHASE2_AOI<br>_OP03_EAB |
| EPBG3A | OP06 | 03 | /NA2/GPB_PHASE2_AOI<br>_OP06_EAB |
| EPBG3F | OP02 | 03 | /NA2/GPB_PHASE2_AOI<br>_OP02_EAB |
| EPBG3F | OP03 | 03 | /NA2/GPB_PHASE2_AOI<br>_OP03_EAB |
| EPBG3F | OP06 | 03 | /NA2/GPB_PHASE2_AOI<br>_OP06_EAB |
| EPBS1A | OP02 | 03 | /NA2/GPB_PHASE2_AOI<br>_OP02_EAB |
| EPBS1A | OP03 | 03 | /NA2/GPB_PHASE2_AOI<br>_OP03_EAB |
| EPBS1A | OP06 | 03 | /NA2/GPB_PHASE2_AOI<br>_OP06_EAB |
| EPBS1F | OP02 | 03 | /NA2/GPB_PHASE2_AOI<br>_OP02_EAB |
| EPBS1F | OP03 | 03 | /NA2/GPB_PHASE2_AOI<br>_OP03_EAB |
| EPBS1F | OP06 | 03 | /NA2/GPB_PHASE2_AOI<br>_OP06_EAB |

| EPBS2A | OP02 | 03 | /NA2/GPB_PHASE2_AOI<br>_OP02_EAB |
|--------|------|----|----------------------------------|
| EPBS2A | OP03 | 03 | /NA2/GPB_PHASE2_AOI<br>_OP03_EAB |
| EPBS2A | OP06 | 03 | /NA2/GPB_PHASE2_AOI<br>_OP06_EAB |
| EPBS2F | OP02 | 03 | /NA2/GPB_PHASE2_AOI<br>_OP02_EAB |
| EPBS2F | OP03 | 03 | /NA2/GPB_PHASE2_AOI<br>_OP03_EAB |
| EPBS2F | OP06 | 03 | /NA2/GPB_PHASE2_AOI<br>_OP06_EAB |
| EPBS3A | OP02 | 03 | /NA2/GPB_PHASE2_AOI<br>_OP02_EAB |
| EPBS3A | OP03 | 03 | /NA2/GPB_PHASE2_AOI<br>_OP03_EAB |
| EPBS3A | OP06 | 03 | /NA2/GPB_PHASE2_AOI<br>_OP06_EAB |
| EPBS3F | OP02 | 03 | /NA2/GPB_PHASE2_AOI<br>_OP02_EAB |
| EPBS3F | OP03 | 03 | /NA2/GPB_PHASE2_AOI<br>_OP03_EAB |
| EPBS3F | OP06 | 03 | /NA2/GPB_PHASE2_AOI<br>_OP06_EAB |
|        |      |    |                                  |

| EPBW1A | OP02 | 03 | /NA2/GPB_PHASE2_AOI<br>_OP02_EAB |
|--------|------|----|----------------------------------|
| EPBW1A | OP03 | 03 | /NA2/GPB_PHASE2_AOI<br>_OP03_EAB |
| EPBW1A | OP06 | 03 | /NA2/GPB_PHASE2_AOI<br>_OP06_EAB |
| EPBW1F | OP02 | 03 | /NA2/GPB_PHASE2_AOI<br>_OP02_EAB |
| EPBW1F | OP03 | 03 | /NA2/GPB_PHASE2_AOI<br>_OP03_EAB |
| EPBW1F | OP06 | 03 | /NA2/GPB_PHASE2_AOI<br>_OP06_EAB |
| EPBW2A | OP02 | 03 | /NA2/GPB_PHASE2_AOI<br>_OP02_EAB |
| EPBW2A | OP03 | 03 | /NA2/GPB_PHASE2_AOI<br>_OP03_EAB |
| EPBW2A | OP06 | 03 | /NA2/GPB_PHASE2_AOI<br>_OP06_EAB |
| EPBW2F | OP02 | 03 | /NA2/GPB_PHASE2_AOI<br>_OP02_EAB |
| EPBW2F | OP03 | 03 | /NA2/GPB_PHASE2_AOI<br>_OP03_EAB |
| EPBW2F | OP06 | 03 | /NA2/GPB_PHASE2_AOI<br>_OP06_EAB |
| EPBW3A | OP02 | 03 | /NA2/GPB_PHASE2_AOI<br>_OP02_EAB |
| EPBW3A | OP03 | 03 | /NA2/GPB_PHASE2_AOI<br>_OP03_EAB |

| EPBW3A | OP06 | 03 | /NA2/GPB_PHASE2_AOI<br>_OP06_EAB |
|--------|------|----|----------------------------------|
| EPBW3F | OP02 | 03 | /NA2/GPB_PHASE2_AOI<br>_OP02_EAB |
| EPBW3F | OP03 | 03 | /NA2/GPB_PHASE2_AOI<br>_OP03_EAB |
| EPBW3F | OP06 | 03 | /NA2/GPB_PHASE2_AOI<br>_OP06_EAB |

- Die Bausteine übernehmen dabei folgende Funktion:
- /NA2/GPB\_PHASE2\_AOI\_OP02\_EAB:
  - Anlegen der Option f
    ür die Endabrechnung automatisch beim Anlegen der Entlastungs-Option.
- /NA2/GPB\_PHASE2\_AOI\_OP03\_EAB:
  - Automatisches Stornieren der Option f
    ür die Endabrechnung beim Stornieren der Entlastungs-Option.
- /NA2/GPB\_PHASE2\_AOI\_OP06\_EAB:
  - Prüfung beim Anlegen der Entlastungs-Option, ob auch die Option für die Endabrechnung automatisch angelegt werden kann.
  - Damit die Option f
    ür die Endabrechnung analog zur Info-Option automatisch angelegt werden kann, ist die relevante Option in den Kunden-Parametern zu hinterlegen.

| Dialogstruktur                | Kunden-     | Parameter    |           | 6      |
|-------------------------------|-------------|--------------|-----------|--------|
| Master-Optionen               | Option      | Cust-Bez     | Cust-Feld |        |
| 🗋 Zuordnung Master - Optic    |             | EPR EAR OPT  | EPREAT    | 7 0    |
| ✓ □ Optionen                  | C D D C 1 A |              |           | ب `    |
| C Verwendung                  | EPBGIA      | EPB_INFO_OPT | EPBGII    |        |
| 🗅 Parametrisierung            |             |              |           |        |
| 🗋 TTyp-abh. Optionen          |             |              |           |        |
| 🗀 Buchungsparameter           |             |              |           |        |
| └ Allg. Konditionen           |             |              |           |        |
| 🗀 BK-abh. Konditionen         |             |              |           |        |
| 🗀 VT-Gebiet-abh. Konditic     |             |              |           |        |
| 🗀 TTyp-abh. Konditionen       |             |              |           |        |
| Bewertungsvorschrift          |             |              |           |        |
| 🗀 Gruppierung von Abr.Zeile   |             |              |           |        |
| 🗀 Analyse der Abrechnung      |             |              |           |        |
| 🗀 Integration BW              |             |              |           |        |
| 🗀 Abstimmschlüssel-Rumpi      |             |              |           |        |
| ✓ ☐ Formulare für Direktbuchi |             |              |           |        |
| 🗀 BK-abh. Formulare           |             |              |           |        |
| 🗀 Belegvorgaben FICA          |             |              |           |        |
| 🗀 Vorgaben Daueranordnur      |             |              |           |        |
| 🗀 Ausschluss von Optionen     |             |              |           |        |
| 🗀 Ausschluss von Abr.Vorg     |             |              |           |        |
| C Optionsberechtigung         |             |              |           |        |
| C Vertriebsoptionen           |             |              |           |        |
| 🗀 Kundenkontakte              |             |              |           |        |
| Doptions-Exits                |             |              |           |        |
| Prozess-Integration           |             |              |           |        |
| 🗀 Kunden-Infos                |             |              |           |        |
| 🕤 Kunden-Parameter            |             |              |           |        |
| Pa Eix Mondon                 |             |              | 0         | - c> û |

 Einer Entlastungs-Option kann dabei eindeutig eine Endabrechnungs-Option zugewiesen werden. Einer Entlastungs-Option für Jahreskunden (EPB++A) wird die Endabrechnungs-Option für Jahreskunden (EPBE

| Entlastungs-Option |        | Endabrechnungs-Opt | ion    |
|--------------------|--------|--------------------|--------|
| •                  | EPBG1A | •                  | EPBEGJ |
| •                  | EPBG1F | •                  | EPBEGM |
| •                  | EPBG2A | •                  | EPBEGJ |
| •                  | EPBG2F | •                  | EPBEGM |
| •                  | EPBG3A | •                  | EPBEGJ |
| •                  | EPBG3F | •                  | EPBEGM |
| •                  | EPBS1A | •                  | EPBESJ |

|   | EPBS1F | • | EPBESM |
|---|--------|---|--------|
| • | EPBS2A | • | EPBESJ |
| • | EPBS2F | • | EPBESM |
| • | EPBS3A | • | EPBESJ |
| • | EPBS3F | • | EPBESM |
| • | EPBW1A | • | EPBEWJ |
| • | EPBW1F | • | EPBEWM |
| • | EPBW2A | • | EPBEWJ |
| • | EPBW2F | • | EPBEWM |
| • | EPBW3A | • | EPBEWJ |
| • | EPBW3F | • | EPBEWM |

### Customizing

 Neben der Optionen sind weitere Einstellungen in Customizing möglich oder gar zwingend erforderlich.

### Endabrechnung

• Für die Endabrechnung gibt es ein neues Customizing in der Stufe 2.

| ialogstruktur                     | Anwendgsbereich     | Versorgungsunternehmen ~ |
|-----------------------------------|---------------------|--------------------------|
| Dephase 2                         |                     |                          |
| C Konditionen je Klasse           | Endabrechnung       |                          |
| 🗀 Zeiträume MengErm mit Kla       | Endubreenhung       |                          |
| 🗀 Abschlagplan in Mengenern       | MenEAMK             |                          |
| 🗀 Plausibilitätsprüfung Menge     | MenEAJK             |                          |
| └── Ermittlung JVP des NB         | Verarbeitungsklasse |                          |
| Dzusatzdaten JVP des NB           |                     |                          |
| 🗀 AP relev. Preisbestandteile je  |                     |                          |
| Exclude Nachbearbeitung (z.I      |                     |                          |
| 🗀 Cust. zeitvar. Preise           |                     |                          |
| 🗀 Liste Tarifarten NT             |                     |                          |
| 🗀 Liste Tarifarten HT             |                     |                          |
| 🗀 Cust. Externe Preise            |                     |                          |
| Cust. Z/Y Varianten               |                     |                          |
| 🗀 Konfiguration für Klassifizieru |                     |                          |
| C Ermittlung Profilrolle          |                     |                          |
| 🗀 Zeiträume Mengenermittlung      |                     |                          |
| 🗀 kd.spez. MengErm definieren     |                     |                          |
| BearbModus MengErm unter          |                     |                          |
| 🗀 Ermittlung Klassifizierung      |                     |                          |
| TMZ-Jahreswerte NB definier       |                     |                          |
| 🗀 Umrechnung Masseinheiten z      |                     |                          |
| 🗀 Exits                           |                     |                          |
| 🗇 Endabrechnung                   |                     |                          |
| Betragsermittlung EA              |                     |                          |

- Hier kann die erneute Berechnung der Entlastungsmenge im Rahmen der Endabrechnung ausgelöst werden. Dann wird in der Endabrechnung der Exit EX13 erneut prozessiert.
- Je Fallklasse werden die Optionen für die Endabrechnung hinterlegt, getrennt für Monats- und Jahreskunden.

| Dialogstruktur                    | Klasse                | Strom1: §4 StromPBG (Letztverbraucher SLP/RLM <= 30.000 kWh) | ~ |
|-----------------------------------|-----------------------|--------------------------------------------------------------|---|
| 🗀 Phase 2                         |                       |                                                              |   |
| V 🗇 Konditionen je Klasse         | Konditionen ie Klasse |                                                              |   |
| 🛅 Zeiträume MengErm mit Kla       | Addont aut            | िरक्षान् त                                                   |   |
| 🗋 Abschlagplan in Mengenern       | Addopt aut            |                                                              |   |
| 🗋 Plausibilitätsprüfung Menge     | Addopt man            | EPBSIM                                                       |   |
| └── Ermittlung JVP des NB         | Addopt Inf            | EPBSII                                                       |   |
| Tusatzdaten JVP des NB            | Addopt Monatskd       | EPBS1F                                                       |   |
| 🗀 AP relev. Preisbestandteile je  | ProzSatz              | 80,000000                                                    |   |
| Exclude Nachbearbeitung (z.I      | Währung               | EUR                                                          |   |
| 🗀 Cust. zeitvar. Preise           | Preisgrz              | 0,4000000                                                    |   |
| 🗀 Liste Tarifarten NT             | Netto                 |                                                              |   |
| 🗀 Liste Tarifarten HT             | May Entl              | 150,000,00                                                   |   |
| 🗀 Cust. Externe Preise            | Zulies AbsTede        | 100,000,00                                                   |   |
| Cust. Z/Y Varianten               | ZUIJSSADIENDE         |                                                              |   |
| 🗀 Konfiguration für Klassifizieru | Preis Vormonat zul.   |                                                              |   |
| Ermittlung Profilrolle            | umon. Preisänderung   | nicht berücksichtigen (Preis zum Monatsersten)               | > |
| 🗋 Zeiträume Mengenermittlung      | Nullmengenkorrektur   |                                                              |   |
| 🗋 kd.spez. MengErm definieren     | NoEntStreckung        |                                                              |   |
| BearbModus MengErm unter          | keine Rück Jan/Feb    |                                                              |   |
| Ermittlung Klassifizierung        | Sim. ohne NB/EA       |                                                              |   |
| TMZ-Jahreswerte NB definier       | Simu Monat erzwingen  |                                                              |   |
| 🗀 Umrechnung Masseinheiten z      | Kein BigCheck         |                                                              |   |
| 🗀 Exits                           | Keil bigeneek         |                                                              |   |
| C Endabrechnung                   | OPIEAMIN              | EPDESM                                                       |   |
| Betragsermittlung EA              | OptEAJK               | EPBESJ                                                       |   |

• Es sollten folgende Einstellungen erfolgen:

| Fallklasse | Bezeichnung                                                           | Option MK | Option JK |
|------------|-----------------------------------------------------------------------|-----------|-----------|
| 01         | Strom1: §4 StromPBG<br>(Letztverbraucher<br>SLP/RLM <= 30.000<br>kWh) | EPBESM    | EPBESJ    |
| 02         | Strom2: §4 StromPBG<br>(Letztverbraucher<br>SLP/RLM > 30.000 kWh)     | EPBESM    | EPBESJ    |
| 03         | Strom3: §4 StromPBG<br>(Schienenbahnen ><br>30.000 kWh)               | EPBESM    | EPBESJ    |
| 11         | Strom1: §4 StromPBG<br>(Letztverbraucher<br>SLP/RLM <= 30.000<br>kWh) | EPBEGM    | EPBEGJ    |
| 12         | Strom2: §4 StromPBG<br>(Letztverbraucher<br>SLP/RLM > 30.000 kWh)     | EPBEGM    | EPBEGJ    |
| 13         | Strom3: §4 StromPBG<br>(Schienenbahnen ><br>30.000 kWh)               | EPBEGM    | EPBEGJ    |
| 21         | Wärme11: §11 EWPBG<br>(Wärmekd. < 1,5 GWh +<br>weitere Berecht.)      | EPBEWM    | EPBEWJ    |
| 22         | Wärme141: §14.1<br>EWPBG (Wärmekunden<br>> 1,5 GWh)                   | EPBEWM    | EPBEWJ    |
| 23         | Wärme142: §14.2<br>EWPBG (Wärmekd. (in<br>Form Dampf) > 1,5<br>GWb)   | EPBEWM    | EPBEWJ    |

### - Sonstiges Customizing

• Im FI-CA sind ein paar weitere Einstellungen erforderlich.

### User-Exits

• In den Exits des FI-CA sind weitere User-Exits zu hinterlegen:

| Event | Baustein                   | Funktion                                                                        |
|-------|----------------------------|---------------------------------------------------------------------------------|
| R433  | /NA2/GPB_PHASE2_CA_R433_EA | Protokollierung der<br>Endabrechnung<br>(/NA2/GPB_D_AD2SP,<br>/NA2/GPB_D_AD2SM) |
| R434  | /NA2/GPB_PHASE2_CA_R434_EA | Rollback                                                                        |
| R471  | /NA2/GPB_PHASE2_CA_R471_EA | Protokollierung des Stornos der<br>Endabrechnung<br>(/NA2/GPB_D_AD2SP)          |
| R472  | /NA2/GPB_PHASE2_CA_R472_EA | Rollback                                                                        |

### Customizing des Programms

- EX22 Max. Betrag Endabrechnung Variante 1 (Sample-Baustein: /NA2/GPB\_SAMPLE\_EX22)
- Interface /NA2/IF\_GPB\_ADJ\_ENDABR

### • <u>Hintergrund</u>

A. Im User-Exit EX22 werden diverse Programmteile durchlaufen, die den Fortgang der Ausführung des User-Exits maßgeblich bestimmen (in der Regel sind das Stellen, an denen das ausgelieferte Customizing gelesen wird und im weiteren Programmverlauf entsprechend reagiert wird). Unter Umständen ist es jedoch sinnvoll, die entsprechenden Informationen im Kundensystem einer abweichenden Logik zu ermitteln ohne des Gesamtablauf des User-Exits zu ändern. Um zu vermeiden dafür den kompletten User-Exit kundenspezifisch zu implementieren und die entsprechenden Stellen nur punktuell anzupassen, wird hierüber die Möglichkeit gegeben, das Interface kundenspezifisch zu implementieren und in die ausgelieferten Natuvion Standard-Exits einzubinden.

- Enthaltene Methoden
  - Α.

| interface /NA2/IF_       | GPB_ADJ_ENDA | BR         | realisiert / Aktiv |               |                 |          |
|--------------------------|--------------|------------|--------------------|---------------|-----------------|----------|
| Eigenschaften Interfaces | Attribute    | Methoden   | Ereignisse         | Typen         | Aliasse         |          |
| 📕 Parameter 🦩 Ausnahmen  |              | ri         |                    | er =          | H M             | 🗌 Filter |
| Methode                  | Art          |            | M Beschreib        | ung           |                 |          |
| GET_AMOUNT_BILLED        | Insta        | nce Method | abgerechn          | eten Betrag   | ermitteln       |          |
| GET_AMOUNT_CUSTOMER      | Insta        | nce Method | Gesamtbe           | trag aus Melo | letabelle ermit | teln     |
| GET_AMOUNT_MAX_FROM_LAW  | Insta        | nce Method | Maximalbe          | trag aus Ges  | etz ermitteln   |          |
| GET_CUST_ENDABR          | Insta        | nce Method | Customizin         | g für die End | dabrechnung le  | esen     |
| GET PERIOD ENDABR        | Insta        | nce Method | Zeitraum f         | ür Endabrech  | nnung GPB lese  | en       |

- Integration kundenspezifische Algorithmen
  - A. Das Interface ist default-mäßig in der Natuvion-Klasse /NA2/CL\_GPB\_ADJ\_ENDABR implementiert und wird im Auslieferungszustand auch darüber aufgerufen.
  - B. Das Interface kann über eine eigene Klasse implementiert werden (Empfehlung hier ist, eine kundenspezifische Klasse anzulegen und von der .Natuvion-Klasse /NA2/CL\_GPB\_ADJ\_ENDABR zu erben)
  - C. In der neu angelegten Klasse können die Methoden, zu der kundenspezifische Logik implementiert werden soll, redefiniert und entsprechend ausgeprägt werden
  - D. Die neu angelegte Klasse ist im allgemeinen Customizing zur Endabrechnung Gaspreisbremse Stufe 2 entsprechend zu hinterlegen (Feld /NA2/GPB\_C\_ENDAB-CLASSNAME)

| Anwendgsbereich     | R Versorgungsunternehmen | ~ |
|---------------------|--------------------------|---|
| Endabrechnung       |                          |   |
| MenEAMK             |                          |   |
| MenEAJK             |                          |   |
| Verarbeitungsklasse | ZNAT_CL_GPB_ADJ_ENDABR   |   |

Ε.

 Allgemeine Einstellungen (Tabelle /NA2/GPB\_C\_ENDAB)

| Anwendgsbereich     | R Versorgungsunternehmen | ~ |
|---------------------|--------------------------|---|
|                     |                          |   |
| Endabrechnung       |                          |   |
|                     |                          |   |
| MeriEAMK            |                          |   |
| MenEAJK             |                          |   |
| Verarbeitungsklasse | ZNAT_CL_GPB_ADJ_ENDABR   |   |
|                     |                          | - |

- Menge EA Neuberechnung Monatskunden (Feld MENGE\_EAMK\_NEU): Das Entlastungskontingent ist normalerweise fest, nachdem es in der Analyse ermittelt wurde und wird dann für die Ermittlung der Entlastungsbeträge verwendet. Ggf. ist es sinnvoll/notwendig, dass das Entlastungskontingent im Rahmen der Endabrechnung noch einmal neu ermittelt wird. Diese Neuermittlung kann durch Setzen dieses Kennzeichens für Verträge, die monatlich abgerechnet werden, an dieser Stelle aktiviert werden. Die Ermittlung erfolgt wie im Analyselauf über den EX13. Die neu ermittelte Menge liegt dann der Neuberechnung des Entlastungskontingent zugrunde, welche wiederum in der Endabrechnung verwendet wird.
- Menge EA Neuberechnung Monatskunden (Feld MENGE\_EAJK\_NEU): Das Entlastungskontingent ist normalerweise fest, nachdem es in der Analyse ermittelt wurde und wird dann für die Ermittlung der Entlastungsbeträge verwendet. Ggf. ist es sinnvoll/notwendig, dass das Entlastungskontingent im Rahmen der Endabrechnung noch einmal neu ermittelt wird. Diese Neuermittlung kann durch Setzen dieses Kennzeichens für Verträge, die nicht monatlich abgerechnet werden, an dieser Stelle aktiviert werden. Die Ermittlung erfolgt wie im Analyselauf über den EX13. Die neu ermittelte Menge liegt dann der Neuberechnung des Entlastungskontingent zugrunde, welche wiederum in der Endabrechnung verwendet wird.
- Verarbeitungsklasse: Wenn Sie Methoden des Interfaces /NA2/IF\_GPB\_ADJ\_ENDABR kundenspezifisch Implementieren, sollte das in einer eigenen Verarbeitungsklasse gemacht werden, die von der Standardklasse /NA2/CL\_GPB\_ADJ\_ENDABR erbt. Diese eigene Verarbeitungsklasse ist hier zu hinterlegen, damit die kundenspezifischen Anpassungen berücksichtigt werden

 klassenspezifische Einstellungen (Tabelle /NA2/GPB\_C\_EA\_CL)

| nwendgsbereich   | R Versorgungsunternehmen ~                  |                                                                      |                                  |     |           |
|------------------|---------------------------------------------|----------------------------------------------------------------------|----------------------------------|-----|-----------|
| Betragsermittlun | 2 EA                                        |                                                                      |                                  |     |           |
| Klasse           |                                             | ErmMRgBetr                                                           | UStMRg8et/                       |     | BetrVorLF |
| 01 Stroml: \$4   | StromPBG (Letztverbraucher SLP/RLM <= 30.   | <ul> <li>TotalAmt Gesamtbetrag</li> </ul>                            | Gross brutto                     | Ŷ   |           |
| 02 Strom2: \$4   | StromPBG (Letztverbraucher SLP/RLM > 30     | <ul> <li>TotalAmt Gesamtbetrag</li> </ul>                            | <ul> <li>Gross brutto</li> </ul> | ÷   |           |
| 03 Strom3: \$4   | StromPBG (Schienenbahnen > 30.000 kWh)      | <ul> <li>TotalAmt Gesamtbetrag</li> </ul>                            | <ul> <li>Gross brutto</li> </ul> | ×   |           |
| 04 Strom4: \$4   | StromPBG (Schienenbahnen <= 30.000 kWh)     | <ul> <li>TotalAmt Gesamtbetrag</li> </ul>                            | <ul> <li>Gross brutto</li> </ul> | Ý   |           |
| 11 Gas010: \$3   | EMPEG (SLP- und FLM < 1,5 GWH + weitere     | <ul> <li>OnlyQtyDep Nur mengenabhaenige Preisbestandtele</li> </ul>  | Gross brutte                     | i i |           |
| 12 Gas060: \$4   | EMPBG (RLM über 1,5 GWh)                    | ~ OnlyQtyDep Nur mengenabhaenige Preisbestandtelle                   | ~ Gross brutto                   | ~   |           |
| 13 Gas061: \$6   | EMPG (EMM-Anlagen, > 1,5 GWh)               | <ul> <li>OnlyQtyDep Nur mengenabhaenige Presbestandtelle</li> </ul>  | ~ Gross brutte                   | v   |           |
| 14 Gas031: 53    | EMPEG NMK-Anlagen <= 1,5 GWh                | <ul> <li>OnlyQtyDep Nur mengenabhaenige Preisbestandtelle</li> </ul> | <ul> <li>Gross brutto</li> </ul> | ~   |           |
| 21 Wärmell: \$   | 11 EWPBG (Wärmekd. < 1,5 GWh + weitere Be.  | <ul> <li>OnlyQtyDep Nur mengenabhaenige Preisbestandtelle</li> </ul> | <ul> <li>Gross brutto</li> </ul> | ~   |           |
| 22 Warmel41:     | \$14.1 EWFBG (Wärnekunden > 1,5 GWh)        | <ul> <li>OnlyQtyDep Nur mengenabhaenige Preisbestandtele</li> </ul>  | <ul> <li>Gross brutto</li> </ul> | Ŷ   |           |
| 23 Wärme142:     | \$14.2 EWF8G (Warmekd. (in Form Dampf) > 1. | <ul> <li>OnlyQtyDep Nur mengenabhaenige Preisbestandtelle</li> </ul> | <ul> <li>Gross brutto</li> </ul> | v   |           |
|                  |                                             |                                                                      |                                  |     |           |

• **Ermittlungsmodus Rechnungsbetrag (Feld DET\_MODE\_AMOUNT\_BILL)**: Im EX22 wird u.a. der tatsächliche Rechnungsbetrag ermittelt. Je nach gesetzlicher Vorgabe ist es notwendig,

den Gesamtbetrag oder nur den Anteil Arbeitspreis zu ermitteln. Das kann in Abhängigkeit der Klasse über dieses Customizing-Feld eingestellt werden.

- Steuermodus Rechnungsbetrag (Feld TAX\_MODE\_AMOUNT\_BILL): Im EX22 wird u.a. der tatsächliche Rechnungsbetrag ermittelt. Je nach gesetzlicher Vorgabe ist es notwendig, den Brutto- oder Nettobetrag zu ermitteln (in Bezug auf die Umsatzsteuer). Das kann in Abhängigkeit der Klasse über dieses Customizing-Feld eingestellt werden.
- Betrag Vorversorger verwenden (Feld USE\_AMOUNT\_PREV\_SUP): OP Vorversorger teilt nur den tatsächlich gewährten Entlastungsbetrag mit und nicht den relevanten Rechnungsbetrag für den Zeitraum vom 01.01.2023 bis zum Ende seiner Belieferung. Wie müssen die Vorversorgerwerte hier berücksichtigt werden?
  - Vorgänge
    - Bei der Endabrechnung kann es zu einer
      korrigierenden Buchung kommen. Es kann sein, dass
      die Entlastung höher gewährt und somit eine HabenPosition gebucht werden muss. Es ist aber auch
      möglich, dass die Entlastung zu hoch gewährt oder
      bei Jahreskunden bereits Belege für Folgemonate vor
      der Erfassung von rückwirkenden Auszügen generiert
      wurden und somit eine Rückforderung als SollPosition entsteht. Es bietet sich an, hier eigene
      Teilvorgänge für die Differenzbuchung im
      Customizing zu definieren, um die Vorgänge
      erkennen zu können:
- Definition Teilvorgang (View V\_TFKTVO)
- Definition Vorgänge (View V\_TE305\_N)
- Kontenfindung (Buchungsbereich R001).
  - Belegzeilenarten
  - In der Fakturierung entsteht im Druckbeleg eine neue Belegzeile für die bewertete Option. Wenn hier eine neue eigene Belegzeilenart für die Endabrechnung gewünscht ist, so muss diese im Customizing des IS-U definiert und dann in der Option (siehe dort) hinterlegt werden. Dies wird empfohlen.
- Kundenindividuelle EXIT-Definitionen

 Individuelle Einstellungen oder kundeneigene Bausteine und/oder Überdefinitionen können Sie hier eintragen:

# II. Korrekturläufe

# A.Preisanpassung:

a. Fachliche Beschreibung:

Mit dieser Funktion kann eine (zukünftige) Preisanpassung durchgeführt, neue Preise und somit Entlastungsbeträge analysiert und die Beträge für die monatlichen Buchungen angepasst werden.

- Bei Jahreskunden werden die Positionen der DA entsprechend angepasst.
- Bei Monatskunden kann dienen diese angepassten vorläufigen Preise für die Vorabmeldung.

Analog zur Analyse werden die Exits EX14 (Preisermittlung), EX17 (steuerliche Betrachtung) und EX15 (Betragsermittlung) - in dieser Reihenfolge - prozessiert. Die Menge wird nicht neu ermittelt.

Die bisherigen Werte werden archiviert und in eigenen Tabellen zur nachträglichen Information gespeichert:

- Tabelle /NA2/GPV\_D\_AD2AH: Kopfeintrag mit dem Flag NOANP, falls nur eine Archivierung aber keine Anpassung erfolgt ist
- Tabelle /NA2/GPV\_D\_AD2AP: Positionstabelle mit den alten Werten
- Tabelle /NA2/GPV\_D\_AD2AM: Monatstabelle mit den alten Werten.
- EX14 Ermittlung kundenindividueller Preis Variante 1 (Sample-Baustein: /NA2/GPB\_SAMPLE\_EX14)
- EX15 Betragsermittlung Variante 1 (Sample-Baustein: /NA2/GPB\_SAMPLE\_EX15)
- EX17 Natuvion: GPB Stufe II Exit EX17 (Preisanpassung wg. Steuer) -Variante 1 (Sample-Baustein: /NA2/GPB\_SAMPLE\_EX17)

#### b. GUI- Grafische Benutzer Oberfläche

| <ul> <li>Schritt 1: Analyse</li> </ul>                                                                                                    |            |  |  |
|----------------------------------------------------------------------------------------------------|------------|--|--|
| O Schritt 2: Optionen buchen                                                                                                    |            |  |  |
| 🔘 Nacharbeiten: Man. Überarbeit.                                                                                                    |            |  |  |
| <ul> <li>Auswertung</li> </ul>                                                                                                    |            |  |  |
| <ul> <li>Meldungslauf</li> </ul>                                                                                                    |            |  |  |
| <ul> <li>Korrektur-Läufe</li> </ul>                                                                                                    |            |  |  |
|                                                                                                    |            |  |  |
| <ul> <li>Preisanpassung</li> <li>Stichtag Preisanpassung</li> <li>Kundenanschreiben auslösen</li> <li>Analyse rückw. Auszüge</li> <li>Nachlauf - Storno Optionen</li> </ul> | 01.07.2023 |  |  |

Abbildung 5Abbildung 5: Korrekturlauf: Preisanpassungen, Eingabescreen

| Energiepreisbremse: Phase 2<br>Schrett K<br>Ladmoder Simulator<br>strukture |             |                         |                     |              |            |                |             |            |                 |           |            |             |              |  |  |
|-----------------------------------------------------------------------------|-------------|-------------------------|---------------------|--------------|------------|----------------|-------------|------------|-----------------|-----------|------------|-------------|--------------|--|--|
| Any: 5 Vertrag Jahr Offentner Vertragelont VKTBJAV                          | Se AF Kines | a Zahivert Jahrenisht E | nagDei AusigDei A   | ADatum       | BeCalum    | Line-P Wang    | Prespit     | President  | E Pres int. Er  | Varith St | Tagfreis : | Enthrouse E | which the    |  |  |
| <ul> <li>3022000184 2023 1000009679 2012003265 01 2000</li> </ul>           | 01.01.01    | SLP X                   |                     | 1.01.2023    | 31.12.2028 | 1.604.0        | 40000000 1  | 1.00000000 | RATINGETS, 1    | 11        | 87,2625    | 342.04      | 0.00 1       |  |  |
|                                                                             |             | -                       |                     |              | .16        | Huvion: Ganpre | istreme 5   | M 1-74     | nameder Enlants | ng .      |            |             |              |  |  |
|                                                                             |             | Entlastungspar<br>Conce | ameter<br>Nil muset | 2015         |            |                | -           |            |                 | tert.     |            |             |              |  |  |
|                                                                             |             | Klassen-Para            | meter               |              |            |                | an one saws |            |                 |           |            |             |              |  |  |
|                                                                             |             | malgelas                | 0.400               |              | 21         | 8              | Print       | p mette    |                 |           |            |             |              |  |  |
|                                                                             |             |                         |                     | ind. Presign | a.00       | 000000         | - 11        |            | Price           | -         | 86.000000  |             |              |  |  |
|                                                                             |             |                         | Indviduelle V       | rene         |            |                |             |            |                 |           |            |             |              |  |  |
|                                                                             |             | Usinge group            |                     | 00.000000    | 00000000   | 1.00           |             |            |                 |           |            |             |              |  |  |
|                                                                             |             |                         | (management)        | 1.0          | Nette      |                | nghirth - : | Sec. 1     | coals, percept  | 100       | Series 8   | Secto       | trid.        |  |  |
|                                                                             |             | 10140                   | 0.31712310          |              | 0,20640600 | 8.0000         | 2000        | . 6        | 00              |           |            |             |              |  |  |
|                                                                             |             | Tribuer -               | 0.31712310          |              | 0,206+0000 | 0,0000         | 0000        | 0          | 39              |           |            |             |              |  |  |
|                                                                             |             | 4812                    | 0,31712310          |              | 0.29944000 | 6.0000         | 0000        |            | 30              |           |            |             |              |  |  |
|                                                                             |             | April                   | 0.31712310          |              | 0.20649000 | 1.0000         | 1000        |            | 00              |           |            |             |              |  |  |
|                                                                             |             | ma i                    | 0.31712310          |              | 0.20640000 | 0.0000         | opine -     |            | 30              |           |            |             |              |  |  |
|                                                                             |             | Subl                    | 0.31712310          |              | 0.26649000 | 8.0000         | 0000        |            | 00              |           |            |             |              |  |  |
|                                                                             |             | 1411                    | 0,47940570          |              | 0.40303000 | 0.0799         | 10.00       |            | 0.00            |           |            | 1,60000     | 6112228      |  |  |
|                                                                             |             | August                  | 0,47960570          |              | 0.4/101000 | 0.0796         | 0076        |            | bunn .          |           |            | 140000      | 611029       |  |  |
|                                                                             |             | Material                | 0,47960570          |              | 0.40303000 | 1.0196         | 0670        | 1.0        | 0.00            |           |            | 140000      | 10000        |  |  |
|                                                                             |             | Catalani                | 0.47940570          |              | 0.40303000 | 0.0788         | 0170        | 1.4        | 0.04            |           |            | 1.40000     | a a constant |  |  |

Abbildung 6: Korrekturlauf: Preisanpassungen, Ausgabescreen

- c. EXEC Ausführung:

  - Über die Zusatzfunktion "Kundenanschreiben auslösen" kann ein Drucktrigger erzeugt werden.
  - Die Anpassungen der Daueranordnungen erfolgen im Echtlauf
  - Die Ausgabe erlaubt eine Navigation auf die Übersicht der neuen Preise und Beträge

# **Storno Optionen**

a. Fachliche Beschreibung:

In diesem Modus können Optionen storniert werden. Es werden die Optionen storniert und der Eintrag in der Protokolltabelle auf 'storniert' gesetzt. Bei Jahreskunden wird die Daueranordnung automatisch über den Options-Storno auf 'gelöscht' gesetzt. Es erfolgt eine Sicherheitsabfrage, in der auf die Anzahl der ermittelten und somit zu stornierenden Verträge hingewiesen wird.

Voraussetzung sind, dass alle Buchungen auf den Verträgen rückabgewickelt wurden:

- bei Jahreskunden alle Belege der Daueranordnung storniert sind.
  - o Der Abgleich für stornierte Belege der DA wurde durchgeführt.
- bei Monatskunden keine IS-U Rechnung fakturiert wurde.
  - Sollten noch keine Optionen gebucht sein, so wird der Analyse-Eintrag direkt auf 'storniert' gesetzt.
- b. GUI- Grafische Benutzer Oberfläche

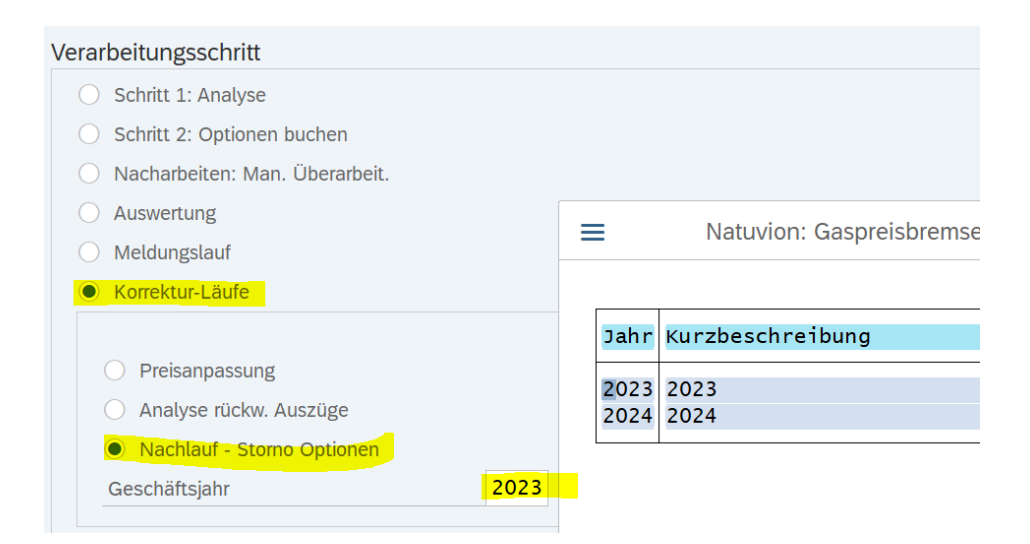

Abbildung 7:Korrekturlauf Storno Optionen Selektionsscreen

| En<br>Schi<br>Lauf | Energiepreisbremse: Phase 2 Schritt: K - Auswertung rückwirkende Auszüge / Einzugsstornos Laufmodus: Verträge: 2 |            |                 |               |     |       |         |         |          |                     |              |                      |            |            |             |
|--------------------|----------------------------------------------------------------------------------------------------|------------|-----------------|---------------|-----|-------|---------|---------|----------|---------------------|--------------|----------------------|------------|------------|-------------|
| Amp                | Stat                                                                                                    | Vertrag    | Jahr GPartner   | Vertragskonto | VKT | BuKr. | Sp KF K | Jasse Z | Zählverf | f Jahreskd EinzgDat | Auszugsdatum | Meldung              | AbDatum    | BisDatum   | LfdNr-P Wah |
| 3                  | Y                                                                                                    | 3010001572 | 2023 1000010634 | 2010005403    | 01  | 2000  | 01 01 0 | 1 5     | SLP      | х                   | 17.02.2023   | Rückwirkender Auszug | 01.01.2023 | 17.02.2023 | 1 EUR       |
| 1                  | х                                                                                                    | 3010001564 | 2023 1000010618 | 2010005321    | 01  | 2000  | 02 01 1 | 1 5     | SLP      | х                   |              | Einzugsstorno        | 15.01.2023 | 15.09.2023 | 2 EUR       |
|                    |                                                                                                    |            |                 |               |     |       |         |         |          |                     |              |                      |            |            |             |

Abbildung 8:Korrekturlauf Storno Optionen Ausgabescreen

c. EXEC - Ausführung:

- Es ist das Geschäftsjahr einzugeben.
- Die entsprechenden Buchungen erfolgen im Echtlauf.
- Fehlerkonstellationen werden ausgewiesen.
- d.

# Rückwirkende Auszüge / Einzugsstornos

a. Fachliche Beschreibung:

Auswertung aller analysierten Verträge auf Einzugsstorno oder rückwirkenden Auszug vor Beginn der Entlastung (01.03.2023).

Analog zur Stufe 1 können mit dieser Funktion rückwirkende Auszüge und Einzugsstornos ermittelt werden. Es werden alle analysierten (und nicht stornierten) Verträge ermittelt und geprüft. Einzugsstornos werden grundsätzlich ausgewiesen. Auszüge werden auf den 01.03.2023 geprüft und dann ausgewertet, wenn sie vor diesem Datum liegen und somit kein Entlastungsanspruch vorliegt

#### b. GUI- Grafische Benutzer Oberfläche

| Verarbeitungsschritt                                                                                                    |      |  |  |
|----------------------------------------------------------------------------------------------------|------|--|--|
| O Schritt 1: Analyse                                                                                                    |      |  |  |
| O Schritt 2: Optionen buchen                                                                                                  |      |  |  |
| O Nacharbeiten: Man. Überarbeit.                                                                                              |      |  |  |
| <ul> <li>Auswertung</li> </ul>                                                                                                |      |  |  |
| O Meldungslauf                                                                                                    |      |  |  |
| Korrektur-Läufe                                                                                                    |      |  |  |
| <ul> <li>Preisanpassung</li> <li>Analyse rückw. Auszüge</li> <li>Nachlauf - Storno Optionen</li> <li>Geschäftsjahr</li> </ul> | 2023 |  |  |
| O Nacharbeiten: Löschen                                                                                                    |      |  |  |
| Kalenderjahr                                                                                                    |      |  |  |
|                                                                                                    |      |  |  |

Abbildung 9: Korrekturlauf Rückwirkende Auszüge und Auszug vor 01.03.2023 – Selektionsscreen

| En                   | Energiepreisbremse: Phase 2 |                           |                  |                  |      |        |             |           |                      |              |                      |            |            |             |
|----------------------|-----------------------------|---------------------------|------------------|------------------|------|--------|-------------|-----------|----------------------|--------------|----------------------|------------|------------|-------------|
| Schr<br>Lauf<br># Ve | itt:<br>mod<br>rträg        | K - Auswer<br>us:<br>e: 2 | tung rückwirkend | e Auszüge / Einz | ugss | tornos |             |           |                      |              |                      |            |            |             |
| Amp                  | Stat                        | Vertrag                   | Jahr GPartner    | Vertragskonto    | VKT  | BuKr.  | Sp KF Klass | e Zählver | rf Jahreskd EinzgDat | Auszugsdatum | Meldung              | AbDatum    | BisDatum   | LfdNr-P Wäh |
| 3                    | Y                           | 3010001572                | 2023 100001063   | 4 2010005403     | 01   | 2000   | 01 01 01    | SLP       | x                    | 17.02.2023   | Rückwirkender Auszug | 01.01.2023 | 17.02.2023 | 1 EUR       |
| 6                    | х                           | 3010001564                | 2023 100001061   | 8 2010005321     | 01   | 2000   | 02 01 11    | SLP       | х                    |              | Einzugsstorno        | 15.01.2023 | 15.09.2023 | 2 EUR       |
|                      |                             |                           |                  |                  |      |        |             |           |                      |              |                      |            |            |             |

Abbildung 10: Korrekturlauf Rückwirkende Auszüge und Auszug vor 01.03.2023 – Ausgabescreen

- c. EXEC Ausführung:
  - Es ist das Geschäftsjahr anzugeben.
  - In der Ausgabe ist der Fall anhand des Status bzw. der Meldung erkennbar:
    - Y = Rückwirkender Auszug (vor 01.03.2023)
    - X = Einzugsstorno
- d. Analyse / Korrektur von DA nach Auszug (Ab V 1.14)
   Es steht nun eine Auswertung zur Verfügung, mit der aktive DA-Fälligkeiten nach dem Auszugsdatum existieren, die noch nicht gebucht sind. Diese können auch korrigiert werden.

### Analyse / Korrektur DA nach Auszug

a. Fachliche Beschreibung:

Es steht nun eine Auswertung zur Verfügung, mit der aktive DA-Fälligkeiten nach dem Auszugsdatum existieren, die noch nicht gebucht sind. Diese können auch korrigiert werden

Es können DA ausgewertet werden, die trotz Auszug noch aktiv und aktive Fälligkeiten nach dem Auszugsmonat haben. Die Daten werden wie folgt analysiert:

• Kunde ist Jahreskunde

- Es liegt eine aktive Entlastungs-Option in der Protokolltabelle zum Geschäftsjahr vor
- Kunde hat ein Auszugsdatum vor dem Jahresende
- Die zugehörige DA hat keinen Status "4" (abgeschlossen)
- Es gibt min. eine Fälligkeit nach dem Auszugsmonat, die nicht exkludiert oder inaktiv ist.
- b. GUI- Grafische Benutzer Oberfläche

| Verarbeitungsschritt                                                                                                    |      |  |
|----------------------------------------------------------------------------------------------------|------|--|
| O Schritt 1: Analyse                                                                                                    |      |  |
| O Schritt 2: Optionen buchen                                                                                                    |      |  |
| ○ Auswertung                                                                                                    |      |  |
| <ul> <li>Meldungslauf</li> </ul>                                                                                                    |      |  |
| Korrektur-Läufe                                                                                                    |      |  |
| <ul> <li>Preisanpassung</li> <li>Analyse rückw. Auszüge</li> <li>Nachlauf - Storno Optionen</li> <li>Analyse/Korr. DA nach Auszug</li> <li>Nur Auswertung</li> <li>Geschäftsjahr</li> </ul> | 2023 |  |

Abbildung 11: Analyse / Korrektur von DA nach Auszug – Selektionsscreen

| En                   | erg                   | iepreisb                    | remse: Phas     | se 2          |           |              |            |                  |                |            |            |                                              |     |
|----------------------|-----------------------|-----------------------------|-----------------|---------------|-----------|--------------|------------|------------------|----------------|------------|------------|----------------------------------------------|-----|
| Schi<br>Lauf<br># Ve | ritt:<br>mod<br>rträg | K<br>us: Simulatior<br>e: 0 | <b>1</b> //     |               |           |              |            |                  |                |            |            |                                              |     |
| Amp                  | Stat                  | Vertrag                     | Jahr GPartner   | Vertragskonto | VKT BuKr. | Sp KF Klasse | e Zählverf | Jahreskd EinzgDa | t Auszugsdatum | AbDatum    | BisDatum   | Meldung                                      | Lfd |
| •                    | E                     | 3020000292                  | 2023 1000010643 | 2010005413    | 01 2000   | 01 01 01     | SLP        | x                | 26.03.2023     | 01.01.2023 | 26.03.2023 | Aktive Fälligkeit nach Auszugsmonat vorhande | n.  |

Abbildung 11: Analyse / Korrektur von DA nach Auszug – Ausgabescreen 1

| Er                       | erg                    | giepreisb                               | remse: Pha      | se 2          |    |         |            |           |                 |                    |                                                |         |
|--------------------------|------------------------|-----------------------------------------|-----------------|---------------|----|---------|------------|-----------|-----------------|--------------------|------------------------------------------------|---------|
| Lau<br># V<br># V<br># V | fmoc<br>erträg<br>F OK | lus: Simulation<br>ge: 1<br>1<br>ler: 0 | ı               |               |    |         |            |           |                 |                    |                                                |         |
| Amp                      | Stat                   | Vertrag                                 | Jahr GPartner   | Vertragskonto | VK | T BuKr. | Sp KF Klas | se Zählve | rf Jahreskd Ein | zgDat Auszugsdatum | Meldung                                        | AbDat   |
| *                        | S                      | 3020000270                              | 2023 1000010596 | 6 2010005237  | 01 | 2000    | 02 01 11   | SLP       | x               | 15.03.2023         | Korrektur DA nach Auszug erfolgreich simuliert | . 01.01 |

Abbildung 12: Analyse / Korrektur von DA nach Auszug – Ausgabescreen 2

c. EXEC - Ausführung:

- Es muss das Geschäftsjahr eingegeben werden.
- Über das Flag 'Nur Auswertung' kann eine reine Analyse ohne Korrektur(-Simulation) erfolgen.
- Die Daten werden im Echtlauf korrigiert.
- Voraussetzung f
  ür die Korrektur ist, dass nach evtl. Stornos auch der Abgleichreport f
  ür die DA's gelaufen ist

## Löschen

a. Fachliche Beschreibung:

Es können - analog zur Stufe I - bisherige Daten auch aus den Protokolltabellen gelöscht werden. Dies kann gewünscht sein, um z.B. Tests aus dem System zu eliminieren. Die Daten werden gemäß der Selektionskriterien ermittelt. Es ist also auch möglich, einzelne Datensätze zu verarbeiten.

#### b. GUI- Grafische Benutzer Oberfläche

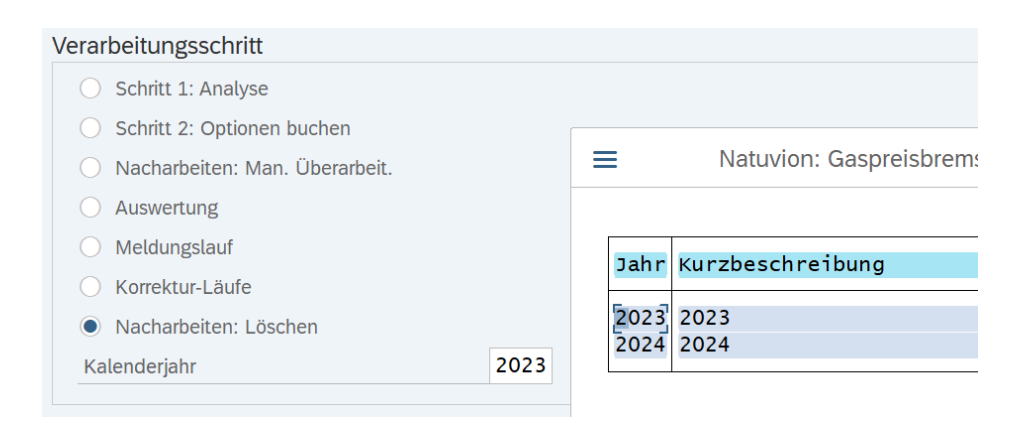

Abbildung 13: Korrekturlauf Löschen -Selektionsscreen

| Er                | Energiepreisbremse: Phase 2 |            |                      |              |      |            |               |     |      |
|-------------------|-----------------------------|------------|----------------------|--------------|------|------------|---------------|-----|------|
| Scl<br>Lau<br># V | hritt:<br>ufmod<br>/erträg  | us:<br>(e: | D<br>Simulation<br>1 |              |      |            |               |     |      |
|                   | Amp                         | Stat       | Meldung              | Vertrag      | Jahr | GPartner   | Vertragskonto | VKT | BuKr |
|                   | <b>A</b>                    | S          | Löschen simuliert.   | 3020000262 2 | 2023 | 1000010587 | 2010005225    | 01  | 2000 |

Abbildung 14:Korrekturlauf Löschen - Ausgabescreen

c. EXEC - Ausführung:

Die Daten werden im Echtlauf gelöscht.

Im produktiven System sollten Daten nur gelöscht werden, wenn diese entweder Tests darstellen oder - wenn sie zur Anmeldung genutzt wurden - entsprechend (z.B. durch einen Extrakt) gesichert wurden. Die Daten stehen nach dem Löschen im SAP nicht mehr zur Verfügung.

#### ACHTUNG:

Der Lauf löscht NUR die Protokoll-Tabellen. Es werden - natürlich - nicht die Optionen gelöscht. Wenn also bereits Optionen angelegt worden sind, dann MUSS storniert und natürlich nicht nur gelöscht werden!

# **III.**Weitere Korrekturreports

# A.Report /NA2/GPB\_ADJ\_2\_KORR\_01

a. Fachliche Beschreibung:

Mit dem Report werden gestoppte Optionen aus der Preisbremse reaktiviert. Das ist erforderlich, wenn das STOPP-Kennzeichen in der Option zur Entlastung oder Information (bei Jahreskunden) gesetzt ist.

Zu Beginn der Preisbremse sind Optionen aus der Preisbremse mit einem Auszug gestoppt worden. Ursache war eine Einstellung im Customizing der Optionen. Auf die Anpassung der Einstellung ist im Patch 1.10 hingewiesen worden.

Das Flag sorgt dafür, dass eine Option nicht mehr in der Fakturierung berücksichtigt wird. Das hat z.B. bei der Info-Option bei Jahreskunden dafür gesorgt, dass die Entlastung im Abrechnungszeitraum nicht mehr informatorisch ausgewiesen wurde. Das STOPP-Flag in den Optionen muss also entfernt werden.

#### b. GUI- Grafische Benutzer Oberfläche:

| < SAP                        |                 |        | Natuvion GPB Stufe II - Korrektur HK für DA-Verr-Belege |
|------------------------------|-----------------|--------|---------------------------------------------------------|
| ✓ [                          | 🗐 🕓 Abbrechen M | Mehr ~ |                                                         |
| Selektion                    |                 |        |                                                         |
| Vertragskonto                | 0               | bis    | C <sup>2</sup>                                          |
| Vertrag                      |                 | bis    | a d                                                     |
| Klasse                       |                 | bis    | <b>D</b> <sup>9</sup>                                   |
| Parameter                    |                 |        |                                                         |
| Herkunft - alt               | 44              |        |                                                         |
| Herkunft - neu               | 03              |        |                                                         |
| Laufmodus                    |                 |        |                                                         |
| <ul> <li>Echtlauf</li> </ul> |                 |        |                                                         |
| Simulation                   |                 |        |                                                         |
|                              |                 |        |                                                         |

#### Selektions-Screen

Abbildung 15:Report /NA2/GPB\_ADJ\_2\_KORR\_01Selektions-Screen

#### <u>Ausgabe</u>

| <                                                        | SAP     Natuvion GPB Stufe II - Korrektur HK für DA-Verr-Belege                                                                                                    |               |          |      |        |       |      |        |       |      |         |        |        |    |  |    |   |   |   |          |   |           |        |
|----------------------------------------------------------|----------------------------------------------------------------------------------------------------|---------------|----------|------|--------|-------|------|--------|-------|------|---------|--------|--------|----|--|----|---|---|---|----------|---|-----------|--------|
| ~                                                        |                                                                                                    | ~ @           | B 0      | 88   | ŧ      | ۸     | Ŧ    | 7      | T     | Σ    | ī⁄ī     | ß      | Ċ,     | G  |  | ^ъ | ۲ | 賜 | 暍 | <b>I</b> | ß | Abbrechen | Mehr 🗸 |
| Gas<br>Laufm<br># Vertr<br># Belej<br># Belej<br># Belej | Gaspreisbremse II: Korrektur HK Verr-Belege DA Laufmodus: Simulation # Vertr. SEL: 34 # Belege UPD: 3 # Belege UPD: 3 # Belege UPD: 4 # Belege UPD: 4 # Belege |               |          |      |        |       |      |        |       |      |         |        |        |    |  |    |   |   |   |          |   |           |        |
| Amp                                                      | S GPartner                                                                                                    | Vertragskonto | Vertrag  | (    | Opt-Nr |       | Anor | dnungs | nr. # | OP I | Meldung | ,      |        |    |  |    |   |   |   |          |   |           |        |
|                                                          | S 1000010587                                                                                                    | 2010005225    | 30200002 | 62 1 | 100000 | 0399  | 2000 | 000000 | 07    | 1 1  | Update  | simuli | iert   |    |  |    |   |   |   |          |   |           |        |
|                                                          | O 100000992                                                                                                    | 2010001056    | 30100001 | 71 1 | 100000 | 0397  | 2000 | 000000 | 06    | 0 1  | Keine B | elege  | releva | an |  |    |   |   |   |          |   |           |        |
|                                                          | O 1000010619                                                                                                    | 2010005322    | 30100015 | 65 1 | 110000 | 00042 | 2000 | 000000 | 76    | 0 1  | Keine B | elege  | releva | an |  |    |   |   |   |          |   |           |        |
| 0.                                                       | 0 100000168                                                                                                    | 2010000560    | 20100000 | 00   |        | 0452  | 2000 | 00000  | 00    | 0.1  | Volee D |        |        |    |  |    |   |   |   |          |   |           |        |

Abbildung 16:Report /NA2/GPB\_ADJ\_2\_KORR\_01-Ausgabe-Screen

c. EXEC – Ausführung:

Der Report selektiert die Daten gemäß der Selektionsvorgaben aus dem View über die Protokolltabellen /NA2/GPB\_VW\_AD2.

Die Daten werden anschließend analysiert.

• Wenn die Entlastungs- und die Info-Option noch nicht gebucht sind (Felder OPTNR\_ENT

und OPTNR\_INF sind leer), dann wird der Datensatz nicht weiter berücksichtigt.

• Prüfung Entlastungsoption:

Für die Entlastungs-Option OPTNR\_ENT wird das Feld STOPP aus der AOI-Tabelle /NA2/AOI\_D\_OPT\_P gelesen. Wenn das Flag gesetzt ist, dann wird es in das Ausgabefeld STOPP\_ENT ("ST-E") übernommen.

• Prüfung Info-Option:

Für die Infooption OPTNR\_INF wird das Feld STOPP aus der AOI-Tabelle /NA2/AOI\_D\_OPT\_P gelesen. Wenn das Flag gesetzt ist, dann wird es in das Ausgabefeld STOPP\_INF ("ST-I") übernommen.

• Wenn beide STOPP-Felder leer sind, wird der Datensatz nicht weiter betrachtet.

Es werden also nur Datensätze weiter bearbeitet, bei denen entweder die Entlastungs- oder die Info-Option bereits gestoppt sind. Das STOPP-Flag wird in den Optionen anschließend initialisiert, also geleert. Das erfolgt in den AOI-Tabellen /NA2/AOI\_D\_OPT\_P und /NA2/AOI\_D\_OPT\_H, wenn der Echtlauf durchgeführt wird.

# B.Report /NA2/GPB\_ADJ\_2\_KORR\_02

a. Fachliche Beschreibung:

Mit dem Report kann die Beleg-Herkunft für die Ausgleichsbelege der DA-Belege von "44" auf "03" korrigiert werden.

Für Jahreskunden werden die monatlichen Entlastungsbelege aus der Daueranordnung generiert. Diese Belege haben die Belegherkunft "44". Mit der Buchung der Entlastung ist integriert ein Ausgleich mit dem Abschlag des Monats möglich. Es wird ein Ausgleichsbeleg zwischen DA-Beleg und Abschlag gebucht.

Zu Beginn der Preisbremse hat dieser Ausgleichsbeleg die Herkunft aus dem Beleg der DA geerbt. Die Herkunft war also ebenfalls "44". Ausgleichs-Belege mit dieser Herkunft lassen sich jedoch nicht stornieren, so dass der Storno der Entlastung nicht möglich war.

Die Herkunft des Ausgleichsbeleg wurde mit Patch 1.08 auf "03" geändert. Damit sind die Folgeprozesse im FI-CA durchführbar. Für die bis dahin bereits gebuchten Ausgleichsbelege wurde somit die Korrektur der Herkunft von "44" auf "03" erforderlich.

b. GUI- Grafische Benutzer Oberfläche:

#### Selektions-Screen

| < SAP                                                                                                    | Natuvion GPB Stufe II - Korrektur HK für DA-Verr-Bele | ege |
|----------------------------------------------------------------------------------------------------|-------------------------------------------------------|-----|
| <ul> <li>Image: A second second s</li></ul> | ✓ 🖾 🕞 Abbrechen Mehr∨                                 |     |
| Selektion                                                                                                    |                                                       |     |
| Vertragskonto                                                                                                    | D bis d'                                              |     |
| Vertrag                                                                                                    | bis 🗖                                                 |     |
| Klasse                                                                                                    | bis C*                                                |     |
| Parameter                                                                                                    |                                                       |     |
| Herkunft - alt                                                                                                    | 44                                                    |     |
| Herkunft - neu                                                                                                    | 03                                                    |     |
| Laufmodus                                                                                                    |                                                       |     |
| <ul> <li>Echtlauf</li> </ul>                                                                                                    |                                                       |     |
| <ul> <li>Simulation</li> </ul>                                                                                                    |                                                       |     |

#### <u>Ausgabe</u>

| <pre></pre>                                      | < SAP Naturion GPB Stufe II - Korrektur HK für DA-Verr-Belege                              |                                           |                                 |                   |                  |          |                       |                   |                         |                      |                              |                   |             |   |  |    |   |   |   |   |   |           |        |
|--------------------------------------------------|--------------------------------------------------------------------------------------------|-------------------------------------------|---------------------------------|-------------------|------------------|----------|-----------------------|-------------------|-------------------------|----------------------|------------------------------|-------------------|-------------|---|--|----|---|---|---|---|---|-----------|--------|
| ~                                                |                                                                                            | ~ @                                       | B ()                            | 88                | ŧ:               | <b>A</b> | Ŧ                     | 7                 | 77                      | Σ                    | 5∕2                          | ß                 | C.          | 6 |  | ^ъ | ۲ | 睗 | 暍 | 5 | ß | Abbrechen | Mehr 🗸 |
| Gas<br>Laufr<br># Ver<br># Bel<br># Bel<br># Bel | spreisbremse<br>nodus: Simulation<br>tr. SEL: 34<br>sge SEL: 3<br>sge UPD: 3<br>sge ERR: 0 | e II: Korre                               | ktur H                          | K Ve              | err-B            | ele      | ge                    | DA                |                         |                      |                              |                   |             |   |  |    |   |   |   |   |   |           |        |
|                                                  |                                                                                            |                                           |                                 |                   |                  |          |                       |                   |                         |                      |                              |                   |             |   |  |    |   |   |   |   |   |           |        |
| A                                                | np. S GPartner                                                                             | Vertragskonto                             | Vertrag                         | C                 | pt-Nr            |          | Anord                 | dnungsi           | nr. # O                 | P Me                 | eldung                       |                   |             |   |  |    |   |   |   |   |   |           |        |
|                                                  | s 1000010587                                                                               | Vertragskonto<br>2010005225               | Vertrag<br>30200002             | C<br>62 1         | pt-Nr<br>000000  | 399      | Anord<br>2000         | dnungsi<br>100000 | nr. # O<br>07 1         | P Me                 | eldung<br>idate s            | imulie            | rt          |   |  |    |   |   |   |   |   |           |        |
|                                                  | p S GPartner<br>S 1000010587<br>O 1000000992                                               | Vertragskonto<br>2010005225<br>2010001056 | Vertrag<br>30200002<br>30100001 | C<br>62 1<br>71 1 | pt-Nr<br>0000000 | 399      | Anore<br>2000<br>2000 | dnungs<br>000000  | nr. # O<br>07 1<br>06 0 | P Me<br>1 Up<br>0 Ke | eldung<br>idate s<br>eine Be | imulie<br>alege r | rt<br>eleva | n |  |    |   |   |   |   |   |           |        |
|                                                  | s GPartner<br>S 1000010587                                                                 | Vertragskonto<br>2010005225               | Vertrag<br>30200002             | C<br>62 1         | pt-Nr<br>000000  | 399      | Anord<br>2000         | dnungs<br>100000  | nr. # O<br>07 1         | P Me<br>1 Up         | eldung<br>idate s            | imulie            | rt          |   |  |    |   |   |   |   |   |           |        |

#### c. EXEC – Ausführung:

Der Report selektiert die Daten gemäß der Selektionsvorgaben aus dem View über die Protokolltabellen /NA2/GPB\_VW\_AD2 für alle Jahreskunden (Feld ABSKD = "X"), da Monatskunden keine DA haben.

Die Daten werden anschließend analysiert.

- Wenn die Entlastungsoption noch nicht gebucht sind (Feld OPTNR\_ENT ist leer), dann wird der Datensatz nicht weiter berücksichtigt.
- Aus der AOI-Protokolltabelle /NA2/AOI\_D\_IN\_H wird zu dieser Option der Beleg zur Daueranordnung ermittelt (Belegtyp BLTYP = ,,DA").
- Für diese Daueranordnung wird geprüft, ob es in der Buchungshistorie (DFKKORDERHIST) Einträge gibt also Buchungsbelege protokolliert sind, die noch nicht storniert sind (Feld STORN ist leer). Gibt es keine nicht stornierten Einträge, ist der Datensatz nicht weiter relevant.

Die nicht stornierten Belege aus der Historie DFKKORDERHIST werden weiter analysiert.

- Es werden aus der Belegtabelle DFKKOP die ausgeglichenen Belege selektiert (AUGST = "9").
- Für diese Ausgleichsbelege wird jeweils der Belegkopf (Tabelle DFKKKO) geprüft
- Wenn der Belegkopf des Ausgleichsbelegs die Herkunft (Feld HERKF) "44" hat, dann muss der Beleg korrigiert werden.
- Ist die Herkunft des Ausgleichsbelegs nicht "44", so ist der Beleg nicht relevant.

Die Ausgleichsbelege der Herkunft "44" werden korrigiert und die neue Herkunft "03" in den Belegkopf Feld HERKF im Echtlauf eingesetzt.

# C.Report /NA2/GPB\_ADJ\_2\_KORR\_03

a. Fachliche Beschreibung:

Mit dem Report können für Verträge der Preisbremse nachträglich die Optionen zur EA zugeordnet werden.

Für die Verträge ist eine finale Bewertung der Entlastung erforderlich. Diese finale Bewertung ist mit der Schlussrechnung zum Auszug (vor oder am 31.12.2023) oder mit der Turnusrechnung erforderlich, die den 31.12.2023 beinhaltet.

Die Funktion der EA erfolgt über eine weitere Option, konnte aber erst im Laufe des Jahres 2023 bereitgestellt werden. Diese EA-Optionen werden den Verträgen bei entsprechendem Customizing automatisch mit der Entlastungsoption zugewiesen. Da die Funktion aber erst verzögert implementiert werden konnte, muss den bereits verarbeiteten und mit einer Entlastungsoption bebuchten Verträgen die EA-Option nachträglich zugewiesen werden. Der Report muss also für alle Verträge ausgeführt werden, die noch keine EA-Option haben

b. GUI- Grafische Benutzer Oberfläche:

#### Selektions-Screen

| 1             | ~ 6 6 | Abbrechen Meh | r٧  |                |  |
|---------------|-------|---------------|-----|----------------|--|
| elektion      |       |               |     |                |  |
| Vertragskonto |       | Ø             | bis | d'             |  |
| Vertrag       |       |               | bis | d'             |  |
| Faliklasse    |       |               | bis | a'             |  |
| Buchungskreis |       |               | bis | a*             |  |
| Sparte        |       |               | bis | 0 <sup>*</sup> |  |

Abbildung 17: /NA2/GPB\_ADJ\_2\_KORR\_03 Selektion

#### <u>Ausgabe</u>

| <            | K SAP Natuvion GPB Stufe II - Korrektur Anlegen EAB-Optionen nachträglich |               |            |         |         |           |        |        |          |          |          |         |        |          |      |       |      |                |                   |                    |         |      |
|--------------|---------------------------------------------------------------------------|---------------|------------|---------|---------|-----------|--------|--------|----------|----------|----------|---------|--------|----------|------|-------|------|----------------|-------------------|--------------------|---------|------|
| ~            |                                                                           | ~             | Q. 15      | 0 8     | 8       | A V       | V      | 77     | Σξ       | £ 🔒      | G        | 6       | 3 45   | <b>#</b> | 8 B  | i.    | ß    | Abbrechen      | Mehr 🗠            | c                  | ર વ     |      |
| Ga           | spreisbi                                                                  | emse II: Ar   | nlegen     | Optio   | on En   | dAbr.     |        |        |          |          |          |         |        |          |      |       |      |                |                   |                    |         |      |
| Lauf<br># Ve | modus: Sin<br>rtr. SEL: 1                                                 | ulation       |            |         |         |           |        |        |          |          |          |         |        |          |      |       |      |                |                   |                    |         |      |
| # Ve<br># Ve | tr. ERR: 0                                                                |               |            |         |         |           |        |        |          |          |          |         |        |          |      |       |      |                |                   |                    |         |      |
|              | mp. S GPartr                                                              | er Vertragsk  | onto Vertr | ag      | Jahr Lf | dNr-P Buk | (r. Sp | KF Kla | sse Jahr | eskd Eir | nzugsda  | tum AbD | atum   | BisDat   | um   | EA-Op | t EA | -OptNr OptNr B | int. Opt-Zeile Au | uszBel Meldung     |         |      |
|              | S 10000                                                                   | 0447 20100048 | 04 3020    | 0000239 | 2023    | 1 200     | 0 01   | 01 11  | х        | 20       | 0.01.202 | 2 01.   | 1.2023 | 31.12.   | 2023 | EPBE  | GJ   | 100000         | 0394 0001         | Option erfolgreich | simulie | ert. |
|              |                                                                           |               |            |         |         |           |        |        |          |          |          |         |        |          |      |       |      |                |                   |                    |         |      |

Abbildung 18: /NA2/GPB\_ADJ\_2\_KORR\_03 - Ausgabe

#### c. EXEC – Ausführung:

Der Report selektiert die Daten gemäß der Selektionsvorgaben aus dem View über die Protokolltabellen /NA2/GPB\_VW\_AD2, die:

- keine EA-Option haben (Feld ADDOPT\_EAB ist leer)
- nicht storniert sind (Feld CANC ist leer).

Die Daten werden anschließend analysiert.

- •Der Datensatz muss eine Entlastungsoption haben (Feld ADDOPT\_ENT ist gefüllt). Sonst ist der Datensatz irrelevant.
- •Es wird dann das Customizing der Fallklasse gelesen (Tabelle /NA2/GPB\_C\_LEV2).
- > Für Jahreskunden wird die Option ADDOPT\_EAJK vorgemerkt.
- Für Monatskunden wird die Option ADDOPT\_EAMK vorgemerkt.
- Kann keine Option aus dem Customizing der Fallklasse abgeleitet werden, so wird ein Fehler ausgegeben (Text "Kein Customizing für Fallklasse").
  - Für Verträge mit einem gesetzten Auszugsdatum (Feld AUSZDAT in Tabelle EVER kleiner als 31.12.9999) wird der Auszugsbeleg (aus AOI-Tabelle /NA2/AOI\_D\_AUS\_S) ermittelt und in die Ausgabestruktur übernommen.

Die Daten werden anschließend weiter verarbeitet.

- •Im Echtlauf werden die verschiedenen Objekte gesperrt (Sperrobjekt /NA2/E\_GPB\_AD2\_H und das Vertragskonto).
- •Es werden die Daten der EA-Option aufgebaut.
- > Die Daten werden primär aus der Entlastungs-Option übernommen
- Die Option ADDOPT wird aus der Analyse des Customizings gesetzt (siehe oben)
- Die Optionsnummer OPTNR der Entlastungsoption wird in die Vertragsreferenz VTREF der EA-Option übernommen.
- Beginn-Datum der Option:

Das Beginn-Datum der Option wird auf den 01.01.2023 gesetzt, wenn das Einzugsdatum des Vertrags davor oder auf dem Datum liegt.
Das Beginn-Datum der Option wird auf das Einzugsdatum des Vertrags gesetzt, wenn es nach dem 01.01.2023 liegt.

- •Das Anlegen der Option wird mit dem Baustein /NA2/AOI\_RFC\_OPT\_CREA getestet.
- Im Echtlauf werden die Daten gesetzt.
- > Die Option wird mit dem Baustein /NA2/AOI\_RFC\_OPT\_CREA angelegt.
- Die Optionsdaten (Option, Optionsnummer OPTNR, Optionszeile OPTZEILE) werden in die Protokolltabelle der Preisbremse eingetragen (Tabelle /NA2/GPB\_D\_AD2\_P, Felder ADDOPT\_EAB, OPTNR\_EAB, OPTZEILE\_EAB).
  - •Wenn bereits ein Auszugsbeleg vorliegt und in der AOI-Tabelle /NA2/AOI\_D\_AUS\_S protokolliert ist, so wird dort ein weiterer Eintrag (kopiert aus dem Eintrag für die Entlastungsoption) für die EA-Option eingefügt, damit beim Auszugsstorno die Daten entsprechend reaktiviert werden können (z.B. ursprüngliches Ende-Datum der Option).

Die Sperren werden wieder gelöscht.

## D.Report /NA2/GPB\_ADJ\_2\_KORR\_04

a. Fachliche Beschreibung:

Mit dem Report kann der Status der Daueranordnung für Jahreskunden angepasst werden. Die DA kann so abgeschlossen oder wieder geöffnet werden.

Aufgrund einiger Anpassungen im Auszugsprozess kann der Status der DA vom erforderlichen Status abweichen. Der Status wird zum einen durch den Auszug und zum anderen auch aus den Standardprozessen zu den DA im SAP FI-CA (z.B. Buchen der Belege) angepasst. • So ist es z.B. erforderlich, dass eine DA nicht abgeschlossen ist, wenn:

Bis zum Auszug sind noch Entlastungen zu buchen. Der Auszug liegt in der Zukunft, nach dem bisher letzten gebuchten Beleg.

So ist es z.B. erforderlich, dass eine DA abgeschlossen ist, wenn:

• Der Auszug ist gesetzt und die EA bereits durchgeführt. Es dürfen dann keine weiteren Belege zur Entlastung aus der DA generiert werden.

Der Report selektiert die Daueranordnungen gemäß der Vorgaben aus der Kopftabelle DFKKORDER. Dabei wird der Status REVID berücksichtigt.

b. GUI- Grafische Benutzer Oberfläche:

Selektions-Screen

| < SAP                          |                      | Natuvion GPB Stufe II - Korrektur Status DA |
|--------------------------------|----------------------|---------------------------------------------|
| <ul> <li>✓</li> </ul>          | 🖾 🛞 Abbrechen Mehr 🗸 |                                             |
| Selektion                      |                      |                                             |
| Vertragskonto                  | CP bis               |                                             |
| Vertrag                        | bis                  | C <sup>2</sup>                              |
| Anordnungsnummer               | bis                  | đ                                           |
| Abschließen                    |                      |                                             |
| O Wieder eröffnen              |                      |                                             |
|                                |                      |                                             |
| Laufmodus                      |                      |                                             |
| <ul> <li>Echtlauf</li> </ul>   |                      |                                             |
| <ul> <li>Simulation</li> </ul> |                      |                                             |
|                                |                      |                                             |

Abbildung 19: /NA2/GPB\_ADJ\_2\_KORR\_04 Selektion

Ausgabe

|                       | <                                                     | SAP                                                                 |                                               |         |       |                 |        |         |          |        |       | Natu                           | vion  | GPB    | Stufe  | II - Ko | rrekt | tur St | atus (  | AC      |             |                          |
|-----------------------|-------------------------------------------------------|---------------------------------------------------------------------|-----------------------------------------------|---------|-------|-----------------|--------|---------|----------|--------|-------|--------------------------------|-------|--------|--------|---------|-------|--------|---------|---------|-------------|--------------------------|
|                       | <b>~</b>                                              |                                                                     | ~                                             | Q. 15   | С     | 88 - <b>1</b> 8 | *      | ₹       | $\nabla$ | 77     | Σ     | <sup>1</sup> / <sub>1</sub> (3 | 6     |        | ^ъ     | ۲       | 賜     | 暍      | i       | 6       | Abbreche    | n Mehr 🗸                 |
| G<br>La<br># 1<br># 1 | asp<br>uer st<br>ufmod<br>/erträg<br>Jpdate<br>ehler: | reisbrem<br>tatus: Abschlie<br>tus: Simulati<br>ge: 2<br>: 1<br>: 1 | se II: Koi<br>1 <mark>8en:</mark><br>ons-Lauf | rrektu  | r Sta | atus de         | r D    | A       |          |        |       |                                |       |        |        |         |       |        |         |         |             |                          |
|                       | Amp                                                   | S GPartner                                                          | Vertragskonto                                 | Vertrag |       | Anordnung       | snr. J | lahr Lf | dNr-P    | Addopt | JK Op | ptNrEnt                        | Opt   | -Zeile | Einzug | sdatur  | n Aus | zugsd  | atum \$ | S-Alt S | S-Neu Meldu | ing                      |
|                       |                                                       | S 1000010620                                                        | 2010005323                                    | 3010001 | 1566  | 20000000        | 111 2  | 023     | 2        | EPBG1  | A 11  | 10000005                       | 6 000 | 01     | 15.02  | 2023    | 15.   | 09.20  | 23 (    | 0 4     | simul       | ation                    |
|                       | •                                                     | E 1000010638                                                        | 3 2010005408                                  | 3020000 | 288   | 20000000        | 112 2  | 023     | 1        | EPBG1  | A 11  | 100000009                      | 8 000 | 01     | 03.06  | 2022    | 31.   | 12.99  | 99 :    | 3       | Vertra      | ag hat kein Auszugsdatum |

Abbildung 20/NA2/GPB\_ADJ\_2\_KORR\_04 - Ausgabe

- c. EXEC Ausführung:
  - Start des Reports zum Abschließen von DA:

Der Status der DA darf nicht "4" (abgeschlossen) und nicht "5" (gelöscht) sein.

• Start des Reports zum Wiedereröffnen von DA:

Der Status der DA muss "4" (abgeschlossen) sein.

Die Daten werden anschließend analysiert.

- Der bisherige Status wird in die Ausgabestruktur (Feld REVID\_OLD "S-ALT") übernommen.
- Die weiteren Daten (z.B. Stammdaten, Optionsdaten) werden aus dem AOI (Tabelle (NA2/AOI\_D\_IN\_H) ermittelt. Liegt der Eintrag nicht vor, so wird eine Fehlermeldung ausgegeben.
- Es wird die Protokolltabelle der Preisbremse /NA2/GPB\_D\_AD2\_P geprüft.
- Ist dort kein entsprechender Eintrag mit der Entlastungsoption zu finden, wird eine Fehlermeldung (Text "Fehler beim Lesen Gaspreisbremse") ausgegeben)
  - Es wird der Vertrag EVER gelesen und Einzugs- und Auszugsdatum (EINZDAT, AUSZDAT) übernommen.

Start des Reports zum Abschließen von DA:

Wenn kein Auszugsdatum im Vertrag gesetzt ist (AUSZDAT = 31.12.9999) wird eine Fehlermeldung ausgegeben (Text "Vertrag hat kein Auszugsdatum").

Start des Reports zum Wiedereröffnen von DA:

Wenn ein Auszugsdatum gesetzt ist (AUSZDAT liegt vor dem 31.12.9999) erfolgt eine weitere Analyse und Fehlerklassifizierung.

~ Kein weiteres ToDo für den Datensatz erforderlich:

• Die DA hat keine aktiven Fälligkeiten. Es ist also keine Buchung vorgesehen.

• Es gibt keine aktive Fälligkeit vor dem Auszugsdatum.

• Für alle aktiven Fälligkeiten vor dem Auszugsdatum ist bereits ein Beleg generiert und nicht storniert.

~ Fehlermeldung: "Vertrag hat Auszugsdatum"

Es gibt keine EA-Option in der Protokolltabelle der Preisbremse.

~ Fehlermeldung: "Vertrag hat Endabrechnung Preisbremse"

Die EA-Option ist bereits abgerechnet (nicht stornierter Eintrag in AOI-Tabelle /NA2/AOI\_D\_IN\_H vorhanden).

~ Fehlermeldung: "Fehler beim Lesen der DA"

Die DA kann mit dem Standardbaustein nicht gelesen werden.

\* Wenn es für Fälligkeiten vor dem Auszugsdatum noch keinen generierten Beleg gibt, so ist das Umsetzen des Status zulässig. Im Echtlauf wird der Status REVID in die DA Tabelle DFKKORDER gesetzt. Es wird auch ein entsprechender Änderungsbeleg für die DA mit der Information über den Transaktionscode des Korrekturreports erzeugt. Der neue Status REVID\_NEU ("S-NEW") wird dabei wie folgt ermittelt:

• Start des Reports zum Abschließen von DA:

Neuer Status = ,,4" (abgeschlossen)

- Start des Reports zum Wiedereröffnen von DA:
- Es gibt bereits nicht stornierte Belege zur DA in der Tabelle DFKKORDERHIST:

Neuer Status = ,,3" (Belege erzeugt)

Es gibt keine aktiven Fälligkeiten (alle Einträge der Tabelle DFKKORDERDUE entweder ausgeschlossen EXCLUDE oder inaktiv INACTIVE):

Neuer Status ="1" (Unvollst. Gesichert)

Sonst "0" (gesichert).

# E.Report /NA2/GPB\_ADJ\_2\_KORR\_05

a. Fachliche Beschreibung:

Mit dem Report kann das Beginn-Datum der EA-Option vordatiert werden.

Die EA-Option wurde anhand der Entlastungs-Option aufgebaut. Die Daten wurden also aus der Entlastungs-Option abgeleitet, so auch das Beginn-Datum. In der Entlastungs-Option ist das Beginn-Datum auf das Datum berechnet worden, an dem der Entlastungsanspruch beginnt. Das war für Bestandskunden bzw. bei einem Einzug in 2023 spätestens zum 01.03.2023 bei Entlastungsstreckung der 01.01.2023. Bei Lieferbeginn nach dem 01.03.2023 beginnt der Entlastungsanspruch für die Sparte Strom erst am nächsten 1. Liegt also der Einzug nicht auf einem Monatsbeginn, so wird der Beginn der Entlastungs-Option auf den nächsten 1. datiert.

Das kann bei rückwirkenden Auszügen zu folgendem Problem führen. Der Einzug liegt in 2023, aber vor dem Entlastungsbeginn (also nicht an einem 1. also z.B. am 03.02.2023). Der Auszug wird nun in den Einzugsmonat erfasst (also z.B. 17.02.2023). Somit besteht beim Kunden kein Entlastungsanspruch, der Abrechnungszeitraum beinhaltet keinen Options-Zeitraum. Dennoch kann bereits eine Entlastung über die DA bei Jahreskunden gebucht sein, da der Auszug rückwirkend erfasst wurde. Diese gewährte Entlastung muss zurückgefordert werden. Das ist über die EA-Option möglich, wenn sie prozessiert wird. Dazu ist es erforderlich, dass der Zeitraum der EA-Option in den Zeitraum der Abrechnung (hier also Februar 2023) und somit vor fällt. Dazu muss aber das Beginn-Datum der EA-Option vor dem Entlastungszeitraum liegen. Mit dem Report kann dieses Datum auf den Einzug vordatiert werden.

Liegt der Auszug vor dem 01.01.2023, so ist diese Logik nicht anwendbar.

b. GUI- Grafische Benutzer Oberfläche:

### Selektions-Screen

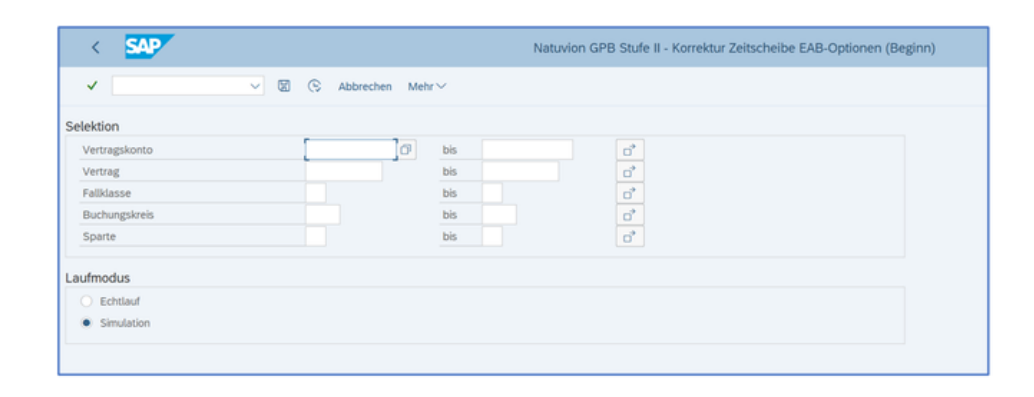

### <u>Ausgabe</u>

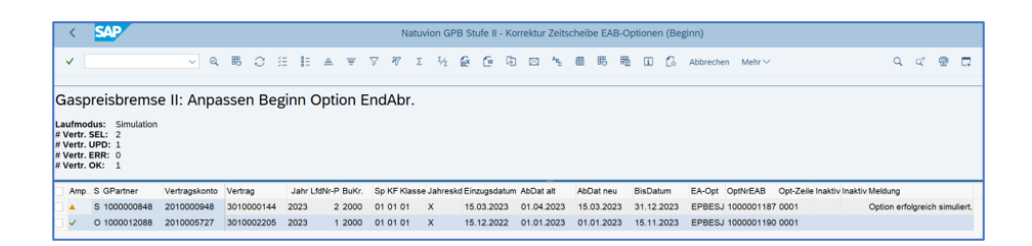

c. EXEC – Ausführung:

Der Report selektiert die Daten gemäß der Selektionsvorgaben aus dem View über die Protokolltabellen /NA2/GPB\_VW\_AD2, für die

- eine EA-Option gebucht ist (Feld ADDOP\_EAB nicht leer)
- der Analyse-Eintrag nicht storniert ist (Feld CANC ist leer).

Die Daten werden anschließend analysiert.

- Es wird der Vertrag gelesen (Tabelle EVER) und das Einzugsdatum übernommen (Feld EINZDAT).
- Das Einzugsdatum wird mit dem Beginn der Entlastung (Feld ABDAT in der Preisbremse) verglichen
  - Liegt der Einzug VOR dem Entlastungsbeginn ABDAT und liegt der Entlastungsbeginn NACH dem 01.01.2023

Dann:

Liegt das Einzugsdatum nach dem 01.01.2023

Dann:

Das Beginn-Datum der EA-Option wird auf das Einzugsdatum gesetzt (ABDAT\_NEW = EINZDAT).

Sonst

Das Beginn-Datum der EA-Option wird auf den 01.01.2023 gesetzt (ABDAT\_NEW = 01.01.2023)

Sonst:

Datensatz ist nicht zu korrigieren (Setzen Status "O")

Ist das Einzugsdatum initial (es liegt ein Einzugsstorno vor), dann ist der Datensatz irrelevant. Die Ausgabe erfolgt mit dem Status ,C' und der Zähler für "irrelevant" wird erhöht.

| <                                                  | 2                                                                 | SAP                                                                               |                        |          |               |              |         |                  |                 |        |        |              | 2        | Natuvio  | GPB S   | tufe II   | I - Korrel | ktur Z | eitsche            | ibe EA     | AB-Option        | nen (Beginn            | )      |           |           |          |      |
|----------------------------------------------------|-------------------------------------------------------------------|-----------------------------------------------------------------------------------|------------------------|----------|---------------|--------------|---------|------------------|-----------------|--------|--------|--------------|----------|----------|---------|-----------|------------|--------|--------------------|------------|------------------|------------------------|--------|-----------|-----------|----------|------|
| ~                                                  |                                                                   |                                                                                   | ~]                     | Q. 18    | С             | SE           | E 4     | A W              | V               | 77     | Σ      | ī⁄ī          | ß        | 6 8      |         | ₩6        | <b>⊞</b> ₿ | 瞪      |                    | G          | Abbrechen        | Mehr 🗸                 |        |           |           |          |      |
|                                                    |                                                                   |                                                                                   |                        |          |               |              |         |                  |                 |        |        |              |          |          |         |           |            |        |                    |            |                  |                        |        |           |           |          |      |
| Laufr<br># Ver<br># Ver<br># Ver<br># Ver<br># Ver | tr. SE<br>tr. UP<br>tr. ER<br>tr. OK<br>tr. irr.                  | s: Simulation<br>L: 2<br>PD: 0<br>K: 0<br>K: 0<br>K: 1<br>.: 1                    |                        |          |               |              |         |                  |                 |        |        |              |          |          |         |           |            |        |                    |            |                  |                        |        |           |           |          |      |
| Laufr<br># Ver<br># Ver<br># Ver<br># Ver<br># Ver | nodus<br>tr. SE<br>tr. UP<br>tr. ER<br>tr. OK<br>tr. irr.         | s: Simulation<br>L: 2<br>PD: 0<br>R: 0<br>C: 1<br>.: 1<br>GPartner                | Vertragsko             | nto Vert | rag           | Ja           | hr LfdN | r-P Buk          | Kr. Sp          | KF Kla | asse   | Jahresi      | kd Einzu | igsdatum | AbDat a | It        | AbDat ne   | eu     | BisDati            | um         | EA-Opt           | OptNrEAB               | Opt-Ze | tile Inal | ktiv Inak | tiv Meld | lung |
| Laufr<br># Ver<br># Ver<br># Ver<br># Ver          | nodus<br>tr. SE<br>tr. UP<br>tr. ER<br>tr. OK<br>tr. irr.<br>np S | s: Simulation<br>L: 2<br>PD: 0<br>R: 0<br>C: 1<br>: 1<br>GPartner<br>: 1000012080 | Vertragsko<br>20100057 | nto Vert | rag<br>000050 | Jai<br>2 202 | hr LfdN | r-P Buk<br>1 200 | Kr. Sp<br>00 01 | KF Kla | isse . | Jahresi<br>X | kd Einzu | igsdatum | AbDat a | It<br>023 | AbDat ne   | eu     | BisDati<br>31.12.2 | um<br>2023 | EA-Opt<br>EPBESJ | OptNrEAB<br>1000001167 | Opt-Ze | eile Inal | ktiv Inak | tiv Meld | lung |

Die Daten werden anschließend weiter verarbeitet.

- Im Echtlauf werden die verschiedenen Objekte gesperrt (Sperrobjekt /NA2/E\_GPB\_AD2\_H und das Vertragskonto).
- Wenn das Beginn-Datum bereits auf dem neuen Datum liegt (OPT\_BEGINN ist gleich ABDAT\_NEW), dann wird eine Meldung (Text "Datum bereits korrekt.") mit dem Status "O" ausgegeben.
- Wenn die Option inaktiv ist (Feld INAKTIV im AOI gesetzt), dann wird die Option auch aktiviert. In der AOI-Tabelle /NA2/AOI\_D\_OPT\_P wird dann auch das Flag INAKTIV geleert. Das wird ebenfalls in der Ausgabe angegeben. Es ist aber nicht möglich, die Optionen mit diesem Report nur zu aktivieren, ohne dass das Beginn-Datum anzupassen ist. Dies ist dann über den Report zur Massenänderung im AOI durchzuführen.
- Es wird ein Änderungsbeleg für die Option angelegt.
- Die Sperren werden wieder entfernt.

# F. Report /NA2/GPB\_ADJ\_2\_KORR\_06

a. Fachliche Beschreibung:

Mit dem Report werden fehlende Referenzen auf die Optionen in der Protokolltabelle /NA2/GPB\_D\_AD2\_P korrigiert und nachgezogen.

In der Protokolltabelle der Preisbremse /NA2/GPB\_D\_AD2\_P fehlen z.T. die Referenzen zu den Optionen, obwohl diese – nicht storniert – am Vertrag angelegt worden sind. Eine mögliche Fehlerquelle ist, dass der Löschlauf anstatt des Stornolaufs gestartet worden ist. Zu Beginn der Implementierung der Preisbremse ist das Löschen ohne die heute verfügbaren Prüfungen ausgeführt worden.

Häufig wird der Fall erkannt, wenn der Analyselauf erneut Optionen anlegen soll. Da die alten Optionen noch aktiv am Vertrag zugeordnet sind, können sie nicht erneut an den Vertrag gebucht werden. Der Report bricht mit einer entsprechenden Fehlermeldung ab.

Die Folge ist, dass die Optionen nicht als Optionen zur Preisbremse erkannt werden. Somit werden sie nicht korrekt verarbeitet. Eine Option für einen Monatskunden würde also z.B. keine Monatsentlastung buchen. Eine EA-Option würde keine Endabrechnung der Entlastung berechnen.

Alle aktiven Verträge mit Entlastungen müssen die Referenzen zu ihren Optionen in der Protokolltabelle aufweisen. Fehlen die Referenzen (Fehler ADDOPT, OPTNR, OPTZEILE für die Optionen ENT, INF, EAB), müssen sie zugewiesen werden.

b. GUI- Grafische Benutzer Oberfläche:

### Selektions-Screen

| < SAP                                              |                    |     | Natuvion GPB Stufe II - Korrektur Optionen /NA2/GPB_D_AD_2 | 2 |
|----------------------------------------------------|--------------------|-----|------------------------------------------------------------|---|
| <ul> <li>✓</li> </ul>                              | (S) Abbrechen Mehr | r~  |                                                            |   |
| Selektion                                          |                    |     |                                                            |   |
| Vertragskonto                                      | 0                  | bis | o*                                                         |   |
| Vertrag                                            |                    | bis | o*                                                         |   |
| Fallklasse                                         |                    | bis | o*                                                         |   |
| Buchungskreis                                      |                    | bis | o*                                                         |   |
| Sparte                                             |                    | bis | C*                                                         |   |
| Laufmodus                                          |                    |     |                                                            |   |
| <ul> <li>Echtlauf</li> </ul>                       |                    |     |                                                            |   |
| <ul> <li>Simulation</li> </ul>                     |                    |     |                                                            |   |
| <ul> <li>Protokollausgabe: nur relevant</li> </ul> |                    |     |                                                            |   |
|                                                    |                    |     |                                                            |   |

### Ausgabe

| <                                               | SAP                                                                                       |               |            |               |            |          | Na        | atuvion | GPB Stu     | fe II - F | Correkt  | tur Op   | ptione | en /NA | A2/GF  | PB_D   | _AD_ | .2         |                                                                                 |                  |                |
|-------------------------------------------------|-------------------------------------------------------------------------------------------|---------------|------------|---------------|------------|----------|-----------|---------|-------------|-----------|----------|----------|--------|--------|--------|--------|------|------------|---------------------------------------------------------------------------------|------------------|----------------|
| ~                                               |                                                                                           | ~ @           | 5 C        | 9 <b>3</b> 83 | .a. ₹      | $\nabla$ | PT Σ      | īγ      | 8 0         | 6         |          | Α.       | ۲      | 睗      | 暍      |        | ß    | Abbrechen  | Mehr $\!\!\!\!\!\!\!\!\!\!\!\!\!\!\!\!\!\!\!\!\!\!\!\!\!\!\!\!\!\!\!\!\!\!\!\!$ |                  | ٩              |
| Ga<br># Ver<br># Ver<br># Ver<br># Ver<br># Ver | spreisbrems<br>modus: Simulation<br>tr. SEL: 64<br>tr. UPD: 1<br>tr. ERR: 0<br>tr. OK: 63 | e II: Fehle   | ende Op    | tion ir       | n Proto    | koll-    | Tabel     | lle     |             |           |          |          |        |        |        |        |      |            |                                                                                 |                  |                |
|                                                 | mpS GPartner                                                                              | Vertragskonto | Vertrag    | Jahr L        | fdNr-P BuK | r. Spi   | KF Klasse | Jahresi | kd Enti-Opt | OptNrE    | nt Opt-2 | Zeile Ir | nf-Opt | OptNr  | inf Op | t-Zeik | EAB  | Opt EAB-Op | tNr Opt-Zei                                                                     | ile Meldung      |                |
|                                                 | S 100000020                                                                               | 201000029     | 3010000012 | 2023          | 1 2000     | 010      | 02 01     |         |             |           |          |          |        |        |        |        | EPB  | ESM 100000 | 0786 0001                                                                       | Update erfolgrei | ich simuliert. |

c. EXEC – Ausführung:

Der Report selektiert die Daten gemäß der Selektionsvorgaben aus dem View über die Protokolltabellen /NA2/GPB\_VW\_AD2, für die

• keine Entlastungs-Option hinterlegt ist (Feld ADDOP\_ENT leer)

*oder* keine Info-Option hinterlegt ist (Feld ADDOP\_INF leer) *oder* keine EA-Option hinterlegt ist (Feld ADDOPT\_EAB leer).

\* Es wird also eine Korrektur analysiert, wenn mindestens eine Referenz fehlt.

- der Analyse-Eintrag nicht storniert ist (Feld CANC ist leer).
- der Status im Analyse-Eintrag nicht gefüllt ist (Feld STAT ist leer).

Die Daten werden anschließend analysiert.

- Datensätze mit der Fallklasse "99" werden nicht weiter verarbeitet.
- Aus dem Customizing der Fallklasse werden die Optionen abgeleitet
- Entlastungs-Optionen:

Monatskunden ADDOPT\_F, Jahreskunden ADDOPT\_A, manuelle Option ADDOPT\_M

► EA-Option:

### Monatskunden ADDOPT\_EAMK, Jahreskunden ADDOPT\_EAJK

- Die fehlende Referenz wird geprüft:
- Entlastungs-Optionen

Wenn keine Entlastungs-Option referenziert ist (Feld OPTNR\_ENT leer), wird für den Vertrag eine nicht stornierte Entlastungs-Option (entsprechend Jahres-/ Monatskunde) im AOI (Tabelle /NA2/AOI\_D\_OPT\_H) gesucht. Falls vorhanden wird auch der Eintrag der Tabelle /NA2/AOI\_D\_OPT\_P gesehen. Die Optionsdaten ADDOPT, OPTNR, OPTZEILE werden übernommen.

Wenn keine Jahres-/Monats-Option gefunden wird, dann wird noch nach einer manuellen Option (aus dem Customizing der Fallklasse) gesucht.

> Info-Optionen

Wenn keine Info-Option referenziert ist (Feld OPTNR\_INF leer), wird für den Vertrag eine nicht stornierte Info-Option (nur Jahreskunde) im AOI (Tabelle /NA2/AOI\_D\_OPT\_H) gesucht. Falls vorhanden wird auch der Eintrag der Tabelle /NA2/AOI\_D\_OPT\_P gesehen. Die Optionsdaten ADDOPT, OPTNR, OPTZEILE werden übernommen.

➢ EA-Optionen

Wenn keine EA-Option referenziert ist (Feld OPTNR\_EAB leer), wird für den Vertrag eine nicht stornierte EA-Option (entsprechend Jahres-/ Monatskunde) im AOI (Tabelle /NA2/AOI\_D\_OPT\_H) gesucht. Falls vorhanden wird auch der Eintrag der Tabelle /NA2/AOI\_D\_OPT\_P gesehen. Die Optionsdaten ADDOPT, OPTNR, OPTZEILE werden übernommen.

Wenn f
ür den Datensatz keine Option ermittelt werden konnte, gilt das Konstrukt also konsistent (Statusausgabe "O", Text "Keine Optionen vorhanden.").

Die Daten werden anschließend weiter verarbeitet.

- Im Echtlauf werden die verschiedenen Objekte gesperrt (Sperrobjekt /NA2/E\_GPB\_AD2\_H und das Vertragskonto).
- In die Protokolltabelle der Preisbremse /NA2/GPB\_D\_AD2\_P werden dann die jeweiligen Referenzen ADDOPT, OPTNR, OPTZEILE für die Optionen ENT, INF, EAB eingetragen.

Die Sperren werden wieder entfernt

# G. Report /NA2/GPB\_ADJ\_2\_KORR\_07

a. Fachliche Beschreibung:

Mit dem Report können falsch zugeordnete Druckbelegnummern aus der EA in den Protokolltabellen korrigiert werden.

Die Protokollierung in der Tabelle /NA2/GPB\_D\_AD2SP für Endabrechnungen kann einen falschen Druckbeleg beinhalten. Der Fehler entsteht, wenn die Fakturierung dieses Vertrags ausgesteuert, im Anschluss jedoch noch ein VK mit EA fakturiert wurde (Massenverarbeitung). Die Fakturierung des Folge-Vertrags schreibt dann die (eigene) Druckbelegnummer auch in die Protokollierung des ausgesteuerten (Vor-)Vertrags rein.

Der ausgesteuerte Vertrag darf nicht protokolliert werden.

b. GUI- Grafische Benutzer Oberfläche:

Selektions-Screen

| Selektion       Vertragskonto       Vertragskonto       Bis       G°       Fallklasse       Buchungskreis       Sparte       bis       G°                                                                                                    | < SAP                          |                    |      | Natuvion GPB Stufe II - Korrektur Protokolleinträge Druckbelege |
|----------------------------------------------------------------------------------------------------|--------------------------------|--------------------|------|-----------------------------------------------------------------|
| Selektion         Verragskonto         Verragskonto         Pallklasse         bis         Buchungskreis         bis         Sparte         bis         Co <sup>a</sup> Co <sup>a</sup> Sparte         bis         Co <sup>a</sup> Simulation                                                                                                    | × [                            | V 🖾 🕓 Abbrechen Me | hr 🗸 |                                                                 |
| Vetragskonto Vetragskonto Vetrag bis C  Fallklasse bis C  Fallklasse bis C  Fallklas | Selektion                      |                    |      |                                                                 |
| Vertrag bis C <sup>2</sup> Fallklasse bis C <sup>2</sup> Buchungskreis bis C <sup>2</sup> Sparte bis C <sup>2</sup> Laufmodus Laufmodus                                                                                                    | Vertragskonto                  | ()                 | bis  | d'                                                              |
| Fallklasse     bis     0°       Buchungskreis     bis     0°       Sparte     bis     0°                                                                                                    | Vertrag                        |                    | bis  | o'                                                              |
| Buchungskreis bis c3°<br>Sparte bis c3°<br>Laufmodus<br>Echtlauf<br>• Simulation                                                                                                    | Fallklasse                     |                    | bis  | C <sup>*</sup>                                                  |
| Sparte bis 0 <sup>2</sup> Laufmodus Cebtlauf Simulation                                                                                                    | Buchungskreis                  |                    | bis  | d'                                                              |
| Laufmodus<br>Echtlauf<br>Simulation                                                                                                    | Sparte                         |                    | bis  | 0*                                                              |
| Echtlauf     Simulation                                                                                                    | Laufmodus                      |                    |      |                                                                 |
| Simulation                                                                                                    | <ul> <li>Echtlauf</li> </ul>   |                    |      |                                                                 |
|                                                                                                    | <ul> <li>Simulation</li> </ul> |                    |      |                                                                 |
|                                                                                                    |                                |                    |      |                                                                 |

### Ausgabe

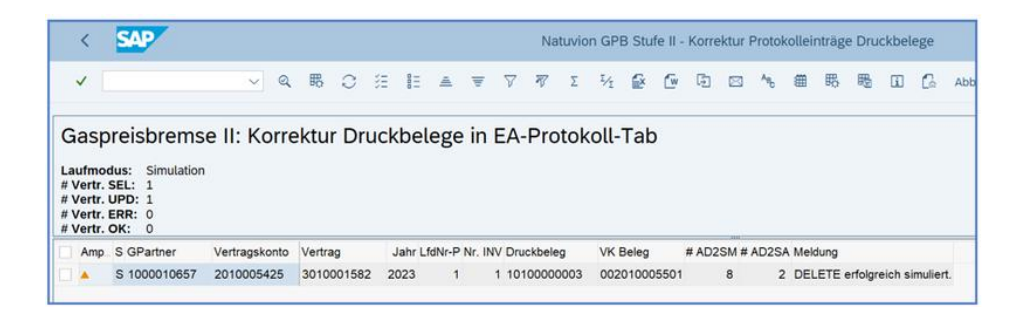

c. EXEC – Ausführung:

Der Report selektiert die Daten gemäß der Selektionsvorgaben aus der Kopf-Protokolltabelle /NA2/GPB\_D\_AD2\_H.

Die Daten werden anschließend analysiert.

- Es wird die Protokolltabelle f
  ür die Endabrechnung /NA2/GPB\_D\_AD2SP f
  ür den Fall gelesen und die selektierten Einträge weiter analysiert. Hier sind mehrere Einträge 
  über den zusätzlichen Schl
  üssel INVCNT m
  öglich.
  - Der dort protokollierte Druckbeleg wird gegen die Tabelle ERDK geprüft, ob das Vertragskonto korrekt ist. Wenn Druckbelegnummer und Vertragskonto zusammenpassen, wird der Datensatz nicht weiter verarbeitet.
  - Sonst wird der Druckbeleg aus der Tabelle ERDK gelesen, um das korrekte Vertragskonto zu ermitteln und dies in der Ausgabe (Feld VKONT\_ORIG) ausweisen zu können.

\* Somit ist dieser Eintrag in der /NA2/GPB\_D\_AD2SP relevant. Er ist durch die Felder VERTRAG / GJAHR / ADJ1NR und INVCNT für die Protokolltabellen eindeutig identifiziert. Für diese Schlüsselkombination erfolgt später das Löschen der Daten.

Es werden dann zu diesem Eintrag die Protokolltabellen /NA2/GPB\_D\_AD2SM und /NA2/GPB\_D\_AD2SA gelesen. Die Anzahl der Einträge in den Tabellen wird in der Ausgabestruktur vermerkt (Felder CNT\_SM mit Überschrift "# AD2SM" und CNT\_SA mit Überschrift "# AD2SA")

Die Daten werden anschließend weiter verarbeitet.

- Im Echtlauf werden die verschiedenen Objekte gesperrt (Sperrobjekt /NA2/E\_GPB\_AD2\_H und das Vertragskonto).
- Es werden die fehlerhaften und somit überflüssigen Einträge aus den Tabellen /NA2/GPB\_D\_AD2SM, /NA2/GPB\_D\_AD2SA und /NA2/GPB\_D\_AD2SP gelöscht.

Die Sperren werden wieder entfernt.

### H. Report /NA2/GPB\_ADJ\_2\_KORR\_08

a. Fachliche Beschreibung:

Zur Korrektur der Einträge mit fehlendem BISDAT gibt es den Korrekturreport /NA2/GPB\_ADJ\_2\_KORR\_08 (Transaktion /NA2/GPB\_ADJ2\_KOR\_08).

b. GUI- Grafische Benutzer Oberfläche:

|                                                                                                    |                                                                                                    |                                                   | Natuvion GP                                          | B Stufe II - Korrei              | tur Protokoll   | einträge fehlendes E          | ISDAT  |
|----------------------------------------------------------------------------------------------------|----------------------------------------------------------------------------------------------------|---------------------------------------------------|------------------------------------------------------|----------------------------------|-----------------|-------------------------------|--------|
| <ul> <li>Image: Second second sec</li></ul> | S Abbrechen Mehr                                                                                       | ~                                                 |                                                      |                                  |                 |                               |        |
| Selektion                                                                                                    |                                                                                                    |                                                   |                                                      |                                  |                 |                               |        |
| Vertragskonto                                                                                                    | Ø                                                                                                    | bis                                               |                                                      | a*                               |                 |                               |        |
| Vertrag                                                                                                    |                                                                                                    | bis                                               |                                                      | D <sup>2</sup>                   |                 |                               |        |
| Fallklasse                                                                                                    |                                                                                                    | bis                                               |                                                      | a*                               |                 |                               |        |
| Buchungskreis                                                                                                    |                                                                                                    | bis                                               |                                                      | o*                               |                 |                               |        |
| Sparte                                                                                                    |                                                                                                    | bis                                               |                                                      | 6                                |                 |                               |        |
|                                                                                                    |                                                                                                    |                                                   |                                                      |                                  |                 |                               |        |
| aufmodus                                                                                                    |                                                                                                    |                                                   |                                                      |                                  |                 |                               |        |
| C Echtlauf                                                                                                    |                                                                                                    |                                                   |                                                      |                                  |                 |                               |        |
| Simulation                                                                                                    |                                                                                                    |                                                   |                                                      |                                  |                 |                               |        |
|                                                                                                    |                                                                                                    |                                                   |                                                      |                                  |                 |                               |        |
|                                                                                                    |                                                                                                    |                                                   |                                                      |                                  |                 |                               |        |
| < SAP                                                                                                    |                                                                                                    | Natu                                              | vion GPB Stufe I                                     | I - Korrektur Protok             | olleinträge feh | iendes BISDAT                 |        |
|                                                                                                    |                                                                                                    |                                                   |                                                      |                                  |                 |                               |        |
|                                                                                                    | A 10 10 10 10                                                                                          | -                                                 |                                                      | -                                | -               | -                             |        |
| √ [ ~ ] @ 8                                                                                                    | 0 ∺ ⊩ ▲ ♥                                                                                              | 7 7 D                                             | M & G                                                |                                  |                 | 🖸 🕼 Abbrechen                 | Mehr ~ |
| ✓ <u> </u>                                                                                                    | 0 18 18 ▲ ▼                                                                                            | ⊽ ₹7 Σ                                            | 4 <b>8</b> G                                         |                                  |                 | 🗊 🕼 Abbrechen                 | Mehr~  |
| ୰ୗୣୖୖୖ<br>Preisbremse II: Korrektur feh                                                                                                    | O IE IE ▲ ▼<br>lendes BISDAT                                                                           | ⊽ श इ<br>in Tabelle                               | % @ @<br>*_P                                         | 00%                              |                 | 🔟 🕻 Abbrechen                 | Mehr~  |
| الا معند معند معند معند معند معند معند معند                                                                                                    | ⊖ i≣ I≣ ▲ ♥<br>lendes BISDAT                                                                           | v ≉ s                                             | % ₽ 0<br>*_P                                         | 00*                              |                 | D Co Abbrechen                | Mehr~  |
| ✓                                                                                                    | ⊖ ﷺ I≞ ▲ ♥<br>lendes BISDAT                                                                            | ⊽ र ा<br>in Tabelle                               | % @ @<br>•*_P                                        |                                  |                 | 🔟 🕻 Abbrechen                 | Mehr~  |
| Construction     Construction     C            | O IE IE ▲ ♥<br>lendes BISDAT                                                                           | ⊽ ₹ z<br>in Tabelle                               | <sup>5</sup> ⁄ <sub>1</sub> ₽ @                      | C A                              | Meldung         | I C Abbrechen                 | Mehr ~ |
| Q      C     C    C            | <ul> <li>○ # I ▲ ▼</li> <li>lendes BISDAT</li> <li>Jahr LfdNr-P Sp</li> <li>00032 2023 1 01</li> </ul> | ⊽ ₹ Σ<br>in Tabelle<br>Einzugsdatum<br>01.01.2018 | 54 ₽ @<br>*_P<br>Auszugsdatum AbD<br>31.12.9999 01.0 | B BisDatum<br>11.2023 31.12.2023 | Meldung         | Co Abbrechen greich simuliert | Mehr ~ |

c. EXEC – Ausführung:

Der Report ermittelt die Einträge in der Protokolltabelle /NA2/GPB\_D\_AD2\_P mit fehlendem BISDAT (Feld ist initial).

Das BISDAT wird über den Exit EX20 ermittelt. Ist kein eigener Z-Baustein aktiv, so wird der Baustein /NA2/GPB\_EX20\_V1 ausgeführt.

- ➢ Es kann u.a. der Vertrag vorgegeben werden.
- > Es steht zur Analyse ein Simulationslauf zur Verfügung.

# I. Report /NA2/GPB\_ADJ\_2\_KORR\_09

a. Fachliche Beschreibung:

Korrekturreport /NA2/GPB\_ADJ\_2\_KORR\_09 (Transaktion /NA2/GPB\_ADJ2\_KOR\_09) zur Bereinigung Preisermittlungsbelege Endabrechnung:

- b. GUI- Grafische Benutzer Oberfläche:
  - Selektionsparameter:
    - 1. Vertrag (optional): wenn gesetzt, werden nur Belege zu den vorgegebenen Verträgen bearbeitet
    - 2. AbrBeleg (optional): wenn gesetzt, werden nur vorgegebene Belege bearbeiten
- c. EXEC Ausführung:
  - 1. Berechtigungsprüfung auf Transaktionscode /NA2/GPB\_ADJ2\_KOR\_09
  - 2. Selektion der Belege aus Tabelle /NA2/GPB\_D\_AD2SM gemäß Selektionsparameter
  - 3. Je Preisermittlungsbeleg
    - Beleg lesen
    - Änderungen durchführen:
      - Löschen Referenzen Auf DBERCH\*-Tabellen (außer DBERCHZ\*)
      - Simulationsart '3' (Simulation ohne Abrechnungsauftrag) setzen
      - wenn zusätzliche Einstellung aktiv: Belegart 'SI' setzen
      - Belegdatum auf Ausführungsdatum der Endabrechnung setzen
    - Prüfung ob Beleg geändert wurde:
      - Nein: Protokollmeldung
        - Ja: Prüfung Echtlauf
          - Ja: Änderung auf DB persistieren und Protokollmeldung
          - Nein: Änderungen verwerfen und Protokollmeldung

Ausgabe Protokollmeldungen

Zusätzliche Einstellungen:

- 1. Belegart auf 'SI' ändern:
  - Wenn Flag nicht aktiviert ist, wird zu den selektierten Belegen die Belegart nicht geändert
  - Wenn Flag aktiviert ist, wird zu den selektierten Belegen die Belegart auf 'SI' (Simulation) geändert. Achtung: ggf. passt die vorhandene Belegnummer dann nicht mehr zum Nummernkreis. Eine Änderung der Belegnummer ist nicht vorgesehen, da diese bereits in allen Protokolltabellen hinterlegt ist.

 Testlauf/Echtlauf: im Testlauf werden die Änderungen nicht auf die DB persistiert. Im Echtlauf werden Änderungen auf der DB persistiert

# J. Report /NA2/GPB\_ADJ\_2\_KORR\_10

d. Fachliche Beschreibung:

Der Report muss für alle Einträge in der Meldetabelle /NA2/GPB\_D\_AD2FL durchgeführt werden,

bei denen die Quartals- oder Monatszuordnung fehlt.

# **IV. Datenhaltung und Protokollierung**

Wie beim Report beschrieben, werden die analysierten Daten und später auch gebuchten Optionen in Tabellen protokolliert. Je Vertrag gibt es einen Kopfeintrag. Die Verwaltung der Daten erfolgt zusätzlich nach Geschäftsjahr, um auf eine evtl. Verlängerung der Preisbremsen über den 31.12.2023 hinaus berücksichtigen zu können.

|                                                                                                    | (7 Ni                                                                                                    | tw |
|----------------------------------------------------------------------------------------------------|----------------------------------------------------------------------------------------------------|----|
| Protokollierung der D                                                                                                    | aten für den Vertrag                                                                                                    |    |
| VERTINA GUANK OFART WONT WITYPE<br>3020000270 2023 1000010566 2010005237 01 2                                                                                                    | NRS SPARTE KORLEN, ASSE ZAGAL VERF ABSKO<br>00 02 01 11 SUP X                                                                                                    |    |
|                                                                                                    |                                                                                                    |    |
| INA2/GPB_D_AD2_P: Detail zur Position                                                                                                    | analan menerakan menerakan menerakan menerakan kemerakan menerakan menerakan menerakan menerakan menerakan mener<br>Menerakan menerakan menerakan menerakan menerakan menerakan menerakan menerakan menerakan menerakan menerakan m                                                                                                    | ~  |
| (NA2/SPB_D_AD2_P: Detail zur Position<br>(2019) See Active weine mit (et mit, et mit, et mit, et mit<br>Mitter (1000) See Luxee Luxee Luxee L                                                                                                    | алана диалатиа да нака нака дар нака до отор до след до како до отор до како и отор до нака на<br>наказа наказа на селото наказание и сталиникание неко сополнателен наказание конски<br>/NA2/GPB_0_AD2_M: Monutispretie                                                                                                    | -  |
| (NA2/GPB_D_AD2_P: Detail zur Position<br>detwo                                                                                                    | получеската для века мождая вождая вождая до отлада и колуческа и и получеска и и получеска и и получеска и и получеска и и получеска и и получеска и и получеска и и получеска и и получеска и и получеска и и получеска и и получеска и и получеска и и получеска и и получеска и и и и и и и и и и и и и и и и и и и                                                                                                    | 1  |
| INAZ/SFB 0. AD2 P. Detail zur Position<br>serne sam aum wahr mit dei neur verschieft der der dem dem mit<br>serne sam aum verschieft der der der dem serne sind der der der serne sind der serne sind der ser             | Image: State State         Model and<br>Model and Model and Model a |    |
| NAJCAPE 0, AD2, P. Detail Jur Position<br>and the for any other may a string the construction of the<br>memory may be to be a strong to be a strong to<br>memory may be a strong to be a strong to be a strong to<br>the strong to be a strong to be a strong to be a strong to<br>the strong to be a strong to be a strong to be a strong to be a<br>strong to be a strong to be a strong to be a strong to be a<br>strong to be a strong to be a strong to be a strong to be a strong to be a<br>strong to be a strong to be a stro |                                                                                                    | 1  |
| NAJCAR D, ANZ, P. Detain Jur Position<br>Sector Sector Secto               | No. (1, 10)         NO. (1, 10)         NO. (1, 10)                                                                                                    |    |
| NAJCAPE D. AD2, P. Detai Jur Position<br>Sector Sector Secto               | Note:         Note:         Note: <th< td=""><td></td></th<>                                                                                                    |    |
| INALISE D. ADZ, P. Detail Jur Position<br>where same output may be the control the control of the<br>sementy but be not submer summer :                                                                                                    |                                                                                                    |    |
| NA2CEPE 6, A02, P. Detail uP collion<br>where super-countering to the counter of the second second sec               | No. (1, 10)         No. (1, 10)         No. (1, 10) <thno. (1,="" 10)<="" th=""> <thno. (1,="" 10)<="" th=""></thno.></thno.>                                                                                                    |    |
| INALIGENE D. ADZ. P. Detail Jur Position<br>where supervised strategical registration (see the second second                | No.         No.         No. <td></td>                                                                                                    |    |
| NAJCAPE D. AD2, P. Detail Ju Position<br>Sector Sector Sector Provide Sector Display Sector Sector Sec               |                                                                                                    |    |

# V. Beschreibung UserExits

Die User-Exits für die Stufe II sind ab EX11 benannt. Die Customizing-Tabelle ist identisch zur Stufe I.

# A. EX11 Datenselektion (Sample-Baustein: /NA2/GPB\_SAMPLE\_EX11)

1) Funktion

Der User-Exit wird nach der Standardselektion aufgerufen. Die Standardselektion selektiert alle aktiven Verträge aus der Tabelle EVER und übergibt die Daten über die Struktur T\_DATA\_LEV2 an den Exit. Im Exit kann in Verbindung mit den Includes /NA2/GPB\_ADJ2\_SEL bzw. ZNA2\_GPB\_ADJ2\_SEL eigene Selektionsparameter nutzen.

- a) Schnittstelle
  - i) TABLES
    - (1) T\_DATA\_LEV2: Selektierte Verträge
    - (2) T\_SELTAB: Selektionskriterien
    - (3) T\_SELTAB\_255: Selektionskriterien
- b) Erwartete Rückgabe: Gefüllte Tabelle T\_DATA\_LEV2
- c) Sample-Baustein: /NA2/GPB\_SAMPLE\_EX11
- d) Default: es wird kein Default ausgeliefert
- e) Aufruf:

Der User-Exit wird nach der Standardselektion der Tabelle EVER aufgerufen.

- f) Beispiel:
  - i) Sie wollen bestimmte Szenarien nicht verarbeiten. Dann löschen Sie die Verträge aus der Tabelle.
  - ii) Sie wollen die Selektion selbst über eigene Parameter durchführen.
     Dann löschen Sie die Einträge aus der Tabelle. Über die Programmierung des Selektions-Includes im Standard-Include

/NA2/GPB\_ADJ\_PART\_1\_SEL definieren Sie eigene Kriterien. Diese werden in den T\_SELTAB übergeben.

# B. EX12 Ermittlung Klassifikation - Variante 1 (Sample-Baustein: /NA2/GPB\_SAMPLE\_EX12)

- 1) Import:
  - a) Stichtag f
    ür Preisermittlung (Angabe aus Selektionsparametern zum Analyse-Lauf)
- 2) Changing:
  - a) Bearbeitungsstruktur
- 3) Erwartetes Ergebnis:
  - a) Sparte, nach der der Vertrag betrachtet werden soll in der Bearbeitungsstruktur, Feld SPARTE
  - b) Klassifizierung für den Vertrag in der Bearbeitungsstruktur, Feld KLASSE
  - c) Z\"ahlverfahren f\"ur den Vertrag in der Bearbeitungsstruktur, Feld ZAEHLVERF
  - d) Kennzeichen, ob es sich um einen monatlich abgerechneten Vertrag handelt in der Bearbeitungsstruktur, Feld ABSKD
  - e) Jahresverbrauchsprognose zur Eingruppierung der Klassifizierung (wenn notwendig) f
    ür den Vertrag in der Bearbeitungsstruktur, Feld MENGE\_KLASSE
  - f) Anpassungsfaktor zur Hochrechnung der Jahresverbrauchsprognose zur Eingruppierung der Klassifizierung auf exakt 1 Jahr (wenn notwendig) für den Vertrag in der Bearbeitungsstruktur, Feld ANPFAKTOR\_KLASSE
  - g) Ab Version 2.00: Bestimmung der Relevanz eines Vertrags f
    ür die PBG-Novelle (Aufbauen Zeitscheiben und Setzen Kennzeichen NOV2T und/oder NOVWB in der Tabelle T\_NOVELLE der Bearbeitungsstruktur)
  - h) im Fehlerfall Angabe eines Fehlerkurztextes zur Anzeige (exakte Fehlermeldung mit Zusatzinfos sollte ins SLG-Protokoll geschrieben werden) für den Vertrag in der Bearbeitungsstruktur, Feld MSG
- 4) <u>Algorithmus Default-Baustein /NA2/GPB\_EX12\_V1</u>:

- a) ab Version 2.00: Pr
  üfung, ob EX12 aus Nachlauf zur PBG-Novelle ausgef
  ührt wurde
  - i) wenn ja: weiter mit i.
  - ii) wenn nein: weiter mit b.
- b) Prüfung, ob Vertrag in der <u>Blacklist</u> eingetragen ist
  - i) Ja: Setzen Klasse 99 (Irrelevant) und Beenden Bearbeitung Vertrag
  - ii) Nein: Weiter mit c.
- c) Prüfung, ob Vertrag mit Klassifizierung in der Whitelist eingetragen ist
  - i) Ja: Übernahme Sparte (abgeleitet aus Klassifizierung), Klassifizierung, Zählverfahren und Kennzeichen Monatskunde und Beenden Bearbeitung Vertrag
  - ii) Nein: Weiter mit d.
- d) ab Version 1.04: Prüfung, ob Vertrag ein Einzugsdatum nach dem Einzugsprüfdatum (ab Version 1.11: Customizing Tabelle /NA2/GPB\_C\_LEV2C-EINZDAT\_CHK) hat
  - i) wenn ja: Pr
    üfung, ob Informationen zum Lieferbeginnprozess vorliegen (Eintrag in <u>Meldetabelle 1</u>)
    - (1) wenn nicht Abbruch mit Fehlermeldung
  - ii) wenn nein: weiter mit e.
- e) Ermittlung Sparte zum Prozedere Energiepreisbremse
- f) Ermittlung Zählverfahren via Customizingeinstellungen (Tabelle /NA2/GPB\_C\_KLS\_2)
- g) Ermittlung Kennzeichen Monatskunde anhand der Abrechnungsperiode gemäß Portion
- h) Ermittlung Spartentyp (weiter mit entsprechendem Spartentyp)
  - ab Version 1.16: Klassifizierung anhand Vorversorgerdaten ermitteln
    - Prüfung, ob Funktion via Customzingeinstellung aktiviert ist (Tabelle /NA2/GPB\_C\_LEV2C-QTY\_DET\_MODE\_CLASS)

- (2) Prüfung, ob der Vertrag ein Einzugsdatum nach dem Einzugsprüfdatum (Customizing Tabelle /NA2/GPB\_C\_LEV2C-EINZDAT\_CHK) hat
- (3) Lesen der Vorversorgerdaten aus Meldetabelle 1
- (4) wenn keine Daten vorhanden sind (z.B. weil Neuanlage), weiter mit ii.
- (5) wenn Daten vorhanden sind: Übernahme der Menge und Ermittlung Klassifizierung anhand des Referenzpreises vom Vorversorger und weiter mit h.
- ii) ab Version 1.07: Ermittlung Klassifizierung anhand der Customizingeinstellungen (Tabelle /NA2/GPB\_C\_CLASS)
  - Ermittlung Customizing: wenn kein Customizing vorhanden: Weiter mit iii.
  - (2) Strom: Ermittlung Kennzeichen Schienenbahn und Prognosemenge Strom
  - (3) Gas: Ermittlung Kennzeichen KWK und Prognosemenge Gas
  - (4) Wärme: Ermittlung Kennzeichen Dampf und Prognosemenge Wärme
  - (5) Bestimmung der Klassifizierung anhand des Customzings und den ermittelten Daten
  - (6) weiter mit h
- iii) Strom
  - (1) Ermittlung Kennzeichen Schienenbahn via

Customizingeinstellungen (Tabelle /NA2/GPB\_C\_KLS\_2)

(a) Ist Schienenbahn: Klasse 03

(Strom3: StromPBG (Letztverbraucher SLP/RLM, Schienenba hnen))

- (b) ist keine Schienenbahn:
  - (i) Ermittlung Zeitraum zur Ermittlung Prognosemenge
     (via Customizingeinstellungen (Tabelle
     /NA2/GPB\_C\_QTY\_P)

- (ii) Ermittlung Prognosemenge für ermittelten Zeitraum (Detaillierter Algorithmus analog EX13; ab 4.c.)
  (iii)Wenn Menge <= 30.000 kWh, dann Klasse 01 (Strom1: §4 StromPBG (Letztverbraucher SLP/RLM <= 30 .000 kWh)) sonst Klasse 02 (Strom2: §4 StromPBG (Letztverbraucher SLP/RLM > 30.0 00 kWh))
- iv) Gas
  - (1) Ermittlung Kennzeichen KWK-Anlage via
    - Customizingeinstellungen (Tabelle /NA2/GPB\_C\_KLS\_2)
    - (a) Ist KWK-Anlage: Klasse 13 (Gas061: §6 EWPG (KWK-Anlagen))
    - (b) ist keine KWK-Anlage:
      - (i) Ermittlung Zeitraum zur Ermittlung Prognosemenge
         (via Customizingeinstellungen (Tabelle
         /NA2/GPB\_C\_QTY\_P)
      - (ii) Ermittlung **Prognosemenge** für ermittelten Zeitraum(Detaillierter Algorithmus analog EX13; ab 4.c.)
      - (iii)Wenn Menge <= 1.500.000 kWh, dann Klasse 11</li>
        (Gas030: §3 EWPBG (SLP- und RLM unter 1,5 GWH + w eitere Berecht.)) sonst Klasse 12
        (Gas060: §6 EWPBG (RLM über 1,5 GWh))
- v) Wärme
  - (1) Ermittlung Zeitraum zur Ermittlung Prognosemenge (via Customizingeinstellungen (Tabelle /NA2/GPB\_C\_QTY\_P)
  - (2) Ermittlung **Prognosemenge** für ermittelten Zeitraum (Detaillierter Algorithmus analog EX13; ab 4.c.)
  - (3) Wenn Menge <= 1.500.000 kWh, dann Klasse 21</li>
    (Wärme11: §11 EWPBG (Wärmekunden < 1,5 GWh + weitere Ber echt.))</li>

(4) sonst Ermittlung **Kennzeichen Wärme aus Dampf** via

Customizingeinstellungen (Tabelle /NA2/GPB\_C\_KLS\_2)

- (a) Ist Wärme aus Dampf: Klasse 23
  (Wärme142: §14.2 EWPBG (Wärmekd. (in Form Dampf) > 1,5 GWh))
- (b) ist keine Wärme aus Dampf: Klasse 22(Wärme141: §14.1 EWPBG (Wärmekunden > 1,5 GWh))
- i) ab Version 2.00: Prüfung, ob zum Vertrag das Entlastungskontingent bzw. der Referenzpreis angepasst und abgegrenzt werden muss
  - i) Prüfung., ob Regelungen zur PBG-Novelle via Customizingeinstellungen aktiviert wurden (Tabelle /NA2/GPB\_C\_KNOV-ACTIVE)
    - (1) wenn ja: Weiter mit a.
      - (a) Ermittlung Zeitraum der PBG-Novellenbetrachtung
        - (i) von-Datum: höherer Wert aus 01.08.2023 und Einzugsdatum
        - (ii) bis-Datum: niedrigerer Wert aus 31.12.2023 und Auszugsdatum
      - (b) Prüfung Anwendung § 5 Abs. 3 StromPBG: Liegt eine getrennte Messung HT/NT vor
        - (i) Prüfung der Tarifarten an den abrechnungsrelevanten
           Zählwerken gegen die Customizing-Tabellen HT-Tarifarten
           (/NA2/GPB\_C\_PRT\_B) und NT-Tarifarten
           (/NA2/GPB\_C\_PRT\_A)
        - (ii) Liegt zu jeder Customizing-Tabelle eine Tarifart vor, gehen wir von getrennter HT/NT-Messung aus: Einfügen Eintrag zur Tabelle T\_NOVELLE in der Bearbeitungsstruktur mit Kennzeichen NOV2T
      - (c) Prüfung Anwendung § 6 Satz 3 StromPBG: Liegt eine aktualisierte JVP des NB vor
        - (i) Prüfung der Meldetabelle 7 zum Vertrag.

- (ii) Existiert ein Eintrag im Zeitraum der PBG Novellenbetrachtung: Einfügen Eintrag zur Tabelle
   T\_NOVELLE in der Bearbeitungsstruktur mit Kennzeichen
   NOVWB
- (2) wenn nein: weiter mit j.
- j) Wenn während des Programmablaufs ein Fehler auftritt, wird dieser entsprechend im SLG-Log protokolliert und eine Info in der Bearbeitungsstruktur zurückgegeben (Feld MSG)

# C. EX13 Ermittlung Gesamtmenge als Basis für Entlastungskontingent - Variante 1 (Sample-Baustein: /NA2/GPB\_SAMPLE\_EX13)

- 1) Import:
  - a) Monat / Jahr Mengenermittlung (Angabe aus Selektionsparametern zum Analyse-Lauf)
- 2) Changing:
  - a) Bearbeitungsstruktur
- 3) Erwartetes Ergebnis:
  - a) Gesamtmenge, die die Basis f
    ür die Ermittlung des Entlastungskontingents bildet, f
    ür den Vertrag in der Bearbeitungsstruktur, Feld MENGE\_GES
  - b) Einheit zur Gesamtmenge, die die Basis für die Ermittlung des Entlastungskontingents bildet, für den Vertrag in der Bearbeitungsstruktur, Feld MEINS
  - c) Anpassungsfaktor zur Hochrechnung der Gesamtmenge, die die Basis für die Ermittlung des Entlastungskontingents bildet, auf exakt 1 Jahr (wenn notwendig) für den Vertrag in der Bearbeitungsstruktur, Feld ANPFAKTOR\_MENGE
  - d) Ermittlungsverfahren zur Nachvollziehbarkeit des angewandten Vorgehens zur Ermittlung der Gesamtmenge, die die Basis für die Ermittlung des Entlastungskontingents bildet, für den Vertrag in der Bearbeitungsstruktur, Feld ERM\_VERF\_MENGE

- e) Ab Version 2.00: angepasstes Entlastungskontingent eines Vertrags aus PBG-Novelle (Fortschreiben in Zeitscheibe mit Kennzeichen NOVWB in der Tabelle T\_NOVELLE der Bearbeitungsstruktur)
- f) im Fehlerfall Angabe eines Fehlerkurztextes zur Anzeige (exakte Fehlermeldung mit Zusatzinfos sollte ins SLG-Protokoll geschrieben werden) f
  ür den Vertrag in der Bearbeitungsstruktur, Feld MSG
- 4) <u>Algorithmus Default-Baustein /NA2/GPB\_EX13\_V1:</u>
  - a) ab Version 2.00: Pr
    üfung, ob EX12 aus Nachlauf zur PBG-Novelle ausgef
    ührt wurde
    - i) wenn ja: weiter mit g.
    - ii) wenn nein: weiter mit b.
  - b) Prüfung, ob Vertrag mit Mengenangabe (anhand Einheit) in der <u>Whitelist</u> eingetragen ist
    - i) Ja: Übernahme Gesamtmenge, Einheit und Mengenermittlungsverfahren 9 (Manuelle Ermittlung) und Beenden Bearbeitung Vertrag
    - ii) Nein: Weiter mit c.
  - c) ab Version 1.04: Prüfung, ob Vertrag ein Einzugsdatum nach dem Einzugsprüfdatum (ab Version 1.11: Customizing Tabelle /NA2/GPB\_C\_LEV2C-EINZDAT\_CHK) hat
    - i) Ja: Daten zum Lieferbeginnprozess aus <u>Meldetabelle</u> 1 lesen und Prüfung, ob Neueinzug oder Lieferantenwechsel vorliegt
      - (1) Lieferantenwechsel: Übernahme Gesamtmenge, Einheit und Mengenermittlungsverfahren E

(gemeldete Daten vom Vorversorger/Letztverbraucher) und Beenden Bearbeitung Vertrag

- (2) Neueinzug: Weiter mit d.
- ii) Nein: Weiter mit d.

### d) Ermittlung Zeitraum zur Ermittlung Prognosemenge via Customizingeinstellungen (Tabelle /NA2/GPB\_C\_QTYPK (ab Version 1.02 - Release 1, Patch 2) oder /NA2/GPB\_C\_QTY\_P)

- e) Ermittlung **Spartentyp** (weiter mit entsprechendem Spartentyp)
  - i) Strom: Unterscheidung Mengenermittlung nach Zählverfahren
     (1) Zählverfahren RLM:
    - (a) ab Version 1.04: Prüfung, ob Aufruf aus Erstellung
      Monatsrechnung erfolgt und ggf. Strommenge nach
      §5 Abs.2 Satz2 Nr.2 Buchstabe b StromPBG neu ermittelt
      werden muss
      - (i) wenn ja: erneute Mengenermittlung der Strommenge ab Einzugsdatum bis (Einzungsdatum + 1 Jahr)
      - (ii) wenn nein: weiter mit b.
    - (b) ab Version 1.04: Prüfung, ob kundenspezifische Ermittlungslogik durchlaufen werden soll (via Customizingeinstellungen Tabelle /NA2/GPB\_C\_QTY\_C)
      - (i) wenn ja: kundenspezifische Reihenfolge der Mengenermittlung durchlaufen und weiter mit e.
      - (ii) wenn nein: weiter mit c.
    - (c) Ermittlung Menge aus Lastgang (via EDM-Profil) f
      ür den relevanten Zeitraum
      - (i) ab Version 1.04: Prüfung, ob Bearbeitungsmodus
         unterdrückt wird via Customizingeinstellungen (Tabelle
         /NA2/GPB\_C\_QTY\_X): Wenn ja, weiter mit d.
      - (ii) Lesen der Profilzuordnung für Lastgang endgültiger
         Verbrauch (via Customizingeinstellungen Tabelle
         /NA2/GPB\_C\_PROLE)
      - (iii)Wenn Werte f
         ür genau 1 Jahr vorliegen, dann
         Ermittlungsverfahren 1 (Profil RLM, exakte Ermittlung)
         und weiter mit e., sonst weiter mit iv.
      - (iv)Anpassung der Menge auf genau 1 Jahr, wenn prozentualer Mindestanteil (Customizingeinstellung, Tabelle /NA2/GPB\_C\_QTYPK (ab Version 1.02 - Release 1, Patch 2) oder /NA2/GPB\_C\_QTY\_P) erreicht, anhand

des hinterlegten **Gewichtungsverfahrens zur Anlage** und Setzen **Ermittlungsverfahren 2** 

(Profil RLM, gewichtete Anpassung)

- (d) Wenn Menge aus Lastgang nicht ermittelt, dann Ermittlung Menge aus Abrechnungen f
  ür den relevanten Zeitraum, sonst weiter mit e.
  - (i) ab Version 1.04: Prüfung, ob Bearbeitungsmodus
     unterdrückt wird via Customizingeinstellungen (Tabelle
     /NA2/GPB\_C\_QTY\_X): Wenn ja, weiter mit e.
  - (ii) Lesen der nicht stornierten und nicht simulierten
     AbrBelege für den relevanten Zeitraum und Summierung der abgerechneten Mengen über alle relevanten
     AbrBelege
  - (iii)Wenn Werte für genau 1 Jahr vorliegen, dann

### **Ermittlungsverfahren 3**

(letzte Abrechnungen RLM, exakte Ermittlung) und weiter mit d., sonst weiter mit iv.

(iv)Anpassung der Menge auf genau 1 Jahr, wenn prozentualer Mindestanteil (Customizingeinstellung, Tabelle /NA2/GPB\_C\_QTYPK (ab Version 1.02 - Release 1, Patch 2) oder /NA2/GPB\_C\_QTY\_P) erreicht, anhand des hinterlegten Gewichtungsverfahrens zur Anlage und Setzen Ermittlungsverfahren 4

(letzte Abrechnungen RLM, gewichtete Anpassung)

- (e) Wenn Menge bisher ermittelt werden konnte, dann Mengenplausibilisierung, sonst weiter mit f.
  - (i) Lesen der Customizingeinstellungen Tabelle /NA2/GPB\_C\_QTY\_V.
  - (ii) Wenn kein Customizing hinterlegt ist, werden Mengen als plausibel interpretiert

- (iii)Wenn Customizing gepflegt ist: **Prüfung Mengengrenzen** gegen ermittelte Menge
- (iv)Wenn **Menge plausibel**: Mengenermittlung abgeschlossen, sonst weiter mit f.
- (f) Ermittlung Jahresverbrauchsprognose des NB alsGesamtmenge zur Berechnung des Entlastungskontingents
  - (i) Lesen **Customizingeinstellungen** Tabelle /NA2/GPB\_C\_JVPNB
  - (ii) je nach Customizingeinstellungen wird gemäß Priorität die Menge aus den 5 nachstehenden Varianten berechnet
     (können auch mehrstufig hintereinander ausgeführt werden, wenn die höher priorisierte Variante kein Ergebnis liefert
  - (iii)JVP NB aus Periodenverbrauch: Lesen des PV zum relevanten Zeitraum und ggf. Anwendung eines
     Umrechnungsfaktors, wenn im Customizing angegeben
  - (iv)JVP NB aus Anlagefakt: Lesen des Anlagefakts zum relevanten Zeitraum und im Customizing hinterlegten Operanden
  - (v) JVP NB aus kundenspezifischer Logik: Ermittlung der Mengen nach kundenspezifischer Logik via eigenem FuBa gemäß Beschreibung im mit ausgelieferten SAMPLE-Bausteins /NA2/GPB\_PHASE2\_JVP\_NB\_SAMPLE
  - (vi)JVP NB aus Kundenwert aus dem SLP zur Anlage: Ermittlung des Kundenwerts zum relevanten Zeitraum auf Basis der im Customizing angegebenen Profilrolle und ggf. Anwendung eines Umrechnungsfaktors, wenn im Customizing angegeben (ab Version 1.08: Angabe zur Ermittlung des TMZ-Jahreswert vom NB auswählbar (vgl. Customizing Tabelle /NA2/GPB\_C\_TMZJW)
  - (vii) JVP NB aus MaKo-Prozess: Ermittlung der Menge und Einheit aus Meldetabelle /NA2/GPB\_D\_MELD5

(Natuvion: GPB2- Meldung JVP vom Netzbetreiber) zum Geschäftsjahr.

(viii) Wenn JVP des NB ermittelt wurde:

#### **Ermittlungsverfahren 5**

(JVP des Netzbetreibers RLM, exakte Ermittlung) → kann im kundenspezifischen FuBa auch mit anderem Wert gesetzt werden

- (g) ab Version 1.04: Wenn Menge bisher nicht ermittelt werden konnte, wird die Schätzmenge Strom nach
  - §5 Abs.2 Satz2 Nr.2 Buchstabe b StromPBG ermittelt
  - (i) Ermittlung der Menge nach 4.d.i.1. mit geänderten
     Datumsangaben: Einzugsdatum bis (Einzugsdatum + 1 Jahr)
  - (ii) Wenn Schätzmenge ermittelt wurde: Menge übernehmen und Setzen Ermittlungsverfahren G
     (Schätzmenge §5 (2) StromPBG / Gasmenge §10 (3) EWP
    - BG)
  - (iii)Wenn Schätzmenge nicht ermittelt wurde: Menge 0 kWh übernehmen und Setzen Ermittlungsverfahren G
    (Schätzmenge §5 (2) StromPBG / Gasmenge §10 (3) EWP BG)
- (2) Zählverfahren SLP:
  - (a) ab Version 1.04: Prüfung, ob kundenspezifische

Ermittlungslogik durchlaufen werden soll (via

Customizingeinstellungen Tabelle /NA2/GPB\_C\_QTY\_C)

- (i) wenn ja: kundenspezifische Reihenfolge der Mengenermittlung durchlaufen und weiter mit b.
- (ii) wenn nein: weiter mit b.
- (b) Ermittlung Jahresverbrauchsprognose des NB als
   Gesamtmenge zur Berechnung des Entlastungskontingents

- (i) Lesen **Customizingeinstellungen** Tabelle /NA2/GPB\_C\_JVPNB
- (ii) je nach Customizingeinstellungen wird gemäß Priorität die Menge aus den 5 nachstehenden Varianten berechnet
   (können auch mehrstufig hintereinander ausgeführt werden, wenn die höher priorisierte Variante kein Ergebnis liefert
- (iii)JVP NB aus Periodenverbrauch: Lesen des PV zum relevanten Zeitraum und ggf. Anwendung eines Umrechnungsfaktors, wenn im Customizing angegeben
- (iv)JVP NB aus Anlagefakt: Lesen des Anlagefakts zum relevanten Zeitraum und im Customizing hinterlegten Operanden
- (v) JVP NB aus kundenspezifischer Logik: Ermittlung der Mengen nach kundenspezifischer Logik via eigenem FuBa gemäß Beschreibung im mit ausgelieferten SAMPLE-Bausteins /NA2/GPB\_PHASE2\_JVP\_NB\_SAMPLE
- (vi)JVP NB aus Kundenwert aus dem SLP zur Anlage: Ermittlung des Kundenwerts zum relevanten Zeitraum auf Basis der im Customizing angegebenen Profilrolle und ggf. Anwendung eines Umrechnungsfaktors, wenn im Customizing angegeben (ab Version 1.08: Angabe zur Ermittlung des TMZ-Jahreswert vom NB auswählbar (vgl. Customizing Tabelle /NA2/GPB\_C\_TMZJW)
- (vii) JVP NB aus MaKo-Prozess: Ermittlung der Menge und Einheit aus Meldetabelle /NA2/GPB\_D\_MELD5
   (Natuvion: GPB2- Meldung JVP vom Netzbetreiber) zum Geschäftsjahr.
- (viii) Wenn JVP des NB ermittelt wurde:

### Ermittlungsverfahren C

(JVP des Netzbetreibers SLP, exakte Ermittlung)  $\rightarrow$  kann

im kundenspezifischen FuBa auch mit anderem Wert gesetzt werden

- ii) Gas: Unterscheidung Mengenermittlung nach Zählverfahren
  - (1) Zählverfahren **RLM**:
    - (a) ab Version 1.14: Prüfung, ob Aufruf aus Erstellung
       Monatsrechnung erfolgt und ggf. Schätzmenge nach §10
       Abs.3 EWPBG neu ermittelt werden muss
      - (i) wenn ja: erneute Mengenermittlung der Strommenge ab Einzugsdatum bis (Einzungsdatum + 1 Jahr)
      - (ii) wenn nein: weiter mit b.
    - (b) ab Version 1.04: Prüfung, ob kundenspezifische Ermittlungslogik durchlaufen werden soll (via Customizingeinstellungen Tabelle /NA2/GPB\_C\_QTY\_C)
      - (i) wenn ja: kundenspezifische Reihenfolge der Mengenermittlung durchlaufen und weiter mit b.
      - (ii) wenn nein: weiter mit c
    - (c) Ermittlung Menge aus Lastgang (via EDM-Profil) f
      ür den relevanten Zeitraum
      - (i) ab Version 1.04: Prüfung, ob Bearbeitungsmodus
         unterdrückt wird via Customizingeinstellungen (Tabelle
         /NA2/GPB\_C\_QTY\_X): Wenn ja, weiter mit d.
      - (ii) Lesen der Profilzuordnung für Lastgang endgültiger
         Verbrauch (via Customizingeinstellungen Tabelle
         /NA2/GPB\_C\_PROLE)
      - (iii)Wenn Werte f
         ür genau 1 Jahr vorliegen, dann
         Ermittlungsverfahren 1 (Profil RLM, exakte Ermittlung)
         und weiter mit c., sonst weiter mit iv.
      - (iv)Anpassung der Menge auf genau 1 Jahr, wenn prozentualer Mindestanteil (Customizingeinstellung, Tabelle /NA2/GPB\_C\_QTYPK (ab Version 1.02 - Release 1, Patch 2) oder /NA2/GPB\_C\_QTY\_P) erreicht, anhand

des hinterlegten **Gewichtungsverfahrens zur Anlage** und Setzen **Ermittlungsverfahren 2** 

(Profil RLM, gewichtete Anpassung)

- (d) Wenn Menge aus Lastgang nicht ermittelt, dann Ermittlung Menge aus Abrechnungen f
  ür den relevanten Zeitraum, sonst weiter mit e.
  - (i) ab Version 1.04: Prüfung, ob Bearbeitungsmodus
     unterdrückt wird via Customizingeinstellungen (Tabelle
     /NA2/GPB\_C\_QTY\_X): Wenn ja, weiter mit e.
  - (ii) Lesen der nicht stornierten und nicht simulierten
     AbrBelege für den relevanten Zeitraum und Summierung der abgerechneten Mengen über alle relevanten
     AbrBelege
  - (iii)Wenn Werte für genau 1 Jahr vorliegen, dann

### **Ermittlungsverfahren 3**

(letzte Abrechnungen RLM, exakte Ermittlung) und weiter mit e., sonst weiter mit iv.

(iv)Anpassung der Menge auf genau 1 Jahr, wenn prozentualer Mindestanteil (Customizingeinstellung, Tabelle /NA2/GPB\_C\_QTYPK (ab Version 1.02 - Release 1, Patch 2) oder /NA2/GPB\_C\_QTY\_P) erreicht, anhand des hinterlegten Gewichtungsverfahrens zur Anlage und Setzen Ermittlungsverfahren 4

(letzte Abrechnungen RLM, gewichtete Anpassung)

- (e) Wenn Menge bisher ermittelt werden konnte, dann Mengenplausibilisierung, sonst weiter mit f
  - (i) Lesen der Customizingeinstellungen Tabelle /NA2/GPB\_C\_QTY\_V.
  - (ii) Wenn kein Customizing hinterlegt ist, werden Mengen als plausibel interpretiert

- (iii)Wenn Customizing gepflegt ist: **Prüfung Mengengrenzen** gegen ermittelte Menge
- (iv)Wenn **Menge plausibel**: Mengenermittlung abgeschlossen, sonst weiter mit e.
- (f) Ermittlung Jahresverbrauchsprognose des NB alsGesamtmenge zur Berechnung des Entlastungskontingents
  - (i) Lesen **Customizingeinstellungen** Tabelle /NA2/GPB\_C\_JVPNB
  - (ii) je nach Customizingeinstellungen wird gemäß Priorität die Menge aus den 5 nachstehenden Varianten berechnet
     (können auch mehrstufig hintereinander ausgeführt werden, wenn die höher priorisierte Variante kein Ergebnis liefert
  - (iii)JVP NB aus Periodenverbrauch: Lesen des PV zum relevanten Zeitraum und ggf. Anwendung eines Umrechnungsfaktors, wenn im Customizing angegeben
  - (iv)JVP NB aus Anlagefakt: Lesen des Anlagefakts zum relevanten Zeitraum und im Customizing hinterlegten Operanden
  - (v) JVP NB aus kundenspezifischer Logik: Ermittlung der Mengen nach kundenspezifischer Logik via eigenem FuBa gemäß Beschreibung im mit ausgelieferten SAMPLE-Bausteins /NA2/GPB\_PHASE2\_JVP\_NB\_SAMPLE
  - (vi)JVP NB aus Kundenwert aus dem SLP zur Anlage: Ermittlung des Kundenwerts zum relevanten Zeitraum auf Basis der im Customizing angegebenen Profilrolle und ggf. Anwendung eines Umrechnungsfaktors, wenn im Customizing angegeben (ab Version 1.08: Angabe zur Ermittlung des TMZ-Jahreswert vom NB auswählbar (vgl. Customizing Tabelle /NA2/GPB\_C\_TMZJW)
  - (vii) JVP NB aus MaKo-Prozess: Ermittlung der Menge und Einheit aus Meldetabelle /NA2/GPB\_D\_MELD5

(Natuvion: GPB2- Meldung JVP vom Netzbetreiber) zum Geschäftsjahr.

(viii) Wenn JVP des NB ermittelt wurde:

### **Ermittlungsverfahren 5**

(JVP des Netzbetreibers RLM, exakte Ermittlung) → kann im kundenspezifischen FuBa auch mit anderem Wert gesetzt werden

- (g) ab Version 1.14: Wenn Menge bisher nicht ermittelt werden konnte, wird die Schätzmenge Gas nach §10 Abs.3 EWPBG ermittelt
  - (i) Ermittlung der Menge nach 4.d.ii.1. mit geänderten
     Datumsangaben: Einzugsdatum bis (Einzugsdatum + 1 Jahr)
  - (ii) Wenn Schätzmenge ermittelt wurde: Menge übernehmen und Setzen Ermittlungsverfahren G
     (Schätzmenge §5 (2) StromPBG / Gasmenge §10 (3) EWP BG)
  - (iii)Wenn Schätzmenge nicht ermittelt wurde: Menge 0 kWh übernehmen und Setzen Ermittlungsverfahren G
    (Schätzmenge §5 (2) StromPBG / Gasmenge §10 (3) EWP BG)
- (2) Zählverfahren SLP:
  - (a) ab Version 1.04: Prüfung, ob kundenspezifische

Ermittlungslogik durchlaufen werden soll (via

Customizingeinstellungen Tabelle /NA2/GPB\_C\_QTY\_C)

- (i) wenn ja: kundenspezifische Reihenfolge der Mengenermittlung durchlaufen und weiter mit e.
- (ii) wenn nein: weiter mit b.
- (b) ab Version 1.04: Ermittlung Menge die dem Entlastungsbetrag aus Stufe 1 zugrunde lag

- (i) ab Version 1.04: Prüfung, ob Bearbeitungsmodus
   unterdrückt wird via Customizingeinstellungen (Tabelle
   /NA2/GPB\_C\_QTY\_X): Wenn ja, weiter mit b.
- (ii) Lesen in **Protokolltabelle**

/NA2/CL\_GPB\_ADJ\_MELD\_DB nach nicht stornierten Einträgen im Bearbeitungslevel 3 (Buchung) zum Vertrag

- (iii)**Übernahme der Menge** aus Feld MENGE und Einheit aus Feld MEINS.
- (iv)Multiplikation mit Faktor 12, da es sich in Stufe 1 um die Monatsmenge (berechnet aus 1/12 der Jahresprognose) handelte
- (v) wenn Menge ermittelt werden konnte: Setzen

### Ermittlungsverfahren F

(Übernahme Menge aus GPB Stufe 1) weiter mit e.

- (vi)wenn Menge nicht ermittelt werden konnte: weiter mit c.
- (c) Ermittlung Menge aus AbrBeleg zum Abschlagsplan f
  ür den relevanten Zeitraum
  - (i) ab Version 1.04: Prüfung, ob Bearbeitungsmodus
     unterdrückt wird via Customizingeinstellungen (Tabelle
     /NA2/GPB\_C\_QTY\_X): Wenn ja, weiter mit d.
  - (ii) Lesen des Abschlagsplans. Wenn nicht vorhanden: Weiter mit d.
  - (iii)Prüfung, ob Anlageart des Abschlagsplan zulässig ist (via Customizingeinstellung, Tabelle /NA2/GPB\_C\_BBPQD):
     Wenn nicht: Weiter mit d.
  - (iv)Prüfung, ob Abschlagsplan manuell geändert wurde:
    Wenn nein: Weiter mit iv; sonst Prüfung ob manuelle
    Änderung zulässig ist (via Customizingeinstellung,
    Tabelle /NA2/GPB\_C\_BBPQD): Wenn nicht: Weiter mit d.
  - (v) Ermittlung **AbrBeleg zum Abschlagsplan** (wenn Änderungsbeleg vorhanden und vor dem relevanten

Zeitraum angelegt, wird dieser verwendet, sonst der Standard AbrBeleg, der dem ABP zugrunde liegt).

- (vi)Prüfung, ob AbrBeleg zum ABP storniert ist. Wenn nicht, weiter mit vi, sonst Prüfung, wie Bearbeitung fortgesetzt werden soll (via Customizingeinstellung, Tabelle /NA2/GPB\_C\_BBPQD): Beleg trotzdem verwenden, Korrekturbeleg zum Storno ermitteln (beides weiter mit vii) oder Abschlagsplan ignorieren (weiter mit d.)
- (vii) Ermittlung Menge aus Abschlagsbelegzeilen des ermittelten AbrBelegs
- (viii) Wenn Werte f
  ür genau 1 Jahr vorliegen, dannErmittlungsverfahren 7

(Abschlagsplan SLP, exakte Ermittlung) und weiter mit d., sonst weiter mit ix.

(ix)Anpassung der Menge auf genau 1 Jahr, wenn prozentualer Mindestanteil (Customizingeinstellung, Tabelle /NA2/GPB\_C\_QTYPK (ab Version 1.02 - Release 1, Patch 2) oder /NA2/GPB\_C\_QTY\_P) erreicht, anhand des hinterlegten Gewichtungsverfahrens zur Anlage und Setzen Ermittlungsverfahren 8

(Abschlagsplan SLP, gewichtete Anpassung)

- (d) Wenn Menge aus Abschlagsplan nicht ermittelt, dann Ermittlung Menge aus letzter Abrechnungen für den relevanten Zeitraum
  - (i) ab Version 1.04: Prüfung, ob Bearbeitungsmodus
     unterdrückt wird via Customizingeinstellungen (Tabelle
     /NA2/GPB\_C\_QTY\_X): Wenn ja, weiter mit e.
  - (ii) Lesen des nicht stornierten und nicht simulierten
     AbrBelegs für den relevanten Zeitraum und Summierung der abgerechneten Mengen des relevanten AbrBelegs
(iii)Wenn Werte für genau 1 Jahr vorliegen, dann

#### **Ermittlungsverfahren 0**

(letzte Abrechnung SLP, exakte Ermittlung) und weiter mit c., sonst weiter mit iv.

(iv)Anpassung der Menge auf genau 1 Jahr, wenn prozentualer Mindestanteil (Customizingeinstellung, Tabelle /NA2/GPB\_C\_QTYPK (ab Version 1.02 - Release 1, Patch 2) oder /NA2/GPB\_C\_QTY\_P) erreicht, anhand des hinterlegten Gewichtungsverfahrens zur Anlage und Setzen Ermittlungsverfahren A

(letzte Abrechnung SLP, gewichtete Anpassung)

- (e) Wenn Menge bisher ermittelt werden konnte, dannMengenplausibilisierung, sonst weiter mit f
  - (i) Lesen der Customizingeinstellungen Tabelle/NA2/GPB\_C\_QTY\_V.
  - (ii) Wenn kein Customizing hinterlegt ist, werden Mengen als plausibel interpretiert
  - (iii)Wenn Customizing gepflegt ist: Prüfung Mengengrenzen gegen ermittelte Menge
  - (iv)Wenn **Menge plausibel**: Mengenermittlung abgeschlossen, sonst weiter mit f.
- (f) Ermittlung Jahresverbrauchsprognose des NB als
   Gesamtmenge zur Berechnung des Entlastungskontingents
  - (i) Lesen **Customizingeinstellungen** Tabelle /NA2/GPB\_C\_JVPNB
  - (ii) je nach Customizingeinstellungen wird gemäß Priorität die Menge aus den 5 nachstehenden Varianten berechnet
     (können auch mehrstufig hintereinander ausgeführt werden, wenn die höher priorisierte Variante kein Ergebnis liefert

- (iii)JVP NB aus Periodenverbrauch: Lesen des PV zum relevanten Zeitraum und ggf. Anwendung eines Umrechnungsfaktors, wenn im Customizing angegeben
- (iv)JVP NB aus Anlagefakt: Lesen des Anlagefakts zum relevanten Zeitraum und im Customizing hinterlegten Operanden
- (v) JVP NB aus kundenspezifischer Logik: Ermittlung der Mengen nach kundenspezifischer Logik via eigenem FuBa gemäß Beschreibung im mit ausgelieferten SAMPLE-Bausteins /NA2/GPB\_PHASE2\_JVP\_NB\_SAMPLE
- (vi)JVP NB aus Kundenwert aus dem SLP zur Anlage: Ermittlung des Kundenwerts zum relevanten Zeitraum auf Basis der im Customizing angegebenen Profilrolle und ggf. Anwendung eines Umrechnungsfaktors, wenn im Customizing angegeben (ab Version 1.08: Angabe zur Ermittlung des TMZ-Jahreswert vom NB auswählbar (vgl. Customizing Tabelle /NA2/GPB\_C\_TMZJW)
- (vii) JVP NB aus MaKo-Prozess: Ermittlung der Menge und Einheit aus Meldetabelle /NA2/GPB\_D\_MELD5
   (Natuvion: GPB2- Meldung JVP vom Netzbetreiber) zum Geschäftsjahr.
- (viii) Wenn JVP des NB ermittelt wurde:

#### Ermittlungsverfahren C

(JVP des Netzbetreibers SLP, exakte Ermittlung) → kann im kundenspezifischen FuBa auch mit anderem Wert gesetzt werden

#### iii) Wärme: Unterscheidung Mengenermittlung nach Zählverfahren

- (1) Zählverfahren **RLM**:
  - (a) ab Version 1.04: Prüfung, ob kundenspezifische
     Ermittlungslogik durchlaufen werden soll (via
     Customizingeinstellungen Tabelle /NA2/GPB\_C\_QTY\_C)

- (i) wenn ja: kundenspezifische Reihenfolge der Mengenermittlung durchlaufen und weiter mit b.
- (ii) wenn nein: weiter mit d
- (b) Ermittlung Menge **aus Lastgang** (via EDM-Profil) für den relevanten Zeitraum
  - (i) ab Version 1.04: Prüfung, ob Bearbeitungsmodus
     unterdrückt wird via Customizingeinstellungen (Tabelle
     /NA2/GPB\_C\_QTY\_X): Wenn ja, weiter mit c.
  - (ii) Lesen der Profilzuordnung für Lastgang endgültiger
     Verbrauch (via Customizingeinstellungen Tabelle
     /NA2/GPB\_C\_PROLE)
  - (iii)Wenn Werte f
     ür genau 1 Jahr vorliegen, dann
     Ermittlungsverfahren 1 (Profil RLM, exakte Ermittlung)
     und weiter mit d., sonst weiter mit iv.
  - (iv)Anpassung der Menge auf genau 1 Jahr, wenn prozentualer Mindestanteil (Customizingeinstellung, Tabelle /NA2/GPB\_C\_QTYPK (ab Version 1.02 - Release 1, Patch 2) oder /NA2/GPB\_C\_QTY\_P) erreicht, anhand des hinterlegten Gewichtungsverfahrens zur Anlage und Setzen Ermittlungsverfahren 2 (Profil RLM, gewichtete Anpassung)
- (c) Wenn Menge aus Lastgang nicht ermittelt, dann Ermittlung Menge aus Abrechnungen f
  ür den relevanten Zeitraum, sonst weiter mit d.
  - (i) ab Version 1.04: Prüfung, ob Bearbeitungsmodus
     unterdrückt wird via Customizingeinstellungen (Tabelle
     /NA2/GPB\_C\_QTY\_X): Wenn ja, weiter mit d.
  - (ii) Lesen der nicht stornierten und nicht simulierten
     AbrBelege für den relevanten Zeitraum und Summierung der abgerechneten Mengen über alle relevanten
     AbrBelege

(iii)Wenn Werte für genau 1 Jahr vorliegen, dann

### **Ermittlungsverfahren 3**

(letzte Abrechnungen RLM, exakte Ermittlung) und weiter mit d., sonst weiter mit iv.

(iv)Anpassung der Menge auf genau 1 Jahr, wenn prozentualer Mindestanteil (Customizingeinstellung, Tabelle /NA2/GPB\_C\_QTYPK (ab Version 1.02 - Release 1, Patch 2) oder /NA2/GPB\_C\_QTY\_P) erreicht, anhand des hinterlegten Gewichtungsverfahrens zur Anlage und Setzen Ermittlungsverfahren 4

(letzte Abrechnungen RLM, gewichtete Anpassung)

- (d) Wenn Menge bisher ermittelt werden konnte, dannMengenplausibilisierung, sonst weiter mit e.
  - (i) Lesen der Customizingeinstellungen Tabelle /NA2/GPB\_C\_QTY\_V.
  - (ii) Wenn kein Customizing hinterlegt ist, werden Mengen als plausibel interpretiert
  - (iii)Wenn Customizing gepflegt ist: Prüfung Mengengrenzen gegen ermittelte Menge
  - (iv)Wenn Menge plausibel: Mengenermittlung abgeschlossen, sonst weiter mit e.
- (e) Ermittlung Jahresverbrauchsprognose des NB als Gesamtmenge zur Berechnung des Entlastungskontingents
  - (i) Lesen **Customizingeinstellungen** Tabelle /NA2/GPB\_C\_JVPNB
  - (ii) je nach Customizingeinstellungen wird gemäß Priorität die Menge aus den 5 nachstehenden Varianten berechnet
     (können auch mehrstufig hintereinander ausgeführt werden, wenn die höher priorisierte Variante kein Ergebnis liefert

- (iii)JVP NB aus Periodenverbrauch: Lesen des PV zum relevanten Zeitraum und ggf. Anwendung eines Umrechnungsfaktors, wenn im Customizing angegeben
- (iv)JVP NB aus Anlagefakt: Lesen des Anlagefakts zum relevanten Zeitraum und im Customizing hinterlegten Operanden
- (v) JVP NB aus kundenspezifischer Logik: Ermittlung der Mengen nach kundenspezifischer Logik via eigenem FuBa gemäß Beschreibung im mit ausgelieferten SAMPLE-Bausteins /NA2/GPB\_PHASE2\_JVP\_NB\_SAMPLE
- (vi)JVP NB aus Kundenwert aus dem SLP zur Anlage: Ermittlung des Kundenwerts zum relevanten Zeitraum auf Basis der im Customizing angegebenen Profilrolle und ggf. Anwendung eines Umrechnungsfaktors, wenn im Customizing angegeben (ab Version 1.08: Angabe zur Ermittlung des TMZ-Jahreswert vom NB auswählbar (vgl. Customizing Tabelle /NA2/GPB\_C\_TMZJW)
- (vii) JVP NB aus MaKo-Prozess: Ermittlung der Menge und Einheit aus Meldetabelle /NA2/GPB\_D\_MELD5
   (Natuvion: GPB2- Meldung JVP vom Netzbetreiber) zum Geschäftsjahr.
- (viii) Wenn JVP des NB ermittelt wurde:

#### **Ermittlungsverfahren 5**

(JVP des Netzbetreibers RLM, exakte Ermittlung) → kann im kundenspezifischen FuBa auch mit anderem Wert gesetzt werden

- (2) Zählverfahren SLP:
  - (a) ab Version 1.04: Prüfung, ob **kundenspezifische**

**Ermittlungslogik** durchlaufen werden soll (via Customizingeinstellungen Tabelle /NA2/GPB\_C\_QTY\_C)

- (i) wenn ja: kundenspezifische Reihenfolge der Mengenermittlung durchlaufen und weiter mit b.
- (ii) wenn nein: weiter mit c.
- (b) Ermittlung Menge **aus letzter Abrechnungen** für den relevanten Zeitraum
  - (i) ab Version 1.04: Prüfung, ob Bearbeitungsmodus
     unterdrückt wird via Customizingeinstellungen (Tabelle
     /NA2/GPB\_C\_QTY\_X): Wenn ja, weiter mit c.
  - (ii) Lesen des nicht stornierten und nicht simulierten
     AbrBelegs f
    ür den relevanten Zeitraum und Summierung der abgerechneten Mengen des relevanten AbrBelegs
  - (iii)Wenn Werte für genau 1 Jahr vorliegen, dann Ermittlungsverfahren 0

(letzte Abrechnung SLP, exakte Ermittlung) und weiter mit b., sonst weiter mit iv.

(iv)Anpassung der Menge auf genau 1 Jahr, wenn prozentualer Mindestanteil (Customizingeinstellung, Tabelle /NA2/GPB\_C\_QTYPK (ab Version 1.02 - Release 1, Patch 2) oder /NA2/GPB\_C\_QTY\_P) erreicht, anhand des hinterlegten Gewichtungsverfahrens zur Anlage und Setzen Ermittlungsverfahren A

(letzte Abrechnung SLP, gewichtete Anpassung)

(c) Wenn Menge bisher ermittelt werden konnte, dann

Mengenplausibilisierung, sonst weiter mit d.

- (i) Lesen der Customizingeinstellungen Tabelle /NA2/GPB\_C\_QTY\_V.
- (ii) Wenn kein Customizing hinterlegt ist, werden Mengen als plausibel interpretiert
- (iii)Wenn Customizing gepflegt ist: **Prüfung Mengengrenzen** gegen ermittelte Menge

- (iv)Wenn Menge plausibel: Mengenermittlung abgeschlossen, sonst weiter mit d.
- (d) Ermittlung Jahresverbrauchsprognose des NB als

Gesamtmenge zur Berechnung des Entlastungskontingents (HINWEIS: In der Wärme gibt es de-facto keinen Netzbetreiber analog zu den regulierten Sparten. Da viele Versorger die Prozesse jedoch analog zu den regulierten Sparten abgebildet haben, ist es durchaus möglich, diese Logiken hier auch anzuwenden. In jedem Fall könnte aber eine kundenspezifische Ermittlung für Wärme im Customizing eingerichtet werden)

- (i) Lesen **Customizingeinstellungen** Tabelle /NA2/GPB\_C\_JVPNB
- (ii) je nach Customizingeinstellungen wird gemäß Priorität die Menge aus den 5 nachstehenden Varianten berechnet
   (können auch mehrstufig hintereinander ausgeführt werden, wenn die höher priorisierte Variante kein Ergebnis liefert
- (iii)JVP NB aus Periodenverbrauch: Lesen des PV zum relevanten Zeitraum und ggf. Anwendung eines
   Umrechnungsfaktors, wenn im Customizing angegeben
- (iv)JVP NB aus Anlagefakt: Lesen des Anlagefakts zum relevanten Zeitraum und im Customizing hinterlegten Operanden
- (v) JVP NB aus kundenspezifischer Logik: Ermittlung der Mengen nach kundenspezifischer Logik via eigenem FuBa gemäß Beschreibung im mit ausgelieferten SAMPLE-Bausteins /NA2/GPB\_PHASE2\_JVP\_NB\_SAMPLE
- (vi)JVP NB aus Kundenwert aus dem SLP zur Anlage:
   Ermittlung des Kundenwerts zum relevanten Zeitraum auf
   Basis der im Customizing angegebenen Profilrolle und ggf.
   Anwendung eines Umrechnungsfaktors, wenn im

Customizing angegeben (ab Version 1.08: Angabe zur Ermittlung des **TMZ-Jahreswert vom NB** auswählbar (vgl. Customizing Tabelle <u>/NA2/GPB\_C\_TMZJW</u>)

- (vii) JVP NB aus MaKo-Prozess: Ermittlung der Menge und Einheit aus Meldetabelle /NA2/GPB\_D\_MELD5
   (Natuvion: GPB2- Meldung JVP vom Netzbetreiber) zum Geschäftsjahr.
- (viii) Wenn JVP des NB ermittelt wurde:

Ermittlungsverfahren C

(JVP des Netzbetreibers SLP, exakte Ermittlung) → kann im kundenspezifischen FuBa auch mit anderem Wert gesetzt werden

- f) wenn keine Menge ermittelt werden konnte, entsprechende
   Fehlermeldung im SLG-Protokoll schreiben
- g) ab Version 2.00: Pr
  üfung, ob in Tabelle T\_NOVELLE zur Bearbeitungsstruktur ein Eintrag zum Kennzeichen NOVWB existiert
  - i) wenn ja: weiter mit ii
  - ii) Lesen Einträge zur Meldetabelle 7 zum Vertrag
  - iii) Übernehmen der neuen JVP NB in die Tabelle T\_NOVELLE zum Eintrag NOVWB mit passendem Ab-Datum
  - iv) Berechnung neues Entlastungskontingent anhand der neuen JVP NB und Fortschreibung in die Tabelle T\_NOVELLE zum Eintrag NOVWB mit passendem Ab-Datum
  - v) Setzen Ermittlungsverfahren N (aktualisierte JVP NB §6 S.3 StromPBG) in die Tabelle T\_NOVELLE zum Eintrag NOVWB mit passendem Ab-Datum
- h) Wenn während des Programmablaufs ein Fehler auftritt, wird dieser entsprechend im SLG-Log protokolliert und eine Info in der Bearbeitungsstruktur zurückgegeben (Feld MSG)

# D. EX14 Ermittlung kundenindividueller Preis - Variante 1 (Sample-Baustein: /NA2/GPB\_SAMPLE\_EX14)

Über diesen Exit wird der Basis-Preis für die Entlastung berechnet

- 1) Import:
  - a) Stichtag fuer Preisermittlung (Angabe aus Selektionsparametern zum Analyse-Lauf)
- 2) Changing:
  - a) Bearbeitungsstruktur XY\_DATA\_LEV2
  - b) Protokolltabelle Monate XY\_PROT\_AD2\_M
  - c) Tabelle der Monatspreise T\_PREIS\_MONAT

| Komponente | Typisierungsart | Komponententyp            | Datentyp | Länge | DezS | Kurzbeschreibung                             |
|------------|-----------------|---------------------------|----------|-------|------|----------------------------------------------|
| MONAT      | 1 Туре 🚿        | /NA2/GPB E ADJ2 MONAT     | NUMC     | 2     | 2 0  | Natuvion: Gaspreisbremse Stufe II - Monat    |
| PREIS IND  | 1 Туре 🚿        | /NA2/GPB E ADJ2 PREIS IND | DEC      | 17    | ' 8  | Gaspreisbremse: Stufe II - Preis individuell |

- 3) Erwartetes Ergebnis:
  - a) Die f
    ür die Ermittlung des Entlastungsbetrages relevanten individuellen Arbeitspreise zum Vertrag je Monat, f
    ür alle 12 Monate des relevanten Jahres (zun
    ächst 2023) in der Tabelle T\_PREIS\_MONAT
  - b) Ermittlungsverfahren zur Nachvollziehbarkeit des angewandten Vorgehens zur Ermittlung der Preise je Vertrag in der Bearbeitungsstruktur, Feld ERM\_VERF\_PREIS

| ErmVerfPr | Kurzbeschreibung                         |  |  |  |
|-----------|------------------------------------------|--|--|--|
|           | Kein Brais ermittelber                   |  |  |  |
|           | Circulation labor                        |  |  |  |
| 1         | Simulation Janr                          |  |  |  |
| 2         | Simulation Monat                         |  |  |  |
| 3         | Bigcheck/Simulation Stichtag             |  |  |  |
| 4         | Letzte Rechnung                          |  |  |  |
| 5         | Preis Vorversorger aus Meldetabelle      |  |  |  |
| 6         | Preise aus echter Rechnung (RLM)         |  |  |  |
| 7         | Preis nur teilweise ermittelbar          |  |  |  |
| 8         | Kundenlogik                              |  |  |  |
| 9         | Manuell                                  |  |  |  |
| Z         | intern (bedeutet Zeitraum also 1 oder 2) |  |  |  |
| М         | Simulation vom Vormonat wiederverwendet  |  |  |  |

- c) Ablage der zur Preisermittlung verwendeten Simulationsbelege je Monat in der Tabelle XY\_PROT\_AD2\_M, um die Berechnungsgrundlage der Preise zu protokollieren.
- d) Im Fehlerfall Angabe eines Fehlerkurztextes zur Anzeige (exakte Fehlermeldung mit Zusatzinfos sollte ins SLG-Protokoll geschrieben werden) je Vertrag in der Bearbeitungsstruktur, Feld MSG
- 4) <u>Algorithmus Default-Baustein /NA2/GPB\_EX14\_V1:</u>
  - a) Prüfung, ob Vertrag mit Preisangabe in der <u>Whitelist</u> eingetragen ist
  - b) Prüfung, ob es sich um einen Kunden handelt, der nach dem 1.1.2023 aber vor dem 1.3.2023 eingezogen ist, weil der Versorger, welcher den Kunden am 1.3. hat ihm auch die Entlastung Januar und Februar zu gewähren hat, falls der Kunde die dafür nötigen Informationen zur Verfügung stellt. Die Kundeninformationen zum Vorzeitraum des Vertrages müssen in der Meldetabelle I ( /NA2/GPB\_D\_MLD1A ) eingetragen sein Werden Informationen zum Vorvertragszeitraum in der Meldetabelle gefunden, so werden diese für die weitere Berechnung übernommen. Werden keine Informationen zum Vorvertragszeitraum gefunden, obwohl welche erforderlich gewesen wären wird der Vertrag ausgesteuert, es ist in diesem Fall keine Preisermittlung möglich und zulässig. Ein Kunde, der in eine Neuanlage einzieht braucht keine Preise vom Vorversorger, um dieses kenntlich zu machen muss für die "fehlenden" Monate des Jahres ein Kennzeichen "Neuanlage" in der Meldetabelle I gesetzt werden.
  - c) Grundidee ist, die relevanten Preisbestandteile aus einer Simulation zu ermitteln
    - i) Es wird als erstes versucht, einen Simulationsbeleg f
      ür das ganze Jahr zu erzeugen vom 01.01 (bzw. Einzugsdatum falls >01.01) bis 31.12 (bzw. Auszugsdatum falls < 31.12),</li>
    - ii) ist das nicht erfolgreich so wird je Monat eine Simulation versucht,
    - iii) ist die Simulation f
      ür einen Monat nicht erfolgreich wird f
      ür diesen Monat ein BigCheck auf den 1.1. des Monats versucht,

- iv) ist auch der BigCheck f
  ür den jeweiligen Monat nicht erfolgreich k
  önnen - falls im Customizing angekreuzt- die Preise aus der Simulation vom Vormonat wiederverwendet werden
- v) scheitert auch dieses so können als letzter Versuch die Preise aus der letzte Rechnung- sofern diese laut Customizing zulässig ist- ausgelesen werden.
- d) Die relevanten Arbeitspreisbestandteile aus dem jeweiligen Simulationsbeleg werden dann unter Berücksichtigung des Customizings ( Customizingtabelle /NA2/GPB\_C\_PRS\_2) aufsummiert und ggf. gemittelt . Ist kein Customizing für Preisbestandteile gepflegt, dann werden alle Arbeitspreise aus buchungsrelevanten Belegzeilen aufsummiert (passt für Endkunden, bei denen der Gesetzgeber den Bruttopreis zugrunde legt, i.d.R. Haushaltskunden). Für Kundengruppen, bei denen der Gesetzgeber Nettopreise zugrunde legt müssen nach Vorgabe des Gesetzes staatlich veranlasste Preisbestandteile sowie arbeitspreisrelevante Bestandteile der Netzentgelte nicht mit aufsummiert bzw. aus inklusive Preisen herausgerechnet werden. Dafür sind entsprechende Einträge in der Customizingtabelle erforderlich.
  - i) Der Gesetzgeber hat vorgeschrieben, dass zeitvariable
    Preisbestandteile (z.B. HT/NT Preise oder Spotmarktpreise) zeitlich gemittelt werden müssen. Dafür müssen in der Customizingtabelle
    /NA2/GPB\_C\_PRT\_2 ""[Link zum Kapitel Customizing einfügen] die benötigten Einstellungen (z.B. Schaltzeiten HT/NT und Profile für Spotpreise) vorgenommen werden. Für die Berücksichtigung dynamischer Schaltzeiten, die z.B. in der Formel einer RTP-Schnittstelle Schaltzeiten aus ENET Tabellen auslesen oder ähnliches ist kundenspezifische Logik erforderlich ist. Wenn das benötigt wird, muss einen Funktionsbaustein mit der erforderlichen kundenindividuellen Logik zur Ermittlung der Schaltzeiten hinterlegt werden.

Für den Fall, dass in der Tarifierung nicht in geeigneter Weise

zwischen HT und ET unterschieden wurde kann ein Kennzeichen "Tarifarten am Zählwerk prüfen" gesetzt werden. In diesem Fall wird geprüft ob ein abrechnungsrelevantes Zählwerk mit einer der in **Customizingtabelle /NA2/GPB\_C\_PRT\_A** hinterlegten Tarifarten für NT vorhanden ist, findet sich kein abrechnungsrelevantes NT Zählwerk wird angenommen es ist ET und es wird keine zeitliche Mittelung durchgeführt.

- ii) Für Zonen-und Staffelpreise wird die im Exit /NA2/GPB\_EX13\_V1 ermittelte Gesamtmenge (Feld MENGE\_GES in der Bearbeitungsstruktur), die die Basis für die Ermittlung des Entlastungskontingents bildet, zur Preisfindung verwendet. Zonenpreise werden mengengewichtet (Gewichtungsverfahren) gemittelt.
- iii) Es gibt die Möglichkeit kundeneigene Logik für externe Preise (
  Customizingtabelle /NA2/GPB\_C\_PRE\_2 ) ""[Link zum Kapitel Customizing einfügen]oder Z/Y Variantenprogramme (
  Customizingtabelle /NA2/GPB\_C\_PRV\_2 )""[Link zum Kapitel Customizing einfügen] in Form von Funktionsbausteinen im Customizing zu hinterlegen
- e) In der internen Protokolltabelle XY\_PROT\_AD2\_M ""[Link zum Kapitel Protokollierung einfügen] wird für jeden Monat der verwendete Simulationsbeleg, Kennzeichen dafür welche Mittelungen etc. vorgenommen wurden, sowie das Ermittlungsverfahren pro Monat abgelegt. Das Gesamt-Ermittlungsverfahren in der Bearbeitungsstruktur ist das "schlechteste" der Ermittlungsverfahren der Monate, also z.B. für die Monate Januar bis November war die Simulation pro Monat (Erm.Verf. 2) erfolgreich, aber im Dezember war nur noch ein BigCheck (Erm.Verf. 3) möglich, dann ist das Ermittlungsverfahren für den Gesamtzeitraum 3.
- f) Zum Schluss wird noch geprüft, ob der Grenzpreis für diesen Kunden reduziert werden muss (z.B. weil er Selbstzahler bei den NNE ist). Der Grenzpreis wird lt. Gesetzgeber nur dann reduziert, falls sich der

Endkunde meldet und mitteilt, um wieviel reduziert werden soll. Diese vom Endkunden gemeldete Reduzierung muss in die <u>Meldetabelle</u> III ( /NA2/GPB\_D\_MELD3 ) eingetragen sein

#### 5) Anmerkung zum Thema Rabatte:

Preisrabatte, sofern Sie auf mengenabhängige Preise erfolgen (DISCNT03/DISCNT13) werden durch die Default-Logik automatisch berücksichtigt. Der Preisrabatt wirkt auf alle im Schema nach ihm stehenden Zeilen die den rabattierten Preisoperanden als Eingabe haben, so dass der Preis in der Belegzeile der rabattierte Preis ist und dieser wird dann vom Tool automatisch gezogen.

Alle anderen Rabatte (also Preisrabatte auf Pauschalen, Verrechnungspreise und zeitabhängige Preise, ebenso wie sämtliche Betrags- und Mengenrabatte) sind **irrelevant**, da sie den Arbeitspreis nicht verändern und es hier nur darum geht den Arbeitspreis zu ermitteln.

# E. EX15 Betragsermittlung - Variante 1 (Sample-Baustein: /NA2/GPB\_SAMPLE\_EX15)

Über diesen Exit wird anhand bereits in vorhergehenden Exits ermittelten Mengen und Preisen der Betrag für die Entlastung berechnet.

- 1) Import:
  - a) Customizing zur Klasse ( aus Customizing Tabelle /NA2/GPB\_C\_LEV2)
- 2) <u>Changing:</u>
  - a) Bearbeitungsstruktur XY\_DATA\_LEV2
- 3) Erwartetes Ergebnis
  - a) Monatsdetails zum Betrag in der Tabelle XY\_DATA\_LEV2-T\_MONAT (Höhe des Betrages , Information darüber ob der gedeckelt wurde)
  - b) Gesamtbetrag Jahr im Feld XY\_DATA\_LEV2-BETRW\_GES
  - c) Ermittlungsverfahren Betrag abgelegt in der Bearbeitungsstruktur, Feld ERM\_VERF\_BETRAG

| ErmVerfBtr | Kurzbeschreibung        |
|------------|-------------------------|
|            | Kein Betrag ermittelbar |
| 1          | User-Exit EX15          |
| 9          | Manuell                 |

### 4) <u>Algorithmus Default-Baustein /NA2/GPB\_EX15\_V1:</u>

- a) Der Betrag je Monat ist das Produkt der Menge je Monat (Jahresmenge aus Feld XY\_DATA\_LEV2-MENGE\_ENT / 12 ), welche im EX 13 berechnet wurde und dem Monatspreis, der in EX14 ermittelt wurde.
- b) Von diesem müssen noch die in der <u>Meldetabelle</u> II (
   /NA2/GPB\_D\_MELD2 ) hinterlegten Beträge je Monat abgezogen werden (z.B. Beträge aus anderen Lieferstellen) falls vorhanden.
- c) Der resultierende Monatsbetrag wird gegen den im Customizing (Customizing Tabelle /NA2/GPB\_C\_LEV2) zur Klasse hinterlegten Maximalbetrag geprüft, und falls erforderlich auf diesen gedeckelt.
- d) Es wird geprüft welche Monate ausserhalb der Vertragslaufzeit (Einzug-Auszug) liegen, diese erhalten ein Kennzeichen "inaktiv"
- e) Die Monatsbeträge werden bei Netto-Fallklassen auf 'brutto' also zuzüglich MwSt umgerechnet.
- f) Der Gesamtbetrag ergibt sich als Summe der Monatsbeträge
- 5) <u>Algorithmus Default-Baustein /NA2/GPB\_EX15\_V2 (ab Version 1.05)</u>:
  - a) Die Logik ist analog zum Default /NA2/GPB\_EX15\_V1. Es wird bei Netto-Fallklassen lediglich keine MwSt hinzugerechnet. Der Betrag bleibt also 'netto'.

# F. EX16 Betragsprüfung / Ermittlung max. Betrag Monatskunden Variante 1 (Sample-Baustein: /NA2/GPB\_SAMPLE\_EX16)

- 1) Import:
  - a) Abrechnungsbeleg der monatlichen Abrechnung
  - b) Abrechnungsbeleg aus dem ursprünglichen Monat im Fall einer Rückrechnung (optional)

- c) Kennzeichen Rückrechnung (optional)
- 2) Exporting:
  - a) für den Entlastungsbetrag maximal zulässiger Betrag
- 3) <u>Changing:</u>
  - a) Bearbeitungsstruktur
- 4) Erwartetes Ergebnis:
  - a) Der Maximalbetrag, der f
    ür den Vertrag in dieser monatlichen Abrechnung als Rabatt gew
    ährt werden darf, Parameter Y\_BETRW
  - b) im Fehlerfall Angabe eines Fehlerkurztextes zur Anzeige (exakte Fehlermeldung mit Zusatzinfos sollte ins SLG-Protokoll geschrieben werden) für den Vertrag in der Bearbeitungsstruktur, Feld MSG
- 5) <u>Algorithmus Default-Baustein /NA2/GPB\_EX16\_V1:</u>
  - a) Ermittlung **Rechnungsbetrag** aus Abrechnungsbeleg
    - i) Ermittlung Nettokennzeichen zur Fallklasse aus Customizingeinstellungen (Tabelle /NA2/GPB\_C\_LEV2)
      - wenn Nettokennzeichen gesetzt ist: Verwendung Nettobetrag der Rechnung
      - (2) wenn Nettokennzeichen nicht gesetzt ist: Ermittlung Bruttobetrag anhand MWSKZ je Belegzeile und der Bruttobeträge aller Belegzeilen
  - b) Ermittlung Maximalbetrag für diesen Monat
    - i) Lesen des vom Kunden/Letztverbraucher gemeldeten
       Höchstbetrags aus Bewegungsdaten (Tabelle <u>NA2/GPB\_C\_MELD2</u>)
    - ii) Wenn gemeldete Daten zum Vertrag für den Monat gefunden:gemeldeten Höchstbetrag verwenden, weiter mit c
    - iii) Wenn gemeldete Daten zum Vertrag für den Monat nicht gefunden:
       Höchstbetrag zur Klassifizierung aus Customizing (Tabelle /NA2/GPB\_C\_LEV2) lesen und verwenden
  - c) der zulässige Maximalbetrag für die Monatsabrechnung ist der kleinere der beiden ermittelten Beträge (Rechnungsbetrag (bei negativen Rechnungsbetrag wird der Betrag auf 0 gesetzt), Maximalbetrag)

- d) Wenn während des Programmablaufs ein Fehler auftritt, wird dieser entsprechend im SLG-Log protokolliert und eine Info in der Bearbeitungsstruktur zurückgegeben (Feld MSG)
- 6) <u>ab Version 1.10: Algorithmus Default-Baustein /NA2/GPB\_EX16\_V2:</u>
  - a) Ermittlung relevanter AbrBeleg (X\_BILL\_DOC\_OLD, wenn X\_RUECK
     = 'X'; ansonsten X\_BILL\_DOC)
  - b) Ermittlung Rechnungsbetrag aus relevanten Abrechnungsbeleg
    - i) Ermittlung Nettokennzeichen zur Fallklasse aus Customizingeinstellungen (Tabelle /NA2/GPB\_C\_LEV2)
      - wenn Nettokennzeichen gesetzt ist: Verwendung Nettobetrag der Rechnung
      - (2) wenn Nettokennzeichen nicht gesetzt ist:
        - (a) Aggregation Nettobeträge je MWSKZ und Vorsortierungsschlüssel
        - (b) Ermittlung Bruttobeträge je aggregiertem Nettobetrag anhand des MWSKZ
        - (c) Ermittlung Gesamtbruttobetrag aus Summe aller Beträge aus b.
  - c) Ermittlung Maximalbetrag für diesen Monat
    - i) Lesen des vom Kunden/Letztverbraucher gemeldeten
       Höchstbetrags aus Bewegungsdaten (Tabelle <u>/NA2/GPB\_C\_MELD2</u>)
    - ii) Wenn gemeldete Daten zum Vertrag für den Monat gefunden:gemeldeten Höchstbetrag verwenden, weiter mit c
    - iii) Wenn gemeldete Daten zum Vertrag für den Monat nicht gefunden:
       Höchstbetrag zur Klassifizierung aus Customizing (Tabelle
       /NA2/GPB\_C\_LEV2) lesen und verwenden
  - d) der zulässige Maximalbetrag für die Monatsabrechnung ist der kleinere der beiden ermittelten Beträge (Rechnungsbetrag (bei negativen Rechnungsbetrag wird der Betrag auf 0 gesetzt), Maximalbetrag)
  - e) Wenn während des Programmablaufs ein Fehler auftritt, wird dieser entsprechend im SLG-Log protokolliert und eine Info in der Bearbeitungsstruktur zurückgegeben (Feld MSG)

- 7) ab Version 1.11: Algorithmus Default-Baustein /NA2/GPB\_EX16\_V3:
  - a) Ermittlung relevanter AbrBeleg (X\_BILL\_DOC\_OLD, wenn X\_RUECK
     = 'X'; ansonsten X\_BILL\_DOC)
  - b) Ermittlung Rechnungsbetrag aus relevanten Abrechnungsbeleg
    - i) Aggregation Nettobeträge je MWSKZ und Vorsortierungsschlüssel
    - ii) Ermittlung Bruttobeträge je aggregiertem Nettobetrag anhand des MWSKZ
    - iii) Ermittlung Gesamtbruttobetrag aus Summe aller Beträge aus ii.
  - c) Ermittlung Maximalbetrag für diesen Monat
    - i) Lesen des vom Kunden/Letztverbraucher gemeldeten
       Höchstbetrags aus Bewegungsdaten (Tabelle <u>NA2/GPB\_C\_MELD2</u>)
    - ii) Wenn gemeldete Daten zum Vertrag für den Monat gefunden:gemeldeten Höchstbetrag verwenden, weiter mit c
    - iii) Wenn gemeldete Daten zum Vertrag für den Monat nicht gefunden:
       Höchstbetrag zur Klassifizierung aus Customizing (Tabelle /NA2/GPB\_C\_LEV2) lesen und verwenden
  - d) der zulässige Maximalbetrag für die Monatsabrechnung ist der kleinere der beiden ermittelten Beträge (Rechnungsbetrag (bei negativen Rechnungsbetrag wird der Betrag auf 0 gesetzt), Maximalbetrag)
  - e) Wenn während des Programmablaufs ein Fehler auftritt, wird dieser entsprechend im SLG-Log protokolliert und eine Info in der Bearbeitungsstruktur zurückgegeben (Feld MSG)
- 8) ab Version 1.25: Algorithmus Default-Baustein /NA2/GPB\_EX16\_V4:
  - a) Ermittlung relevanter AbrBeleg (X\_BILL\_DOC\_OLD, wenn X\_RUECK
     = 'X'; ansonsten X\_BILL\_DOC)
  - b) Ermittlung Rechnungsbetrag aus relevanten Abrechnungsbeleg
    - i) Lesen Customizing der Endabrechnung
    - ii) Ermittlung des Rechnungsbetrags gemäß Customizing der Endabrechnung, jedoch immer ohne Vorversorgerdaten
  - c) Ermittlung Maximalbetrag für diesen Monat

- i) Lesen des vom Kunden/Letztverbraucher gemeldeten
   Höchstbetrags aus Bewegungsdaten (Tabelle <u>/NA2/GPB\_C\_MELD2</u>)
- ii) Wenn gemeldete Daten zum Vertrag für den Monat gefunden:gemeldeten Höchstbetrag verwenden, weiter mit c
- iii) Wenn gemeldete Daten zum Vertrag für den Monat nicht gefunden:
   Höchstbetrag zur Klassifizierung aus Customizing (Tabelle
   /NA2/GPB\_C\_LEV2) lesen und verwenden
- d) der zulässige Maximalbetrag für die Monatsabrechnung ist der kleinere der beiden ermittelten Beträge (Rechnungsbetrag (bei negativen Rechnungsbetrag wird der Betrag auf 0 gesetzt), Maximalbetrag)
- e) Wenn während des Programmablaufs ein Fehler auftritt, wird dieser entsprechend im SLG-Log protokolliert und eine Info in der Bearbeitungsstruktur zurückgegeben (Feld MSG)

# G. EX17 Natuvion: GPB Stufe II - Exit EX17 (Preisanpassung wg. Steuer) - Variante 1 (Sample-Baustein: /NA2/GPB\_SAMPLE\_EX17)

Über diesen Exit wird anhand bereits in vorhergehenden Exits ermittelten Mengen und Preisen der Betrag für die Entlastung berechnet.

- 1) Import:
  - a) Customizing zur Klasse (aus Customizing Tabelle /NA2/GPB\_C\_LEV2) optional
- 2) Changing:
  - a) Bearbeitungsstruktur XY\_DATA\_LEV2
- 3) Erwartetes Ergebnis
- 4) <u>Algorithmus Default-Baustein /NA2/GPB\_EX17\_V1:</u>

# H. EX18 Natuvion: GPB Stufe II - Exit EX18 (Meldungsparameter Strom)

Über diesen Exit können für die Monatsmeldung im Strom die erforderlichen Parameter ermittelt werden:

- Bilanzkreis, Feld BILKRS
- ÜNB, Feld BILGP
- Preissegment, Feld PRSEG (HH = Haushalt, GW =

Gewerbe/Handel/Dienstleistung, IN = Industrie, VK = Verkehr)

Nach diesen Parametern erfolgt auch die Summierung der Einzelwerte.

| _ |       |            |          |       |       |    |                                 |    |   |        |
|---|-------|------------|----------|-------|-------|----|---------------------------------|----|---|--------|
| ι | Jberb | lick       |          |       |       |    |                                 |    |   |        |
|   | Jahr  | ÜNB        | BilKreis | PrSeg | BuKrs | ĸl | Klasse                          | J. | s | Optior |
|   | 2023  | 1000000000 | 1000     | нн    | 2000  | 11 | Gas030: §3 EWPBG (SLP- und RL   | х  |   |        |
|   | 2023  | 100000000  | 1000     | GW    | 2000  | 02 | Strom2: §4 StromPBG (Letztverbr |    |   |        |
|   | 2023  | 100000000  | 1000     | нн    | 2000  | 01 | Strom1: §4 StromPBG (Letztverbr | х  |   |        |
|   |       |            |          |       |       |    |                                 |    |   |        |

- 1) Import:
  - a) Simulations-Flag X\_SIMU optional
- 2) <u>Changing:</u>
  - a) Bearbeitungsstruktur XY\_DATA\_LEV2
- 3) <u>Erwartetes Ergebnis</u>

Füllen der Felder BILKRS, BILGP, PRSEG für Verträge der Sparte Strom.

4) <u>Algorithmus Default-Baustein:</u> Es wird kein Default-Baustein ausgeliefert.

# I. EX19 Naturion: GPB Stufe II - Exit EX19 (Parameter für die DA)

Über diesen Exit können die Buchungsparameter für die Daueranordnung übersteuert werden:

- Hauptvorgang, Feld HVORG
- Teilvorgang, Feld TVORG\_POST
- Anordnungstyp, Feld ORDTYP.

Die Kontenfindung der Entlastungsbuchung erfolgt über den Vorgang, der im Customizing für die AOI-Option eingestellt ist. Wenn eine alternative Kontenfindung, z.B. nach ÜNB oder Bilanzkreis gewünscht ist, kann über diesen User-Exit der Vorgang ausgetauscht und somit Kontenfindung beeinflusst werden. Der Exit wird beim Aufbau der Anordnungspositionen aufgerufen.

- 1) Import:
  - a) Simulations-Flag X\_SIMU optional
  - b) Bearbeitungsstruktur X\_LEV2
  - c) AOI-Customizing Anordnung X\_C\_ORDER
  - d) AOI-Customizing Buchungsbeleg X\_C\_FICA
- 2) Export:
  - a) AOI-Customizing Anordnung X\_C\_ORDER
  - b) AOI-Customizing Buchungsbeleg X\_C\_FICA
- 3) Erwartetes Ergebnis

Außerhalb des Exits werden die Felder HVORG, TVORG\_POST (Struktur X\_C\_FICA) und ORDTYP (Struktur X\_C\_ORDER) übernommen, wernn gefüllt.

4) <u>Algorithmus Default-Baustein:</u> Es wird kein Default-Baustein ausgeliefert.

Der Vorgang für die Buchung der Entlastung bei Monatskunden in der Fakturierung kann über den AOI-Exit OE37 ausgetauscht werden.

# J. EX20 Berechnung Beginn-/Ende-Datum Entlastung (Sample-Baustein: /NA2/GPB\_SAMPLE\_EX20), ab V1.05

Bisher wurde der Optionszeitraum immer über den Exit

/NA2/GPB\_PHASE2\_AOI\_OP01\_DATUM ermittelt. Das Optionsbeginn wurde auf den 01.01.2023 gesetzt oder auf ein jüngeres Einzugsdatum. Das Optionsende wurde auf den 31.12.2023 gesetzt. Die neue Logik ist im Baustein des AOI-Exits OP01 und im Analyselauf (Report Schritt 1) implementiert.

- 1) Import:
  - a) Simulationsflag
- 2) <u>Changing:</u>
  - a) Bearbeitungsstruktur LEV2
- 3) Erwartetes Ergebnis:
  - a) Es kann das ABDAT der Bearbeitungsstruktur gesetzt werden. Dies wird für den Optionsbeginn und somit für den Entlastungsbeginn herangezogen.
  - b) Es kann das BISDAT der Bearbeitungsstruktur gesetzt werden. Dies wird für den Optionsende und somit für den Entlastungsende herangezogen.
- 4) Algorithmus Default-Baustein /NA2/GPB\_EX20\_V1:
  - a) Einzug  $\leq 01.01.2023 \rightarrow \text{Optionsbeginn} = 01.01.2023$
  - b) Einzug zwischen 02.01.2023 und 01.03.2023
    - i) Neueinzug
      - (1) Strom: Optionsbeginn = nächster 1.
      - (2) Gas/Wärme: Optionsbeginn = Einzugsdatum
    - ii) Lieferantenwechsel
      - (1) Strom: Optionsbeginn = 01.01.2023
      - (2) Gas/Wärme: Optionsbeginn = 01.01.2023
  - c) Einzug nach dem 01.03.2023
    - i) Strom: Optionsbeginn = nächster 1.
    - ii) Gas/Wärme: Optionsbeginn = Einzugsdatum
    - iii)  $\rightarrow$  Ein Neueinzug liegt dann vor, wenn
      - (1) entweder der Funktionsbaustein aus dem Customizing das Flag ermittelt
      - (2) in der Meldetabelle 1a ein Eintrag mit Neueinzug vorhanden ist
      - (3) in der Meldetabelle 1a gar kein Eintrag vorhanden ist.

Hinweis: Diese Logik ist im Baustein /NA2/GPB\_PHASE2\_AOI\_OP01\_DAT\_A weiterhin verfügbar.

# K. EX21 Natuvion: GPB Stufe II - Exit EX21 (Überarbeitung Ausgabe Monitoring), ab V1.08

Über diesen Exit kann die Ausgabe im Monitoring um eigene Felder erweitert werden. Die eigenen Felder sind im CI-Include CI\_NA2GPBIIAUSW der Struktur /NA2/GPB\_S\_ADJ2\_MON\_CI anzulegen.

| Struktur                                  | /NA2/GPB_S_A                                                                                                    | DJ2_MON_CI                   | aktiv        |          |       |                                     |
|-------------------------------------------|----------------------------------------------------------------------------------------------------|------------------------------|--------------|----------|-------|-------------------------------------|
| Kurzbeschreibung                          | Natuvion: GPB II                                                                                                    | - Struktur für CI-Include Au | uswertung    |          |       |                                     |
| Eigenschaften Kon                         | nponenten E                                                                                                    | ingabehilfe/-prüfung         | Währungs-/Me | ngenfeld | er    |                                     |
| % (2) (2) (2) (2) (2) (2) (2) (2) (2) (2) | <ul><li></li><li></li><li></li><li></li><li></li><li></li><li></li><li></li><li></li><li></li><li></li><li></li><li></li><li></li><li></li><li></li><li></li><li></li><li></li><li></li><li></li><li></li><li></li><li></li><li></li><li></li><li></li><li></li><li></li><li></li><li></li><li></li><li></li></ul> | Eingebauter Typ              |              |          | 1 / 3 |                                     |
| Komponente                                | Typisierungsart                                                                                                    | Komponententyp               | Datentyp     | Länge    | DezSt | Kurzbeschreibung                    |
| DUMMY_DO_NOT_US                           | Е Туре                                                                                                    | ✓ <u>CHAR1</u>               | CHAR         | 1        | 0     | Einstelliges Kennzeichen            |
| VTREF_AOI                                 | туре                                                                                                    | <pre>/NA2/AOI_E_VTREF</pre>  | CHAR         | 12       | 0     | AOI: Vertragsreferenz in der Option |
| . INCLUDE                                 | туре                                                                                                    | CI_NA2GPBIIAUSW              |              | 0        | 0     |                                     |
|                                           |                                                                                                    |                              |              |          |       |                                     |

- 1) Import:
  - a) Arbeitsstruktur X\_LEV2\_MON
- 2) Export:
  - a) Rückgabestruktur Y\_LEV2\_MON\_INCL
- 3) <u>Erwartetes Ergebnis</u>

Es können die eigenen, im Include definierten Felder gefüllt werden.

4) <u>Algorithmus Default-Baustein:</u> Es wird kein Default-Baustein ausgeliefert.

Die Felder werden dann in der Ausgabe des Monitoring angezeigt.

# L. EX22 Max. Betrag Endabrechnung - Variante 1 (Sample-Baustein: /NA2/GPB\_SAMPLE\_EX22), ab V1.17

- 1) Import:
  - a) Abrechnungsbeleg der auslösenden Abrechnung (Struktur ISU2A\_BILL\_DOC)
  - b) allgemeines Customizing zur Endabrechnung (Struktur /NA2/GPB\_C\_ENDAB) (optional)
  - c) klassenspezifisches Customizing EPB Stufe 2 (Struktur /NA2/GPB\_C\_LEV2) (optional)
- 2) Exporting:
  - a) maximal zulässiger Entlastungsbetrag für das gesamte Geschäftsjahr (Datenelement BETRW\_KK)

- 3) Changing:
  - a) Bearbeitungsstruktur (Struktur /NA2/GPB\_S\_ADJ2)
  - b) ab Version 1.24: Details zur Ermittlung Rechnungsbetrag (int. Tabelle /NA2/GPB\_T\_AD2SA)
- 4) Erwartetes Ergebnis:
  - a) maximal zulässiger Entlastungsbetrag für das gesamte Geschäftsjahr, der für den Vertrag als Rabatt gewährt werden darf, Parameter Y\_BETRW
  - b) im Fehlerfall Angabe eines Fehlerkurztextes zur Anzeige (exakte Fehlermeldung mit Zusatzinfos sollte ins SLG-Protokoll geschrieben werden) f
    ür den Vertrag in der Bearbeitungsstruktur, Feld MSG
- 5) <u>Algorithmus Default-Baustein /NA2/GPB\_EX22\_V1:</u>
  - a) Lesen des kompletten **Customizings der Endabrechnung** (Interface-Methode /NA2/IF\_GPB\_ADJ\_ENDABR~GET\_CUST\_ENDABR)
  - b) Ermittlung des Endabrechnungszeitraums (Interface-Methode /NA2/IF\_GPB\_ADJ\_ENDABR~GET\_PERIOD\_ENDABR)
    - grundsätzlich das komplette Jahr, welches im Feld GJAHR der Bearbeitungsstruktur übergeben wird
    - ii) Anpassung des Beginndatums, wenn der Einzug nach dem 01.01. des GJAHRs liegt
    - iii) Anpassung des Enddatums, wenn der Auszug vor dem 31.12. des GJAHRs liegt
  - c) tatsächlich abgerechneten Betrag ermitteln (Interface-Methode /NA2/IF\_GPB\_ADJ\_ENDABR~GET\_AMOUNT\_BILLED)
    - i) Ermittlung aller Abrechnungsbelege zum Vertrag, die den EA-Zeitraum (bzw. ein Teil davon) beinhalten
    - ii) zu jedem Abrechnungsbeleg:
      - (1) alle Belegzeilen lesen
        - (a) ab Version 2.16: Möglichkeit den AbrBeleg bzw. die
           Belegzeilen anzupassen, um ggf. notwendige nicht vorhandene
           Abgrenzungen zur Laufzeit einzufügen

# (i) Aufruf <u>BAdI /NA2/GPB\_BADI\_LEV2</u> Methode ADJUST\_BILL\_DOC\_EA

- (b) ab Version 1.22: Prüfung auf Customizingeinstellung zum Umgang mit der Ermittlung des Rechnungsbetrags in Zeiträumen, zu denen der Endkunde keinen Anspruch auf Entlastung hat (Tabelle <u>/NA2/GPB\_C\_EA\_CL</u>; Feld HANDLE\_PERIOD\_WO\_ENTL)
  - (i) wenn Einstellung "Addition": keine Aktion, weiter mit 2.
  - (ii) wenn Einstellung "Ignorieren": Löschen Belegzeilen aus Zeiträumen, zu denen kein Anspruch auf Entlastung bestand, weiter mit 2.
- (2) wenn im Customizing das Kennzeichen
  - DET\_MODE\_AMOUNT\_BILL (Ermittlungsmodus Rechnungsbetrag) auf Gesamtbetrag eingestellt ist, weiter mit a. sonst weiter mit b.
  - (a) Löschen aller Belegzeilen, die nicht buchungsrelevant sind oder außerhalb des EA-Zeitraums liegen, weiter mit 3,
  - (b) Löschen aller Belegzeilen, die kein mengenabhängigen Bestandteil (via Preistyp) beinhalten oder außerhalb des EA-Zeitraums liegen und Interpretation der mengenabhängigen Belegzeilen anhand des Customizings der Preisbestandteile (Tabelle /NA2/GPB\_C\_PRS\_2), weiter mit 3.
- (3) Ermittlung des Rechnungsbetrags anhand der relevanten Belegzeilen durch Addition der Nettobeträge, wenn Kennzeichen TAX\_MODE\_AMOUNT\_BILL (Steuermodus Rechnungsbetrag) auf Netto eingestellt ist bzw. durch Addition Nettobeträge und Ermittlung des Bruttobetrags, wenn Kennzeichen TAX\_MODE\_AMOUNT\_BILL (Steuermodus Rechnungsbetrag) auf Brutto eingestellt ist
- (4) Addition der ermittelten Beträge je Abrechnungsbeleg zum Gesamtbetrag

- iii) Wenn Einzugsdatum nach dem Pr
  üfdatum f
  ür Daten des Vorversorgers liegt und es sich um keine Neuanlage handelt und wenn die Ber
  ücksichtigung von Vorversorgerdaten via Customizingeinstellung (Kennzeichen USE\_AMOUNT\_PREV\_SUP) aktiviert ist
  - (1) Ermittlung Rechnungsbetrag vom Vorversorger aus Meldetabelle 6 (Zusatzdaten Vorversorger)
    - (a) Je Eintrag zum VERTRAG und GJAHR aus Bearbeitungsstruktur
      - (i) Wenn Kennzeichen TAX\_MODE\_AMOUNT\_BILL
         (Steuermodus Rechnungsbetrag) auf Brutto eingestellt ist: Verwende den Bruttorechnungsbetrag aus Meldetabelle 6
      - (ii) Wenn Kennzeichen TAX\_MODE\_AMOUNT\_BILL(Steuermodus Rechnungsbetrag) auf Netto eingestellt ist:Verwende den Nettorechnungsbetrag aus Meldetabelle 6
    - (b) Addiere den ermittelten Rechnungsbetrag vom Vorversorger zum Gesamtbetrag
- iv) ab Version 1.24: Aufbereiten der ermittelten Daten f
  ür die Protokolltabelle /NA2/GPB\_D\_AD2SA
- d) gesetzlich zulässigen Höchstbetrag ermitteln (Interface-Methode /NA2/IF\_GPB\_ADJ\_ENDABR~GET\_AMOUNT\_MAX\_FROM\_LAW)
  - i) Lesen des Felds BETRW\_MAX aus dem Customizing zur Klasse (Tabelle /<u>NA2/GPB\_C\_LEV2</u>)
  - ii) ab Version 1.27: spartenabhängige Anpassung des Monatshöchstbetrags aus Customizing (Feld BETRW\_MAX)
    - Strom: Monatshöchstbetrag aus Customizing zu Klasse \* Anzahl Monatserster im EndAbr-Zeitraum
    - (2) Gas/Wärme: Monatshöchstbetrag aus Customizing zu Klasse \* ( Anzahl voller Monate im EndAbr-Zeitraum + anteilige Monate taggenau )
- e) Ermittlung vorläufigen Maximalbetrag aus dem Minimum von c. und d.

 f) Gesamtsumme aller Beträge aus Kundenselbsterklärung ermitteln (Interface-Methode

/NA2/IF\_GPB\_ADJ\_ENDABR~GET\_AMOUNT\_CUSTOMER)

- i) Lesen der gemeldeten Beträge aus <u>Meldetabelle 2 (Tabelle</u> /<u>NA2/GPB\_D\_MELD2</u>)
- ii) Rückgabe eines Kennzeichens, ob überhaupt Kundenselbsterklärung vorliegt
- g) Ermittlung finalen Maximalbetrag für den Vertrag und GJAHR
  - i) wenn eine Kundenselbsterklärung vorliegt: Minimum von e. und f.
  - ii) wenn keine Kundenselbsterklärung vorliegt: Betrag e. zurückgeben
- h) Wenn während des Programmablaufs ein Fehler auftritt, wird dieser entsprechend im SLG-Log protokolliert und eine Info in der Bearbeitungsstruktur zurückgegeben (Feld MSG)

# M. EX24 Anwendung Preise Differenzbetragsanpassungsverordnung Variante 1 (Sample-Baustein: /NA2/GPB\_SAMPLE\_EX24), ab V1.25

- 1) Import:
  - a) Kennzeichen Simulationsmodus X\_SIMU
  - b) Kennzeichen Aufruf aus Endabrechnung X\_ENDABR
  - c) klassenspezifisches Customizing EPB Stufe 2 X\_CUST\_KLASSE (Struktur /NA2/GPB\_C\_LEV2) (optional)
- 2) <u>Changing:</u>
  - a) Bearbeitungsstruktur XY\_DATA\_LEV2 (Struktur /NA2/GPB\_S\_ADJ2)
- 3) Erwartetes Ergebnis:
  - a) Preisermittlung f
    ür die DBAV je Monat und bef
    üllen der folgenden Felder in Tabelle XY\_DATA\_LEV2-T\_MONAT
    - i) Feld PREIS\_ENT muss der gedeckelte Entlastungspreis rein
    - ii) Feld Preis\_DBAV muss der Deckel-Preis gemäß DBAV rein
    - iii) Feld PREIS\_ENT\_ORIG evtl. ursprünglicher PREIS\_ENT rein

- b) im Fehlerfall Angabe eines Fehlerkurztextes zur Anzeige (exakte Fehlermeldung mit Zusatzinfos sollte ins SLG-Protokoll geschrieben werden) für den Vertrag in der Bearbeitungsstruktur, Feld MSG
- 4) <u>Algorithmus Default-Baustein /NA2/GPB\_EX24\_V1:</u>
  - a) Prüfung, ob ein Vertrag für die DBAV-Betrachtung relevant ist (Interface-Methode
     /NA2/IF\_GPB\_ADJ\_DBAV~CHECK\_CONTRACT\_DBAV): wenn ja, weiter mit b.
  - b) Verarbeitung je Monat (ab 05/2023):
    - i) DBAV-Preis aus Customizing zum Monat lesen (Interface-Methode /NA2/IF\_GPB\_ADJ\_DBAV~GET\_CUST\_DBAV)
    - ii) DBAV-Preis anwenden, wenn dieser größer als der berechnete
       Entlastungspreis (individueller Preis Referenzpreis gemäß Klasse) ist
  - c) Wenn während des Programmablaufs ein Fehler auftritt, wird dieser entsprechend im SLG-Log protokolliert und eine Info in der Bearbeitungsstruktur zurückgegeben (Feld MSG)

# N. EX25 Ermittlung Grenzpreis PBG-Novelle - Variante 1 (Sample-Baustein: /NA2/GPB\_SAMPLE\_EX25), ab V2.00

- 1) Import:
  - a) Kennzeichen Simulationsmodus X\_SIMU
  - b) Kennzeichen PBG-Novelle X\_NOVELLE
- 2) <u>Changing:</u>
  - a) Bearbeitungsstruktur XY\_DATA\_LEV2 (Struktur /NA2/GPB\_S\_ADJ2)
- 3) Erwartetes Ergebnis:
  - a) Angepasster Referenzpreis eines Vertrags aus PBG-Novelle
     (Fortschreiben in Zeitscheibe mit Kennzeichen NOVWB in der Tabelle
     T\_NOVELLE der Bearbeitungsstruktur)
  - b) im Fehlerfall Angabe eines Fehlerkurztextes zur Anzeige (exakte Fehlermeldung mit Zusatzinfos sollte ins SLG-Protokoll geschrieben werden) für den Vertrag in der Bearbeitungsstruktur, Feld MSG

- 4) Algorithmus Default-Baustein /NA2/GPB\_EX25\_V1:
  - a) Prüfung, ob in Tabelle T\_NOVELLE zur Bearbeitungsstruktur ein Eintrag zum Kennzeichen NOV2T existiert
    - i) wenn ja: weiter mit ii
    - ii) Lesen des Referenzpreises HT aus Customizingeinstellungen zur Klasse (Tabelle /NA2/GPB\_C\_LEV2, Feld PREIS)
    - iii) Lesen des Referenzpreises NT aus Customizingeinstellungen zur PBG-Novelle zur Klasse (Tabelle /NA2/GPB\_C\_KNOV, Feld PREIS\_NT)
    - iv) Schaltzeiten ermitteln aus Customizingeinstellung (Tabelle /NA2/GPB\_C\_KNOVS)
      - (1) erster Zugriff mit Tariftyp und NB-Codenummer
      - (2) zweiter Zugriff mit Tariftyp und leerer NB-Codenummer
      - (3) dritter Zugriff mit leerem Tariftyp und NB-Codenummer
      - (4) letzter Zugriff mit leerem Tariftyp und leerer NB-Codenummer
    - v) Wenn ein kundenspezifischer FuBa analog zum SAMPLE-Baustein /NA2/GPB\_SAMPLE\_SCHALTZ\_NOV hinterlegt ist, werden die Schaltzeiten anhand dessen ermittelt
    - vi) Ansonsten werden die Schaltzeiten aus dem Customizing übernommen
    - vii)Prüfung, ob Summe der Anzahl Stunden HT und NT = 168 ergibt
    - viii) Berechnung zeitlich gewichteter HT-Referenzpreis
    - ix) Berechnung zeitlich gewichteter NT-Referenzpreis
    - x) Berechnung vertragsspezifischer Referenzpreis
  - b) Wenn während des Programmablaufs ein Fehler auftritt, wird dieser entsprechend im SLG-Log protokolliert und eine Info in der Bearbeitungsstruktur zurückgegeben (Feld MSG)

# VI. Installationshinweise (HowTo)

# A. Interface /NA2/IF\_GPB\_ADJ\_PHASE2

1. Hintergrund

 In den User-Exits EX12 und EX13 werden diverse Programmteile durchlaufen, die den Fortgang der Ausführung des jeweiligen User-Exits maßgeblich bestimmen (in der Regel sind das Stellen, an denen das ausgelieferte Customizing gelesen wird und im weiteren Programmverlauf entsprechend reagiert wird). Unter Umständen ist es jedoch sinnvoll, die entsprechenden Informationen im Kundensystem einer abweichenden Logik zu ermitteln ohne des Gesamtablauf des User-Exits zu ändern. Um zu vermeiden dafür den kompletten User-Exit kundenspezifisch zu implementieren und die entsprechenden Stellen nur punktuell anzupassen, wird hierüber die Möglichkeit gegeben, das Interface kundenspezifisch zu implementieren und in die ausgelieferten Natuvion Standard-Exits einzubinden.

| Interface     | /NA2        | 2/IF_GPB_ | ADJ_PHASE2 |            | realisiert / A | ktiv            |                         |                         |
|---------------|-------------|-----------|------------|------------|----------------|-----------------|-------------------------|-------------------------|
| Eigenschaften | Interfaces  | Attribute | Methoden   | Ereignisse | Typen          | Aliasse         |                         |                         |
| Parameter     | 4 Ausnahr   | nen       |            | ¥ 6 5      |                | XD              | Ĩ∎ <b>H M</b>           | Fiter                   |
| Methode       |             |           | Art        |            | M Besch        | reibung         |                         |                         |
| CHECK_OPTYP_F | ROM_OPER    |           | Instanc    | e Method   | Opera          | ndentyp zu (    | Operand prüfen          |                         |
| GET_ACTION_BB | PBEL_REV    |           | Instanc    | e Method   | Aktion         | bei storniert   | em Beleg ABP lesen      |                         |
| GET_ADJ_FACTO | R_PVERBR    |           | Instanc    | e Method   | Anpas          | sungsfaktor     | Periodenverbrauch le    | esen                    |
| GET_BLACKLIST | ENTRY       |           | Instanc    | e Method   | Black-L        | .ist Eintrag le | sen                     |                         |
| GET_CUST_LEV2 | _CLASS      |           | Instanc    | e Method   | Custor         | nizing Stufe2   | zu Klassifizierung le   | sen                     |
| GET_DATA_PREV | _SUP        |           | Instanc    | e Method   | gemek          | dete Daten v    | om Vorversorger/Er      | ndkunden lesen          |
| GET_DETERMINA | TION_JVP_NB | 5         | Instanc    | e Method   | Vorgeh         | nen zur Best    | immung JVP NB lese      | in                      |
| GET_ETTIFN_CO | NTRACT      |           | Instanc    | e Method   | Anlage         | fakten zum      | Vertrag lesen           |                         |
| GET_FACTOR_CO | NV_KWH      |           | Instanc    | e Method   | Faktor         | zum Umrec       | hnung von/in kWh e      | rmitteln                |
| GET_INSTLN_TO | _CONTRACT   |           | Instanc    | e Method   | Anlage         | zum Vertra      | g ermitteln             |                         |
| GET_JVP_NB_AD | D_DATA      |           | Instanc    | e Method   | Jahres         | verbrauchsp     | rognose NB Zusatzd      | laten ermitteln         |
| GET_JVP_NB_CU | ST_SPEC     |           | Instanc    | e Method   | Jahres         | verbrauchsp     | rognose NB kunden:      | spezifisch ermitteln    |
| GET_MAX_AMOUN | T_MONTHLY_B | ILL       | Instanc    | e Method   | Maxim          | albetrag für    | Monatsrechnung er       | nitteln                 |
| GET_METERING_ | PROCEDURE   |           | Instanc    | e Method   | Zählve         | rfahren ermi    | itteln                  |                         |
| GET_OPER_DATA |             |           | Instanc    | e Method   | Opera          | ndendaten e     | rmitteln (TE221)        |                         |
| GET_PERIOD_QT | Y_DETERMINA | TION      | Instanc    | e Method   | Zeitrau        | ım für Meng     | enermittlung lesen      |                         |
| GET_PROFROLE  |             |           | Instanc    | e Method   | Profilro       | lle ermitteln   |                         |                         |
| GET_QTY_GPB_L | EV1         |           | Instanc    | e Method   | Menge          | Entlastungs     | kontingent aus GPB      | Stufe 1 ermitteln (Gas) |
| GET_QTY_VALID |             |           | Instanc    | e Method   | Daten          | zur Mengen      | plausibilisierung lesen | I                       |
| GET_SPARTE_FR | OM_KLASSE   |           | Instanc    | e Method   | Sparte         | zu Klassifizie  | erung ermitteln         |                         |
| GET_SPARTYP   |             |           | Instanc    | e Method   | Sparte         | ntyp zu Spai    | rte <mark>lese</mark> n |                         |
| GET_WHITELIST | _ENTRY      |           | Instanc    | e Method   | White-         | List Eintrag le | esen                    |                         |
| IS_ABSKD      |             |           | Instanc    | e Method   | Ist Ver        | rtrag Kunde     | mit Abschlag            |                         |
| IS_KWK        |             |           | Instanc    | e Method   | Ist Ver        | rtrag eine KV   | VK-Anlage               |                         |
| IS_NT_ACTIVE  |             |           | Instanc    | e Method   | Wird a         | m Vertrag N     | liedertarif abgerechn   | et                      |
| IS_RAILROAD   |             |           | Instanc    | e Method   | Ist Ver        | rtrag Schiene   | enbahn-Anlage           |                         |
| IS_STEAM      |             |           | Instanc    | e Method   | Ist Ver        | rtrag eine W    | ärmeanlage aus Dar      | npf                     |
| PROD_MODE_QTY | FORBIDDEN   |           | Instanc    | e Method   | Bearbe         | eitungsmodu     | s Mengenermittlung      | unterdrückt?            |
| SWITCH_SPARTE | TO_CONTRAC  | т         | Instanc    | e Method   | Vertrag        | g nach Rege     | lungen einer anderei    | n Sparte betrachten     |
| USE_BBP_QTY_D | ETERMINATIO | N         | Instanc    | e Method   | Abschl         | agsplan zur l   | Mengenermittlung ve     | erwenden                |
|               |             |           |            |            |                |                 |                         |                         |

#### 2. Enthaltene Methoden

### 3. Integration kundenspezifische Algorithmen

- Das Interface ist default-mäßig in der Natuvion-Klasse /NA2/CL\_GPB\_ADJ\_PHASE2 implementiert und wird im Auslieferungszustand auch darüber aufgerufen.
- Das Interface kann über eine eigene Klasse implementiert werden (Empfehlung hier ist, eine kundenspezifische Klasse anzulegen und von der .Natuvion-Klasse /NA2/CL\_GPB\_ADJ\_PHASE2 zu erben)

| Clear Builders Marse TNAT CL CDB AD1 DUACED analises |                 |                    |                                                        |  |  |  |
|------------------------------------------------------|-----------------|--------------------|--------------------------------------------------------|--|--|--|
| Class Builder: Klasse ZINA I_CL_                     | BAR_AD1_BHAS    | sez anzeigen       |                                                        |  |  |  |
| 🔶 🔶 😫 📫 🔘 📫                                          | 계 🤨 👌           | 🛓 🧵 🔳              | 🍸 👔 Lokale Definitionen/Implementierunge               |  |  |  |
| Klasse/Interface ZNAT_CL_GPB_AD                      | J_PHASE2        | realisiert / Aktiv |                                                        |  |  |  |
| Eigenschaften Interfaces Frien                       | ds Attribute    | Methoden           | Ereignisse Typen Aliasse                               |  |  |  |
|                                                      |                 |                    |                                                        |  |  |  |
| 📕 Parameter 🦌 Ausnahmen l 🖉 Q                        | uelltext 📫 🖷 📢  |                    | 🗎 🛅 🛋 🚹 👫 🖄 🗂 🗆 Filter                                 |  |  |  |
| Methode                                              | Art             | Sichtbark M        | Beschreibung                                           |  |  |  |
| /NA2/IF_GPB_ADJ_PHASE2~CHECK_OPTYP_                  | Instance Method | Public             | Operandentyp zu Operand prüfen                         |  |  |  |
| /NA2/IF_GPB_ADJ_PHASE2~GET_ACTION                    | Instance Method | Public             | Aktion bei storniertem Beleg ABP lesen                 |  |  |  |
| /NA2/IF_GPB_ADJ_PHASE2~GET_ADJ_FAC.                  | Instance Method | Public             | Anpassungsfaktor Periodenverbrauch lesen               |  |  |  |
| /NA2/IF_GPB_ADJ_PHASE2~GET_BLACKLI.                  | Instance Method | Public             | Black-List Eintrag lesen                               |  |  |  |
| /NA2/IF_GPB_ADJ_PHASE2~GET_DETERMI                   | Instance Method | Public             | Vorgehen zur Bestimmung JVP NB lesen                   |  |  |  |
| /NA2/IF_GPB_ADJ_PHASE2~GET_ETTIFN                    | Instance Method | Public             | Anlagefakten zum Vertrag lesen                         |  |  |  |
| /NA2/IF_GPB_ADJ_PHASE2~GET_JVP_NB                    | Instance Method | Public             | Jahresverbrauchsprognose NB kundenspezifisch ermitteln |  |  |  |
| /NA2/IF_GPB_ADJ_PHASE2~GET_METERIN                   | Instance Method | Public             | Zählverfahren ermitteln                                |  |  |  |
| /NA2/IF_GPB_ADJ_PHASE2~GET_PERIOD                    | Instance Method | Public             | Zeitraum für Mengenermittlung lesen                    |  |  |  |
| /NA2/IF_GPB_ADJ_PHASE2~GET_PROFROLE                  | Instance Method | Public             | Profilrolle ermitteln                                  |  |  |  |
| /NA2/IF_GPB_ADJ_PHASE2~GET_QTY_VAL.                  | Instance Method | Public             | Daten zur Mengenplausibilisierung lesen                |  |  |  |
| /NA2/IF_GPB_ADJ_PHASE2~GET_SPARTYP                   | Instance Method | Public             | Spartentyp zu Sparte lesen                             |  |  |  |
| /NA2/IF_GPB_ADJ_PHASE2~GET_WHITELI                   | Instance Method | Public             | White-List Eintrag lesen                               |  |  |  |
| /NA2/IF_GPB_ADJ_PHASE2~IS_ABSKD                      | Instance Method | Public             | Ist Vertrag Kunde mit Abschlag                         |  |  |  |
| /NA2/IF_GPB_ADJ_PHASE2~IS_KWK                        | Instance Method | Public             | Ist Vertrag eine KWK-Anlage                            |  |  |  |
| /NA2/IF_GPB_ADJ_PHASE2~IS_RAILROAD                   | Instance Method | Public             | Ist Vertrag Schienenbahn-Anlage                        |  |  |  |
| /NA2/IF_GPB_ADJ_PHASE2~IS_STEAM                      | Instance Method | Public             | Ist Vertrag eine Wärmeanlage aus Dampf                 |  |  |  |
| /NA2/IF_GPB_ADJ_PHASE2~USE_BBP_QTY                   | Instance Method | Public             | Abschlagsplan zur Mengenermittlung verwenden           |  |  |  |
| BTTT STM DHASE?                                      | Static Mathod   | Public             | Cimulation Abrochnung für Broisfindung                 |  |  |  |

In der neu angelegten Klasse können die Methoden, zu der kundenspezifische Logik implementiert werden soll, redefiniert und entsprechend ausgeprägt werden

 Die neu angelegte Klasse ist im allgemeinen Customizing zur Gaspreisbremse Stufe 2 entsprechend zu hinterlegen (Feld /NA2/GPB\_C\_LEV2C-CLASSNAME)

| Anwendgsbereich    | R Versorgungsunternehmen | ~ |
|--------------------|--------------------------|---|
|                    |                          |   |
| Phase 2            |                          |   |
| Korrespdzart       | 2017                     |   |
| Verarbeitungsklass | e ZNAT_CL_GPB_ADJ_PHASE2 |   |
|                    |                          |   |

# B. Interface /NA2/IF\_GPB\_ADJ\_TMZ\_JW

# 1. Hintergrund

- für die Abbildung der Ermittlung der abweichenden TMZ-Jahreswerte für NB wurde die <u>Customizingtabelle</u> <u>/NA2/GPB\_C\_TMZJW</u> ausgeliefert. Hier sind die TMZ-Jahreswerte in Abhängigkeit der Codenummer des NB sowie der Profilbezeichnung zu pflegen. Einige NB haben die TMZ-Jahreswerte jedoch in Abhängigkeit anderer Daten veröffentlicht (z.B. GELSENWASSER Energienetze in Abhängigkeit der Wetterstation). Die Ermittlung muss in einer Implementierung dieses Interfaces umgesetzt und die entsprechende Klasse im Customizing hinterlegt werden
- 2. Enthaltene Methoden

1.

| Interface /NA2           | /IF_GPB_ADJ_T   | 12_JW |     | realisiert /    | Aktiv                   |              |                                                |
|--------------------------|-----------------|-------|-----|-----------------|-------------------------|--------------|------------------------------------------------|
| Eigenschaften Interfaces | Attribute Metho | den   | Er  | eignisse Typen  | Aliasse                 |              |                                                |
| Parameter der Methode    | GET             | TMZ   | JW_ | NB              |                         |              |                                                |
| 🖛 Methoden 🛛 🧍 Ar        | usnahmen        |       |     | NO Eig          | enschaften 🛛 🗟 🐻 📈 🐚 庙  |              |                                                |
| Parameter                | Art             | w     | 0   | TypisierMethode | Bezugstyp               | Standardwert | Beschreibung                                   |
| IS_DATA_LEV2             | Importing       |       |     | туре            | /NA2/GPB_S_ADJ2         |              | Natuvion: Gaspreisbremse - Arbeitsstruktur St. |
| IS_JVPNB_ADD             | Importing       |       |     | туре            | /NA2/GPB_C_JVPNA        |              | Natuvion: Gaspreisbremse Stufe II - Ermittlun  |
| IS_CUST_TMZJW            | Importing       |       |     | туре            | /NA2/GPB_C_TMZJW        |              | Natuvion: Gaspreisbremse - TMZ-Jahreswerte.    |
| IV_PROFILE               | Importing       |       |     | туре            | E_PROFILE               |              | Nummer des EDM-Profils                         |
| IV_PROFBEZ               | Importing       |       |     | туре            | /NA2/GPB_E_ADJ2_PROFBEZ |              | Natuvion: Gaspreisbremse Stufe II - Profibez   |
| IV_SERV_PROV_DSO         | Importing       |       |     | туре            | SERVICE_PROV            |              | Serviceanbieter                                |
| IV_KEYDATE               | Importing       |       |     | туре            | DATS                    |              | Feld vom Typ DATS                              |
| IR_GPB_LEV2              | Importing       |       |     | Type Ref To     | /NA2/IF_GPB_ADJ_PHASE2  |              | Natuvion: Gaspreisbremse - ADJ Phase 2         |
| RV_TMZ_JW                | Returning       | V     |     | туре            | /NA2/GPB_E_ADJ2_TMZ_JW  |              | Natuvion: Gaspreisbremse - TMZ-Jahreswert      |
|                          |                 |       |     |                 |                         |              |                                                |

- 3. Integration kundenspezifische Algorithmen
  - 1. Das Interface muss über eine eigene Klasse implementiert werden

| Class Builder: Klasse ZNAT_CL_GPB_ADJ_TMZ_JW_GELSENW anzeigen |                                    |                          |                                              |  |  |  |  |  |
|---------------------------------------------------------------|------------------------------------|--------------------------|----------------------------------------------|--|--|--|--|--|
| 🔶 🔶 😫 📫 🔘 🗳                                                   | 🎢 🗣 🎼 🟯 🗏 🔟 🧕                      | Muster Pretty Printer    | Signatur 📓 Public Section                    |  |  |  |  |  |
| Art Parameter Typisierung Beschrebung                         |                                    |                          |                                              |  |  |  |  |  |
| IS_DATA_LEV2                                                  | TYPE /NA2/GPB_S_ADJ2               | Natuvion: Gaspreisbremse | e - Arbeitsstruktur Stufe II                 |  |  |  |  |  |
| IS_JVPNB_ADD                                                  | TYPE /NA2/GPB_C_JVPNA              | Natuvion: Gaspreisbremse | e Stufe II - Ermittlung JVP NB Zusatz        |  |  |  |  |  |
| IS_CUST_TMZJW                                                 | TYPE /NA2/GPB_C_TMZJW              | Natuvion: Gaspreisbremse | e - TMZ-Jahreswerte NB                       |  |  |  |  |  |
| IV_PROFILE                                                    | TYPE E_PROFILE                     | Nummer des EDM-Profils   |                                              |  |  |  |  |  |
| IV_PROFBEZ                                                    | TYPE /NA2/GPB_E_ADJ2_PROFBEZ       | Natuvion: Gaspreisbremse | e Stufe II - Profibezeichnung                |  |  |  |  |  |
| IV_SERV_PROV_DSO                                              | TYPE SERVICE_PROV                  | Serviceanbieter          |                                              |  |  |  |  |  |
| IV_KEYDATE                                                    | TYPE DATS                          | Feld vom Typ DATS        |                                              |  |  |  |  |  |
| IR_GPB_LEV2                                                   | TYPE REF TO /NA2/IF_GPB_ADJ_PHASE2 | Natuvion: Gaspreisbremse | e - ADJ Phase 2                              |  |  |  |  |  |
| value( RV_TMZ_JW )                                            | TYPE /NA2/GPB_E_ADJ2_TMZ_JW        | Natuvion: Gaspreisbremse | Natuvion: Gaspreisbremse - TMZ-Jahreswert NB |  |  |  |  |  |
| /NA2/CX_GPB_MESSAGE                                           |                                    | Natuvion: Gaspreisbremse | e - Fehlerklasse                             |  |  |  |  |  |
|                                                               |                                    |                          |                                              |  |  |  |  |  |
| Methode /NA2/IF_GPB_ADJ_T                                     | MZ_JW~GET_TMZ_JW_NB                | aktiv                    |                                              |  |  |  |  |  |
| 1 🗉 METHOD /na2/if gp                                         | ob adj tmz jw~get tmz jw nb.       |                          |                                              |  |  |  |  |  |
| 2 🛱 CASE get_wheath                                           | her_station( is_data_lev2 = is_da  | ta_lev2                  |                                              |  |  |  |  |  |
| 3                                                             | <pre>iv_keydate = iv_ke</pre>      | ydate ).                 |                                              |  |  |  |  |  |
| 4 WHEN 'NOIDO'.                                               | 4 WHEN 'NOIDO'.                    |                          |                                              |  |  |  |  |  |
| 5 rv_tmz_jw = '2328.9'.                                       |                                    |                          |                                              |  |  |  |  |  |
| 0 0 WHEN 1094170'.                                            |                                    |                          |                                              |  |  |  |  |  |
| V <b>TV TMZ JW</b> = 2104.5°.                                 |                                    |                          |                                              |  |  |  |  |  |
| WHEN OTHERS.                                                  | 126001                             |                          |                                              |  |  |  |  |  |
| 10 ENDCASE                                                    | - 2000 .                           |                          |                                              |  |  |  |  |  |
|                                                               | 10 - ENDCASE.                      |                          |                                              |  |  |  |  |  |
| ENDRETROD.                                                    |                                    |                          |                                              |  |  |  |  |  |

2. Die Klasse ist im Customizing zum NB zu hinterlegen

| TMZ-Jahreswerte NB definieren |         |                     |                                |
|-------------------------------|---------|---------------------|--------------------------------|
| Externe Nummer                | ProfBez | TMZ-Jahreswert NB   | Verarbeitungsklasse            |
| 9907653000000                 |         |                     | ZNAT_CL_GPB_ADJ_TMZ_JW_GELSENW |
| 9907658000005                 |         | 2,800,0000000000000 |                                |

# C. Interface /NA2/IF\_GPB\_ADJ\_ENDABR

### 1. Hintergrund

- Im User-Exit EX22 werden diverse Programmteile durchlaufen, die den Fortgang der Ausführung des User-Exits maßgeblich bestimmen (in der Regel sind das Stellen, an denen das ausgelieferte Customizing gelesen wird und im weiteren Programmverlauf entsprechend reagiert wird). Unter Umständen ist es jedoch sinnvoll, die entsprechenden Informationen im Kundensystem einer abweichenden Logik zu ermitteln ohne des Gesamtablauf des User-Exits zu ändern. Um zu vermeiden dafür den kompletten User-Exit kundenspezifisch zu implementieren und die entsprechenden Stellen nur punktuell anzupassen, wird hierüber die Möglichkeit gegeben, das Interface kundenspezifisch zu implementieren und in die ausgelieferten Natuvion Standard-Exits einzubinden.
- 2. Enthaltene Methoden

| Eigenschaften       Interfaces       Attribute       Methoden       Ereignisse       Typen       Aliasse         Parameter       /*       Ausnahmen       Image: State State S | Interface /NA2/IF_GPB_ADG      | _ENDABR         | realisiert / Aktiv                      |
|----------------------------------------------------------------------------------------------------|--------------------------------|-----------------|-----------------------------------------|
| Parameter       Ausnahmen       Filter         Methode       Art       M Beschreibung         GET_AMOUNT_BILLED       Instance Method       abgerechneten Betrag ermitteln         GET_AMOUNT_CUSTOMER       Instance Method       Gesamtbetrag aus Meldetabelle ermitteln         GET_AMOUNT_MAX_FROM_LAW       Instance Method       Gesamtbetrag aus Gesetz ermitteln         GET_CUST_ENDABR       Instance Method       Customizing für die Endabrechnung lesen         GET_PETION_ENDABR       Instance Method       Customizing für Endabrechnung GPB legen                                                                                                    | Eigenschaften Interfaces Attri | oute Methoden   | Ereignisse Typen Aliasse                |
| Methode         Art         M Beschreibung           GET_AMOUNT_BILLED         Instance Method         abgerechneten Betrag ermitteln           GET_AMOUNT_CUSTOMER         Instance Method         Gesamtbetrag aus Meldetabelle ermitteln           GET_AMOUNT_MAX_FROM_LAW         Instance Method         Maximalbetrag aus Gesetz ermitteln           GET_CUST_ENDABR         Instance Method         Customizing für die Endabrechnung lesen           GET_REPTON_ENDABR         Instance Method         Zuitzuum für Endabrechnung GBE legen                                                                                                    | Parameter 🗲 Ausnahmen          | ₩ <b>E</b> -{   | BB X BA A MA DFilter                    |
| GET_AMOUNT_BILLED     Instance Method     abgerechneten Betrag ermitteln       GET_AMOUNT_CUSTOMER     Instance Method     Gesamtbetrag aus Meldetabelle ermitteln       GET_AMOUNT_MAX_FROM_LAW     Instance Method     Maximalbetrag aus Gesetz ermitteln       GET_CUST_ENDABR     Instance Method     Customizing für die Endabrechnung lesen       GET_FETION_ENDABR     Instance Method     Zaftraum für Endabrechnung GER                                                                                                    | Methode                        | Art             | M Beschreibung                          |
| GET_AMOUNT_CUSTOMER         Instance Method         Gesamtbetrag aus Meldetabelle ermitteln           GET_AMOUNT_MAX_FROM_LAW         Instance Method         Maximalbetrag aus Gesetz ermitteln           GET_CUST_ENDABR         Instance Method         Customizing für die Endabrechnung lesen           GET_PEDIOD_ENDABR         Instance Method         Zuitzuum für Endabrechnung GPB lesen                                                                                                    | GET_AMOUNT_BILLED              | Instance Method | abgerechneten Betrag ermitteln          |
| GET_AMOUNT_MAX_FROM_LAW         Instance Method         Maximalbetrag aus Gesetz ermitteln           GET_CUST_ENDABR         Instance Method         Customizing für die Endabrechnung lesen           GET_REPION_ENDABR         Instance Method         Customizing für die Endabrechnung lesen                                                                                                    | GET_AMOUNT_CUSTOMER            | Instance Method | Gesamtbetrag aus Meldetabelle ermitteln |
| GET_CUST_ENDABR Instance Method Customizing für die Endabrechnung lesen                                                                                                    | GET_AMOUNT_MAX_FROM_LAW        | Instance Method | Maximalbetrag aus Gesetz ermitteln      |
| GET DEPIOD ENDARD Instance Method Zoitour für Endahrachnung GDD Jacon                                                                                                    | GET_CUST_ENDABR                | Instance Method | Customizing für die Endabrechnung lesen |
| Zectaulii fui Endableci iliulii gope leseli                                                                                                    | GET_PERIOD_ENDABR              | Instance Method | Zeitraum für Endabrechnung GPB lesen    |

### 3. Integration kundenspezifische Algorithmen

1.

- Das Interface ist default-mäßig in der Natuvion-Klasse /NA2/CL\_GPB\_ADJ\_ENDABR implementiert und wird im Auslieferungszustand auch darüber aufgerufen.
- Das Interface kann über eine eigene Klasse implementiert werden (Empfehlung hier ist, eine kundenspezifische Klasse anzulegen und von der .Natuvion-Klasse /NA2/CL\_GPB\_ADJ\_ENDABR zu erben)
- In der neu angelegten Klasse können die Methoden, zu der kundenspezifische Logik implementiert werden soll, redefiniert und entsprechend ausgeprägt werden
- Die neu angelegte Klasse ist im allgemeinen Customizing zur Endabrechnung Gaspreisbremse Stufe 2 entsprechend zu hinterlegen (Feld /NA2/GPB\_C\_ENDAB-CLASSNAME)

| Anwendgsbereich    | R Versorgungsunternehmen | ~ |
|--------------------|--------------------------|---|
|                    |                          |   |
| Endabrechnung      |                          |   |
| MenEAMK            |                          |   |
| MenEAJK            |                          |   |
| Verarbeitungsklass | e ZNAT_CL_GPB_ADJ_ENDABR |   |
|                    |                          |   |

D. Interface /NA2/IF\_GPB\_ADJ\_DBAV

### 1. Hintergrund

- Im User-Exit EX24 werden diverse Programmteile durchlaufen, die den Fortgang der Ausführung des User-Exits maßgeblich bestimmen (in der Regel sind das Stellen, an denen das ausgelieferte Customizing gelesen wird und im weiteren Programmverlauf entsprechend reagiert wird). Unter Umständen ist es jedoch sinnvoll, die entsprechenden Informationen im Kundensystem einer abweichenden Logik zu ermitteln ohne des Gesamtablauf des User-Exits zu ändern. Um zu vermeiden dafür den kompletten User-Exit kundenspezifisch zu implementieren und die entsprechenden Stellen nur punktuell anzupassen, wird hierüber die Möglichkeit gegeben, das Interface kundenspezifisch zu implementieren und in die ausgelieferten Natuvion Standard-Exits einzubinden.
- 2. Enthaltene Methoden
  - 1.

| Interface            | /NA2/IF_GPB_AD   | J_DBAV             | realis | iert / Aktiv                                           |
|----------------------|------------------|--------------------|--------|--------------------------------------------------------|
| Eigenschaften Interf | aces Attribute M | ethoden Ereignisse | Т      | ypen Aliasse                                           |
| Parameter 🖌 A        | usnahmen         |                    | ; E    | 5 <b>5</b> X 10 16 <b>≛ 11 14</b> □ Fiter              |
| Methode              |                  | Art                | М      | Beschreibung                                           |
| GET_CUST_DBAV        |                  | Instance Method    |        | Customizing DiffBtrgAnpVerord lesen                    |
| CHECK_CONTRACT_DBAV  |                  | Instance Method    |        | Prüfung, ob Vertrag für DiffBtrgAnpVerord relevant ist |
| APPLY_PRICE_DBAV     |                  | Instance Method    |        | Preis DiffBtrgAnpVerord anwenden                       |
|                      |                  |                    |        |                                                        |

### 3. Integration kundenspezifische Algorithmen

- Das Interface ist default-mäßig in der Natuvion-Klasse /NA2/CL\_GPB\_ADJ\_DBAV implementiert und wird im Auslieferungszustand auch darüber aufgerufen.
- Das Interface kann über eine eigene Klasse implementiert werden (Empfehlung hier ist, eine kundenspezifische Klasse anzulegen und von der .Natuvion-Klasse /NA2/CL\_GPB\_ADJ\_DBAV zu erben)

- In der neu angelegten Klasse können die Methoden, zu der kundenspezifische Logik implementiert werden soll, redefiniert und entsprechend ausgeprägt werden
- Die neu angelegte Klasse ist im allgemeinen Customizing zur Endabrechnung Gaspreisbremse Stufe 2 entsprechend zu hinterlegen (Feld /NA2/GPB\_C\_DBAV-CLASSNAME)

| -                   | L                    |  |  |  |  |
|---------------------|----------------------|--|--|--|--|
| DiffBtrgAnpVerord   |                      |  |  |  |  |
| Verarbeitungsklasse | ZNAT_CL_GPB_ADJ_DBAV |  |  |  |  |

# E. Funktionsgruppe /NA2/GPB\_STUFE2\_EXT\_PREIS

### 1. <u>Hintergrund:</u>

Im User-Exits EX14 werden diverse Programmteile durchlaufen, die von einer ISU - Abrechnung im Standard ausgehen. Unter Umständen sind jedoch im Kundensystem kundeneigene Entwicklungen über EXITS der Abrechnung, kundeneigene Z-Varianten oder kundenspezifische Logik in Z-Formeln in den RTP-Schnittstellen in die Abrechnung integriert worden. Wünscht der Kunde eine Berücksichtigung dieser kundeneigenen Programmierung auch in der Ermittlung des individuellen Preises für die Energiepreisbremse, so kann er diese in den EX14 über Funktionsbausteine einfügen, um zu vermeiden dafür den kompletten EX14 kundenspezifisch zu implementieren und die entsprechenden Stellen nur punktuell anzupassen. Beispiele für solche kundeneigenen Entwicklungen wären z.B. Verwendung der Cronos Netbill oder der SPE Lösung für die Ermittlung der Netzentgelte oder das dynamische Ermitteln von Schaltzeiten aus der ENET DB in einer RTP Schnittstelle. In der Funktionsgruppe /NA2/GPB\_STUFE2\_EXT\_PREIS liegen Muster-Funktionsbausteine für die Implementierung

- 2. Enthaltene Funktionsbausteine
  - 1. Funktionsbaustein /NA2/GPB\_STUFE2\_GET\_EXT\_PREIS

```
FUNCTION /NA2/GPB STUFE2 GET EXT PREIS.
白
  \pm m_{-}
  *"*"Lokale Schnittstelle:
  *" IMPORTING
  *" REFERENCE (X VERTRAG) TYPE VERTRAG
 \neq m
       REFERENCE (X AB) TYPE ABZEITSCH
  * 11
       REFERENCE (X MENGE) TYPE I ABRMENGE
  \pm m
         REFERENCE (XS EPREI) TYPE EPREI
  *" REFERENCE (X ERCHZ) TYPE ERCHZ
  *" CHANGING
  \neq m
       REFERENCE (XY PREISBTR) TYPE PRSBTR
  \neq m
        REFERENCE (XY VONZONE) TYPE VONZONE
  \neq m
         REFERENCE (XY BISZONE) TYPE BISZONE
       REFERENCE (XY ZONENNR) TYPE E ZONENNR
  \neq m
  \neq m
         REFERENCE (XY ZONEN PREISE) TYPE KENNZX
  \neq m
         REFERENCE (XY STAFFEL PREISE) TYPE KENNZX
  *" EXCEPTIONS
  \neq m
          KEIN PREIS ERMITTELBAR
  \neq m_{\rm e}
```

Dieser Funktionsbaustein bietet die Möglichkeit einen externen Preis mit kundenspezifischer Logik zu versorgen.

Es werden der Vertrag, das Datum zu dem ein Preis ermittelt werden soll, die im Vorfeld ermittelte Jahresmenge sowie die zu bearbeitende Belegzeile übergeben. Es ist der ermittelte Preis im Feld xy\_preisbtr zurückzugeben.

Es wird, falls es sich um einen Zonenpreis handelt, der über die Zonen gemittelte Preis zurückerwartet. Die anderen Rückgabefelder sind Informationen, die zur Nachvollziehbarkeit der Berechnung in der Protokolltabelle und dem Protokollbeleg abgelegt werden. Falls über über Zonen gemittelt wurde ist im Feld xy\_zonennr '999' zu hinterlegen. Die Kennzeichen für Zonen- und Staffelpreis sind zu füllen und das was man im Analysebeleg in vonzone und biszone zu sehen wünscht sollte ebenfalls gefüllt werden. Die Mittelung über untermonatliche Preisänderungen erfolgt im Anschluss im Tool und wird NICHT im FuBa vorgenommen.

Wenn für einen externen Preis ein Funktionsbaustein verwendet
werden soll, dann muss er in der Customizingtabelle

/NA2/GPB\_C\_PRE\_2 zu dem Preisschlüssel hinterlegt werden.

2. Funktionsbaustein /NA2/GPB\_STUFE2\_GET\_SCHALTZ

```
FUNCTION /NA2/GPB_STUFE2_GET_SCHALT2.

*"*"Lokale Schnittstelle:
*" IMPORTING
*" REFERENCE (X_VERTRAG) TYPE VERTRAG
*" REFERENCE (X_AB) TYPE ABZEITSCH
*" REFERENCE (X_ERCHZ) TYPE ERCHZ
*" CHANGING
*" REFERENCE (XY_ZEITANTEIL) TYPE /NA2/GPB_E_ADJ2_ZEITANTEIL
*" EXCEPTIONS
*" KEINE_SCHALTZEITEN_ERM
*"
```

Dieser Funktionsbaustein kann genutzt werden, um mit kundenspezifischer Logik die Schaltzeiten zeitvariabler Preise (HT/NT) zu ermitteln.

Es werden der Vertrag, das Datum zu dem Schaltzeiten ermittelt werden sollen, sowie die zu bearbeitende Belegzeile übergeben. Es ist der Zeitanteil des Preise im Format hh:mm:ss in xy\_zeitanteil zurückzugeben.

Wenn für eine Belegzeile ein Funktionsbaustein zur Ermittlung der Schaltzeiten verwendet werden soll, dann muss er in der Customizingtabelle /NA2/GPB\_C\_PRT\_2 zu der Belegzeile hinterlegt werden.

3. Funktionsbaustein /NA2/GPB\_STUFE2\_GET\_VARIANTE

#### FUNCTION /NA2/GPB\_STUFE2\_GET\_VARIANTE. \*"\*"Lokale Schnittstelle: \*" IMPORTING $\pm m$ REFERENCE (X VERTRAG) TYPE VERTRAG $\neq m$ REFERENCE (X AB) TYPE ABZEITSCH $\pm m$ REFERENCE (X MENGE) TYPE I ABRMENGE $\pm m$ REFERENCE (X ERCHZ) TYPE ERCHZ $\pm m$ CHANGING $\pm m$ REFERENCE (XY PREISBTR) TYPE PRSBTR $\pm m$ REFERENCE (XY VONZONE) TYPE VONZONE $\neq m$ REFERENCE (XY BISZONE) TYPE BISZONE $\pm m$ REFERENCE (XY ZONENNR) TYPE E ZONENNR REFERENCE (XY ZONEN PREISE) TYPE KENNZX $\neq m$ $\neq m$ REFERENCE (XY STAFFEL PREISE) TYPE KENNZX $\neq m$ EXCEPTIONS $\pm m$ KEIN PREIS ERMITTELBAR

Dieser Funktionsbaustein ist dafür da, die Logik zur Preisermittlung aus kundeneigenen Variantenprogrammen zu übernehmen. Es werden der Vertrag, das Datum zu dem ein Preis ermittelt werden soll, die im Vorfeld ermittelte Jahresmenge sowie die zu bearbeitende Belegzeile übergeben. Es ist der ermittelte Preis im Feld xy\_preisbtr zurückzugeben.

Es wird, falls es sich um einen Zonenpreis handelt, der über die Zonen gemittelte Preis zurückerwartet. Die anderen Rückgabefelder sind Informationen, die zur Nachvollziehbarkeit der Berechnung in der Protokolltabelle und dem Protokollbeleg abgelegt werden. Falls über über Zonen gemittelt wurde ist im Feld xy\_zonennr '999' zu hinterlegen. Die Kennzeichen für Zonen- und Staffelpreis sind zu füllen und das was man im Analysebeleg in vonzone und biszone zu sehen wünscht sollte ebenfalls gefüllt werden. Die Mittelung über untermonatliche Preisänderungen erfolgt im Anschluss im Tool und wird NICHT im FuBa vorgenommen.

Wenn für ein Z/Y-Variantenprogramm ein Funktionsbaustein verwendet werden soll, dann muss er in der Customizingtabelle /NA2/GPB\_C\_PRV\_2 hinterlegt werden.  Integration kundenspezifischer Funktionsbausteine
 Die kundeneigenen Funktionsbausteine müssen im Customizing hinterlegt werden. Für die Erstellung des Kunden-FuBa kann der Musterfunktionsbaustein mit der Schnittstelle kopiert werden.

### F. Funktionsbaustein /NA2/GPB\_PHASE2\_DATA\_FORMS

#### 1. <u>Hintergrund:</u>

1.

Endkunden sind laut Gesetz bis zum 15.02.2023 über die konkreten Daten in Bezug auf die Energiepreisbremse für ihren Vertrag zu informieren. Dafür ist es möglich, eine eigene Korrespondenzart für ein kundenspezifisches Informationsschreiben zu definieren und im Customizing zu hinterlegen. Der Korrespondenzeintrag wird automatisch beim Einbuchen der AOI-Optionen zum Vertrag erstellt. Damit in der Formularprogrammierung die Daten aus den Protokolltabellen zur Energiepreisbremse zur Verfügung stehen, wird der o.g. Funktionsbaustein mit ausgeliefert und kann entsprechend eingebunden werden. Unter Angabe des Vertrags bzw. einer Optionsnummer oder eines AOI-Fakturabelegs werden in der TABLES-Struktur die Daten aufbereitet zurückgegeben. Folgende Exceptions sind vorgesehen:

- 1. NO\_DATA: Zu den vorgegebenen Import-Parametern sind keine relevanten Daten für die Energiepreisbremse vorhanden
- 2. ERR\_DATA: In der Datenermittlung ist ein Fehler aufgetreten
- 2. Signatur Funktionsbaustein /NA2/GPB\_PHASE2\_DATA\_FORMS

| FUNCTION /na2/gpb_phase2_data_forms.                     |
|----------------------------------------------------------|
| <pre>*"*"Lokale Schnittstelle:</pre>                     |
| *" IMPORTING                                             |
| *" REFERENCE (X_INV_DOC) TYPE /NA2/AOI_E_INVDOC OPTIONAL |
| *" REFERENCE (X_OPTNR) TYPE /NA2/AOI_E_OPT_NR OPTIONAL   |
| *" REFERENCE (X_VERTRAG) TYPE VERTRAG OPTIONAL           |
| *" TABLES                                                |
| *" T_LEV2_FORMS TYPE /NA2/GPB_T_ADJ2_FORMS               |
| *" EXCEPTIONS                                            |
| *" NO_DATA                                               |
| *" ERR_DATA                                              |
| *"                                                       |
|                                                          |

# G. BAdI-Implementierung /NA2/IM\_GPB\_BADI\_BI\_PRORATION zu BAdI ISU\_BI\_PRORATION

#### 1. Hintergrund

- Am Ende des Kalenderjahres 2023 muss für Jahreskunden eine Betrachtung der gewährten Entlastung gegenüber dem tatsächlichen Rechnungsbetrag im Zeitraum 01.01.2023 - 31.12.2023 erfolgen, da die Entlastung den tatsächlichen Rechnungsbetrag nicht übersteigen darf (vgl. <u>§4(1) StromPBG</u>, <u>§3(4) EWPBG</u>, <u>§11(5) EWPBG</u>). Da jährliche Turnusrechnungen rollierend über das Jahr erstellt werden, ist eine Abgrenzung aller Preisbestandteile zum 01.01.2023 sowie 01.01.2024 notwendig. Diese Abgrenzung wird in der Auslieferung der BAdI-Implementierung /NA2/IM\_GPB\_BADI\_BI\_PRORATION umgesetzt. Das BAdI wird beim Aufbau des Abrechnungsobjektes für jede durchzuführende Abrechnung aufgerufen und gibt die Möglichkeit, kundeneigene Abgrenzungstermine im Abrechnungsbeleg zu erzwingen.
- 2. Programmlogik
  - 1. Prüfung, ob Abgrenzungen zur anstehenden Abrechnung erforderlich sind
    - Defaultlogik: Methode
       /NA2/IF\_GPB\_ADJ\_PHASE2~CHECK\_EXEC\_PRORA\_BIL
       L
      - Es wurde ein Abgrenzungsgrund im Customizing hinterlegt (<u>Tabelle /NA2/GPB\_C\_LEV2C</u>, Feld ABGGRND)
      - 2. Es handelt sich nicht um eine Simulation zur bilanziellen Abgrenzung
      - der Abrechnungszeitraum (exklusive Abschlagszeiträume) erstreckt sich über den Jahreswechsel 2023 oder 2024

- Vertrag ist f
  ür die Gaspreisbremse Stufe II relevant (es gibt einen Protokolleintrag zum Vertrag, der nicht die Fallklasse 99 enth
  ält)
- Prüfung je Preisbestandteil, ob eine Abgrenzung im Beleg erzwungen werden soll (wenn ja: Abgrenzung erzwingen)
  - 1. Defaultlogik: Methode /NA2/IF\_GPB\_ADJ\_PHASE2~PRORA\_BILL\_IPREI
    - erstreckt sich der Schemaschritt zum Preisbestandteil über den Jahreswechsel 2023 (wenn ja: Abgrenzung zum 01.01.2023 erzwingen)
    - erstreckt sich der Schemaschritt zum Preisbestandteil über den Jahreswechsel 2024 (wenn ja: Abgrenzung zum 01.01.2024 erzwingen)
    - ab Version 1.22: wechselt im Abrechnungszeitraum der Anspruch auf Entlastung von 0 auf >0 (Anspruch auf Entlastung entsteht) bzw. von >0 auf 0 (Anspruch auf Entlastung entfällt) (wenn ja: Abgrenzung zum Monatsbeginn erzwingen)
    - 4. ab Version 2.00: ist im Customizing der PGB-Novelle zu Klasse (Tabelle /NA2/GPB\_C\_KNOV-PRORATE\_BILL) die Abgrenzung der Abrechnung aktiviert und wird im Abrechnungszeitraum das Entlastungskontingent oder der Referenzpreis aufgrund der PBG-Novelle angepasst (wenn beides ja: Abgrenzung zum Monatsbeginn erzwingen)
- Prüfung je vorgesehener aus dem Standard vorgesehener Verbrauchszeiträume im Gesamtabrechnungszeitraum, ob eine Abgrenzung im Beleg erzwungen werden soll (wenn ja: Abgrenzung erzwingen)

#### 1. Defaultlogik: Methode

#### /NA2/IF\_GPB\_ADJ\_PHASE2~PRORA\_BILL\_IVB

 keine Logik - muss bei Bedarf via Interface-Methode kundenspezifisch implementiert werden

### H. BAdI /NA2/GPB\_BADI\_LEV2

- 1. Interface
  - das BAdI /NA2/BADI\_GPB\_LEV2 implementiert das Interface /NA2/IF\_GPB\_BADI\_LEV2

#### 2. Methoden

- 1. ADJUST\_BILL\_DOC\_EA (AbrBeleg für Endabrechnung anpassen)
  - 1. Signatur:
    - importing

!IS\_DATA\_LEV2 type /NA2/GPB\_S\_ADJ2 !IV\_DATEFROM type ABZEITSCH !IV\_DATETO type BISZEITSCH !IS\_CUST\_EA\_CLASS type /NA2/GPB\_C\_EA\_C

L

changing

!CS\_BILL\_DOC type ISU2A\_BILL\_DOC

raising

/NA2/CX\_GPB\_MESSAGE .

- Im Changing-Parameter CS\_BILL\_DOC kann der Abrechnungsbeleg angepasst werden. Der angepasste Abrechnungsbeleg geht dann in die Betragsermittlung ein
- Wenn im Laufe der Methode eine Fehlersituation auftritt, muss die Verarbeitung über die Exception

### /NA2/CX\_GPB\_MESSAGE=>RAISE\_EXCEPTION\_FRO

M\_MSG abgebrochen werden

- 4. In der Methode bitte <u>kein COMMIT</u> einbauen. Den macht das Rahmenprogramm bzw. die Faktura am Ende der Verarbeitung. Wenn ein Fehler in der weiteren Verarbeitung auftritt, muss es einen kompletten ROLLBACK geben, weshalb ein COMMIT mitten im Prozess zu Inkonsistenzen führen könnte.
- 3. Defaultimplementierung
  - wenn keine kundeneigene Implementierung erfolgt, wird die Defaultklasse /NA2/CL\_GPB\_BADI\_LEV2 gerufen
  - 2. das BAdI ist nicht mehrfach implementierbar

## VII. Customizing

### Allgemeines

- Zur Sicherstellung der Funktionalität des Reports in verschiedenen Kundensystemen ist es notwendig systemspezifische Angaben in einem mit ausgelieferten Customizing zu pflegen. Die Pflege kann über den Transaktionscode /NA2/GPB\_CUST2 (Natuvion: Gaspreisbremse Stufe II) aufgerufen und im Entwicklungssystem gepflegt werden
- 2. das Customizing ist über entsprechende Customizing-Transporte in das QS-System und nach erfolgreichem Test in das Produktivsystem zu transportieren
- in den folgenden Punkten wird auf die einzelnen Customizing-Tabellen und deren Verwendung eingegangen.

### Allgemeine Einstellungen (Tabelle /NA2/GPB\_C\_LEV2C)

| Sicht "Phase 2" ändern                                                                                                    | n: Detail                                 |   |
|----------------------------------------------------------------------------------------------------|-------------------------------------------|---|
| 6 Neue Einträge                                                                                                    | 🗎 🖥 🏷 🕘 📮 🗐                               |   |
| Dialogstruktur Dialogstruktur Dialog | Anwendgsbereich R Versorgungsunternehmen  |   |
| Cust. Externe Preise     Cust. Z/Y Varianten     Konfiguration für Klassifiz     Ermittlung Profilrolle     Zeiträume Mengenermit                                                                                                    | BuchAnza     AusgRegel     AOI-Opt in Abr | ~ |

1. Korrespondenzart:

Beim Anlegen der Option für Entlastungsbuchung kann über den AOI-Exit OP02 (Baustein /NA2/GPB\_PHASE2\_AOI\_OP02\_COH) automatisch ein Korrespondenzeintrag erzeugt werden. Somit ist es möglich, ein Kundenanschreiben umgehend auszulösen und ihn über die Entlastung zu informieren (siehe <u>Kundeninformationsschreiben</u>). Der Eintrag im Korrespondenz-Container wird dann mit dieser im Customizing hinterlegten Korrespondenzart erzeugt.

2. Verarbeitungsklasse:

Wenn Sie Methoden des Interfaces xxx kundenspezifisch Implementieren, sollte das in einer eigenen Verarbeitungsklasse gemacht werden, die von der Standardklasse ccc erbt. Diese eigene Verarbeitungsklasse ist hier zu hinterlegen, damit die kundenspezifischen Anpassungen berücksichtigt werden

3. FuBa Neuanlage:

Ab Version1 Patch4 gibt es die Möglichkeit im Customizing einen kundeneigenen Funktionsbaustein zu hinterlegen, der (mit kundeneigener Logik) prüft, ob es sich um einen Lieferantenwechsel oder einen Neuanzug handelt. Nutzt man diesen FuBa braucht man nicht mehr manuell das Neueinzugskennzeichen in Meldetabelle 1 zu pflegen.

| Dialogstruktur               | Anwendgsbereich R Versorgungsunternehmen 🗸 |
|------------------------------|--------------------------------------------|
| D Phase 2                    |                                            |
| ∼ 🗅 Konditionen je Klasse    | Phase 2                                    |
| 🗀 Zeiträume MengErm mi       |                                            |
| 🛅 Abschlagplan in Menge      | Korrespdzart                               |
| 🛅 Plausibilitätsprüfung Me   | Verarbeitungsklasse                        |
| ∨⊡ Ermittlung JVP des NB     | FuBa Neuanlage                             |
| 🛅 Zusatzdaten JVP des        | ✓ SetAugrs                                 |
| 🗀 AP relev. Preisbestandteil | ✓ SetAusgl                                 |
| 🗅 Cust. zeitvar. Preise      | HV-StErm                                   |
| 🗅 Liste Tarifarten NT        | TV-StErm                                   |
| 🗀 Liste Tarifarten HT        |                                            |

#### 4. SetAugrs

Für Jahreskunden erfolgt eine monatliche Entlastungsbuchung über die Daueranordnung im FI-CA. Diese Entlastungsbuchungen sollen nach einem bestimmten Regelwerk (siehe "Ausgleichsregel") mit Abschlägen verrechnet werden. Beträge, die über diese Abschlagsverrechnung hinaus gehen, dürfen erst mit der nächsten Rechnung verrechnet werden, müssen also bis zur nächsten Rechnung auf dem Konto offen stehen bleiben. Dies kann über das Setzen der Ausgleichsrestriktion "8" erreicht werden. Dieses Flag sorgt dafür, dass die Ausgleichsrestriktion automatisch in jede Entlastungsbuchung gesetzt wird (im Baustein /NA2/GPB\_PHASE2\_CA\_6520\_FAEDN).

5. SetAusgl

Beim Buchen der monatlichen Entlastungsbuchung für Jahreskunden kann automatisch eine Verrechnung, also eine Kontenpflege mit der relevanten Abschlagsfälligkeit erfolgen. Die automatische Ausgleichsbuchung beim Buchen der Entlastung wird durch dieses Flag eingestellt (im Baustein /NA2/GPB\_PHASE2\_CA\_0010\_AUSGL).

6. HV-StErm

Die Ermittlung des Mehrwertsteuersatzes für die Buchung der Entlastung erfolgt über die Kontenfindung im Buchungsbereich R001 über den Entlastungs-Vorgang, der im Customizing der AOI-Option hinterlegt ist. I.A. der Fallklasse sind die Grenzpreise brutto oder netto definiert. Die in der Analyse ermittelten kundenindividuellen Preise sind immer netto. Somit ist es entweder erforderlich, den kundenindividuellen Preis zunächst um die Mehrwertsteuer zu ergänzen (Fallklasse ist brutto), oder den Entlastungsbetrag dann um die Mehrwertsteuer zu ergänzen (Fallklasse ist netto). Die Entlastungsbuchung ist in jedem Fall ein BruttoBetrag. Falls die Entlastung jedoch ohne Mehrwertsteuer zu buchen ist, darf dort kein Steuerkennzeichen im Buchungsbereich R001 hinterlegt werden. Somit muss über einen separaten Vorgang das Mehrwertsteuerkennzeichen für die Steuerberechnung abgeleitet werden. Dieser Hauptvorgang hier im Customizing dient für eine alternative Kontenfindung.

7. TV-StErm

Der Teilvorgang dient in Verbindung mit dem Hauptvorgang für eine alternativen Kontenfindung im Buchungsbereich R001 zur Ermittlung der Mehrwertsteuer.

8. BuchAnza

Die monatliche Entlastungsbuchung für Jahreskunden kann über dieses Flag analog zur Stufe 1 - als Anzahlung gebucht werden.

9. AusglRegel

Neue Steuerung zur Verrechnung der Entlastung mit Abschlägen (Jahreskunde): Es gibt nun eine neue Steuerungsmöglichkeit für die Berechnung der Fälligkeit und somit zur Verrechnung der Entlastung bei Jahreskunden. Die Steuerung ist im Customizing einzustellen.

**<u>Hinweis:</u>** Wenn keine Einstellung vorgenommen wird, greift die bisherige Logik. <u>**Hinweis:**</u> Für beide Regeln gilt weiterhin: Der monatliche Entlastungsbetrag wird immer nur mit <u>einer</u> Abschlagsfälligkeit verrechnet.

Ist der offene Abschlag < Entlastungsbetrag, wird der restliche Entlastungsbetrag zur Verrechnung gebucht (offener Posten mit AUGRS 8).

Es wird nun unterschieden zwischen der Betrachtung der *nächsten offene* Fälligkeit (bisherige Logik) und der *nächstgelegenen* Fälligkeit:

| Dialogstruktur                    | Anwendgsbereich Versorgungsunternehmen ~ |                           |  |  |
|-----------------------------------|------------------------------------------|---------------------------|--|--|
| 🗂 Phase 2                         |                                          |                           |  |  |
| ∼ 🗀 Konditionen je Klasse         | Phase 2                                  |                           |  |  |
| 🗀 Zeiträume MengErm mit Kla       |                                          |                           |  |  |
| 🗀 Abschlagplan in Mengenern       | Korrespdzart                             | 2017                      |  |  |
| 🗀 Plausibilitätsprüfung Menge     | Verarbeitungsklasse                      |                           |  |  |
| └── Ermittlung JVP des NB         | SetAugrs                                 |                           |  |  |
| 🗋 Zusatzdaten JVP des NB          | ✓ SetAusgl                               |                           |  |  |
| 🗀 AP relev. Preisbestandteile je  | HV-StErm                                 |                           |  |  |
| 🗀 Cust. zeitvar. Preise           | TV-StErm                                 |                           |  |  |
| 🗀 Liste Tarifarten NT             | ✓ BuchAnza                               |                           |  |  |
| 🗀 Cust. Externe Preise            |                                          | nächster offener Abschlag |  |  |
| 🗀 Cust. Z/Y Varianten             | Auspiricher                              |                           |  |  |
| 🗀 Konfiguration für Klassifizieru |                                          | nachster offener Abschläg |  |  |
| 🗀 Ermittlung Profilrolle          |                                          | nächstgelegener Abschlag  |  |  |
| C Zeiträume Mengenermittlung      |                                          |                           |  |  |

a) Nächste offene Fälligkeit

Diese Einstellung entspricht der bisherigen Logik. Sie greift, wenn im Customizing nichts geändert wird. Es wird für die monatliche Entlastung die nächste offene Abschlagsfälligkeit ermittelt. Auf diese wird dann die Fälligkeit der Entlastung berechnet. Es wird also versucht, eine Verrechnung durchzuführen, u.U. auch mit einer Fälligkeit weiter in der Zukunft.

*Beispiel:* Entlastungsbetrag für März wird erst mit April-Fälligkeit verrechnet, falls März-Abschlag bereits komplett ausgeglichen / bezahlt ist.

Ausnahme Januar und Februar: Hier wird nur eine evtl. offene Fälligkeit im März berücksichtigt.

b) Nächst gelegene Fälligkeit

Es wird die nächste Fälligkeit im Abschlagsplan ermittelt, unabhängig davon, ob diese noch offen ist. Auf diese wird dann die Fälligkeit der Entlastung berechnet. Sollte die Fälligkeit nicht mehr offen sein, findet somit auch keine Verrechnung statt.

*Beispiel:* Entlastungsbetrag für März wird mit März-Fälligkeit verrechnet; falls diese bereits ausgeglichen / bezahlt ist, wird der Entlastungsbetrag zur Verrechnung gebucht (offener Posten mit AUGRS 8).

Hier wird also versucht, die Entlastung nur mit der 'zugehörigen' Fälligkeit zu verrechnen.

Ausnahme Januar und Februar: Hier wird nur eine evtl. offene Fälligkeit im März berücksichtigt

10. AOI-Optionen in Abr: Dieses Häkchen muss aktiviert werden, wenn Sie AOI Optionen eingerichtet haben, die sonst erst in der Faktura berechnet werden, sich aber auf den Arbeitspreis auswirken. Das Setzen des Kennzeichens bewirkt, dass die AOI-Optionen bei der Erstellung der Simulationsbelege zur Preisermittlung ebenfalls berücksichtigt werden

- 11. Ermittlungsmodus für die Mengenermittlung aus einer letzten Abrechnung oder aus mehreren letzten Abrechnungen kann definiert werden. Folgende Optionen sind möglich:
  - a) anhand des Z\u00e4hlverfahrens (default analog bisheriger Logik) => wenn RLM, dann mehrere Abrechnungen pr\u00fcfen; wenn SLP, dann nur eine Abrechnung pr\u00fcfen
  - b) anhand des Kennzeichens Jahreskunde => wenn kein Jahreskunde, dann mehrere Abrechnungen pr
    üfen; wenn Jahreskunde, dann nur eine Abrechnung pr
    üfen

| StrgLetzteAbr  | anhand Zählverfahren        | ~ [ ~ ] |
|----------------|-----------------------------|---------|
| ZeitrLetzteAbr | anhand Zählverfahren        | Ī       |
|                | 01 anhand Kennz Jahreskunde |         |
|                |                             |         |

- 12. Wenn nur eine Abrechnung zur Mengenermittlung verwendet wird, kann via Customizing gesteuert werden, wie sich die letzte Abrechnung zum Zeitraum der Mengenermittlung beziehen soll. Folgende Optionen sind möglich:
  - a) die Abrechnung liegt im Zeitraum der Mengenermittlung
  - b) die Abrechnung liegt vor dem oder genau am Ende des Ermittlungszeitraums
  - c) grundsätzlich die letzte Abrechnung unabhängig vom Ermittlungszeitraum verwenden

| SugecizicAbi   |                                                 |        |
|----------------|-------------------------------------------------|--------|
| ZeitrLetzteAbr | nur fest Zeitraum Mengenermittlung              | $\sim$ |
|                | nur fest Zeitraum Mengenermittlung              |        |
|                | 01 unabhängig Zeitraum Mengenermittlung         |        |
|                | 02 letzte Rg vor Ende Zeitraum Mengenermittlung |        |
|                |                                                 |        |

13. Abgrenzungsgrund

für die Abgrenzungen in der Abrechnung aus der <u>BAdI-Implementierung</u> /<u>NA2/IM GPB BADI BI PRORATION</u> muss ein Abgrenzungsgrund definiert und hier hinterlegt werden

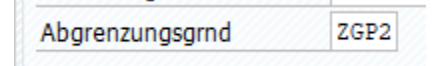

14. Prüfdatum Lieferbeginn auf Einzdat

Definition, ab welchem Einzugsdatum bei Lieferantenwechseln auf die <u>Meldetabelle 1</u> (Daten vom Vorversorger) abgefragt wird (der Tag nach diesem angegebenen Datum ist das früheste Einzugsdatum bei dem auf die vorliegenden Daten geprüft wird). Bisher war fest der 01.03.2023 hinterlegt, da die CSV MaKo-Prozesse seit 01.03.2023 zu verwenden sind. Jedoch gibt es in Bezug auf eine saubere Abbildung der EPB werthaltige Argumente für eine Prüfung aller Lieferbeginne nach dem 01.01.2023.

PrüfEinzugsdatum 01.01.2023

#### 15. R411 OLD

- 16. Mengenermittlung zur Klassifizierung
  - a) Definition, ob bei Lieferantenwechseln die Menge zur Klassifizierung selbst ermittelt wird oder aus der Menge, die dem Entlastungskontingent des Vorversorgers zugrunde lag, verwendet wird. Wird das Customizing nicht gesetzt, wird defaultmäßig immer eine eigene Mengenermittlung durchgeführt

| Dialogstruktur                                                              | Anwendgsbereich R.V | ersorgungsunternehmen                                                                               | ~ |
|-----------------------------------------------------------------------------|---------------------|----------------------------------------------------------------------------------------------------|---|
| • 📻 Phase 2                                                                 |                     |                                                                                                    |   |
| Konditionen je Klasse                                                       | Phase 2             |                                                                                                    |   |
| Zeiträume MengErm                                                           | Korrespdzart        | 2017                                                                                                |   |
| Plausibilitätsprüfung N                                                     | KorArtPA            | 2018                                                                                                |   |
| 🗸 🛅 Ermittiung JVP des N                                                    | FuBaOrkPA           | /NA2/GPB PHASE2_PA WRITE_CORR                                                                       |   |
| • 📴 Zusatzdaten JVP i                                                       | Verarbeitungsklasse |                                                                                                    |   |
| <ul> <li>AP relev. Presbestandte</li> <li>Evolude Nachhearbeitun</li> </ul> | FuBa Neuanlage      |                                                                                                    |   |
| Cust. zeitvar. Preise                                                       | SetAugns            |                                                                                                    |   |
| • 🔚 Liste Tarifarten NT                                                     | M SetAugl           |                                                                                                    |   |
| • 🧮 Liste Tarifarten HT                                                     | HV-StErm            |                                                                                                    |   |
| Cust. Externe Preise                                                        | TV-StErm            |                                                                                                    |   |
| <ul> <li>Konfiguration für Klassife</li> </ul>                              | BuchAnza            |                                                                                                    |   |
| Ermittlung Profilrolle                                                      | AusgiRegel          | 1 nächstgelegener Abschlag                                                                          | v |
| • 📒 Zeiträume Mengenermit                                                   | AOI-Opt in Abr      |                                                                                                    |   |
| * kd.spez. MengErm defin                                                    | Strgi.etzteAbr      | 01 anhand Kennz Jahreskunde                                                                         | Y |
| <ul> <li>BearbModus Mengerm u</li> <li>Ermittlung Kassifizierung</li> </ul> | ZeitrLetzteAbr      | 02 letzte Rg vor Ende Zeitraum Mengenermittlung                                                     | Ŷ |
| • TMZ-Jahreswerte NB de                                                     | DA Auszug           | Deaktwerung nach gebuchter Fäligkeit                                                                | Ŷ |
| • 📒 Unrechnung Masseinheit                                                  | Abgrenzungsgrind    | ZGP2                                                                                                |   |
| • Exts                                                                      | PrüfEinzugsdatum    | 01.01.2023                                                                                          |   |
| • Endabrechnung                                                             | ER411 OLD           |                                                                                                    |   |
|                                                                             | MengErmKlass        | immer eigene Mengenermittlung zur Klassifizierung                                                   |   |
|                                                                             |                     | immer eigene Mengenemittlung zur Klassfiberung<br>01 Obernahme Menge Vorversorger zur Klassfiberung |   |

 b) zusätzliche Option, die Menge nur zu übernehmen, wenn diese nicht 0
 kWh ist. Bei 0 kWh wird dann eine eigene Mengenermittlung durchgeführt

| K411 Strg Into     | Enclascongen im Abrechnungs-zeicraum und alter (K411 OLD)                                                             | Y     |
|--------------------|----------------------------------------------------------------------------------------------------|-------|
| MengErmKlassi      | immer eigene Mengenermittlung zur Klassifizierung                                                                     | ~     |
| RLMAbgrMon         | immer eigene Mengenermittlung zur Klassifizierung                                                                     | 1.1.1 |
| AnzDetEA8          | 01 Ubernahme Menge Vorversorger zur Klassifizierung<br>02 eigene Menge nur hei Vorversorger 0 kWh zur Klassifizierung |       |
| Rerechtigungsprüfi | ing                                                                                                    | -     |

17. Berechtigungsprüfung

Aktivierung der funktionsspezifischen Berechtigungsprüfung (Details siehe Kapitel <u>Berechtigungen</u>)

| Anwendgsbereich     | R. Versorgungsunternehmen                                 | ~ |
|---------------------|-----------------------------------------------------------|---|
| Phase 2             |                                                           |   |
| Korrespdzart        | 2017 (1)                                                  |   |
| KorArtPA            | 2018                                                      |   |
| FuBaDrkPA           | /NA2/GPB_PHASE2_PA_WRITE_CORR                             |   |
| Verarbeitungsklasse |                                                           |   |
| FuBa Neuanlage      |                                                           |   |
| SetAugrs            |                                                           |   |
| SetAusgl            |                                                           |   |
| HV-StErm            |                                                           |   |
| TV-StErm            |                                                           |   |
| 🖌 BuchAnza          |                                                           |   |
| AusgRegel           | 1 nächstgelegener Abschlag                                | 4 |
| AOI-Opt in Abr      |                                                           |   |
| StrgLetzteAbr       | 01 anhand Kennz Jahreskunde                               | ÷ |
| ZeitrLetzteAbr      | 02 letzte Rg vor Ende Zetraum Mengenermittung             | Ŷ |
| DA Auszug           | Deaktivierung nach gebuchter Fäligkeit                    | ¥ |
| Abgrenzungsgrnd     | ZGP2                                                      |   |
| PrüfEinzugsdatum    | 01.01.2023                                                |   |
| 🖌 R411 OLD          |                                                           |   |
| 🖌 Inf Strg Neu      |                                                           |   |
| R411 Strg Info      | Entlastungen im Abrechnungs-Zeitraum und alter (R411 OLD) | ~ |
| MengErmKlassi       | immer eigene Mengenermittlung zur Klassifizierung         | Ŷ |
| RLMAbgrMon          |                                                           |   |
| AnzDetEA8           |                                                           |   |
| ✓ Berechtigungspri  | ifung                                                     |   |

## Definition der Konditionen je Klasse (Tabelle /NA2/GPB\_C\_LEV2)

Die Einstellungen der Konditionen und die Zuweisung der Optionen erfolgen je Fallklasse. Somit ist es möglich, je Fallklasse eigene Optionen zu nutzen, um diese später gezielter im Monitoring überwachen zu können.

| Sicht "Konditionen je K                                                                                                    | lasse" ändern: Deta                                              | ail                                                               |
|----------------------------------------------------------------------------------------------------|------------------------------------------------------------------|-------------------------------------------------------------------|
| 6 Neue Einträge                                                                                                    | 🖹 🖥 🐂 🗧 🕒                                                        |                                                                   |
| Dialogstruktur<br>Phase 2<br>Konditionen je Klasse<br>Zeiträume MengErm<br>Abschlagplan in Meng<br>Plausibilitätsprüfung N                        | Konditionen je Klasse<br>Addopt aut<br>Addopt man                | 01 Strom1: §4 StromPBG (Letztverbraucher SLP/RLM <= 30.000 kWh) ~ |
| Ermittlung JVP des N     Zusatzdaten JVP (     AP relev. Preisbestandte     Cust. zeitvar. Preise     Liste Tarifarten NT     Liste Tarifarten HT | Addopt Inf<br>Addopt Monatskd<br>ProzSatz<br>Währung<br>Preisgrz | EPBS1I<br>EPBS1F<br>80,0000000<br>EUR<br>0,40000000               |
| Cust. Externe Preise<br>Cust. Z/Y Varianten<br>Konfiguration für Klassifiz<br>Ermittlung Profilrole<br>Zeiträume Mengenermit                      | Netto<br>Max.Entl.<br>ZulässAbrEnde<br>Preis Vormonat zul.       | 150.000,00<br>31.12.2022                                          |
| <ul> <li>kd.spez. MengErm defini</li> <li>BearbModus MengErm u</li> <li>Umrechnung Masseinhei</li> <li>Exits</li> </ul>                           | umon. Preisänderung Nulmengenkorrektur keine Rück Jan/Feb        | 1 bei Preisänderung zeitgewichtet mitteln v                       |

1. Klasse

Die Fallklasse repräsentiert die gesetzliche Definition.

2. Addopt aut

Diese Option wird für Jahreskunden in den automatischen Prozessen (Initialisierungs-Report Schritt 2) zugewiesen. Der Report ermittelt die Option aus diesem Customizing.

3. Addopt man

Diese Option kann für die manuelle Zuweisung zu den Verträgen bei Jahreskunden genutzt werden.

4. Addopt Inf

Diese Option dient bei Jahreskunden für den informatorischen Ausweis der gewährten Entlastung im Abrechnungszeitraum. Die Option wird über das AOI-Customizing - automatisch mit der Entlastungs-Option zugewiesen.

5. Addopt Monatskd

Diese Option wird für Monatskunden in den automatischen Prozessen

(Initialisierungs-Report Schritt 2) zugewiesen. Der Report ermittelt die Option aus diesem Customizing.

6. ProzSatz

Der Prozentsatz berechnet aus der Jahresmenge das Kontingent. Der Prozentsatz ist gesetzlich festgelegt.

- 7. Währung
- 8. Preisgrz

Die Preisgrenze definiert den Entlastungsanspruch einer Lokation. Liegt der kundenindividuelle Preis über diesem Grenzpreis, so erfolgt eine Entlastung. Der Grenzpreis ist gesetzlich festgelegt.

9. Netto

Das Flag steuert, ob der Grenzpreis netto oder brutto zu betrachten und mit dem kundenindividuellen Preis verglichen werden muss. Ist die Fallklasse als 'brutto' eingestellt (Flag ist nicht gesetzt), so wird auf den kundenindividuellen Preis zunächst die Mehrwertsteuer aufgeschlagen und dieser Brutto-Preis dann mit dem Grenzpreis für die Entlastungsberechtigung verglichen. Ist die Fallklasse als 'netto' eingestellt (Flag ist gesetzt), so wird zunächst der kundenindividuelle Preis mit dem Grenzpreis verglichen und erst - bei vorliegender Entlastungsberechtigung - der Entlastungsbetrag um die Mehrwertsteuer ergänzt.

10. Max.Entl.

Gesetzlich ist der Monatsbetrag für die Entlastung je Lokation gedeckelt. Der Grenzbetrag ist hier hinterlegt und beträgt i.d.R. € 150.000.

- 11. ZulässAbrEnde
- 12. Preis Vormonat zul.
- 13. umon. Preisänderung
- 14. Nullmengenkorrektur
- 15. keine Rück Jan/Feb

### Behandlung von Abschlagsplänen zur Mengenermittlung (Tabelle /NA2/GPB\_C\_BBPQD)

 für SLP Kunden der Sparte Gas wird der Abschlagsplan als Basis der Jahresverbrauchsprognose herangezogen. In diesem Customizing muss definiert werden, welche Anlagearten des Abschlagsplan überhaupt zulässig sind, ob manuell geänderte Abschlagspläne für die Mengenermittlung dennoch verwendet werden sollen und wie im Falle eines Stornos des AbrBelegs, der dem Abschlagsplan zugrunde liegt, umgegangen werden soll (dennoch verwenden, Korrekturbeleg suchen, Abschlagsplan nicht zur Mengenermittlung verwenden). Im Beispiel sind die Anlagearten 1,2,3,4 und 6 zulässig. Für die Anlagearten 1,3 und 6 sind manuelle Änderungen ebenfalls zulässig. Im Falle eines Stornos des zugrundeliegenden Abschlagsplan, soll dieser dennoch verwendet werden, außer bei Anlageart 2 (Fakturierung) soll nach dem Korrekturbeleg gesucht und dieser verwendet werden).

| Kla | ISSE                   | 11 Gas030: §3 EWPBG (SLP- und RLM < 1,5 G | NH + weite | ere Ber v |           |                                            |
|-----|------------------------|-------------------------------------------|------------|-----------|-----------|--------------------------------------------|
|     | Abschlagplan in Mengen | ermittlung                                |            |           |           |                                            |
|     | Art                    |                                           | AnIArtO    | ĸ         | manAendOK | strnABPBel                                 |
|     | l Einzug               |                                           | ~          | ✓         | <         | 01 Stornierten AbrBeleg trotzdem verwenden |
|     | 2 Fakturierung         |                                           | ~          | ✓         |           | 02 Neuen AbrBeleg zum AbrBeginn suchen     |
|     | 3 Manuell              |                                           | ~          | ✓         | ✓         | 01 Stornierten AbrBeleg trotzdem verwenden |
|     | 4 Datenübernahme       |                                           | ~          | <b>v</b>  |           | 01 Stornierten AbrBeleg trotzdem verwenden |
|     | 5 Debitorenwechsel     |                                           | ~          |           |           | ĵ                                          |
|     | 6 Anpassung an geä     | nderte Abrechnungstermine                 | ~          | <b>v</b>  | <         | 01 Stornierten AbrBeleg trotzdem verwenden |
|     | 7 Versorgerwechsel     | (EPP)                                     | ~          |           |           |                                            |
|     |                        |                                           |            |           |           |                                            |

 Erfüllt ein Abschlagsplan die Vorgaben dieses Customizings nicht, wird er nicht zur Mengenermittlung verwendet

## Plausibilitätsprüfungen in der Mengenermittlung (Tabelle /NA2/GPB\_C\_QTY\_V)

 Es ist möglich, die ermittelten Mengen von der Höhe her auf Plausibilität zu prüfen (das gilt nicht für die JVP des NB). Dazu sind je Klasse und Zählverfahren eine Mindest- und Maximalmenge zu definieren, die als Plausibel gelten. Ist eine Menge nicht plausibel, wird sie verworfen und als letzte Option die JVP des NB ermittelt

| asse 02 Strom2: §4 StromPB        | ~                      |                         |
|-----------------------------------|------------------------|-------------------------|
|                                   |                        |                         |
| Plausibilitätsprüfung Menge       |                        |                         |
| Zahlverf                          | MengeMin               | MengeMax                |
| RLM registrierte Leistungsmessung | 27.000,0000000000000   | 1.500.000,0000000000000 |
| SLP Standardlastprofil            | ~ 27.000,0000000000000 | 300.000,0000000000000   |
|                                   |                        |                         |
|                                   |                        |                         |

2. Ist kein Customizing für Mengenplausibilitätsprüfung definiert, wird jede ermittelte Menge als plausibel interpretiert

## Einstellungen zur Ermittlung der Jahresverbrauchsprognose des NB (Tabelle /NA2/GPB\_V\_JVPNB sowie Tabelle /NA2/GPB\_C\_JVPNA)

- die Ermittlung der Jahresverbrauchsprognose des Netzbetreibers ist in jedem Szenario die letzte Möglichkeit, die Basismenge für das Entlastungskontingent bzw. die Menge zur Einordnung einer MaLo in die entsprechende Klassifizierung vorzunehmen. Bei SLP-Anlagen im Strom ist die JVP des NB gar die einzig zulässige Möglichkeit der Mengenermittlung. Es gibt kein Standardfeld im SAP IS-U, um die JVP des NB fortzuschreiben, weshalb die Ermittlung sehr dynamisch erfolgen kann. Die Natuvion liefert mit der Lösung folgende 5 vordefinierte Verfahren der Ermittlung einer JVP des NB aus:
  - Ermittlung über den Periodenverbrauch am Zählwerke (inkl. der Möglichkeit, einen allgemeinen Anpassungsfaktor zu hinterlegen (bspw. zur Umrechnung von m<sup>3</sup> in kWh)

- Ermittlung über einen Anlagefakt vom Typ QUANT. Hier ist der jeweilige Operand vorzugeben. Es wird immer der zum relevanten Zeitpunkt hinterlegte Wert verwendet
- 3. Ermittlung über den Kundenwert aus dem Standardlastprofil zur Anlage mit der Notwendigkeit, die zu verwendende Profilrolle anzugeben (wenn Profilrolle gewollt initial sein soll, entsprechendes Kennzeichen (Feld PROFROLE\_INIT) setzen) sowie der Möglichkeit einen Anpassungfaktor, damit der Kundenwert in die JVP des NB umgerechnet wird mitzugeben
- Ermittlung über eine kundenspezifische Logik, die analog dem Sample-Baustein /NA2/GPB\_PHASE2\_JVP\_NB\_SAMPLE selbst zu implementieren und durch hinterlegen des kundenspezifischen Funktionsbausteins im Customizing einzubinden ist
- Ermittlung über den Eintrag zum Vertrag und Geschäftsjahr aus Meldetabelle /NA2/GPB\_D\_MELD5 (Natuvion: GPB2- Meldung JVP vom Netzbetreiber)
- 2. Je Klassifizierung und Zählverfahren kann eine der o.g. Ermittlungsverfahren oder auch eine Kombination aus diesen hinterlegt werden. Die Reihenfolge des Aufrufs der jeweiligen Ermittlungsverfahren wird dabei durch Angabe der Priorität festgelegt, wobei der niedrigste Zahlenwert die höchste Priorität definiert. Führt ein Ermittlungsverfahren zum Ergebnis, wird dies verwendet. Gibt es kein Ergebnis, wird das Ermittlungsverfahren mit der nächsthöheren Priorität aufgerufen usw.

| Klasse        | 02 Strom2: §4 StromPBG (Letzt         | verb   | rauche   | r SLP/RLM | l > 30.000 kWh) |         | V                             |                          |                                                    |       |         |
|---------------|---------------------------------------|--------|----------|-----------|-----------------|---------|-------------------------------|--------------------------|----------------------------------------------------|-------|---------|
| Ermittlung JV | P des NB                              |        |          |           |                 |         |                               |                          |                                                    |       |         |
| Zählverf      | ErmModus                              | 1      | Aktiv    | Prio      | AnpFaktor Meng  | Operand | Text                          | Aktiver Baustein         | Kurztext                                           | Rolle | Bez. Ro |
| RLM regist    | ri v 02 Anlagefakt                    | $\sim$ | <        | 001       |                 | SA01PFM | Preisfindungsmenge Wirkarbeit |                          |                                                    |       |         |
| RLM regist    | rierv 03 kundenspezifische Erm.Lo.    | ~      | <        | 002       |                 |         |                               | /NA2/GPB_PHASE2_JVP_NB_S | Natuvion: GPB Stufe II - Exit JVP NB (Ermittlung . |       |         |
| SLP Standa    | rd v 01 Periodenverbrauch             | ~      | <        | 003       |                 |         |                               |                          |                                                    |       |         |
| SLP Standa    | rd ∨ 02 Anlagefakt                    | ~      | <        | 001       |                 | SA01PFM | Preisfindungsmenge Wirkarbeit |                          |                                                    |       |         |
| SLP Standa    | rd $\sim$ 04 Kundenwert aus SLP zur A | ~      | <b>V</b> | 002       | 1.000,00000000  |         |                               |                          |                                                    | 0002  | VERBRA  |

 Im Beispiel wird f
ür RLM-Anlagen zun
ächst nach einem Anlagefakt gesucht und wenn dieser nicht vorhanden ist, wird die kundenspezifische Logik aufgerufen. F
ür SLP-Anlagen wird zun
ächst ebenfalls 
über den Anlagefakt ProZu

JCH PR

gegangen. Liefert dieser kein Ergebnis, wird der Verbrauchsfaktor am Lastprofil mit der Profilzuordnung 0002 ermittelt und mit dem Faktor 1000 multipliziert. Liefert auch dieses Vorgehen kein Ergebnis, so wird der Periodenverbrauch zur Anlage gelesen und als JVP des NB verwendet

4. Für die Ermittlungmodi "Anlagefakt" und "Kundenwert aus SLP zur Anlage" ist es möglich möglich, mehrere Operanden bzw. Profilrollen anzugeben, die nacheinander geprüft und ausgelesen werden. Die Reihenfolge wird hier wiederum durch die Priorität bestimmt (niedrigste Priorität zuerst). Wird für ein Operand/eine Profilrolle ein Wert ermittelt, für die ein Cluster zur Addition definiert ist, werden unabhängig der Priorität alle Operanden/Profilrollen des identischen Clusters ebenfalls ausgewertet und deren Werte - sofern vorhanden - zum Ergebnis addiert. Im folgenden Beispiel wird zunächst der Operand SA01PFM ausgewertet und der Wert verwendet. Wenn dieser nicht vorhanden ist, wird der Operand SQU\_AF\_WHT ausgewertet. Wenn hierzu ein Wert gefunden, wird dazu die Menge aus Operand SQU\_AF\_WNT gelesen und zur Menge addiert, da beide dem Cluster HTNT zugeordnet sind:

|    | Dialogstruktur                     | Klasse           | 01 Strom1: §4 9  | StromPBG (Letztverbraucher SLP/RLM <= 30. | 000 kWh)   | $\sim$ |                      |  |
|----|------------------------------------|------------------|------------------|-------------------------------------------|------------|--------|----------------------|--|
|    | Phase 2                            | Zählverfahren    | SLP Standardlast | tprofi                                    |            | ~      |                      |  |
|    | Konditionen je Klasse              | Frmittlungsmodus | 02 Anlanefakt    |                                           |            | ~      |                      |  |
|    | Zeiträume MengErm mit Kla          | Ennedangsmodds   | or rendgerate    |                                           |            |        |                      |  |
| ÷. | 🔹 🍍 📥 Abschlagplan in Mengenerm    |                  |                  |                                           |            |        |                      |  |
| 1  | 🔹 📲 Plausibiltätsprüfung Menge     | Zusatzdaten JVP  | des NB           |                                           |            |        |                      |  |
| 1  | Ermittlung JVP des NB              | Prio             | Operand          | Text                                      | PrRol init | Rolle  | Bez. Rolle ProZuord. |  |
|    | Zusatzdaten JVP des NB             | 000              | SA01PFM          | Preisfindungsmenge Wirkarbeit             |            |        |                      |  |
|    | • AP relev. Preisbestandteile je K |                  |                  | i teoriteange trinereet                   |            |        |                      |  |
|    | Cust zeitvar Preise                | 001              | SQU_AF_WHT       |                                           |            |        |                      |  |
|    | Liste Tarifarten NT                | 002              | SQU_AF_WNT       |                                           |            |        |                      |  |
|    | A Cost Estante Desire              |                  |                  |                                           |            |        |                      |  |

5. In den zusätzlichen Daten zur Ermittlung JVP NB kann für Ermittlung aus dem Standardlastprofil die Funktion "abw TMZ verw" aktiviert werden, um für TLP-bilanzierte Anlagen (spezifische Arbeit), den abweichenen Anpassungsfaktor gemäß der <u>vom BDEW veröffentlichten Liste</u> zu verwenden (siehe auch <u>Tabelle /NA2/GPB\_C\_TMZJW</u>)

| Klasse        | 0          | 1 Strom1: §4 StromPBG (Letztverbra | aucher SLP/RLM <= 30.000 kWh) |       | ~              |
|---------------|------------|------------------------------------|-------------------------------|-------|----------------|
| Zählverfahren | SI         | LP Standardlastprofi               | ,                             |       | ~              |
| Ermittlungsmo | dus 0-     | 4 Kundenwert aus SLP zur Anlage    |                               |       | ~              |
|               |            |                                    |                               |       |                |
| Zusatzdaten   | JVP des NB |                                    |                               |       |                |
| Prio          | Operand    | Text                               | PrRol init                    | Rolle | Bez. Rolle Pro |
| 001           |            |                                    |                               | 0005  | VERBRAUCH      |
| ī             | -          |                                    |                               |       |                |

6. Wenn für einen Ermittlungsmodus eine technisch einwandfreie Menge 0 kWh fachlich als Fehler zu interpretieren ist, kann dies durch Setzen des Kennzeichens ERROR\_ON\_ZERO herbeigeführt werden. In diesem Fall wird die Null wie ein Fehler behandelt und die Mengenermittlung mit dem nächst priorisierten Ermittlungsmodus fortgesetzt

| Konditionen je Klasse    | Ermittlung JVP des NB  |                        |   |            |       |                      |   |       |
|--------------------------|------------------------|------------------------|---|------------|-------|----------------------|---|-------|
| Abschlagplan in Menc     | Zählverf               | ErmModus               |   | PrRol init | Rolle | Bez. Rolle ProZuord. | 0 | ) = 1 |
| Plausibilitätsprüfung N  | SLP Standardlastprofil | V 01 Periodenverbrauch | ~ |            |       |                      |   |       |
| 🗸 🚾 Ermittlung JVP des N | SLP Standardlastprofil | v 05 Meldetabelle MaKo | ~ |            |       |                      |   |       |
| - Tuestadatas 310        |                        |                        |   |            |       |                      |   |       |

## Definition der relevanten Preisbestandteile für den AP (Tabelle /NA2/GPB\_C\_PRS\_2)

 Im Beispiel unten ist folgendes gecustomizt: Für Kunden der Klasse 2 (Strom§4 Letzverbraucher > 30.000 kWh) soll die Buchungsrelevante Bilanzierungsumlage nicht mit aufsummiert werden (da sie ein gesetzlich veranlasster Preisbestandteil ist) und die inkludierten Netzentgelte AP sollen wieder herausgerechnet werden, dafür wird die nicht buchungsrelevante Zeile die diesen Anteil informatorisch ausweist abgezogen.

| Dialogstruktur                  | AP re | lev. Preisbesta | indteile j | e Klasse | 5        |         |        |    |        |       |         | Ę     |
|---------------------------------|-------|-----------------|------------|----------|----------|---------|--------|----|--------|-------|---------|-------|
| 🗀 Phase 2                       | KI    | asse            | Abrechn.   | Schema   | Tariftyp | BArt    | StGrBt | BR | P/M/0  |       |         | 2     |
| ✓ ☐ Konditionen je Klasse       | 0.02  | Strom2+         |            | Denenia  | ranityp  | 70.4.07 | ZNAD   |    | Broj   | chect | ondtail | sub v |
| 🗅 Abschlagplan in Menge         |       | 0               | ,          |          |          | ZHANZ   | LINAL  |    |        |       | andlere |       |
| 🗅 Plausibilitätsprüfung Me      | 02    | Strom2: S∾      | ,          |          |          | ZSABU   | ZNUBIL |    | 0 Prei | sbest | andteil | nic   |
| 🗀 Ermittlung JVP des NB         |       |                 |            |          |          |         |        |    |        |       |         |       |
| 🗇 AP relev. Preisbestandteil    |       |                 |            |          |          |         |        |    |        |       |         |       |
| 🛅 Cust. zeitvar. Preise         |       |                 |            |          |          |         |        |    |        |       |         |       |
| 🗀 Cust. Externe Preise          |       |                 |            |          |          |         |        |    |        |       |         |       |
| 🗀 Cust. Z/Y Varianten           |       |                 |            |          |          |         |        |    |        |       |         |       |
| 🗀 Konfiguration für Klassifizie |       |                 |            |          |          |         |        |    |        |       |         |       |
| 🛅 Ermittlung Profilrolle        |       |                 |            |          |          |         |        |    |        |       |         |       |
| 🛅 Zeiträume Mengenermittlu      |       |                 |            |          |          |         |        |    |        |       |         |       |
| 🗀 Exits                         |       |                 |            |          |          |         |        |    |        |       |         |       |

Beispiel Customizing

### Definition der relevanten Preisbestandteile für den AP in der Endabrechnung (Tabelle /NA2/GPB\_C\_PRS\_E)

- Das Customizing wird nur relevant, wenn die Preisermittlung der Endabrechnung auf Basis der echten Abrechnungsbelege erfolgt und das Customizing gepflegt ist. In allen anderen Fällen wird wie bisher das bisherige Customizing zu den Preisbestandteile verwendet.
- 2. Zur Identifikation der Preisregelung einer Belegzeile werden folgende Felder verwendet:
  - 1. Klasse
  - 2. Abrechnungsschema (optional)
  - 3. Tariftyp (optional)
  - 4. Belegzeilenart
  - 5. Statistikgruppe Betrag
  - 6. Buchungsrelevant-Kennzeichen
  - 7. Periodentyp
  - 8. Kennzeichen Endabrechnung
  - 9. Kennzeichen: Stornozeile aus Nachberechnung/Endabrechnung

| Sicht "AP rel. Preisbest.tei                   | ile EA" ändern: Übersicht                    |                |            |       |        |    |                               |   |            |                          |
|------------------------------------------------|----------------------------------------------|----------------|------------|-------|--------|----|-------------------------------|---|------------|--------------------------|
| 🍫 Neue Einträge 🚯 🗄                            | • • F F F                                    |                |            |       |        |    |                               |   |            |                          |
| Dialogstruktur                                 | AP rel. Preisbest.telle EA                   |                |            |       |        |    |                               |   |            |                          |
| * Phase 2                                      | Klasse                                       | Abrechn, Sche. | . Tariftyp | BArt  | StGrBt | BR | PT                            | E | Stornoz NB | P/M/0                    |
| Konditionen je Klasse                          | 02 Strom2: \$4 StromPBG (Letztverbraucher SL | × .            |            | ZSABU | ZNUBIL | 1  | NB Nachberechnungsperiode     | ~ | 11         | 0 Preisbestandteil nicht |
| PBG-Novele: Ref-Pres NT d                      | 02 Strom2: \$4 StromPBG (Letztverbraucher SL | - v            |            | ZSABU | ZNUBIL | 1  | NO Normale Abrechnungsperiode | ~ |            | + Preisbestandteil addie |
| <ul> <li>Zeiträume MengErm mit Kla</li> </ul>  | 02 Strom2: \$4 StromPBG (Letztverbraucher SL | - v            |            | ZSABU | ZNUBIL | 1  | NO Normale Abrechnungsperiode | ~ | 1          | - Preisbestandteil subtr |
| • 🖿 Abschlagplan in Mengenerm                  |                                              |                |            |       |        |    |                               |   |            |                          |
| Plausibiltätsprüfung Menge                     |                                              |                |            |       |        |    |                               |   |            |                          |
| Ermittlung JVP des NB                          |                                              |                |            |       |        |    |                               |   |            |                          |
| * Zusatzdaten JVP des NB                       |                                              |                |            |       |        |    |                               |   |            |                          |
| • 🛅 AP relev. Preisbestandtelle je K           |                                              |                |            |       |        |    |                               |   |            |                          |
| <ul> <li>AP rel. Preisbest.telle EA</li> </ul> |                                              |                |            |       |        |    |                               |   |            |                          |
| Exclude Nachhaarbeitung (z.B.)                 |                                              |                |            |       |        |    |                               |   |            |                          |

### Vorgaben zur Behandlung von zeitvariablen Preisen (Tabelle /NA2/GPB\_C\_PRT\_2)

- Hinterlegen von festen Schaltzeiten, mit zusätzlicher Prüfung auf vorh. NT Tarifarten
   Besagt eine Schaltzeitregelung z.B. NT gilt von 20:00 bis 6:00 an Werktagen (Mo-Sa) und ganztägig an Sonn-und Feiertagen im Bundesland Hamburg, dann wäre der Zeitanteil wie folgt: Das Jahr 2023 hat 365 Tage davon 53 Sonntage, 2023 gibt es in Hamburg zusätzlich 9 Feiertage, die nicht auf einen Sonntag fallen . Damit gibt es 62 Tage mit 24h NT und 303 Tage mit 10h NT, der mittlere Zeitanteil pro Tag ist folglich (303\*10 + 62\*24)/365 = 12,37808... also 12h 22min 41sec NT und 11h 37min 19sec HT
- 2. Hinterlegen von Funktionsbausteinen zur dynamischen Ermittlung von Schaltzeiten

| ✓ 🗸 🖓 N                                  | leue l | Einträge 🗐 (       | ∋ <b>5</b> | b     | 88 8  | B            | Abbrechen | CÊ C      | 1 🕻     | C.                 |
|------------------------------------------|--------|--------------------|------------|-------|-------|--------------|-----------|-----------|---------|--------------------|
| Dialogstruktur                           | Cu     | st. zeitvar. Preis | e          |       |       |              |           |           |         | (                  |
| 🗅 Phase 2                                |        | Abrechn, Schema    | Tariftyp   | BArt  | StGr  | BR           | Zeitantei | TA Prüfen | Aktiver | Baustein           |
| ✓ C Konditionen je Klasse                |        |                    |            | 7.4HT | 711AD |              | 11.37.10  |           |         |                    |
| 🗅 Zeiträume MengErm mit Klasse definiere |        |                    |            | ZAIII | LTAP  |              | 11.37.19  | •         |         |                    |
| 🗅 Abschlagplan in Mengenermittlung       | Ľ      |                    |            | ZANT  | ZVAP  |              | 12:22:41  |           |         |                    |
| Plausibilitätsprüfung Menge              |        |                    |            | ZASM  | ZVAP  |              |           |           |         |                    |
| Ermittlung JVP des NB                    |        | -                  | _          | ZNAHT | ZNAP  | $\checkmark$ |           |           | /NA2/G  | PB_STUFE2_GET_SCHA |
| 🗅 AP relev. Preisbestandteile je Klasse  |        |                    | 2          | ZNANT | ZNAP  | $\checkmark$ |           |           | /NA2/G  | PB_STUFE2_GET_SCHA |
| 🗇 Cust. zeitvar. Preise                  |        |                    |            |       |       |              |           |           |         |                    |
| 🗀 Liste Tarifarten NT                    |        |                    |            |       |       |              |           |           |         |                    |
| 🗅 Cust. Externe Preise                   |        |                    |            |       |       |              |           |           |         |                    |
| Ph Cust 7/V Variantan                    |        |                    |            |       |       |              |           |           |         |                    |

Beispiel zu 1. und 2.

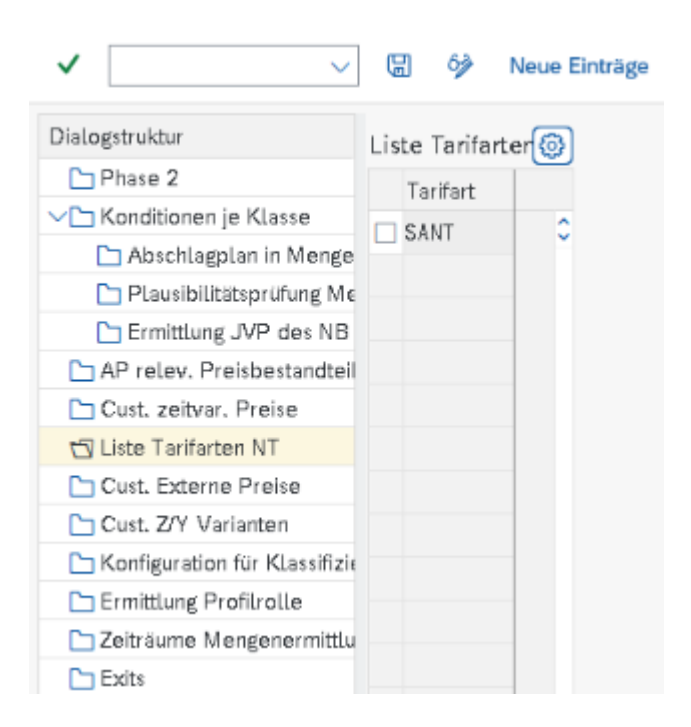

Liste NT Tarifarten

Aufgrund des Kennzeichens "Tarifarten am Zählwerk prüfen" wird geprüft ob ein abrechnungsrelevantes Zählwerk mit der Tarifart SANT vorhanden ist, findet sich kein abrechnungsrelevantes NT Zählwerk mit dieser Tarifart wird angenommen es ist ET und es wird keine zeitliche Mittelung durchgeführt. Ab Version 1 Patch4 funktioniert dass genauso für NT Zählwerke (prüfen ob ein abrechnungsrelevantes ZW mit einer der hinterlegn HT Tarifarten vorhanden ist).

| Dialogstruktur               | Lista Tarifarta (C) |
|------------------------------|---------------------|
| D Bhoon 2                    | Liste Tarifarter    |
| Priase z                     | Tarifart            |
| ✓ ☐ Konditionen je Klasse    | SAHT C              |
| 🗅 Zeiträume MengErm mi       |                     |
| 🗅 Abschlagplan in Menge      |                     |
| 🛅 Plausibilitätsprüfung Me   |                     |
| └── Ermittlung JVP des NB    |                     |
| 🛅 Zusatzdaten JVP det        |                     |
| 🗅 AP relev. Preisbestandteil |                     |
| 🗀 Cust. zeitvar. Preise      |                     |
| 🗀 Liste Tarifarten NT        |                     |
| 🗂 Liste Tarifarten HT        |                     |
| Cust. Externe Preise         |                     |

Liste HT-Tarifarten

3. Hinterlegen von Preisprofilen

Im Beispiel unten ist folgendes gecustomizt: Für den durch die Belegzeilenart ZASM/Statistikgruppe ZVAP identifizierbaren Spotmarktpreis wurde das Preisprofil 50000001 hier legt und angegeben dass, wenn kein Preis zum aktuellen Monat ermittelbar ist, es zulässig ist um bis zu maximal zwei Monate zurückzugehen um einen Preis zu lesen

| Cu | ıst. zeitvar. Pre | ise          |                    |                                                                                                    |                                                                                                    |                                                                                                    |                                                                                                    |                                                                                                    | 4                                                                                                    |
|----|-------------------|--------------|--------------------|----------------------------------------------------------------------------------------------------|----------------------------------------------------------------------------------------------------|----------------------------------------------------------------------------------------------------|----------------------------------------------------------------------------------------------------|----------------------------------------------------------------------------------------------------|----------------------------------------------------------------------------------------------------|
|    | Abrechn, Sch      | Tarif        | BArt               | StGrBt                                                                                                    | BR                                                                                                    | Zeitantei                                                                                                    | Aktiver Baus                                                                                                    | Profil                                                                                                    | Anz                                                                                                    |
|    |                   |              | ZAHT               | 7VAP                                                                                                    |                                                                                                    | 88.00.00                                                                                                    |                                                                                                    |                                                                                                    |                                                                                                    |
| 님  |                   |              | 2.011              | 210                                                                                                    |                                                                                                    | 00.00.00                                                                                                    |                                                                                                    |                                                                                                    |                                                                                                    |
| Ч  |                   |              | ZANI               | ZVAP                                                                                                    |                                                                                                    | 16:00:00                                                                                                    |                                                                                                    |                                                                                                    |                                                                                                    |
|    |                   |              | ZNAHT              | ZNAP                                                                                                    | $\checkmark$                                                                                                    |                                                                                                    | /NA2/GPB_S                                                                                                    |                                                                                                    |                                                                                                    |
|    |                   | _            | ZNANT              | ZNAP                                                                                                    | $\checkmark$                                                                                                    |                                                                                                    | /NA2/GPB_S                                                                                                    |                                                                                                    |                                                                                                    |
| •  |                   | 9            | ZASM               | ZVAP                                                                                                    |                                                                                                    |                                                                                                    |                                                                                                    | 000000000050000001                                                                                                    | 02                                                                                                    |
|    |                   |              |                    |                                                                                                    |                                                                                                    |                                                                                                    |                                                                                                    |                                                                                                    |                                                                                                    |
|    |                   |              |                    |                                                                                                    |                                                                                                    |                                                                                                    |                                                                                                    |                                                                                                    |                                                                                                    |
|    |                   |              |                    |                                                                                                    |                                                                                                    |                                                                                                    |                                                                                                    |                                                                                                    |                                                                                                    |
|    |                   |              |                    |                                                                                                    |                                                                                                    |                                                                                                    |                                                                                                    |                                                                                                    |                                                                                                    |
| H  |                   |              |                    |                                                                                                    |                                                                                                    |                                                                                                    |                                                                                                    |                                                                                                    |                                                                                                    |
| Ц  |                   |              |                    |                                                                                                    |                                                                                                    |                                                                                                    |                                                                                                    |                                                                                                    |                                                                                                    |
|    |                   | Abrechn. Sch | Abrechn. Sch Tarif | Abrechn. Sch Tarlf BArt<br>Abrechn. Sch Tarlf BArt<br>ZAHT<br>ZAHT<br>ZNAHT<br>ZNANT<br>ZNANT<br>ZASM<br>ZASM<br>ZASM<br>ZASM<br>ZASM<br>ZASM<br>ZASM<br>ZASM<br>ZASM | Abrechn. Sch       Tarif       BArt       StGrBt         Abrechn. Sch       Tarif       BArt       ZVAP         ZAHT       ZVAP       ZAHT       ZVAP         ZANT       ZNAHT       ZNAP         ZNANT       ZNAP       ZNANT       ZNAP         ZANT       ZNANT       ZNAP       ZNAP         ZANT       ZNANT       ZNAP       ZNAP         ZANT       ZNANT       ZNAP       ZNAP         ZANT       ZNANT       ZNAP       ZNAP         ZANT       ZNANT       ZNAP       ZNAP         ZANT       ZNANT       ZNAP       ZNAP         ZANT       ZNANT       ZNAP       ZNAP         ZANT       ZNANT       ZNAP       ZNAP         ZANT       ZNANT       ZNAP       ZNAP         ZANT       ZNANT       ZNAP       ZNAP         ZANT       ZNANT       ZNAP       ZNAP         ZANT       ZNANT       ZNAP       ZNAP         ZANT       ZNANT       ZNANT       ZNAP         ZANT       ZNANT       ZNANT       ZNANT         ZANT       ZNANT       ZNANT       ZNANT | Abrechn, Sch       Tarif       BArt       StGrBt       BR         Abrechn, Sch       Tarif       BArt       StGrBt       BR         Image: Construction of the start of the start of the star | Abrechn. Sch       Tarif       BArt       StGrBt       BR       Zeitantei         Abrechn. Sch       Tarif       BArt       StGrBt       BR       Zeitantei         Abrechn. Sch       Tarif       BArt       StGrBt       BR       Zeitantei         Abrechn. Sch       Tarif       BArt       StGrBt       BR       Zeitantei         Abrechn. Sch       Tarif       ZAHT       ZVAP       V       16:00:00         ZNANT       ZNANT       ZNAP       V       I6:00:00         ZNANT       ZNANT       ZNAP       V       I         ZNANT       ZNANT       ZNAP       V       I         ZASM       ZVAP       I       I       I         ZASM       ZVAP       I       I       I         ZASM       ZVAP       I       I       I         ZASM       ZVAP       I       I       I         ZASM       I       I       I       I       I         ZASM       I       I       I       I       I         ZASM       I       I       I       I       I         ZASM       I       I | Abrechn. Sch Tarif       BArt       StGrBt       BR       Zeitantei       Aktiver Baus         Abrechn. Sch Tarif       BArt       StGrBt       BR       Zeitantei       Aktiver Baus         Abrechn. Sch Tarif       BArt       ZVAP       Ø       08:00:00       08:00:00         Image: Comparison of the start of the start of the s | Abrechn. Sch… Tarif…       BArt       StGrBt       BR       Zeitantei…       Aktiver Baus…       Profil         Image: Construction of the structure of the structure o |

Spotmarktpreis mit 1/4 Stunden Preisen

# Berücksichtigung kundeneigener Logik für externe Preise (Tabelle /NA2/GPB\_C\_PRE\_2)

1. In dieser Customizing-Tabelle werden kundeneigene Funktionsbausteine zur Ermittlung von externen Preisen hinterlegt

| <ul> <li>✓</li> </ul>           | 🖫 🌮 \ominus 👪 🍀 Abbrechen 🖆 🚺 🕻        |
|---------------------------------|----------------------------------------|
| Dialogstruktur                  | Cust. Externe Preise                   |
| 🛅 Phase 2                       | Preis Aktiver Baustein                 |
| ∼ └── Konditionen je Klasse     | S-EXT-AP /NA2/GPB_STUEE2_GET_EXT_PRETS |
| 🗅 Abschlagplan in Menge         |                                        |
| 🗅 Plausibilitätsprüfung Me      |                                        |
| 🗅 Ermittlung JVP des NB         |                                        |
| 🗅 AP relev. Preisbestandteil    |                                        |
| 🛅 Cust. zeitvar. Preise         |                                        |
| 🗂 Cust. Externe Preise          |                                        |
| 🗀 Cust. Z/Y Varianten           |                                        |
| 🗀 Konfiguration für Klassifizie |                                        |
| 🗀 Ermittlung Profilrolle        |                                        |
| 🛅 Zeiträume Mengenermittlu      |                                        |
| 🗀 Exits                         |                                        |
|                                 |                                        |

Externen Preisschlüssel S-EXT-AP mit kundenspez. Logik lesen

### 10. Vorgaben zur Behandlung von kundenspezifischen Variantenprogrammen (Tabelle /NA2/GPB\_C\_PRV\_2)

1. In dieser Customizing-Tabellen werden kundeneigene Funktionsbausteine hinterlegt, welche die Preisermittlung in kundeneigenen Variantenprogrammen übernehmen.

| <ul> <li>✓</li> </ul>           | 🖫 🌮 \ominus 👪 👯 🔀 Abbrechen 🕻         | 11       | ៤ ៤ |
|---------------------------------|---------------------------------------|----------|-----|
| Dialogstruktur                  | Cust. Z/Y Varianten                   | 6        |     |
| 🗅 Phase 2                       | Variante Aktiver Baustein             | <u> </u> |     |
| ✓ ☐ Konditionen je Klasse       | 70HANT11 /NA2/GPB STUEE2 GET VARIANTE | 0        |     |
| 🗅 Abschlagplan in Menge         |                                       | , i      |     |
| 🛅 Plausibilitätsprüfung Me      |                                       | - C.     |     |
| 🗅 Ermittlung JVP des NB         |                                       |          |     |
| 🗅 AP relev. Preisbestandteil    |                                       |          |     |
| 🗀 Cust. zeitvar. Preise         |                                       |          |     |
| 🗅 Cust. Externe Preise          |                                       |          |     |
| 🖞 Cust. Z/Y Varianten           |                                       |          |     |
| 🛅 Konfiguration für Klassifizie |                                       |          |     |
| 🛅 Ermittlung Profilrolle        |                                       |          |     |
| 🗋 Zeiträume Mengenermittlu      |                                       |          |     |
| 🗀 Exits                         |                                       |          |     |

Preise aus Variantenprogramm ZQUANT11 mit kundeneigener Logik ermitteln

# 11. Vorgaben für die Ermittlung von Daten zur Klassifizierung (Tabelle /NA2/GPB\_C\_KLS\_2)

- Im User-Exit der Klassifizierung muss des Zählverfahren der Anlage zum jeweiligen Vertrag ermittelt werden. Ebenso sind die Sonderfälle Schienenbahn, KWK-Anlage und Wärmeerzeugung aus Dampf zu identifizieren. Hierzu wird ein Customizing bereitgestellt, in dem Anhand der Abrechnungsklasse und/oder des Tariftyps die jeweilige Konfiguration anzugeben ist
- 2. der Zugriff auf die Tabelle erfolgt immer in der folgenden Reihenfolge:
  - 1. AbrKlasse und Tariftyp
  - 2. nur Tariftyp
  - 3. nur AbrKlasse
- 3. Es ist also möglich nur die AbrKlasse oder nur den Tariftyp anzugeben, sofern die Festlegung der jeweiligen Daten dadurch eindeutig definiert werden können

| Konfiguration | n für Klassifizierung |                                   |   |            |            |       |
|---------------|-----------------------|-----------------------------------|---|------------|------------|-------|
| AbrKl         | Tariftyp              | Zählverf                          |   | Schienenb. | KWK-Anlage | Dampf |
| RLM           |                       | RLM registrierte Leistungsmessung | ~ |            |            |       |
| RLM           | G-RLM-GT-S            | RLM registrierte Leistungsmessung | ~ |            | ✓          |       |
| SLP           |                       | SLP Standardlastprofil            | ~ |            |            |       |
| SLP           | S-SLP-008             | SLP Standardlastprofil            | ~ | <          |            |       |
|               |                       |                                   |   |            |            |       |

# 12. Vorgaben für die Ermittlung von Profilrollen (Tabelle /NA2/GPB\_C\_PROLE)

 Um f
ür die RLM-Mengenermittlung das Profil mit der Wirkarbeit eindeutig identifizieren zu k
önnen, muss je Sparte eine Profilrolle definiert werden, die die relevante Wirkarbeit definiert. Sollte die Profilrolle nicht eindeutig sein, da bspw. mehrere RTP-Schnittstellen mit verschiedenen Profilrollen verwendet werden, kann auch die RTP-Schnittstelle hinterlegt werden.

| Ermittlung Profilrolle |       |
|------------------------|-------|
| Sp RTP-Schnittst.      | Rolle |
| 01 ZNAT_SPOTG          | 0001  |
| 02 G_RTP_WA            | 0001  |

### 13. Vorgaben für die Ermittlung von Zeiträumen für die Mengenermittlung (Tabellen /NA2/GPB\_C\_QTY\_P und /NA2/GPB\_C\_QTYPK)

- Die Mengenermittlung erfolgt je Ermittlungszeitpunkt (Klassifizierung, Mengenermittlung) und Sparte (Strom, Gas, Wärme) sowie Zählverfahren (RLM, SLP) für eine Menge zu unterschiedlichen Zeiträumen. Diese sind teilweise eindeutig in den Gesetzestexten geregelt, teilweise sehr viel Interpretationsspielraum. Damit jeder Anwender seine Interpretation davon einbringen kann, ist dieses Customizing vorgesehen, wo zu jeder der o.g. Schlüsselfelder einer der nachfolgend beschriebenen Ermittlungsmodus auszuwählen:
  - Zeitraum aus Customizing übernehmen hier muss der zu verwendende Zeitraum noch mit angegeben werden. Bitte beachten: Es muss sich immer um exakt ein Jahr handeln, da wir eine Jahresmenge benötigen

- Zeitraum 1 Jahr vor Stichtag Preisermittlung hier wird der Zeitraum ein Jahr rückwirkend zum angegeben Stichtag für die Preisermittlung verwendet; z.B. Stichtag Preisermittlung = 01.01.2023; Zeitraum Mengenermittlung = 02.01.2022 - 01.01.2023
- Zeitraum 1 Jahr vor Tagesdatum hier wird der Zeitraum ein Jahr rückwirkend Tagesdatum verwendet; z.B. Tagesdatum = 23.02.2023; Zeitraum Mengenermittlung = 22.02.2022 - 23.02.2023
- 4. Zeitraum 1 Jahr vor Basismonat hier wird der Zeitraum ein Jahr rückwirkend zum Monatsletzten des angegeben Basismonats verwendet; z.B. Basismonat = 09/2022; Zeitraum Mengenermittlung = 01.10.2021 30.9.2022
- Liegt im angegebenen Zeitraum ein Einzug vor, wird der Zeitraum auf 1 Jahr ab Einzugsdatum angepasst, liegt im Zeitraum ein Auszug vor, wird der Zeitraum auf 1 Jahr bis Auszug angepasst. Liegen Ein- und Auszug des Vertrags innerhalb eines Jahres, wird für die gesamte Vertragslaufzeit die Menge ermittelt

| Zeiträume Mengenermittlung definieren |                 |                              |                                                 |                                                                                                    |            |
|---------------------------------------|-----------------|------------------------------|-------------------------------------------------|----------------------------------------------------------------------------------------------------|------------|
| User-Exit                             | ST              | Zählverf                     | ErmModus                                        | Gültig ab                                                                                                    | Gültig bis |
| EX12 Kundenklassifizierung            | v 1 Strom v     | RLM registrierte Leistungs v | 02 Zeitraum 1 Jahr vor Stichtag Preisermittlung | -                                                                                                    |            |
| EX12 Kundenklassifizierung            | v 1 Strom v     | SLP Standardlastprofil       | 02 Zeitraum 1 Jahr vor Stichtag Preisermittlung | <ul> <li>Image: A set of the set of the</li></ul> |            |
| EX12 Kundenklassifizierung            | V 2 Gas 🗸       | RLM registrierte Leistungs v | 02 Zeitraum 1 Jahr vor Stichtag Preisermittlung | ·                                                                                                    |            |
| EX12 Kundenklassifizierung            | ~ 2 Gas ~       | SLP Standardlastprofil       | 02 Zeitraum 1 Jahr vor Stichtag Preisermittlung |                                                                                                    |            |
| EX12 Kundenklassifizierung            | v 5 Fernwärme v | RLM registrierte Leistungs v | 02 Zeitraum 1 Jahr vor Stichtag Preisermittlung |                                                                                                    |            |
| EX12 Kundenklassifizierung            | 5 Fernwärme     | SLP Standardlastprofil       | 02 Zeitraum 1 Jahr vor Stichtag Preisermittlung |                                                                                                    |            |
| EX13 Mengenermittlung                 | v 1 Strom v     | RLM registrierte Leistungs v | 01 Zeitraum aus Customizing übernehmen          | 01.01.2021                                                                                                    | 31.12.2021 |
| EX13 Mengenermittlung                 | v 1 Strom v     | SLP Standardlastprofil       | 01 Zeitraum aus Customizing übernehmen          | 01.02.2022                                                                                                    | 31.01.2023 |
| EX13 Mengenermittlung                 | ~ 2 Gas ~       | RLM registrierte Leistungs v | 01 Zeitraum aus Customizing übernehmen          | 01.01.2021                                                                                                    | 31.12.2021 |
| EX13 Mengenermittlung                 | √ 2 Gas ~       | SLP Standardlastprofil 🗸 🗸   | 04 Zeitraum 1 Jahr vor Basismonat               |                                                                                                    |            |
| EX13 Mengenermittlung                 | ∨ 5 Fernwärme   | RLM registrierte Leistungs 🗸 | 01 Zeitraum aus Customizing übernehmen          | 01.01.2021                                                                                                    | 31.12.2021 |
| EX13 Mengenermittlung                 | v 5 Fernwärme   | SLP Standardlastprofil       | 04 Zeitraum 1 Jahr vor Basismonat               |                                                                                                    |            |
|                                       |                 |                              |                                                 |                                                                                                    |            |

3. In der Ermittlung der Basismenge für das Entlastungskontingent (EX13) ist durch Pflege des Customizings in Tabelle /NA2/GPB\_C\_QTYPK die Möglichkeit gegeben, den Zeitraum zusätzlich in Abhängigkeit der Klassifizierung festzulegen. Wird in dieser Tabelle für einen Vertrag kein Customizingeintrag gefunden, wird die o.g. Tabelle wie bisher gelesen.

| Sicht "Zeiträume MengErm mit Klasse definieren" ändern: Übersicht |                             |                        |                                            |     |                                        |              |            |  |  |
|-------------------------------------------------------------------|-----------------------------|------------------------|--------------------------------------------|-----|----------------------------------------|--------------|------------|--|--|
| 🤣 Neue Einträge 🗎                                                 |                             |                        |                                            |     |                                        |              |            |  |  |
| Dialogstruktur                                                    | Klasse                      | 11 Gas030: §3 EWPBG (S | SLP- und RLM < 1,5 GWH + weitere Berecht.) | ~   |                                        |              |            |  |  |
| Phase 2                                                           |                             |                        |                                            |     |                                        |              |            |  |  |
| Konditionen je Klasse                                             |                             |                        |                                            |     |                                        |              |            |  |  |
| Zetraume MenoErm mt Kla                                           | Zeiträume MengErm mit Klass | se definieren          |                                            |     |                                        |              |            |  |  |
| Abschlagplan in Mengenerm                                         | rm ST                       |                        | Zählverf                                   |     | ErmModus                               | Gültig ab    | Gültig bis |  |  |
| Plausibiltätsprüfung Menge                                        | 2 Gas                       |                        | SLP Standardlastprofil                     | ~ ) | )1 Zeitraum aus Customizing übernehmen | v 01.01.2022 | 31.12.2022 |  |  |
| Ermittlung JVP des NB                                             |                             |                        |                                            |     |                                        |              |            |  |  |

4. zwei weitere Einstellungsoptionen:

- Anpassung der Zeiträume an Ein-/Auszugsdatum generell unterdrücken bzw. unterdrücken, wenn der GP der gleiche wie im Vorvertrag ist (Stichwort Vertragswechsel ohne MaKo)
- 2. analog zur Tarifierung von Zählwerkstarifen einen prozentualen Mindestanteil definieren, der für eine Hochrechnung der Menge auf 1 Jahr erreicht sein muss

| aträume Mengenermittlung definieren |               |                 |                                          |                            |            |                                                      |       |
|-------------------------------------|---------------|-----------------|------------------------------------------|----------------------------|------------|------------------------------------------------------|-------|
| User-Exit                           | ST            | Zählverf        | ErmModus                                 | Gültig ab                  | Gültig bis | AnpEinzdat                                           | Proz  |
| EX12 Kundenklassifizierung          | 1 Strom       | ~ RLM registri. | V 03 Zeitraum 1 Jahr vor Tagesdatum      | ~                          |            | Anpassung an Einz/Auszdat                            | ✓ 000 |
| EX12 Kundenklassifizierung          | ~ 1 Strom     | V SLP Standard. | V 03 Zeitraum 1 Jahr vor Tagesdatum      | ~                          |            | Anpassung an Einz/Auszdat                            | 000   |
| EX12 Kundenklassifizierung          | ∨ 2 Gas       | ~ RLM registri. | V 03 Zeitraum 1 Jahr vor Tagesdatum      | ~                          |            | 01 Keine Anpassung an Einz/Auszdat wenn GP identisch | 000   |
| EX12 Kundenklassifizierung          | ∨ 2 Gas       | V SLP Standard. | V 03 Zeitraum 1 Jahr vor Tagesdatum      | ~                          |            | 02 Gar keine Anpassung an Einz/Auszdat               | 000   |
| EX12 Kundenklassifizierung          | ∨ 5 Fernwärme | ~ RLM registri. | V 03 Zeitraum 1 Jahr vor Tagesdatum      | ~                          |            | Anpassung an Einz/Auszdat                            | ~ 000 |
| EX12 Kundenklassifizierung          | ∨ 5 Fernwärme | SLP Standard.   | V 03 Zeitraum 1 Jahr vor Tagesdatum      | ~                          |            | Anpassung an Einz/Auszdat                            | ~ 000 |
| EX13 Mengenermittlung               | 1 Strom       | ~ RLM registri. | V 01 Zeitraum aus Customizing übernehmen | ~ 01.01.2021               | 31.12.2021 | Anpassung an Einz/Auszdat                            | ~ 000 |
| EX13 Mengenermittlung               | 1 Strom       | SLP Standard.   | V 01 Zeitraum aus Customizing übernehmen | ~ 01.02.2022               | 31.01.2023 | Anpassung an Einz/Auszdat                            | ~ 000 |
| EX13 Mengenermittlung               | ∨ 2 Gas       | V RLM registri. | V 01 Zeitraum aus Customizing übernehmen | <pre>&gt; 01.01.2021</pre> | 31.12.2021 | 02 Gar keine Anpassung an Einz/Auszdat               | ✓ 090 |
| EX13 Mengenermittlung               | ∨ 2 Gas       | V SLP Standard. | V 04 Zeitraum 1 Jahr vor Basismonat      | ~                          |            | Anpassung an Einz/Auszdat                            | ~ 000 |
| EX13 Mengenermittlung               | ∨ 5 Fernwärme | ~ RLM registri. | V 01 Zeitraum aus Customizing übernehmen | ~ 01.01.2021               | 31.12.2021 | Anpassung an Einz/Auszdat                            | ~ 000 |
| EX13 Mengenermittlung               | ∨ 5 Fernwärme | ∨ SLP Standard_ | V 04 Zeitraum 1 Jahr vor Basismonat      | ~                          |            | Anpassung an Einz/Auszdat                            | ~ 000 |

5. Erweiterung der Wertehilfe zur Anpassung/Nichtanpassung des Mengenermittlungszeitraums an Einzugs-/Auszugsdatum

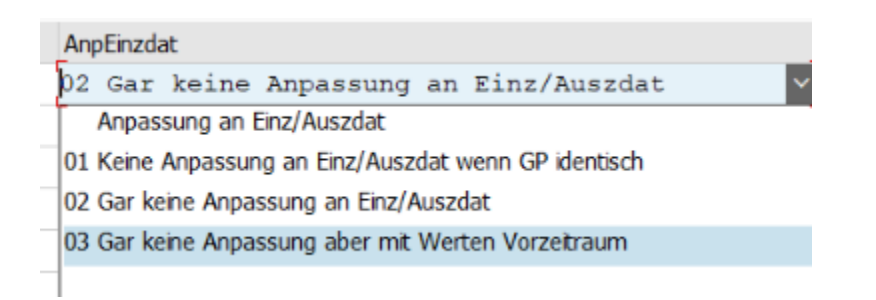

- 03 (Gar keine Anpassung aber mit Werten Vorzeitraum): Der Zeitraum der Mengenermittlung wird nicht an das Einzugsdatum angepasst. Jedoch werden im Unterschied zum Wert 02 (Gar keine Anpassung an Einz/Auszdat) auch Profilwerte bzw. Abrechnungsbelege im Zeitraum von anderen Verträgen gelesen, wenn vorhanden.
- Am konkreten Beispiel liegen f
  ür eine RLM-Entnahmestelle Profilwerte f
  ür das gesamte Jahr 2021 vor, der aktuelle Vertrag hat jedoch ein Einzugsdatum am 01.10.2021. Wenn im Customizing f
  ür RLM fest der Zeitraum 01.01.2021 -31.12.2021 und der Wert 02 (Gar keine Anpassung an Einz/Auszdat) gepflegt ist, wird f
  ür den gesamten Zeitraum das Profil ermittelt, allerdings die Werte nur ab

Einzugsdatum bis zum Ende des Mengenermittlungszeitraums - also 01.10.2021 -31.12.2021 gelesen. Im Gegensatz dazu wird beim neuen Wert 03 (Gar keine Anpassung aber mit Werten Vorzeitraum) der Mengenermittlungszeitraum ebenfalls nicht angepasst und die Werte für den kompletten Zeitraum gelesen - also 01.01.2021 - 31.12.2021

# 14. kundenspezifische Mengenermittlung definieren (Tabelle /NA2/GPB\_C\_QTY\_C)

- In diesem Customizing können die Mengenermittlungsmodus und deren Reihenfolge in Abhängigkeit von Spartentyp und Zählverfahren kundenspezifisch definiert werden. Folgende Bearbeitungsmodi werden ausgeliefert
  - 1. 01 Abschlagsplan
  - 2. 02 Profilwerte
  - 3. 03 letzte Abrechnung(en)
  - 4. 04 GPB Stufe 1
  - 5. ab Version 1.07: 05 JVP des NB
  - ab Version 1.05: 99 nur JVP des NB (hier wird <u>ausschließlich</u> die JVP des NB gelesen, alle vorher angelegten Ermittlungsmöglichkeiten werden ignoriert!!!)
- 3. Im Anschluss wird wie in der "Standard-Ermittlung" die Mengenplausibilisierung durchgeführt und wenn keine plausible Menge ermittelt wurde, die Ermittlung der JVP des NB durchgeführt (ab Version 1.07: Ausnahme, wenn die JVP NB (Wert 05) bereits in der kundenspezifischen Ermittlung durchlaufen wurde und ebenfalls kein Ergebnis geliefert hat)
- 4. Im Beispiel wird f
  ür Strom SLP-Kunden die Mengenermittlung zun
  ächst anhand des Abschlagsplans (Customizing einrichten) durchgef
  ührt. Wird keine Menge ermittelt wird die letzte Abrechnung analysiert. F
  ührt auch das nicht zum Erfolg wird nach der Menge aus Stufe 1 gesucht

| Sicht "kd.spez. MengErm d                                                          | lefinieren" ändern: Ül      | persicht                 |                            |       |
|------------------------------------------------------------------------------------|-----------------------------|--------------------------|----------------------------|-------|
| 🤌 Neue Einträge 🗈 🖥                                                                | <b>s e e e</b>              |                          |                            |       |
| Dialogstruktur                                                                     | kd.spez. MengErm definieren |                          |                            |       |
| Phase 2                                                                            | ST                          | Zahlverf                 | BearbModus                 | Prio  |
| Konditionen je Klasse                                                              | 1 Strom                     | SLP Standardlastprofil   | V 01 Abschlagsplan         | ~ 001 |
| Zetraume Mengerm mit Kia                                                           | 1 Strom                     | ✓ SLP Standardlastprofil | V 03 letzte Abrechnung(en) | v 002 |
| Plausibilitätsprüfung Menge                                                        | 1 Strom                     | ✓ SLP Standardlastprofil | ✓ 04 GPB Stufe 1           | v 003 |
| Ermittlung JVP des NB                                                              |                             |                          |                            |       |
| * Zusatzdaten JVP des NB                                                           |                             |                          |                            |       |
| * AP relev. Preisbestandteile je K                                                 |                             |                          |                            |       |
| Cust. zetvar. Preise                                                               |                             |                          |                            |       |
| Liste Tarifarten HT                                                                |                             |                          |                            |       |
| Cust. Externe Preise                                                               |                             |                          |                            |       |
| * Cust. Z/Y Varianten                                                              |                             |                          |                            |       |
| Konfiguration f ür Klassifizierung                                                 |                             |                          |                            |       |
| Ermittlung Profirole                                                               |                             |                          |                            |       |
| <ul> <li>Zetraume Mengenermittung d</li> <li>kd spez, MengErm defnieren</li> </ul> |                             |                          |                            |       |
| <ul> <li>BearbModus MengErm unterdr</li> </ul>                                     |                             |                          |                            |       |
| • 📒 Umrechnung Masseinheiten zu                                                    |                             |                          |                            |       |
| • 📴 Exits                                                                          |                             |                          |                            |       |

# 15. Bearbeitungsmodus Mengenermittlung unterdrücken (Tabelle /NA2/GPB\_C\_QTY\_X)

1. In diesem Customizing können einzelne Bearbeitungsmodus im Rahmen der

Mengenermittlung unterdrückt werden. Folgende Bearbeitungsmodi werden ausgeliefert

- 1. 01 Abschlagsplan
- 2. 02 Profilwerte
- 3. 03 letzte Abrechnung(en)
- 4. 04 GPB Stufe 1
- 2. Ist das Verbots-Kennzeichen gesetzt, wird die Mengenermittlung über diesen

Bearbeitungsmodus übersprungen

3. Im Beispiel wird für Gas SLP die Mengenermittlung aus Abschlagsplänen unterdrückt

| 9 B B B                                   |                                 |                          |                    |          |
|-------------------------------------------|---------------------------------|--------------------------|--------------------|----------|
| Dialogstruktur                            | BearbModus MengErm unterdrücken |                          |                    |          |
| • Phase 2                                 | ST                              | Zählverf                 | BearbModus         | verboten |
| Konditionen je Klasse                     | 2 Gas                           | ✓ SLP Standardlastprofil | V 01 Abschlagsplan | ✓ II     |
| Zetraume Mengerm mit Kia                  | -                               |                          |                    |          |
| Plaushitätsprüfung Menge                  |                                 |                          |                    |          |
| Finitium TVP des NB                       |                                 |                          |                    |          |
| Zusatzdaten JVP des NB                    |                                 |                          |                    |          |
| AP relev. Preisbestandteile je K          |                                 |                          |                    |          |
| • 📒 Cust. zeitvar. Preise                 |                                 |                          |                    |          |
| Liste Tarifarten NT                       |                                 |                          |                    |          |
| Cust. Externe Preise                      |                                 |                          |                    |          |
| Cust. Z/Y Varianten                       |                                 |                          |                    |          |
| Konfiguration f ür Klassifizierung        |                                 |                          |                    |          |
| <ul> <li>Ermittlung Profirolle</li> </ul> |                                 |                          |                    |          |
| Zeträume Mengenermittlung d               |                                 |                          |                    |          |
| BearbModus MengErm unterdr                |                                 |                          |                    |          |

Ermittlung Klassifizierung (Tabelle /NA2/GPB\_C\_CLASS)

- In diesem Customizing können Vorgaben zur Ermittlung der Klassifizierung in Abhängigkeit des Spartentyp, Kennzeichen Schienenbahn, KWK-Anlage, Dampf und Jahresmenge definiert werden
- Wenn dieses Customizing nicht definiert wird, erfolgt die Ermittlung der Klassifizierung wie vor Version 1.07 weiterhin. Wenn dieses Customizing f
  ür eine Sparte gepflegt wird, muss es f
  ür alle Konstellationen der Sparte gepflegt werden

| ST          | Schienenb              | . KWK-Anlage | Dampf | Von-Zone   | Bis-Zone    | Klasse                                                          |   |
|-------------|------------------------|--------------|-------|------------|-------------|-----------------------------------------------------------------|---|
| 1 Strom     |                        |              |       | 0000000000 | 0000030000  | 01 Stroml: §4 StromPBG (Letztverbraucher SLP/RLM <= 30.000 kWh) | Ŷ |
| 1 Strom     | <ul> <li>II</li> </ul> |              |       | 0000030001 | 99999999999 | 02 Strom2: \$4 StromPBG (Letztverbraucher SLP/RLM > 30.000 kWh) | ~ |
| 1 Strom     | × V                    |              |       | 0000000000 | 0000030000  | 03 Strom3: \$4 StromPBG (Schienenbahnen > 30.000 kWh)           | Ý |
| 1 Strom     | N N                    |              |       | 0000030001 | 9999999999  | 04 Strom4: \$4 StromPBG (Schienenbahnen <= 30.000 kWh)          | v |
| 2 Gas       |                        |              |       | 0000000000 | 0001500000  | 11 Gas030: §3 EWPBG (SLP- und RLM < 1,5 GWH + weitere Berecht.) | ~ |
| 2 Gas       | / D                    |              |       | 0001500001 | 99999999999 | 12 Gas060: §6 EWPBG (RLM über 1,5 GWh)                          | ~ |
| 2 Gas       |                        | V            |       | 0000000000 | 0001500000  | 13 Gas061: §6 EWPG (KWK-Anlagen, > 1,5 GWh)                     | ~ |
| 2 Gas       |                        | V            |       | 0001500001 | 9999999999  | 14 Gas031: \$3 EWPBG KWK-Anlagen <= 1,5 GWh                     | v |
| 5 Fernwärme |                        |              |       | 0000000000 | 0001500000  | 21 Wärmell: §11 EWPBG (Wärmekd. < 1,5 GWh + weitere Berecht.)   | v |
| 5 Fernwärme | ( []                   |              |       | 0001500001 | 99999999999 | 22 Wärmel41: §14.1 EWPBG (Wärmekunden > 1,5 GWh)                | ¥ |
| 5 Fernwärme |                        |              | 1     | 0000000000 | 0001500000  | 21 Wärmell: \$11 EWPBG (Wärmekd. < 1,5 GWh + weitere Berecht.)  | Ŷ |
| 5 Fernwärme |                        |              | V     | 0001500001 | 9999999999  | 23 Wärme142: \$14.2 EWPBG (Wärmekd. (in Form Dampf) > 1,5 GWh)  | v |

# Definition abweichende TMZ-Jahreswerte der NB (Tabelle /NA2/GPB\_C\_TMZJW)

- In diesem Customizing können die relevanten Daten aus der <u>vom BDEW veröffentlichten</u> <u>Liste zu abweichenden TMZ-Jahreswerten der NB für TLP-bilanzierte Anlagen</u> hinterlegt werden
- Dabei ist der abweichende TMZ Jahreswert in Abhängigkeit der Codenummer des NB zu hinterlegen. Optional kann auch die Profilbezeichnung wie in der BDEW-Liste angegeben hinterlegt werden.
  - Der Zugriff auf die Tabelle erfolgt zunächst mit Codenummer und Profilbezeichnung. Wenn so kein Eintrag gefunden wird, wird ohne Profilbezeichnung zugegriffen und der TMZ-Jahreswert nur auf Basis der Codenummer des NB gelesen
  - wenn kein TMZ-Jahreswert ermittelt werden kann, wird der im übergeordneten Customizing hinterlegte Defaultumrechnungsfaktor verwendet (sollte i.d.R. 2.600,0 sein)

 bei diversen NB muss eine andere Logik als Profilbezeichnung hinterlegt werden, um den TMZ-Jahreswert zu ermitteln (bspw. gibt Gelsenwasser Energienetze die abweichenden TMZ-Jahreswerte in Abhängigkeit der Wetterstation zur Anlage). Hier muss das neue Interface /NA2/IF\_GPB\_ADJ\_TMZ\_JW (Natuvion: Gaspreisbremse - TMZ Jahreswerte NB) implementiert werden und die entsprechende Klasse im Customizing hinterlegt werden (weitere Infos vgl. <u>Details zum Interface</u>)

| TMZ-Jahreswerte NB definieren |         |                      |                                |
|-------------------------------|---------|----------------------|--------------------------------|
| Externe Nummer                | ProfBez | TMZ-Jahreswert NB    | Verarbeitungsklasse            |
| 9870041400001                 |         | 2.538,0000000000000  |                                |
| 9900207000004                 |         | 2.530,0000000000000  |                                |
| 990029500008                  |         | 2.624,00000000000000 |                                |
| 9900422000003                 |         | 3.865,4000000000000  |                                |
| 9900556000002                 |         | 2.639,9000000000000  |                                |
| 9900701000005                 |         | 2.212,5000000000000  |                                |
| 9900739000001                 |         | 2.956,0000000000000  |                                |
| 9900747000001                 |         | 2.520,0000000000000  |                                |
| 9900754000002                 |         | 2.645,00000000000000 |                                |
| 9900770000002                 | HZO     | 2.650,0000000000000  |                                |
| 990077000002                  | HZ2     | 2.750,0000000000000  |                                |
| 9900777000005                 | AV0     | 3.525,0000000000000  |                                |
| 9900777000005                 | AV2     | 3.525,0000000000000  |                                |
| 9900777000005                 | AV6     | 3.525,0000000000000  |                                |
| 9900777000005                 | WP6     | 3.330,0000000000000  |                                |
| 9901010000009                 |         | 2.915,0000000000000  |                                |
| 9903919000007                 |         | 2.764,1000000000000  |                                |
| 9905710000004                 |         | 3.100,0000000000000  |                                |
| 9907015000002                 |         | 2.548,8000000000000  |                                |
| 9907033000000                 |         | 2.579,0000000000000  |                                |
| 9907037000006                 |         | 2.530,3000000000000  |                                |
| 9907047000004                 |         | 2.098,000000000000   |                                |
| 9907086000007                 |         | 3.488,3000000000000  |                                |
| 9907164000002                 |         | 2.579,0000000000000  |                                |
| 9907211000004                 |         | 2.837,0000000000000  |                                |
| 9907211000004                 | T01     | 3.012,0000000000000  |                                |
| 9907211000004                 | W01     | 2.749,0000000000000  |                                |
| 9907211000004                 | W02     | 2.749,0000000000000  |                                |
| 9907409000006                 |         | 2.650,0000000000000  |                                |
| 9907466000007                 |         | 2.267,0000000000000  |                                |
| 9907529000001                 |         | 2.800,000000000000   |                                |
| 9907558000006                 |         | 4.556,2000000000000  |                                |
| 9907601000002                 |         | 3.000,0000000000000  |                                |
| 9907645000000                 |         | 1.850,0000000000000  |                                |
| 9907653000000                 |         |                      | ZNAT_CL_GPB_ADJ_TMZ_JW_GELSENW |
| 9907658000005                 |         | 2.800,0000000000000  |                                |
| 9907755000007                 |         | 2.490,0000000000000  |                                |
| 9907757000005                 |         | 2.338,0000000000000  |                                |

### 16. Umrechnung Maßeinheiten in kWh (Tabelle /NA2/GPB\_C\_UNIT)

 Werden f
ür Mengen (z.B. im Profilkopf EPROFHEAD oder im Preis - Tabelle EPREI Feld MASS) andere Masseinheiten als KWH verwendet, so muss hier f
ür diese ein Umrechnungsfaktor zu KWH hinterlegt werden.

| ✓ 🗸 🗸                                    |         | 🖁 🖏 Abbrechen f        | Ċ |
|------------------------------------------|---------|------------------------|---|
| Dialogstruktur                           | Umrechn | ung Masseinheiten zu 🎼 | ) |
| 🗅 Phase 2                                | ME      | Faktor                 | 1 |
| ∼ 🗅 Konditionen je Klasse                | MMH     | 1.000.000000           |   |
| 🗅 Zeiträume MengErm mit Klasse definiere |         |                        | 1 |
| 🗅 Abschlagplan in Mengenermittlung       |         | -                      |   |
| Plausibilitätsprüfung Menge              |         |                        |   |
| 🗅 Ermittlung JVP des NB                  |         |                        |   |
| 🗅 AP relev. Preisbestandteile je Klasse  |         |                        |   |
| 🗅 Cust. zeitvar. Preise                  |         |                        |   |
| 🗅 Liste Tarifarten NT                    |         |                        |   |
| 🗀 Cust. Externe Preise                   |         |                        |   |
| 🗅 Cust. Z/Y Varianten                    |         |                        |   |
| 🗅 Konfiguration für Klassifizierung      |         |                        |   |
| 🗅 Ermittlung Profilrolle                 |         |                        |   |
| 🗅 Zeiträume Mengenermittlung definieren  |         |                        |   |
| 🗇 Umrechnung Masseinheiten zu KWH        |         |                        |   |
| 🕒 Exits                                  |         |                        |   |

### 17. Hinterlegen kundenspezifischer User-Exits (Tabelle /NA2/GPB\_C\_EXIT)

- Hier können kundenspezifisch ausgeprägte Funktionsbausteine für die User-Exits hinterlegt werden. Es handelt sich hier um dieselbe Tabelle wie in Stufe 1. Somit können hier bereits Einträge vorhanden sein, die nicht entfernt werden dürfen. Die Exits aus Stufe 2 sind aber EX11 ff.
- Die hinterlegten Bausteine werden an der entsprechenden Stelle im Programm aufgerufen. Bitte achten Sie darauf, dass die korrekten Werte nach Ihrer kundenspezifischen Logik in die erwarteten Felder zurück geschrieben werden (vgl. Kapitel <u>User-Exits</u>)
| 🦻 🖬 🖪 🖪 🖉                                   |                                               |
|---------------------------------------------|-----------------------------------------------|
| Dialogstruktur                              | Exits                                         |
| Phase 2                                     | User-Exit Aktiver Baustein                    |
| Konditionen je Klasse                       | EX12 Kundenklassifizierung v ZISU_GPB_EX12_V1 |
| <ul> <li>Plausibilitätsprüfung N</li> </ul> | ×                                             |
| Ermittlung JVP des N                        | ×                                             |
| • 📙 AP relev. Preisbestandte                | ×                                             |
| • Cust. zeitvar. Preise                     | ×                                             |
| Cust. Externe Preise                        | ×                                             |
| Konfiguration für Klassifiz                 | ×                                             |
| Ermittlung Profilrolle                      | ×                                             |
| • 📒 Zeiträume Mengenermit                   | ¥                                             |
| • 🔁 Exits                                   | ×                                             |

## 18.Allgemeine Einstellungen Endabrechnung (Tabelle /NA2/GPB\_C\_ENDAB)

| Anwendgsbereich    | R Versorgungsunternehmen  | ~ |
|--------------------|---------------------------|---|
| Endabrechnung      |                           |   |
| MenEAMK            |                           |   |
| MenEAJK            |                           |   |
| Verarbeitungsklass | Se ZNAT_CL_GPB_ADJ_ENDABR |   |
|                    |                           |   |

 Menge EA Neuberechnung Monatskunden (Feld MENGE\_EAMK\_NEU): Das Entlastungskontingent ist normalerweise fest, nachdem es in der Analyse ermittelt wurde und wird dann für die Ermittlung der Entlastungsbeträge verwendet. Ggf. ist es sinnvoll/notwendig, dass das Entlastungskontingent im Rahmen der Endabrechnung noch einmal neu ermittelt wird. Diese Neuermittlung kann durch Setzen dieses Kennzeichens für Verträge, die monatlich abgerechnet werden, an dieser Stelle aktiviert werden. Die Ermittlung erfolgt wie im Analyselauf über den EX13. Die neu ermittelte Menge liegt dann der Neuberechnung des Entlastungskontingent zugrunde, welche wiederum in der Endabrechnung verwendet wird.

- 2. Menge EA Neuberechnung Monatskunden (Feld MENGE\_EAJK\_NEU): Das Entlastungskontingent ist normalerweise fest, nachdem es in der Analyse ermittelt wurde und wird dann für die Ermittlung der Entlastungsbeträge verwendet. Ggf. ist es sinnvoll/notwendig, dass das Entlastungskontingent im Rahmen der Endabrechnung noch einmal neu ermittelt wird. Diese Neuermittlung kann durch Setzen dieses Kennzeichens für Verträge, die nicht monatlich abgerechnet werden, an dieser Stelle aktiviert werden. Die Ermittlung erfolgt wie im Analyselauf über den EX13. Die neu ermittelte Menge liegt dann der Neuberechnung des Entlastungskontingent zugrunde, welche wiederum in der Endabrechnung verwendet wird.
- 3. Verarbeitungsklasse: Wenn Sie Methoden des Interfaces /NA2/IF\_GPB\_ADJ\_ENDABR kundenspezifisch Implementieren, sollte das in einer eigenen Verarbeitungsklasse gemacht werden, die von der Standardklasse /NA2/CL\_GPB\_ADJ\_ENDABR erbt. Diese eigene Verarbeitungsklasse ist hier zu hinterlegen, damit die kundenspezifischen Anpassungen berücksichtigt werden
- 4. **Preisermittlungsmodus Endabrechnung:** Hier kann gecustomized werden, dass die Preisermittlung der Endabrechnung auf Basis der vorhandenen Abrechnungsbelege durchgeführt wird oder wie unverändert bis zur Version 2.05.

# 19. klassenspezifische Einstellungen Endabrechnung (Tabelle /NA2/GPB\_C\_EA\_CL)

| etragsermittlung EA                                  |                                                              |                         |        |
|------------------------------------------------------|--------------------------------------------------------------|-------------------------|--------|
| Klasse                                               | ErmMRgBetr                                                   | UStMRgBetr              | BetrVe |
| 01 Stroml: \$4 StromPBG (Letztverbraucher SLP/RLM <= | 30 V TotalAmt Gesamtbetrag                                   | Gross brutto            | ~ [    |
| 2 Strom2: §4 StromPBG (Letztverbraucher SLP/RLM > 3  | 30 🗸 TotalAmt Gesamtbetrag                                   | Gross brutto            | ~ [    |
| 3 Strom3: §4 StromPBG (Schienenbahnen > 30.000 kWh   | <ul> <li>TotalAmt Gesamtbetrag</li> </ul>                    | Gross brutto            | ~ [    |
| 4 Strom4: §4 StromPBG (Schienenbahnen <= 30.000 kW   | a) 🗸 TotalAmt Gesamtbetrag                                   | Gross brutto            | ~ [    |
| ll Gas030: §3 EWPBG (SLP- und RLM < 1,5 GWH + weite: | e v OnlyQtyDep Nur mengenabhaenige Preisbes                  | andteile v Gross brutto | ~ [    |
| 2 Gas060: §6 EWPBG (RLM über 1,5 GWh)                | <ul> <li>OnlyQtyDep Nur mengenabhaenige Preisbes</li> </ul>  | andteile v Gross brutto | ~ [    |
| 13 Gas061: §6 EWPG (KWK-Anlagen, > 1,5 GWh)          | <ul> <li>OnlyQtyDep Nur mengenabhaenige Preisbest</li> </ul> | andteile V Gross brutto | ~ [    |
| 4 Gas031: §3 EWPBG KWK-Anlagen <= 1,5 GWh            | <ul> <li>OnlyQtyDep Nur mengenabhaenige Preisbest</li> </ul> | andteile V Gross brutto | ~ [    |
| 21 Wärmell: \$11 EWPBG (Wärmekd. < 1,5 GWh + weitere | Be v OnlyQtyDep Nur mengenabhaenige Preisbest                | andteile v Gross brutto | ~ [    |
| 22 Wärmel41: \$14.1 EWPBG (Wärmekunden > 1,5 GWh)    | <ul> <li>OnlyQtyDep Nur mengenabhaenige Preisbes</li> </ul>  | andteile v Gross brutto | ~      |
| 23 Wärmel42: §14.2 EWPBG (Wärmekd. (in Form Dampf)   | > 1 > OnlyQtyDep Nur mengenabhaenige Preisbes                | andteile v Gross brutto | × [    |

- Ermittlungsmodus Rechnungsbetrag (Feld DET\_MODE\_AMOUNT\_BILL): Im EX22 wird u.a. der tatsächliche Rechnungsbetrag ermittelt. Je nach gesetzlicher Vorgabe ist es notwendig, den Gesamtbetrag oder nur den Anteil Arbeitspreis zu ermitteln. Das kann in Abhängigkeit der Klasse über dieses Customizing-Feld eingestellt werden.
- Steuermodus Rechnungsbetrag (Feld TAX\_MODE\_AMOUNT\_BILL): Im EX22 wird u.a. der tatsächliche Rechnungsbetrag ermittelt. Je nach gesetzlicher Vorgabe ist es notwendig, den Brutto- oder Nettobetrag zu ermitteln (in Bezug auf die Umsatzsteuer). Das kann in Abhängigkeit der Klasse über dieses Customizing-Feld eingestellt werden.
- Betrag Vorversorger verwenden (Feld USE\_AMOUNT\_PREV\_SUP): ab Version

   1.19 wird im EX22 bei der Ermittlung des tatsächlichen Rechnungsbetrags 2023 bei
   unterjährigen Einzügen der Rechnungsbetrag des Vorversorgers aus <u>Meldetabelle 6</u>
   berücksichtigt. Ob der Netto- oder Bruttobetrag verwendet wird, hängt vom Feld
   TAX\_MODE\_AMOUNT\_BILL ab.
- 4. Umgang mit Zeiträumen ohne Entlastungsanspruch (Feld

HANDLE\_PERIOD\_WO\_ENTL): ab Version 1.22 wird im EX22 bei der Ermittlung des tatsächlichen Rechnungsbetrags 2023 in Zeiträumen, zu denen der ENdkunde keinen Anspruch auf Entlastung hatte (z.B. weil der individuelle Preis unterhalb des Referenzpreises liegt) auf dieses Feld geprüft. Beispielsweise bekam ein Kunde eine Preissenkung zum 01.06.2023 und ist dadurch unter den Referenzpreis gefallen. Dann wird mit der Einstellung "Ignorieren" in der Jahresendbetrachtung auch nur der Rechnungsbetrag für den Zeitraum 01.01.2023 – 31.05.2023 berücksichtigt werden und nicht wie mit der Einstellung "Addition" der gesamte Zeitraum 01.01.2023 – 31.12.2023.

| ZeitrOhEnt                                   |   |
|----------------------------------------------|---|
| Addition zum Rechnungsbetrag                 | - |
| Addition zum Rechnungsbetrag                 |   |
| IgnoBillAm Ignorieren beim Rechnungsbetrag 🗟 |   |

20. Allgemeine Einstellungen Differenzbetragsanpassungsverordnung (Tabelle /NA2/GPB\_C\_DBAV)

| Anwendgsbereich     | R Versorgungsunternehmen |  |  |  |  |  |  |
|---------------------|--------------------------|--|--|--|--|--|--|
| DiffBtraAnpVerord   |                          |  |  |  |  |  |  |
| Verarbeitungsklasse |                          |  |  |  |  |  |  |

 Verarbeitungsklasse: Wenn Sie Methoden des Interfaces /NA2/IF\_GPB\_ADJ\_DBAV kundenspezifisch Implementieren, sollte das in einer eigenen Verarbeitungsklasse gemacht werden, die von der Standardklasse /NA2/CL\_GPB\_ADJ\_DBAV erbt. Diese eigene Verarbeitungsklasse ist hier zu hinterlegen, damit die kundenspezifischen Anpassungen berücksichtigt werden

# 21. Preispflege Differenzbetragsanpassungsverordnung (Tabelle /NA2/GPB\_C\_DBAVK)

| nwendgsbereich      | R Versorgungsunternehmen           | ~             |        |       |            |       |
|---------------------|------------------------------------|---------------|--------|-------|------------|-------|
| DiffBtrgAnpVerord k | Klasse                             |               |        |       |            |       |
| Klasse              |                                    |               | Jahr   | Monat | PreisDBAV  | Netto |
| 01 Strom1: §        | \$4 StromPBG (Letztverbraucher SLE | P/RLM <= 30   | × 2023 | 05    | 0,24000000 | ] [   |
| 01 Stroml: §        | \$4 StromPBG (Letztverbraucher SLE | P/RLM <= 30   | × 2023 | 06    | 0,24000000 |       |
| 01 Strom1: §        | \$4 StromPBG (Letztverbraucher SLE | P/RLM <= 30   | × 2023 | 07    | 0,24000000 |       |
| 01 Strom1: §        | \$4 StromPBG (Letztverbraucher SLE | P/RLM <= 30   | × 2023 | 08    | 0,24000000 |       |
| 01 Strom1: §        | \$4 StromPBG (Letztverbraucher SLE | P/RLM <= 30   | × 2023 | 09    | 0,18000000 |       |
| 01 Strom1: §        | §4 StromPBG (Letztverbraucher SLE  | P/RLM <= 30   | v 2023 | 10    | 0,18000000 |       |
| 01 Strom1: §        | §4 StromPBG (Letztverbraucher SLE  | P/RLM <= 30   | × 2023 | 11    | 0,18000000 |       |
| 01 Strom1: §        | \$4 StromPBG (Letztverbraucher SLE | P/RLM <= 30   | × 2023 | 12    | 0,18000000 |       |
| 02 Strom2: §        | \$4 StromPBG (Letztverbraucher SLE | P/RLM > 30.0. | × 2023 | 05    | 0,24000000 |       |
| 02 Strom2: §        | \$4 StromPBG (Letztverbraucher SLE | P/RLM > 30.0. | × 2023 | 06    | 0,24000000 |       |
| 02 Strom2: §        | \$4 StromPBG (Letztverbraucher SLE | P/RLM > 30.0  | × 2023 | 07    | 0,24000000 |       |
| 02 Strom2: §        | \$4 StromPBG (Letztverbraucher SLE | P/RLM > 30.0. | × 2023 | 0.8   | 0,24000000 |       |
| 02 Strom2: §        | \$4 StromPBG (Letztverbraucher SLE | P/RLM > 30.0  | × 2023 | 0.9   | 0,18000000 |       |
|                     |                                    |               |        |       |            |       |

1. Klasse (Feld KLASSE): Klasse für die die Preise gepflegt werden sollen

2. Jahr (Feld GJAHR\_DBAV): Jahr für die die Preise gepflegt werden sollen

3. Monat (Feld MONAT\_DBAV): Monat für die die Preise gepflegt werden sollen

- 4. **Preis DBAV (Feld PREIS\_DBAV)**: Preis, der laut DBAV für die Klasse, Jahr und Monat gültig ist
- 5. **Netto** (Feld NETTO): *bisher keine steuernde Wirkung* => *Abstimmung im Webinar*

## 22. Konfiguration zur PBG-Novelle zur Klasse (Tabelle /NA2/GPB\_C\_KNOV)

| Dialogstruktur                        | Klasse                   | 01 Strom1: §4 StromPBG (Le | tztverbraucher SLP/RLM <= 3 | 0.000 kWh) | ~     |
|---------------------------------------|--------------------------|----------------------------|-----------------------------|------------|-------|
| Phase 2                               |                          |                            |                             |            |       |
| Konditionen je Klasse                 | DDG-Movelle: Def-Dreis N | IT definieren              |                             |            |       |
| 🗠 🔚 PBG-Novelle: Ref-Prei             | PDG-NOVelle, Ref-Preis I | ri denneren                |                             |            |       |
| PBG-Novelle: Scha                     | AbNov                    | Preisgrz NT                |                             | Abgrz Abr  | Aktiv |
| <ul> <li>Zeiträume MengErm</li> </ul> | 01.08.2023               | 0,28000000                 |                             |            | ✓     |
| i 📒 Abechbanbo in Moor                |                          |                            |                             |            |       |

- 1. Klasse (Feld KLASSE): Klasse für die die PBG-Einstellungen gepflegt werden sollen
- Ab-Datum Novelle (Feld ABDAT\_NOV): Gültigkeitsbeginn der Einstellungen zur PBG-Novelle
- 3. Referenzpreis NT (Feld PREIS\_NT): Referenzpreis für Niedertarif
- 4. **Kennzeichen Abgrenzung Abrechnung (Feld PRORATE\_BILL**): Wenn das Kennzeichen gesetzt ist, wird eine Abgrenzung im Abrechnungsbeleg erzwungen
- Aktiv-Kennzeichen (Feld ACTIVE): Wenn das Kennzeichen gesetzt ist, werden die Regelungen zur PBG-Novelle angewendet

## 23. Schaltzeiten zur PBG-Novelle zur Klasse (Tabelle /NA2/GPB\_C\_KNOVS)

| Sicht "PBG-Novelle: Schaltzeiten definieren" ändern: Übersicht           |                                                        |               |                   |                   |                  |  |  |  |  |
|--------------------------------------------------------------------------|--------------------------------------------------------|---------------|-------------------|-------------------|------------------|--|--|--|--|
| 😔 Neue Einträge 🖺 🔁 📉 🔣 🖳                                                |                                                        |               |                   |                   |                  |  |  |  |  |
| Dialogstruktur                                                           | Klasse 01 Strom1: §4 StromPBG (Letztverbraucher SLP/ v |               |                   |                   |                  |  |  |  |  |
| Phase 2     Konditionen 1e Klasse                                        | AbNov 01.08.2023                                       |               |                   |                   |                  |  |  |  |  |
| V PBG-Novelle: Ref-Prei                                                  | BBC Novalla: Schaltzait                                | an definieren |                   |                   |                  |  |  |  |  |
| <ul> <li>PBG-Novelle: Scha</li> <li>Zeiträume MengErm</li> </ul>         | Tariftyp E                                             | xterne Nummer | Anzahl Stunden HT | Anzahl Stunden NT | Aktiver Baustein |  |  |  |  |
| Abschlagplan in Meng                                                     |                                                        |               | 96,000000000000   | 72,000000000000   |                  |  |  |  |  |
| <ul> <li>Plausbilitätsprüfung N</li> <li>Ermittlung IVP des N</li> </ul> | 99                                                     | 904428000010  | 50,000000000000   | 118,000000000000  |                  |  |  |  |  |
| <ul> <li>Zusatzdaten JVP (</li> </ul>                                    | S-SLP-004                                              |               | 68,0000000000000  | 100,000000000000  |                  |  |  |  |  |

- 1. Klasse (Feld KLASSE): Klasse für die die PBG-Einstellungen gepflegt werden sollen
- Ab-Datum Novelle (Feld ABDAT\_NOV): Gültigkeitsbeginn der Einstellungen zur PBG-Novelle
- 3. **Tariftyp (Feld TARIFTYP)**: Tariftyp als Schlüsselfeld zum Hinterlegen der Schaltzeiten (optional)
- 4. **NB-Codenummer (Feld EXTERNALID)**: Netzbetreiber als Schlüsselfeld zum Hinterlegen der Schaltzeiten (optional)
- 5. Anzahl Stunden Hochtarif (Feld ANZ\_H\_HT): Anzahl Stunden Hochtarif bezogen auf eine Woche
- 6. Anzahl Stunden Niedertarif (Feld ANZ\_H\_NT): Anzahl Stunden Niedertarif bezogen auf eine Woche
- User-Exit (Feld FUNCC): Möglichkeit, kundenspezifische Ermittlungslogik in einem kundeneigenen FuBa zu hinterlegen (vgl. Sample-Baustein /NA2/GPB\_SAMPLE\_SCHALTZ\_NOV)

## Pflegbare Bewegungsdaten

Die zu pflegenden Bewegungsdaten können über die Transaktion /NA2/GPB\_DATA2 in einem Viewcluster gepflegt werden. Jede der Tabellen kann aber auch einzeln über SM30 gefüllt werden.

| Dialogstruktur                   | Mengen/ | Preise vom Vorv | ersorger |          |            |      |
|----------------------------------|---------|-----------------|----------|----------|------------|------|
| 🗇 Mengen/Preise vom Vorversorger | Vertra  | g Jahr          | Monat    | MengeMon | PreisIndiv | Text |
| 🗅 Beträge vom Endkunden          |         | 0               |          |          |            |      |
| 🗅 Grenzpreisreduzierung Endkunde |         |                 |          |          |            |      |
| 🗀 White-List pflegen             |         |                 |          |          |            |      |
| 🗅 Black-List pflegen             |         |                 |          |          |            |      |
|                                  |         |                 |          |          |            |      |

## 1. Nutzung Meldetabellen

Der Gesetzgeber hat an verschiedenen Stellen seines Machwerks vorgesehen, dass für die Ermittlung des Entlastungsbetrages Informationen verwendet werden müssen, die im System des aktuellen Energieversorgers nicht vorliegen. Laut Gesetz hat zunächst der Endkunde dem Energieversorger diese zu berücksichtigenden Informationen mitzuteilen (geplant ist eventuell später Informationen vom Vorversorger über die Markommunikation zu übermitteln). Diese vom Kunden (oder vieleicht später mal zum Teil von der Marktkommunikation) gelieferten Informationen werden in den "Meldetabellen" abgelegt. Solange die Marktkommunikation nicht liefert ist dies ein manueller Prozess, der vom Kundenservice oder Fachbereich erledigt werden muss. Liefert der Endkunde keine Informationen oder liefert er diese nicht fristgerecht, so werden diese (ihn in der Regel begünstigenden) Informationen nicht berücksichtigt und seine Entlastung ohne diese ermittelt.

Die Meldetabellen können grundsätzlich manuell über das View-Cluster

/NA2/GPB\_VC\_DATA2 (Natuvion: Gaspreisbremse Stufe II - Bewegungsdaten) mithilfe der Transaktion /NA2/GPB\_DATA2 (Natuvion: GPB Stufe II - BewDaten) gepflegt werden. Für die Einbindung in diverse Prozesse können zur automatischen Pflege die folgenden Methoden aus der Klasse /NA2/CL\_GPB\_TOOL verwendet werden. Diese nehmen Änderungen mithilfe von Sperrobjekten vor und stellen so eine Konsistenz der Daten in den Meldetabellen sicher.

| Klasse/Interface /NA2/CL_GPB_TOO      | L               | realisiert / Aktiv |                                                        |
|---------------------------------------|-----------------|--------------------|--------------------------------------------------------|
| Eigenschaften Interfaces Friends Atta | ribute Methoden | Ereignisse Typ     | en Aliasse                                             |
| Parameter 4 Ausnahmen 🖆 Qu            | uelitext 🞼 🖪    |                    | ≧ 🚡 📫 👫 🕲 💌 🗆 Fiter                                    |
| Methode                               | Art             | Sichtbarkeit M     | Beschreibung                                           |
| ADD_ENTRY_MELD1                       | Static Method   | Public             | Eintrag hinzufügen: Mengen/Preise Erm. d. Vorversorger |
| ADD_ENTRY_MELD2                       | Static Method   | Public             | Eintrag hinzufügen: zusätzl. Beträge                   |
| ADD_ENTRY_MELD3                       | Static Method   | Public             | Eintrag hinzufügen: Grenzpreis Reduzierung             |
| ADD_ENTRY_MELD4                       | Static Method   | Public             | Eintrag hinzufügen: Neuer Lieferant                    |
| ADD_ENTRY_MELD5                       | Static Method   | Public             | Eintrag hinzufügen: JVP vom Netzbetreiber              |
| ADD_ENTRY_MELD6                       | Static Method   | Public             | Eintrag hinzufügen: Zusatzdaten vom Vorversorger       |
| DELETE_ENTRY_MELD1                    | Static Method   | Public             | Eintrag löschen: Mengen/Preise Erm. d. Vorversorger    |
| DELETE_ENTRY_MELD2                    | Static Method   | Public             | Eintrag löschen: zusätzl. Beträge                      |
| DELETE_ENTRY_MELD3                    | Static Method   | Public             | Eintrag löschen: Grenzpreis Reduzierung                |
| DELETE_ENTRY_MELD4                    | Static Method   | Public             | Eintrag löschen: Neuer Lieferant                       |
| DELETE_ENTRY_MELD5                    | Static Method   | Public             | Eintrag löschen: JVP vom Netzbetreiber                 |
| DELETE_ENTRY_MELD6                    | Static Method   | Public             | Eintrag löschen: Zusatzdaten vom Vorversorger          |
| GET_ENTRY_MELD1                       | Static Method   | Public             | Einträge lesen: Mengen/Preise Erm. d. Vorversorger     |
| GET_ENTRY_MELD2                       | Static Method   | Public             | Einträge lesen: zusätzl. Beträge                       |
| GET_ENTRY_MELD3                       | Static Method   | Public             | Einträge lesen: Grenzpreis Reduzierung                 |
| GET_ENTRY_MELD4                       | Static Method   | Public             | Einträge lesen: Neuer Lieferant                        |
| GET_ENTRY_MELD5                       | Static Method   | Public             | Einträge lesen: JVP vom Netzbetreiber                  |
| GET_ENTRY_MELD6                       | Static Method   | Public             | Einträge lesen: Zusatzdaten vom Vorversorger           |

Zugriffsmethoden für Meldetabellen

### A. Meldetabelle I ( /NA2/GPB\_D\_MLD1A ) - Informationen vom Vorversorger

Zuständig für die Entlastung ist der Versorger, der den Kunden am 1.3.2023 hat. Ist der Kunde z.B. am 1.3. zum aktuellen Versorger gewechselt, dann müssen dem aktuellen Versorger die Januar und Februar Werte vorliegen, liegen diese nicht vor, dann wird auch nichts berücksichtigt (manueller Pflegeaufwand/evtl. später MaKo). Ebenso, wenn ein Kunde mitten im Jahr wechselt, auch dieser kann nur mit einer Entlastung beglückt werden, wenn die Informationen zu seinem Vorvertragszeitraum vorliegen. Anders ist es bei unterjährigem Einzug in eine Neuanlage. Im Beispiel unten wurde die Anlage am 1.4. in Betrieb genommen. Für die Monate Jan. bis März gibt es keinen Preis. Um dem Tool dieses mitzuteilen ist das entsprechende Kennzeichen "Neu, Zeitraum nicht relevant" zu setzen.

Ab Version1 Patch4 gibt es die Möglichkeit im Customizing einen kundeneigenen Funktionsbaustein zu hinterlegen, der (mit kundeneigener Logik) prüft, ob es sich um einen Lieferantenwechsel oder einen Neuanzug handelt. Nutzt man diesen FuBa braucht man nichtmehr manuell das Neueinzugskennzeichen zu pflegen.

| Dialogstruktur              | Anwendgsbereich R Versorgungsunternehmen | $\sim$ |
|-----------------------------|------------------------------------------|--------|
| Phase 2                     |                                          |        |
| ∨ 🗅 Konditionen je Klasse   | Phase 2                                  |        |
| 🗅 Zeiträume MengErm mi      |                                          |        |
| 🗅 Abschlagplan in Menge     | Korrespazart                             |        |
| 🗅 Plausibilitätsprüfung Me  | Verarbeitungsklasse                      |        |
| ✓ ☐ Ermittlung JVP des NB   | FuBa Neuanlage                           |        |
| 🗋 Zusatzdaten JVP des       | SetAugrs                                 |        |
| 🗅 AP relev. Preisbestandtei | ✓ SetAusgl                               |        |
| 🛅 Cust. zeitvar. Preise     | HV-StErm                                 |        |
| 🛅 Liste Tarifarten NT       | TV-StErm                                 |        |
| □ Liste Tarifarten HT       | TV StEIN                                 |        |

#### Sicht "Vorversorger" anzeigen: Übersicht

| 🍄 🖪 🖪 🛱                                                   |              |              |            |                      |               |                      |   |
|-----------------------------------------------------------|--------------|--------------|------------|----------------------|---------------|----------------------|---|
| Dialogstruktur                                            | Vorversorger |              |            |                      |               |                      |   |
| • 📂 Vorversorger                                          | Vertrag      | Vorgangs Nr. | Gültig ab  | Zählpunktbezeichnung | MP ID des LFN | Gew. Entl. Kont. abs |   |
| Beträge vom Endkunden                                     | 123000000    | 000000001    | 01.01.2023 | 20012345678          |               | 0,00000000000000     | * |
| Grenzpreisreduzierung Endkund     Meldung neuer Lieferant | 1234567890   | 0000000001   | 01.01.2023 | 20072281644          | 9900259000002 | 5.000,000000000      | - |
| • DVP vom NB (Gas)                                        |              |              |            |                      |               |                      |   |
| • White-List pflegen                                      |              |              |            |                      |               |                      |   |
| • Black-List pflegen                                      |              |              |            |                      |               |                      |   |

| Sicht "Vorversorger" anzeigen: Übersicht                  |              |              |              |            |                     |            |  |  |  |  |
|-----------------------------------------------------------|--------------|--------------|--------------|------------|---------------------|------------|--|--|--|--|
| 🍄 🖪 🖪 🚯                                                   |              |              |              |            |                     |            |  |  |  |  |
| Dialogstruktur                                            | Vorversorger |              |              |            |                     |            |  |  |  |  |
| • 🗁 Vorversorger                                          | Vertrag      | Vorgangs Nr. | Gültig ab    | Neu-n.rel. | Text                | <b>•••</b> |  |  |  |  |
| Beträge vom Endkunden                                     | 123000000    | 00000001     | 1 01.01.2023 | ~          | 1.4. Inbetriebnahme |            |  |  |  |  |
| Grenzpreisreduzierung Endkund     Meldung neuer Lieferant | 1234567890   | 0000000001   | 01.01.2023   |            | Vorversorger        | *          |  |  |  |  |
| • JVP vom NB (Gas)                                        |              |              |              |            |                     |            |  |  |  |  |
| • 🛄 White-List pflegen                                    |              |              |              |            |                     |            |  |  |  |  |
| • 🛅 Black-List pflegen                                    |              |              |              |            |                     |            |  |  |  |  |

Lieferantewechsel Meldung vom Vorversorger / Neuanlage ohne

Die Meldetabelle I wurde aufgrund der Anwendungshilfe des BDEW überarbeitet. Wir sind aber abwärtskompatibel. Falls bereits Daten in der alten Tabelle /NA2/GPB\_D\_MELD1 gepflegt wurden, bevor die BDEW Anwendungshilfe vorlag, so bestehen diese weiter (deswegen neue Tabelle /NA2/GPB\_D\_MLD1A) und werden vom Tool soweit möglich berücksichtigt. Neue Daten - und auch Korrekturen für alte Datensätze- bitte nur noch in der neuen Tabelle /NA2/GPB\_D\_MLD1A pflegen. Im Viewcluster hängt auch nur noch diese drin.

#### • Integration in Prozesse der Marktkommunikation:

Für alle Lieferbeginne ab dem 01.01.2023 ist ein Eintrag in dieser Tabelle zu erfassen, damit der Analyse-Lauf korrekt durchgeführt werden kann. Dabei ist zu unterscheiden, dass

- Lieferbeginne aus Einzügen bzw. Neuanlagen direkt aus dem MaKo-Prozess einen Eintrag zum Vertrag mit dem Kennzeichen KENNZ\_NEUANL (Natuvion: GPB2 Neuanlagen-Flag) erzeugt werden muss. Dies verhindert, dass der Analyse-Lauf auf die Daten des Vorversorgers wartet. Das Setzen des Kennzeichens kann manuell erfolgen oder muss für eine Automatisierung im Lieferbeginnprozess implementiert werden. Natuvion stellt die o.g. Zugriffsmethoden für die Meldetabellen bereit.
- 2. Für Lieferbeginne aus Lieferantenwechsel müssen die Daten vom LFA via CSV-Prozess empfangen und in die Meldetabelle geschrieben werden. Dazu können Sie das Natuvion MaKo Add-On zur Energiepreisbremse einsetzen oder eine eigene Lösung für die Verarbeitung der CSV-Dateien implementieren. Der Analyse-Lauf bricht ab, wenn bei Lieferantenwechseln die Daten des Vorversorgers nicht vorliegen. Erst mit den Daten kann der Analyse-Lauf gemäß der gesetzlichen Bestimmung unter Verwendung der Daten des Vorversorgers durchgeführt werden.

### B. Meldetabelle II ( /NA2/GPB\_D\_MELD2 ) - Beträge vom Endkunden

In dieser Tabelle können Beträge eingegeben werden, die zum im System ermittelten Betrag addiert werden oder von ihm abgezogen werden sollen. Hintergrund ist das der Gesetzgeber dem Endkunden die Möglichkeit gegeben hat seine Entlastungsbeträge auf die diversen Lieferanten, die er nutzt, nach Wunsch zu verteilen. Ausserdem gibt es die Möglichkeit, dass ein Kunde eine abweichende Höchstgrenze für den Entlastungsbetrag mitteilt, auch die kann hier hinterlegt werden.

Das ist manueller Pflegeaufwand. Bitte beachten Sie, dass nur für den letzten Anwendungsfall (kundenspezifische Vorgabe Höchstgrenze für den Entlastungsbetrag) die Währung zu pflegen

ist.

| Beträge vom Endkunden |      |       |         |                               |           |                    |     |                     |     |   |  |
|-----------------------|------|-------|---------|-------------------------------|-----------|--------------------|-----|---------------------|-----|---|--|
| Vertrag               | Jahr | Monat | Lfd.Nr. | P/M/0                         | EntBtrMon | Höchst.Grenze Entl | Wā  | Text                | Lkz | A |  |
| 1234567890            | 2023 | 01    | 001     | + Preisbestandteil addieren 🗸 | 700,00    |                    |     | Test                |     |   |  |
| 301000038             | 2023 | 04    | 000     |                               |           | 100.000,00         | EUR | Test Höchstgrenze 2 |     |   |  |
| 301000038             | 2023 | 05    | 000     | ~                             |           | 170.000,00         | EUR | Test Höchstgrenze 1 |     |   |  |
|                       |      |       |         |                               |           |                    |     |                     |     |   |  |

#### 2.3.2 Wie verhält es sich mit den Höchstgrenzen, wenn das EVU/WVU nicht alle Entnahmestellen des Konzernes in der Belieferung hat? (neu)

Die Entlastungssumme bezieht sich auf sämtliche Entnahmestellen des Letztverbrauchers oder Kunden sowie der mit ihnen verbundenen Unternehmen, d. h. es spielt keine Rolle, wie viele verschiedene Lieferanten ein Letztverbraucher hat, die einschlägige Höchstgrenze gilt insgesamt für sämtliche Entnahmestellen eines Unternehmens bzw. Unternehmensverbundes.

Der Letztverbraucher erhält allerdings vom Lieferanten je Entnahmestelle des Lieferverhältnisses höchstens 150.000 EUR Entlastung monatlich – solange und soweit er nicht eine Selbsterklärung gegenüber dem Lieferanten mit einer konkreten Höchstgrenze für die Entnahmestelle(n) in diesem Lieferverhältnis abgegeben hat (§ 9 Abs. 5 StromPBG, § 18 Abs. 5 EWPBG). Dann ist vom Lieferanten diese Selbsterklärung für die Entnahmestellen zugrunde zu legen.

Anwendungshilfe BDEW

## C. Meldetabelle III ( /NA2/GPB\_D\_MELD3 ) - Grenzpreisreduzierung Endkunde

Zahlt der Endkunde seine Netzentgelte direkt an einen Netzbetreiber, dann ist sein Grenzpreis entsprechend zu reduzieren. Im Gesetz steht auch Analoges für Direktzahlung an einen MSB, aber mir ist kein einziger MSB bekannt, der einen Arbeitspreis erhebt. Wer glaubt, dass er eine Pauschale irgendwie in einen Arbeitspreisanteil verwandeln kann und will, darf das gerne tun und kann das auch hier eintragen. Berücksichtigt wird was hier eingetragen wurde (manueller

### Pflegeaufwand)

| ✓                          | G    | 69 N       | leue Einträge |          | Θ    | \$    | þ  | 86      | 86     | Abbrechen     | <b>[</b> † | Ċ) | ť, | <b>ſ</b> ŧ |
|----------------------------|------|------------|---------------|----------|------|-------|----|---------|--------|---------------|------------|----|----|------------|
| Dialogstruktur             | Grer | Izpreisrea | duzierung E   | ndkund   | le   |       |    |         |        |               |            |    |    | 6          |
| 🗅 Mengen/Preise vom Vorve  | 1    | Vertrae    | Jahr          | l fd.Nr. | Red  | Preis |    | Text    |        |               |            |    |    |            |
| 🗅 Beträge vom Endkunden    |      | 010001550  | 6 2023        | 001      | 0.30 |       | 10 | Test De | duzio  | kan um 0.3 NN | E AD       |    |    | ^          |
| 🗂 Grenzpreisreduzierung En |      | 010001330  | 0 2023        | 001      | 0,50 |       | ~  | learne  | QUZIEI |               |            |    |    | Ť          |
| 🗅 White-List pflegen       |      |            |               |          |      |       |    |         |        |               |            |    |    |            |
| 🗅 Black-List pflegen       |      |            |               |          |      |       |    |         |        |               |            |    |    |            |

#### Grenzpreisreduzierung

| Energiepreisbrem                                                                                                    | se: Phase 2     | 2             |          |        |          |          |          |           |       |            |             |           |            |            |            |            |
|----------------------------------------------------------------------------------------------------|-----------------|---------------|----------|--------|----------|----------|----------|-----------|-------|------------|-------------|-----------|------------|------------|------------|------------|
| Schritt:     1       Basis-Monat:     09 / 2022       Stichtag Preis:     01.02.2023       Laufmodus:     Simulation       # Verträge:     1       # VT OK:     1       # VT Fehler:     0 |                 |               |          |        |          |          |          |           |       |            |             |           |            |            |            |            |
| S Ampel S Vertrag                                                                                                    | Jahr GPartner   | Vertragskonto | VKT Buki | . Sp K | F Klasse | Zählverf | Jahresko | d LfdNr-P | Währg | Preisgrz   | PreisGrzInd | ErmVerfPr | StTagPreis | EntBtrJahr | EntBtrEntl | Erm∨erfBtr |
| 3010001556                                                                                                    | 2023 1000010597 | 7 2010005238  | 01 2000  | 01 0   | 1 01     | SLP      | ×        | 1         | EUR   | 0,40000000 | 0,1000000   | 1         | 01.02.2023 | 578,64     | 0,00       | 1          |

#### Resultat Grenzpreisreduzierung

#### 24.13 Sind die MSB-Entgelte als Bestandteil des Arbeitspreises anzusehen, wenn der Letztverbraucher bzw. Kunde einen wettbewerblichen MSB gewählt hat und er seine MSB-Rechnung direkt vom Messstellenbetreibererhält? (aktualisiert)

Die Entgeite für den Messstellenbetrieb sind in diesen Fällen nicht Bestandteil des Arbeitspreises aber bei der Berechnung des Differenzbetragen ggf. trotzdem zu berücksichtigen.

Für den Bereich der Erdgas belieferung hat der Gesetzgeber in diesen Fällen eine Regelung vorgesehen: Werden die Netzentgelte oder Messstellenentgelte nicht durch den Erdgaslieferanten erhoben, reduziert sich der Referenzpreis von 12 Cent/kWhum die Höhe der Netzoder Messstellenentgelte, § 9 Abs. 4 EWPBG. Der Letztverbraucher muss den Erdgaslieferanten in Textform bis zum 1. März 2023 über die Entgelte informieren.

Für den Bereich Strom fehlt es an einer entsprechen den Regelung und auch wenn es naheliegend erscheint, zu verfahren wie im Bereich Erdgas, ist dies aktuell ungeklärt. Mangels Regelung fehlt es zudem insbesondere an der Verpflichtung des Letztverbrauchers, seinem Stromlieferanten die Höhe der Netzentgelte/Messstellenentgelte mitzuteilen.

Anwendungshilfe BDEW

## D. Meldetabelle IV ( /NA2/GPB\_D\_MELD4 ) - Meldung neuer Lieferant durch NB

Use-Case BDEW Anwendungshilfe MaKo: Mitteilung des LFN vom NB an den LFA (Strom und Gas)

Der alte Lieferant benötigt die Information, wer der neue Lieferant ist, um diesem die Informationen für die verbrauchende MaLo übermitteln zu können.

Der Netzbetreiber übermittelt den neuen Lieferanten zur MaLo an den alten Lieferanten. Das Häkchen "versandt" wird gesetzt sobald die Informationen an den neuen Lieferanten versandt wurden.

| Dialogstruktur             | Me | eldung neue | r Lieferant                             |                      |               |            |          | 3        | ٢ |
|----------------------------|----|-------------|-----------------------------------------|----------------------|---------------|------------|----------|----------|---|
| D Vorversorger             |    | Vertrag     | Vorgangs Nr.                            | Zählpunktbezeichnung | MP ID des LFN | Beginn LFN | versandt | Text     |   |
| 🗅 Beträge vom Endkunden    |    | 1234567898  | 000000000000000000000000000000000000000 | 20072281644          | 9998259988882 | 15 81 2823 |          | Testfall | 0 |
| 🛅 Grenzpreisreduzierung En | Ľ  | 1204000000  | 0000000000                              | 200722010-++         | PPOULSPOUVOUL | 13.01.1013 |          | Testidit | Ť |
| 🗇 Meldung neuer Lieferant  |    |             |                                         |                      |               |            |          |          |   |
| JVP vom NB (Gas)           |    |             |                                         |                      |               |            |          |          |   |
| 🗅 White-List pflegen       |    |             |                                         |                      |               |            |          |          |   |
| 🗅 Black-List pflegen       |    |             |                                         |                      |               |            |          |          |   |
|                            |    |             |                                         |                      |               |            |          |          |   |

Mitteilung des LFN vom NB an den LFA

## • Integration in Prozesse der Marktkommunikation:

Für alle Lieferende-Prozesse ab dem 01.01.2023 ist ein Eintrag in dieser Tabelle notwendig, damit den Anforderungen der Marktkommunikation nachgekommen werden kann und die relevanten Daten der Energiepreisbremse an den neuen Lieferanten versendet werden können. Es sind also zwei Aktionen notwendig, nachdem ein Lieferende nach dem 01.01.2023 eingegangen ist.

 Empfang Information zu LFN vom NB: Hierzu müssen die Daten vom NB via CSV-Prozess empfangen und in die Meldetabelle geschrieben werden. Dazu können Sie das Natuvion MaKo Add-On zur Energiepreisbremse einsetzen oder eine eigene Lösung für die Verarbeitung der CSV-Dateien implementieren bzw. die Daten manuell erfassen. Ein Versand der relevanten Daten zur Energiepreisbremse an den LFN ist nicht möglich, wenn der neue LFN nicht in dieser Tabelle erfasst ist.  Für den Versand der relevanten Daten zur Energiepreisbremse an den LFN können Sie das Natuvion MaKo Add-On zur Energiepreisbremse einsetzen oder eine eigene Lösung für die Erzeugung der CSV-Dateien implementieren bzw. die Dateien manuell erstellen.

## E. Meldetabelle V ( /NA2/GPB\_D\_MELD5 ) - Meldung JVP durch NB

Use-Case BDEW Anwendungshilfe MaKo: Meldung der JVP Sep. 2022 vom NB an den LF. Für die Energiepreisbremse 2023 benötigt der Lieferant die JVP des Netzbetreibers für die SLPbilanzierte MaLo. Der Netzbetreiber übermittelt den Wert der JVP, der in der August 2022 versandten Bestandsliste für diese MaLo genannt war (JVP Sep 2022), an den Lieferanten.

In das Feld Jahr ist hier das Jahr FÜR DAS der Verbrauch aus JVP genutzt werden soll einzutragen, also erstmal 2023. (Hintergrund ist, dass für 2024 eine eventuelle Verlängerung der EPB angedroht wurde und dem Gesetzgeber durchaus zuzutrauen ist dafür dann eine andere JVP zugrunde zu legen)

| 🦻 Neue Einträge [ 🖻 🖶 🗐 🕃     | L B             |      |              |                      |             |     |          |            |
|-------------------------------|-----------------|------|--------------|----------------------|-------------|-----|----------|------------|
| Dialogstruktur                | JVP vom NB (Gas | 5)   |              |                      |             |     |          |            |
| Vorversorger                  | Vertrag         | Jahr | Vorgangs Nr. | Zählpunktbezeichnung | JVP vom NB  | BME | Text     | <b>•••</b> |
| Beträge vom Endkunden         | 1234567890      | 2023 | 0000000001   | 20072281644          | 534.567,00. | KWH | Testfall | *          |
| Grenzpreisreduzierung Endkund |                 |      |              |                      |             |     |          | ٣          |
| • TVP yom NB (Gas)            |                 |      |              |                      |             |     |          |            |
| • White-List offegen          |                 |      |              |                      |             |     |          |            |
| • 🔤 Black-List pflegen        |                 |      |              |                      |             |     |          |            |
|                               |                 |      |              |                      |             |     |          |            |
|                               |                 |      |              |                      |             |     |          |            |

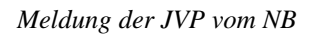

## • Integration in Prozesse der Marktkommunikation:

Gemäß BDEW-Dokument vom 02.02.2023 gibt es Möglichkeiten, die Daten für die Ermittlung der Jahresmenge, die dem Entlastungskontingent zugrunde liegt, vom NB zu empfangen. Dazu

wird zwischen dem Versand der JVP 09/2022 für SLP-Anlagen Gas und des tatsächlichen Jahresverbrauchs aus 2021 bei RLM-Anlagen unterschieden. Diese Prozesse machen es möglich, für Anlagen, die korrekte Jahresmenge, die dem Entlastungskontingent zugrunde liegt, zu ermitteln.

- JVP NB 09/2022: Hierzu müssen die Daten vom NB via CSV-Prozess empfangen und in die Meldetabelle geschrieben werden. Dazu können Sie das Natuvion MaKo Add-On zur Energiepreisbremse einsetzen oder eine eigene Lösung für die Verarbeitung der CSV-Dateien implementieren bzw. die Daten manuell erfassen. Im Customizing zur Ermittlung der JVP des NB kann der Ermittlungsmodus 05 (Meldetabelle MaKo) definiert werden. In diesem Fall wird auf die Informationen aus der Meldetabelle zugegriffen.
- 2. Jahresverbrauch 2021 für RLM-Anlagen: Hierzu können die regulären Prozesse zur Geschäftsdatenanfrage beim MSB/NB verwendet werden. Der Marktpartner ist verpflichtet die Daten an den anfragenden LF zu senden, auch wenn dieser im Jahr 2021 nicht der MaLo zugeordnet war. Die Rückmeldung des Marktpartners kann direkt aus dem MaKo-Prozess einen Eintrag zum Vertrag und dem Geschäftsjahr, in dem auf die JVP NB zugegriffen werden soll (idR 2023), in die Meldetabelle geschrieben werden. Der Zugriff in der Mengenermittlung erfolgt auch hier über den Ermittlungsmodus 05 (Meldetabelle MaKo) im Customizing zur Ermittlung der JVP des NB. Das Schreiben des Eintrags kann manuell erfolgen oder muss für eine Automatisierung in den Empfang der Antwortnachricht implementiert werden. Natuvion stellt die o.g. Zugriffsmethoden für die Meldetabellen bereit.

## F. Meldetabelle VI ( /NA2/GPB\_D\_MELD6 ) - Meldung Zusatzdaten vom Vorversorger (ab Version 1.19)

Für die Energiepreisbremse 2023 benötigt der Lieferant u.a. zur Endabrechnung zusätzliche Informationen vom Vorversorger, die nicht in der csv-MaKo in Meldetabelle I übermittelt werden. Diese Daten können in Meldetabelle 6 manuell hinterlegt werden oder über die Zugriffsmethoden in automatische Erfassungsprozesse eingebunden werden.

In Meldetabelle wird die relevanten Rechnungsbeträge von den Vorversorgern bis zum Lieferbeginn innerhalb des Jahres 2023 sowohl brutto als auch netto hinterlegt und für die Bestimmung des maximalen Entlastungsanspruchs zum Vertrag verwendet.

| Sicht "Zusatzdaten Vorversorger" ändern: Übersicht                                                                     |                       |      |              |            |            |                   |     |                 |     |                  |    |                         |        |
|----------------------------------------------------------------------------------------------------|-----------------------|------|--------------|------------|------------|-------------------|-----|-----------------|-----|------------------|----|-------------------------|--------|
| Seue Einträge I<br>■                                                                                                   | New Entridge 助品 いま 影  |      |              |            |            |                   |     |                 |     |                  |    |                         |        |
| Dialogstruktur                                                                                                    | Zusatzdaten Vorversor | ger  |              |            |            |                   |     |                 |     |                  |    |                         |        |
| <ul> <li>Vorversorger</li> </ul>                                                                                       | Vertrag               | Jahr | Vorgangs Nr. | Gultig ab  | Gultig bis | Abrechnungsbetrag | Wa  | AbrBetrag netto | Wa  | Betrag gedeckeit | Wa | . Text                  | Lkz Ar |
| Zusatzdaten Vorversorger     Beträge vom Endkunden     Grenzpreisreduzierung Endkunden                                 | 3020000278            | 2023 | 0000000001   | 01.01.2023 | .02.2023   | 107,00            | EUR | 100,00          | EUR |                  |    | Test GPB LB > 1.1.23 LW | >      |
| Meldung neuer Lieferant     Meldung neuer Lieferant     JVP vom NB (Gas)     White-List pflegen     Black-List pflegen |                       |      |              |            |            |                   |     |                 |     |                  |    |                         |        |

Zusatzdaten vom Vorversorger

## G. Meldetabelle VII ( /NA2/GPB\_D\_MELD7 ) - Meldung aktualisierte JVP des NB aufgrund §6 Satz 3 StromPBG (ab Version 2.00)

Durch die Novellierung des StromPBG gibt es die Möglichkeit, dass das Entlastungskontingent für Endkunden angepasst wird, die im Laufe des Jahres 2023 eine Wärmepumpe oder eine Ladeeinrichtung für E-Fahrzeuge ohne eigenen Meldepunkt eingebaut wurden. Gemäß des neuen §6 Satz 3 StromPBG ist der Endverbraucher verpflichtet, die Inbetriebenahme der Einrichtung beim Netzbetreiber anzuzeigen. Der NB wiederum ist verpflichtet, daraufhin seine JVP anzupassen und die angepasst JVP dem LF mitzuteilen, der seinerseits dazu verpflichtet ist, das Entlastungskontingent auf Basis der neuen JVP anzupassen. Die vom NB mitgeteilte angepasste JVP NB ist in der neuen Meldetabelle 7 für den entsprechenden Vertrag zu hinterlegen.

| Sicht "PBG-Novelle: Aktualisierung JVP NB" ändern: Übersicht |            |      |            |            |                       |     |                                                      |    |  |  |  |
|--------------------------------------------------------------|------------|------|------------|------------|-----------------------|-----|------------------------------------------------------|----|--|--|--|
| 🤣 Neue Entrage 🐴 🖥 🖏 🖏 🌉                                     |            |      |            |            |                       |     |                                                      |    |  |  |  |
| Dabgstruktur PBG-Hovele: Aktualiserung JVP NB                |            |      |            |            |                       |     |                                                      |    |  |  |  |
| <ul> <li>Vorversorger</li> </ul>                             | Vertrag    | Jahr | Vorgangs   | AbNov      | MengeGesNov           | B   | Text                                                 | Lk |  |  |  |
| Zusatzdaten Vorversorg                                       | 3010001552 | 2023 | 0000000001 | 29.08.2023 | 12.500,00000000000000 | KW. | Test PBG-Novelle:Akualisierung Entlastungskontingent |    |  |  |  |
| Betrage vom Endkunder                                        | 3020000318 | 2023 | 0000000001 | 01.08.2023 | 3.500,0000000000000   | KW. | Test PBG-Novelle:Akualisierung Entlastungskontingent |    |  |  |  |
| Meldung neuer Lieferant                                      | 3020000319 | 2023 | 000000001  | 11.10.2023 | 5.000,0000000000000   | KW. | Test PBG-Novelle:Akualisierung Entlastungskontingent |    |  |  |  |
| IVP vom NR (Gas)                                             |            |      |            |            |                       |     |                                                      |    |  |  |  |

## 2. Black- und Whitelisting

### A. Whitelist

In der Whitelist kann für einen Vertrag die Klassifizierung, Mengenermittlung und/oder Preisermittlung übersteuert werden. Es werden die in der Whitelist gepflegten Informationen verwendet sofern vorhanden und der Rest im Tool ermittelt, d.h. hinterlegt man nur Mengen, dann werden die hinterlegten Mengen genutzt aber es wird ein Preis vom Tool ermittelt. Hinterlegt man nur Preise so ermittelt das Tool eine Menge, nimmt aber die Preise aus der Whitelist....

| <ul> <li>✓</li> </ul>     | G     | 62     | Neue Einträge |    | Θ      | €     | b    | 8 D    | 85 AI   | brechen                                                                                                    | <b>ſ</b> î | Ľ1    | C,    | <b>ſ</b> ↓ |
|---------------------------|-------|--------|---------------|----|--------|-------|------|--------|---------|----------------------------------------------------------------------------------------------------|------------|-------|-------|------------|
| Dialogstruktur            | White | e-List | pflegen       |    |        |       |      |        |         |                                                                                                    |            |       |       | 6          |
| 🗋 Mengen/Preise vom Vorve | Ji    | ahr    | Vertrag       | K  | Lasse  |       |      |        |         | Jahresko                                                                                                    | Zäh        | lverf |       |            |
| 🗋 Beträge vom Endkunden   | 20    | 23     | 1234567000    | 01 | l Stro | n1: § | 4 St | romPB( | G (Let. | <ul> <li>Image: Image: Ima</li></ul> | SLP        | Star  | ndard | lastp 🗘    |
| Grenzpreisreduzierung En  | 20    | 23     | 2345678000    |    |        |       |      |        |         | < D                                                                                                    |            |       |       |            |
| White-List pflegen        |       |        |               |    |        |       |      |        |         |                                                                                                    |            |       |       |            |
| 🗀 Black-List pflegen      |       |        |               | -  |        |       |      |        |         |                                                                                                    |            |       |       | - 1        |

Whitelist im Viewcluster

| <ul> <li>✓</li> </ul>      | E 🔗        | Neue Einträge | ê ⊖ 5 :         | Abbrech         | en 🕂 Ó   | ាលស្ |    |
|----------------------------|------------|---------------|-----------------|-----------------|----------|------|----|
| Dialogstruktur             | White-List | pflegen       |                 |                 |          | 0    | 5) |
| 🗅 Mengen/Preise vom Vorve  | Jahr       | Vertrag       | PreisIndiv Nov. | PreisIndiv Dez. | Kz. Null | Text |    |
| 🛅 Beträge vom Endkunden    | 2823       | 1234567000    |                 |                 |          |      | 0  |
| 🗅 Grenzpreisreduzierung En | L 0000     |               | 0.40000000      | 0.4000000       |          |      | Ť. |
| 🗇 White-List pflegen       | 2023       | 2345678000    | 0,4900000       | 0,49000000      |          |      |    |
| 🗅 Black-List pflegen       |            |               |                 |                 |          |      |    |
|                            |            |               |                 |                 |          |      |    |
|                            |            |               |                 |                 |          |      |    |

Damit eine '0' aufgrund von leergelassenem Feld von einer beabsichtigten Nullmenge oder einem Nullpreis unterschieden werden kann muss bei einer Nullmenge die Basismengeneinheit angegeben werden und bei einem Nullpreis ein Kennzeichen gesetzt werden.

| Zu durchsuchende Tabelle /NA | A2/GPB_D_AD2_W   | Natuvion: Gaspreisbrem | se - Stufe 2 White | List         |            |            |            |            |            |            |            |            |            |            |           |      |
|------------------------------|------------------|------------------------|--------------------|--------------|------------|------------|------------|------------|------------|------------|------------|------------|------------|------------|-----------|------|
| Anzahl Treffer 2             |                  |                        |                    |              |            |            |            |            |            |            |            |            |            |            |           |      |
| Laufzeit 0                   |                  | Maximale Trefferzahl   | 500                | ]            |            |            |            |            |            |            |            |            |            |            |           |      |
|                              |                  |                        |                    | B⊿®⊿ ,II     | 🚺 🛋 Detai  | )          |            |            |            |            |            |            |            |            |           |      |
| 🚼 Jahr Vertrag 🛛 Klasse Jai  | ahreskd Zählverf | MengeGes               | BME Prs.Ind.0      | 1 Prs.Ind.02 | Prs.Ind.03 | Prs.Ind.04 | Prs.Ind.05 | Prs.Ind.06 | Prs.Ind.07 | Prs.Ind.08 | Prs.Ind.09 | Prs.Ind.10 | Prs.Ind.11 | Prs.Ind.12 | Nullpreis | Text |
| 2023 1234567000 01 X         | SLP              | 1.000,00000000000000   | KWH 0,000000       | 0,00000000   | 0,00000000 | 0,00000000 | 0,00000000 | 0,00000000 | 0,00000000 | 0,00000000 | 00000000,0 | 0,00000000 | 0,00000000 | 0,00000000 |           |      |
| 2023 2345678000              |                  | 0,000000000000000      | 0,4900000          | 0,4900000    | 0,49000000 | 0,49000000 | 0,49000000 | 0,49000000 | 0,49000000 | 0,49000000 | 0,49000000 | 0,49000000 | 0,49000000 | 0,49000000 |           |      |

Tabellensicht der Whitelist

Ab Version 2.00: Soll ein Vertrag für einen Sachverhalt der PBG-Novelle via Whitelist markiert werden, muss das entsprechende Gültig-Ab Datum gefüllt werden:

- Regelung §5 (3) StromPBG: Pflege Ab NOV2T
- Regelung §6 Satz 3 StromPBG: Pflege Ab NOVWB

Dabei ist darauf zu achten, dass das Gültig-Ab Datum in der Sparte Strom immer ein Monatserster sein muss (Datum, zu dem sich die Änderung im Entlastungsbetrag auswirkt).

| Sicht "White-List pflege                                                   | n" änderr  | n: Übersicht |                 |                 |          |          |          |                                                           |
|----------------------------------------------------------------------------|------------|--------------|-----------------|-----------------|----------|----------|----------|-----------------------------------------------------------|
| 🤣 Neue Einträge 🗄                                                          | ) 🖬 🐂      |              |                 |                 |          |          |          |                                                           |
| Dialogstruktur                                                             | White-List | pflegen      |                 |                 |          |          |          |                                                           |
| <ul> <li>Vorversorger</li> </ul>                                           | Jahr       | Vertrag      | PreisIndiv Nov. | PreisIndiv Dez. | Nulpreis | Ab NOV2T | Ab NOVWB | Text                                                      |
| <ul> <li>Zusatzdaten Vorversorg</li> <li>Betriken vom Fodlauder</li> </ul> | 2023       | 1234567000   |                 |                 |          |          |          |                                                           |
| Grenzpreisreduzienung E                                                    | 2023       | 2345678000   | 0,49000000      | 0,49000000      |          |          |          |                                                           |
| Meldung neuer Lieferant                                                    | 2023       | 3010001576   |                 |                 |          |          |          |                                                           |
| <ul> <li>JVP vom NB (Gas)</li> </ul>                                       | 2023       | 3020000249   |                 |                 |          |          |          |                                                           |
| 🖬 White-List pflegen                                                       | 2023       | 3020000268   |                 |                 |          |          |          | Test: keine Entlastungserstreckung, Auszug vor dem 01.03. |
| Black-List pflegen                                                         | 2023       | 3020000278   | 0,49000000      | 0,49000000      |          |          |          |                                                           |
| <ul> <li>PBG-Novelle: Aktualisieru</li> </ul>                              | 2023       | 3020000294   | 0,49000000      | 0,49000000      |          |          |          |                                                           |
|                                                                            | 2023       | 3020000302   | 0,6000000       | 0,6000000       |          |          |          |                                                           |
|                                                                            |            |              |                 |                 |          |          |          |                                                           |

Gültigkeitsbeginn Sachverhalte zur StromPBG-Novelle

## **B. Blacklist**

Ein Vertrag der in der Blacklist eingetragen wird, wird bei der Verarbeitung im Tool nicht berücksichtigt

| ✓                          | 🖾 🌮 \ominus 👪 🍀 🖧 Abbrechen 🖆 🖆 🕻                    |
|----------------------------|------------------------------------------------------|
| Dialogstruktur             | Black-List pflegen                                   |
| 🗅 Mengen/Preise vom Vorve  | Vertrag Text                                         |
| 🗅 Beträge vom Endkunden    | 5678900000 Vertrag der nicht anspruchsberechtigt ist |
| 🗋 Grenzpreisreduzierung En |                                                      |
| 🗅 White-List pflegen       |                                                      |
| 🗇 Black-List pflegen       |                                                      |
|                            |                                                      |

Blacklist